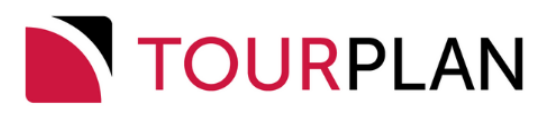

# Messaging User Manual

Published: 06 November 2023 | Based on: Tourplan NX Version 2.4.4

Copyright 2023 Tourplan. All rights reserved.

Information in this document is subject to change without notice. The software described in this document is furnished under a license agreement or nondisclosure agreement. The software may be used or copied only in accordance with the terms of those agreements. No part of this publication may be reproduced, stored in a retrieval system, or transmitted in any form or any means electronic or mechanical, including photocopying and recording for any purpose other than the purchaser's personal use without the written permission of Tourplan.

Tourplan resources are regularly updated in parallel with the most recent Tourplan software release. It is possible that the documentation you read may not match the version you are currently using.

Tourplan 27 Sir William Pickering Dr, Burnside Christchurch, 8041 +64 3 366-9669

# **()** ' )

# CHAPTER 1 Getting Started with Messaging

| Messaging Overview | 2 |
|--------------------|---|
| Message Types      | 2 |

# CHAPTER 2 Message & Template Overview

| Message and Template Structure                                    |      |
|-------------------------------------------------------------------|------|
| Message Configuration                                             |      |
| Template Configuration.                                           |      |
| Message Header Section                                            |      |
| Message Body Section - < <default>&gt; Service Format</default>   | 8    |
| Message Body Section - < <ac>&gt; Accommodation Service Form</ac> | at 9 |
| Message Tail Section                                              |      |
| Message Template Creation                                         |      |
| Message Definitions                                               |      |
| About New Document Fields                                         |      |
| Template Tab                                                      |      |
| Email Tab                                                         |      |
| Commands Tab                                                      |      |
| Details Tab                                                       |      |
| Message Template Setup and Testing Considerations                 | s21  |
| Editing Generated Messages                                        | 22   |
| J =                                                               |      |

# CHAPTER 3 Messaging Template Sections

| Message Sections                             |    |
|----------------------------------------------|----|
| Services Section                             |    |
| Service Cancellation Penalties Section       |    |
| Assignments Section                          |    |
| Allocations Section                          |    |
| Attachments Section                          | 35 |
| Deleting Attachements                        |    |
| Service Summary and Pax Breaks Section       |    |
| Service Summary Section                      |    |
| Pax Breaks Section                           | 40 |
| Service Summary Without Pax Breaks Section   |    |
| Service Summary With Pax Breaks Section      | 41 |
| Optional Services Section                    |    |
| Optional Services in Lines Section           | 43 |
| Optional Services in Header or Tail Sections | 45 |
| Itinerary Section                            |    |
| Air Ticket Section                           |    |
| Alternate Output of Sector Detail            | 53 |

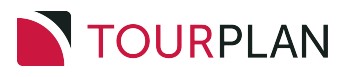

| Room & Name List Section               |    |
|----------------------------------------|----|
| Debtors Invoice & Credit Notes Section |    |
| Tax Summary                            | 61 |
| Agent - Debtor Statement Section       | 62 |
| Statements by Agent Branch             | 64 |
| Cheque/Remittance Advice Section       | 65 |
| Pax CRM Section                        | 67 |
| EFT Template                           | 70 |
| Booking Agent Message XML Formatting   | 73 |
| QR Codes Section                       | 74 |
| Formatting a QR Code                   |    |

# CHAPTER 4 Message Substitution Codes

| Commands and Conditional Substitutions |     |
|----------------------------------------|-----|
| Commands                               | 78  |
| Email Commands                         |     |
| Print Command                          |     |
| Conditional Substitutions              |     |
| Zero Flagging                          |     |
| Agent Substitution Codes               |     |
| Agent Statement Substitution Codes     | 85  |
| Air Substitution Codes                 |     |
| Allocation Substitution Codes          |     |
| Booking (Header) Substitution Codes    |     |
| Cancellation Policy Substitution Codes |     |
| EFT Substitution Codes                 | 94  |
| Supplier EFT Substitution Codes        |     |
| Agent EFT Substitution Codes           |     |
| Pax Substitution Codes                 |     |
| PCM Substitution Codes                 |     |
| Phone Book Substitution Codes          |     |
| Price Substitution Codes               | 111 |
| Product Substitution Codes             | 114 |
| Room Substitution Codes                | 117 |
| Service Line Substitution Codes        | 119 |
| Supplier Substitution Codes            |     |
| Transaction Substitution Codes         | 127 |
| User Substitution Codes                | 130 |
| Pax CRM Substitution Codes             |     |

# CHAPTER 5 Message Hints, Tips and Tricks

| Hints, Tips and Tricks        |  |
|-------------------------------|--|
| Basic Tips & Hints            |  |
| Images in Templates and Notes |  |
| Outputting Notes in Messages  |  |
| Formatted v Unformatted Notes |  |
| Notes Processing in Messaging |  |
| Formatted Notes               |  |
| Mathematics Operators         |  |
| Technical Tips & Hints        |  |
| User Input Fields             |  |
| Configuring User Input Fields |  |
| Language Translations         |  |
|                               |  |

# INDEX

# Getting Started with Messaging

**NAPTER** 

The Tourplan messaging system enables document *templates* to be created and stored. These templates can then be used to create messages and documents that can be sent to Agents, Suppliers and passengers. The templates are created in Microsoft Word.

In this chapter ...

| Messaging Overview |  | . 2 | 2 |
|--------------------|--|-----|---|
|--------------------|--|-----|---|

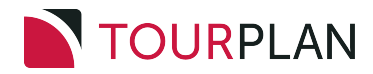

# **Messaging Overview**

The Tourplan Messaging Application enables document *templates* to be created and stored. The templates are defined in Microsoft Word and uploaded into the Messaging Application. Templates are used to generate messages and documents that can be sent to agents, suppliers, and passengers from within Tourplan NX. This User Manual will help you understand how to format your templates using messaging substitution codes and where to upload your messages as usable templates.

## Message Types

The range of user documentation and printed output are generically called 'messages' although not all of the available message types are messages in the strict definition of the word—i.e., documentation which is communicated to agents or suppliers. There are 17 available types of documents, which can be created as message templates. This User Manual will enable you to format your own documentation templates.

Some templates which are used for speciality applications e.g. the Electronic Funds Transfer file (EFT) must be created in the NX Template Editor.

Message templates can be created to suit a wide variety of possible uses. Some examples are:

- >> Booking Confirmations to Agents
- >> Quotations to Agents
- Costing Sheets for office use
- >> Requests to Suppliers
- >> Amendments/Cancellations to Suppliers
- >> Pax Room Lists

Once the message templates are defined, they can be used to generate messages as frequently as is necessary. There is no limit to the number of message templates that can be defined, although for ease of use, the less message formats, and the more generic they are, the easier the messaging system is to use and maintain. Similarly, there is no restriction on the number of message templates of the same type that can be created. For example, there can be an invoice template that (when output) displays pricing per service and another invoice template that only displays the total price.

2

# Message & Template Overview

The messaging system works on the basis of substituting details from Bookings, Quotes and Accounting Data by placing "substitution codes" in the message template in conjunction with text. This chapter will help with an understanding the Template setup and the use of substitution codes. In this chapter ...

| Message and Template Structure                    | 4  |
|---------------------------------------------------|----|
| Message Configuration                             | 5  |
| Template Configuration.                           | 6  |
| Message Template Creation                         | 11 |
| Message Definitions                               | 12 |
| Message Template Setup and Testing Considerations | 21 |
| Editing Generated Messages                        | 22 |

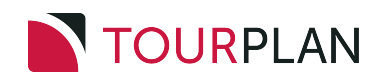

#### Message and Template Structure

The substitution codes are enclosed in the < > ('Chevron') brackets (normally Shift/Comma, and Shift/Period) and on output, Tourplan NX substitutes the codes with the required text. A simple example is a booking agent message could have the following in it:

"Booking Confirmation For: <bn>" and on output, Tourplan NX will substitute the Booking Name for the substitution code <bn>.

A Substitution Code exists for almost every field in the Tourplan NX System. This allows documentation to be unique and designed for user companies' specific requirements.

Data that is output when substitution codes are in **bold**, *italic* or coloured will inherit the same enhancements.

Messages are able to be output from:

- >> PCMs
- >>> Groups
- >> FIT's
- >> Agents (Debtors)
- >> Suppliers (Creditors)

Tourplan NX can control which message types can be edited and where they can be edited from. Accounting based messages cannot be edited as it is controlled internally. Message types can have their editing status set in Message Definitions where you can define a template with an editing destination.

When message templates are uploaded into NX, the editing destinations can be set per message template. The output methods offered at template level are:

User Choice. The user can either edit in NX (in HTML only) or download and edit or print in Word.

**External Only**. If the message needs to be edited or printed, it must be downloaded. The assumption here is that the content and layout is complex and so can only be maintained by completing the edits in Word.

**Internal Only**. The message can only be edited in the NX Editor (HTML). The assumption here is that these are bulk/volume type messages with a layout and content that is not overly complex and does not require the overhead of download, edit, save, upload that editing in Word requires.

**None**. The message can only be viewed and downloaded. Changes can only be made in the System Code Setup.

At Booking/PCM level, if the template includes email commands, the message can be output to email.

Depending on the message template settings, messages output from the template can be saved for later review or resending.

The Messaging Application is a powerful Tourplan feature and offers the following major benefits:

- >> Repetitive messages and documents do not have be manually created.
- The incidence of errors is reduced since detail in messages sent to both agents and suppliers are taken directly from the Booking/PCM.
- >> Helps maintain a consistent global brand for your company.
- >> Message output can be edited and personalised if required.
- >> Users can design and save their own templates.

One fundamental rule in defining message templates is that the required output must be known. Before attempting to create a message template we suggest designing a draft of the output of the message. This can be in Word or even freehand.

# Message Configuration

Messages are single documents that have three component sections - the Header section, the Body (or "Lines") section and the Tail section - with some special functions available in each of those sections. In simple terms, the Header and Tail contain data which relates to the Booking/PCM, and the Body contains data which relates to the individual services in the booking.

The Header and Tail contain information that relates to the message in general. In the Header of a Booking/PCM message, it's common to have details such as the Booking/PCM name, travel date, and message output date. In the Tail section, it's common to include details of total pricing, terms and conditions, and booking cancellation details.

The Body section of the template contains the format and detail of the individual services to be output.

The simple example Booking Agent message below shows the message sections. This message was created using the Template shown in "Template Configuration." on the next page.

The example message below has been edited into a condensed form to allow all message sections to display in a reasonable amount of space.

|                                                                                                   | ABC Tours & Travel                                                   |              |  |
|---------------------------------------------------------------------------------------------------|----------------------------------------------------------------------|--------------|--|
| Realize Confirmed                                                                                 |                                                                      |              |  |
| Travelling On                                                                                     | 17 Oct 19                                                            |              |  |
| To: Aussie & Kiw                                                                                  | vi Travel                                                            |              |  |
| From: Geoff Bea                                                                                   | Message Header Section                                               |              |  |
| Date: 07 May 19                                                                                   |                                                                      |              |  |
| Please let me know i                                                                              | irm the following booking                                            |              |  |
| We look forward to                                                                                | welcoming your clients.                                              |              |  |
| Date of Travel:                                                                                   | 17 Oct 19                                                            |              |  |
| No Of People:                                                                                     | 2 adults, 0 child(ren), 0 infant(s)                                  |              |  |
| Our Reference:                                                                                    | NZFI104593                                                           |              |  |
| Your Reference:                                                                                   | AKT-91021017                                                         |              |  |
| Total Price:                                                                                      | NZD 3574.00                                                          |              |  |
| Travel Arrangeme                                                                                  | nts                                                                  |              |  |
| Detailed Itinerary                                                                                | 117 OCT 19 (0 ZZ OCT 19.                                             |              |  |
| Thursday 17 Oct 19                                                                                | Christchurch                                                         |              |  |
| Rental Vehicle:Grou                                                                               | p C - Compact Automatic - Standard rate                              | NZD 898.27   |  |
| Budget Rent A Car                                                                                 |                                                                      | Confirmed    |  |
| Total 2 Pax                                                                                       |                                                                      |              |  |
|                                                                                                   |                                                                      |              |  |
| ACCOMMODATION                                                                                     | 1 Night at the Commodore Airport Hotel in a Superior Room            | NZD 357.80   |  |
| Rooms: 1 Double                                                                                   | Handrad Adult Star Data Handrad Adult                                | Confirmed    |  |
| Total 2Pax: Mr Dick                                                                               | Hansford- Adult, Mrs Robyn Hansford- Adult                           |              |  |
| Friday 18 Oct 19 Mt                                                                               | -IMHESSZIYLE-IDOULY-DECHIOIA-                                        |              |  |
| ACCOMMODATION                                                                                     | 2 Nights at the The Hermitage Hotel in a Premium Room (Aoraki Wing). | NZD 1.462.79 |  |
| Rooms: 1 Double                                                                                   | 0 0                                                                  | Confirmed    |  |
| Total 2 Pax: Mr Dick                                                                              | Hansford- Adult, Mrs Robyn Hansford- Adult                           |              |  |
| Extras Included: 2 Adults x 2 Full Bfast                                                          |                                                                      |              |  |
|                                                                                                   |                                                                      |              |  |
| Sunday 20 Oct 19 Q                                                                                | ueenstown                                                            | NITE 407.04  |  |
| ACCOMMODATION:                                                                                    | 2 Nights at the Copthorne Lakefront Hotel in a Superior Room.        | NZD 497.34   |  |
| Total 2 Pax: Mr Dick                                                                              | Rooms: 1 Double Confirmed                                            |              |  |
|                                                                                                   |                                                                      |              |  |
| Tuesday 22 Oct 19 C                                                                               | Christchurch                                                         |              |  |
| ACCOMMODATION                                                                                     | 1 Night at the Commodore Airport Hotel in a Superior Room.           | NZD 357.80   |  |
| Rooms: 1 Double Confirmed                                                                         |                                                                      |              |  |
| Total 2 Pax: Mr Dick Hansford- Adult, Mrs Robyn Hansford- Adult                                   |                                                                      |              |  |
|                                                                                                   |                                                                      |              |  |
| End of Tour Arrange                                                                               | ments                                                                |              |  |
| This booking is subje                                                                             | ect to our Booking Conditions, a copy of which is attached.          |              |  |
| I hope the above arr                                                                              | angements meet with your approval.                                   |              |  |
| Please do not hesitate to contact me at the office for any further information you might require. |                                                                      |              |  |
| Best regards,                                                                                     | Message Tan Section                                                  |              |  |
| Geon                                                                                              |                                                                      |              |  |
|                                                                                                   |                                                                      |              |  |

# Template Configuration.

The message template consists of three basic parts - the Header, the Body (or "Lines") and the Tail. The Header and Tail are where text and data which relates to the Booking is formatted, and the Body is where detail relating to the individual services of the booking is formatted.

The Header and Tail are not identified in any way in the template - they are assumed to exist in the context of the document type. For example, in a booking agent message, the area outside of the body/lines is assumed to be the header and tail.

The substitution codes that output specific fields of data are enclosed in single chevron brackets< > e.g., <bn> will substitute the Booking Name.

A higher level of codes - enclosed in double chevron brackets << >> are used to define distinct sections within the template e.g., optional services or to indicate specific sections of the message e.g., pax names.

In addition to section codes and substitution codes, there are conditional codes that assist with the formatting and output of the message e.g., removing blank rows or containing email send commands.

The message template Body (Lines) Section can have different Line formats to suit different types of messages and different types of services. In addition to information, such as supplier name and address, services like transfers need to show a pick-up and drop-off date, time, and place. Sightseeing services need a service date (and possibly time); accommodation services need an in and out date, room types, and meals included. Products have a Message Format Type Code attached to them that tells the system which format type to use for each product when the message is generated. In the event that a product does *not* have a Service Format Code attached, a "Default" format type must be included in each message template to allow some detail to be output for those products.

The example message in "Message Configuration" on the previous page was created using this template.

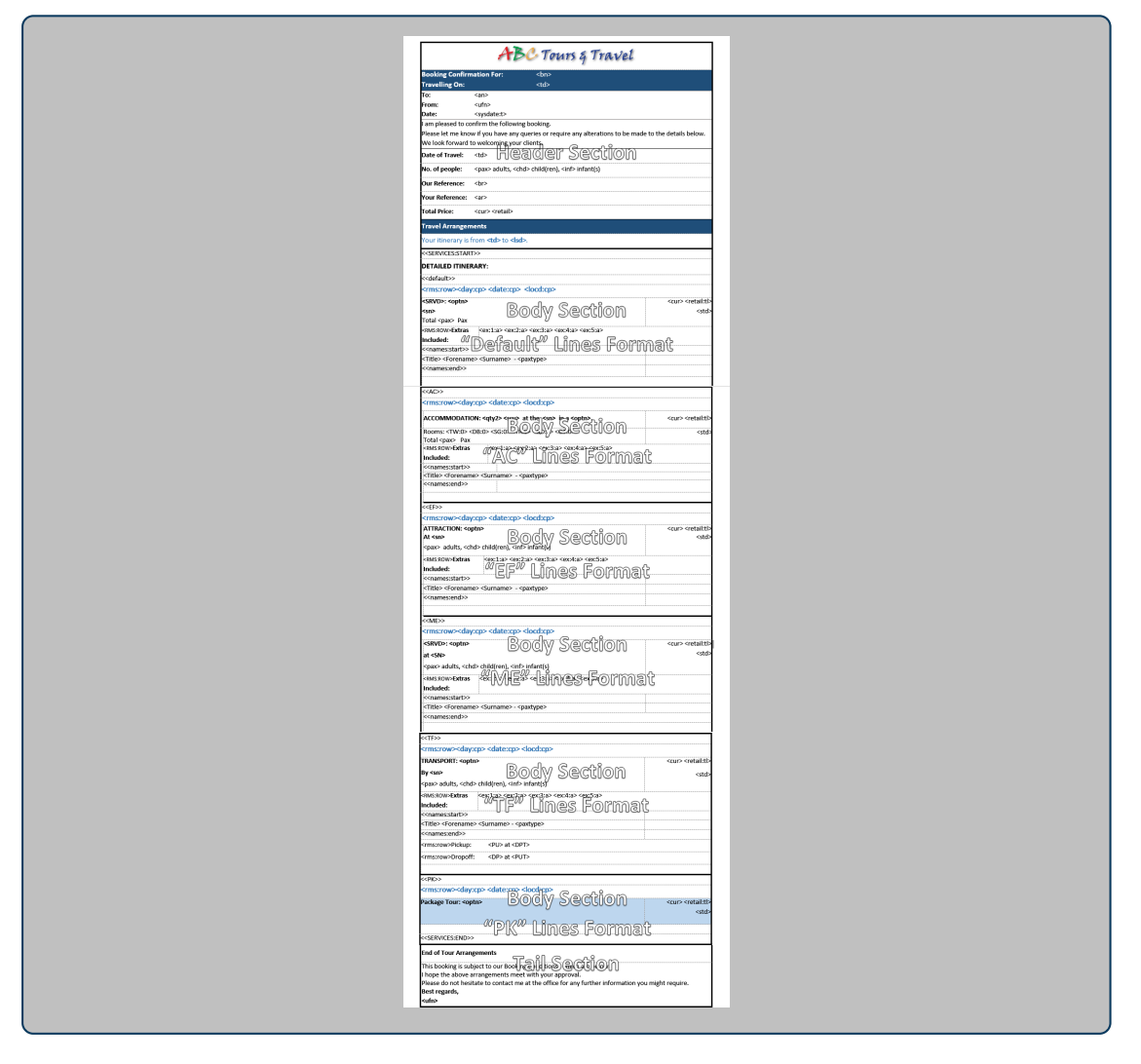

Although the example itinerary template includes the Default, AC (Accommodation), EF (Entry Fees), ME (Meals), TF (Transfers), and PK (Package Tours), only the Default, AC service formats were used in the booking. Selected template sections are detailed below.

Substitution codes enclosed within the double chevron brackets e.g. <<SERVICES:START>>, <<SERVICES:END>>, <<DEFAULT>>, <<AC>>, <<EF>> are automatically removed during message generation. They indicate where specific formatting or data should be output in the template. See "Messaging Template Sections" on page 23.

The code <rms:row> does not have any output and it is used to remove an entire row from a table if no data is returned by the subsequent substitution code.

# Message Header Section

| ABC Tours & Travel                                     |                                                                                       |  |
|--------------------------------------------------------|---------------------------------------------------------------------------------------|--|
| Booking Confirm                                        | nation For: <bn></bn>                                                                 |  |
| Travelling On:                                         |                                                                                       |  |
| To:                                                    | <an></an>                                                                             |  |
| From:                                                  | <ufn></ufn>                                                                           |  |
| Date:                                                  | <sysdate:t></sysdate:t>                                                               |  |
| I am pleased to co                                     | onfirm the following booking.                                                         |  |
| Please let me kno                                      | w if you have any queries or require any alterations to be made to the details below. |  |
| We look forward                                        | to welcoming your clients.                                                            |  |
| Date of Travel:                                        |                                                                                       |  |
| No. of people:                                         | <pax> adults, <chd> child(ren), <inf> infant(s)</inf></chd></pax>                     |  |
| Our Reference:                                         |                                                                                       |  |
| Your Reference:                                        | <ar></ar>                                                                             |  |
| Total Price:                                           | <cur> <retail></retail></cur>                                                         |  |
| Travel Arrangements                                    |                                                                                       |  |
| Your itinerary is from <b></b> to <b><lsd></lsd></b> . |                                                                                       |  |

| <bn></bn>                                     | Booking Name               |                            |
|-----------------------------------------------|----------------------------|----------------------------|
| <td></td> <td>Travel Date</td>                |                            | Travel Date                |
| <an></an>                                     | Booking Agent Name         |                            |
| <ufn></ufn>                                   | Users Full Name            |                            |
| <systemdate:t></systemdate:t>                 | System Date: Time          |                            |
| <td></td> <td>(From) Booking Travel Date</td> |                            | (From) Booking Travel Date |
| <pax></pax>                                   | Total Adult Pax            |                            |
| <chd></chd>                                   | Total Children             |                            |
| <inf></inf>                                   | Total Infants              |                            |
| <bstd></bstd>                                 | Booking Status Description |                            |
| <br>                                          | Booking Reference          |                            |
| <ar></ar>                                     | Booking Agent Reference    |                            |
| <cur></cur>                                   | Currency                   |                            |

| <retail></retail>                             | Retail Amount                  |                            |
|-----------------------------------------------|--------------------------------|----------------------------|
| <td></td> <td>(From) Booking Travel Date</td> |                                | (From) Booking Travel Date |
| <lsd></lsd>                                   | (To) Booking Last Service Date |                            |

# Message Body Section - << Default>> Service Format

| DETAILED ITINER                                                                                               | ARY:                                                                                      |                                             |
|----------------------------------------------------------------------------------------------------|-------------------------------------------------------------------------------------------|---------------------------------------------|
| < <default>&gt;</default>                                                                                     |                                                                                           |                                             |
| <rms:row><day< th=""><th>:cp&gt; <date:cp> <locd:cp></locd:cp></date:cp></th><th></th></day<></rms:row>       | :cp> <date:cp> <locd:cp></locd:cp></date:cp>                                              |                                             |
| <srvd>: <optn></optn></srvd>                                                                                  |                                                                                           | <cur> <retail:tl< th=""></retail:tl<></cur> |
| <sn></sn>                                                                                                    |                                                                                           | <std< td=""></std<>                         |
| Total <pax> Pax</pax>                                                                                         |                                                                                           |                                             |
| <rms:row><b>Extras</b></rms:row>                                                                              | <ex:1:a> <ex:2:a> <ex:3:a> <ex:4:a> <ex:5:a></ex:5:a></ex:4:a></ex:3:a></ex:2:a></ex:1:a> | Å                                           |
| Included:                                                                                                    |                                                                                           |                                             |
| < <names:start>&gt;</names:start>                                                                             |                                                                                           |                                             |
| <title> <forename< td=""><td>&gt; <surname> - <paxtype></paxtype></surname></td><td></td></forename<></title> | > <surname> - <paxtype></paxtype></surname>                                               |                                             |
|                                                                                                    |                                                                                           |                                             |

| < <services:start>&gt;</services:start> | Indicates the beginning of the message Body section. Row removed on output                                                              |
|-----------------------------------------|----------------------------------------------------------------------------------------------------|
| < <default>&gt;</default>               | The service format type used by products that have no specific format defined in the template                                           |
| <rms:row></rms:row>                     | If no data is substituted, the table row is removed                                                                                     |
| <day:cp></day:cp>                       | Day of the Week. :CP - The output is not repeated for subsequent services on the same day/date                                          |
| <date:cp></date:cp>                     | Date of Service :CP - The output is not repeated for subsequent services on the same date                                               |
| <locd:cp></locd:cp>                     | Service Location Description. Append :CP and the service location is not repeated for subsequent services on the same day/date/location |
| <srvd></srvd>                           | Product Service (Type) Description                                                                                                    |
| <optn></optn>                           | Product Description/Name                                                                                                    |
| <cur></cur>                             | Service Currency Code                                                                                                    |
| <retail></retail>                       | Service Retail Amount. :TL = Total for all components of the service                                                                    |
| <std></std>                             | Service Status Description                                                                                                    |
| <sn></sn>                               | Product Supplier Name                                                                                                    |
| <pax></pax>                             | Total Adult Pax (using this service)                                                                                                    |
| <ex></ex>                               | Additional Items available with the product and included in this booking                                                                |
|                                         | :1 - :5 = Extras 1 - 5 Short Description;                                                                                               |
|                                         | :a - include extras first & second charge unit quantities & descriptions                                                                |
| < <names:start>&gt;</names:start>       | Indicates the start of the pax names using the service                                                                                  |
| <title></title>                         | Passenger name title e.g., Mr, Mrs, Master, Ms                                                                                          |
| <forename></forename>                   | Passenger first name                                                                                                    |
| <surname></surname>                     | Passenger surname / family name                                                                                                    |

| <paxtype></paxtype>           | Passenger Type - Adult, Child or Infant              |
|-------------------------------|------------------------------------------------------|
| < <names:end>&gt;</names:end> | Indicates the end of the pax names using the service |

# Message Body Section - <<AC>> Accommodation Service Format

| < <ac>&gt;</ac>                                                                                                    |                                                                  |                                     |
|----------------------------------------------------------------------------------------------------|------------------------------------------------------------------|-------------------------------------|
| <rms:row><day:c< th=""><th>p&gt; <date:cp> <locd:cp></locd:cp></date:cp></th><th></th></day:c<></rms:row>                                          | p> <date:cp> <locd:cp></locd:cp></date:cp>                       |                                     |
| ACCOMMODATION                                                                                                    | : <qty2> <scu> at the <sn> in a <optn>.</optn></sn></scu></qty2> | <cur> <retail:tl></retail:tl></cur> |
| Rooms: <tw:0> <di<br>Total <pax> Pax</pax></di<br></tw:0>                                                                                          | 1:0> <\$G:0> <tr:0> <qd:0> <ot:0></ot:0></qd:0></tr:0>           | <std></std>                         |
| <pre><rul><li><rms:row>Extras</rms:row></li></rul></pre> <ex:1:a> <ex:2:a> <ex:3:a> <ex:4:a> <ex:5:a></ex:5:a></ex:4:a></ex:3:a></ex:2:a></ex:1:a> |                                                                  |                                     |
| < <names:start>&gt;</names:start>                                                                                                    | <u>_</u>                                                         |                                     |
| <title> <forename></forename></title>                                                                                                    | <surname> - <paxtype></paxtype></surname>                        |                                     |
| < <names:end>&gt;</names:end>                                                                                                    |                                                                  |                                     |

| < <ac>&gt;</ac>                   | The service format type used by products that have the AC format code attached                                                |
|-----------------------------------|----------------------------------------------------------------------------------------------------|
| <rms:row></rms:row>               | If no data is substituted, the table row is removed                                                                           |
| <day:cp></day:cp>                 | Day of the Week. :CP - The output is not repeated for subsequent services on the same day/date                                |
| <date:cp></date:cp>               | Date of Service :CP - The output is not repeated for subsequent services on the same date                                     |
| <locd:cp></locd:cp>               | Service Location Description. Append :CP and the output is not repeated for subsequent services on the same day/date/location |
| <srvd></srvd>                     | Product Service Type description                                                                                              |
| <optn></optn>                     | Product Description/Name                                                                                                    |
| <cur></cur>                       | Service Currency Code                                                                                                    |
| <retail></retail>                 | Service Retail Amount. Append :TL to display the total for components of the service                                          |
| <std></std>                       | Service Status Description                                                                                                    |
| <sn></sn>                         | Product Supplier Name                                                                                                    |
| <pax></pax>                       | Total Adult Pax (using this service)                                                                                          |
| <scu></scu>                       | Description of the second charge unit e.g. Nights                                                                             |
| <ex></ex>                         | Additional Items available with the product and included in this booking                                                      |
|                                   | :1 - :5 = Extras 1 - 5 Short Description;                                                                                     |
|                                   | :a - include extras first & second charge unit quantities & descriptions                                                      |
| < <names:start>&gt;</names:start> | Indicates the start of the pax names using the service                                                                        |
| <title></title>                   | Passenger name title e.g., Mr, Mrs, Master, Ms                                                                                |
| <forename></forename>             | Passenger first name                                                                                                    |
| <surname></surname>               | Passenger surname / family name                                                                                               |
| < <names:end>&gt;</names:end>     | Indicates the end of the pax names using the service                                                                          |

# Message Tail Section

| The Tail section starts immediately after the < <services:end>&gt; tag.</services:end>                                        |  |
|----------------------------------------------------------------------------------------------------|--|
| < <services:end>&gt;</services:end>                                                                                           |  |
| End of Tour Arrangements                                                                                                    |  |
| This booking is subject to our Booking Conditions, which are below.<br>I hope the above arrangements meet with your approval. |  |
| Please do not hesitate to contact me at the office for any further information you might require.<br>Best regards,            |  |
| <ufn></ufn>                                                                                                    |  |
|                                                                                                    |  |

| < <services:end>&gt;</services:end> | Indicates the end of the message Body section. Row removed on output |
|-------------------------------------|----------------------------------------------------------------------|
| <ufn></ufn>                         | User Full Name                                                       |

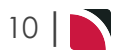

# Message Template Creation

With the exception of Booking Agent XML and EFT Output, (which are covered separately in this guide), the message templates are defined as Word documents and then stored in the Tourplan NX database. They can only be created and edited in Word.

When created, the document needs to be saved in the NX database. To edit the template, download it from NX, open in Word and change as required. Once the changes are made and saved, upload the template to NX and make it available to the NX users. The template will download with the message code and date time. As the name and the download and upload processes are not linked in any way, it is possible to:

- >> Create the template
- >> Upload and test
- >> Download
- >> Edit
- >> Upload & Test
- >> Download
- >> Edit
- >>> Upload & Test

Continue with this process until the message content is fit for purpose and operation as intended.

# Message Definitions

The Tourplan messaging system enables message templates to be created and stored in - Code Setup > Message Definitions. These templates can then be used to create messages and documents that can be sent to Agents, Suppliers and Passengers/Clients.

The range of user documentation and printed output are generically called 'messages' although not all of the available message types are messages in the strict definition of the word—i.e., documentation which is communicated to Agents or Suppliers. The 16 available types of documents which can be created as message templates are:

- 1. Agent Statement Message
- 2. Batch Invoice Message
- 3. Booking Agent Message
- 4. Booking Supplier Message
- 5. Booking XML Message
- 6. Cheque Message
- 7. Credit Note Message
- 8. Debtor Receipt Message
- 9. EFT Payment Message
- 10. General Agent Message
- 11. General Supplier Message
- 12. Invoice Message
- 13. PCM Agent Message
- 14. PCM Supplier Message
- 15. Remittance Cheque Message
- 16. Remittance Message
- 17. Voucher Message

Message templates can be created to suit a wide variety of possible uses. Some examples are:

- Booking Confirmations to Agents
- >> Quotations to Agents
- >> Costing Sheets for office use
- >> Requests to Suppliers
- >> Amendments/Cancellations to Suppliers
- >> Pax Room Lists

Once the message templates are defined in Message Definitions, they can be used as frequently as is necessary. There is no limit to the number of message templates that can be defined, although for ease of use, the less message formats and the more generic they are, the easier the messaging system is to use. Similarly, there is no restriction on the number of message templates of the same type that can be created. For example, there can be an invoice template that when output displays pricing per service and another invoice template that only displays the total price.

Messages are able to be output from the following applications:

- >> PCMs
- >> Group Bookings
- >> FIT Bookings
- >> Agents (Debtors)
- >> Suppliers (Creditors)

The messaging system works on the basis of substituting details from Bookings or PCMs by placing 'substitution codes' in the message template. These codes are enclosed in the less than < and greater than > (Chevron) brackets (normally Shift/Comma, and Shift/ Period). The substitution codes can be in UPPER or lower case. A sample line in a PCM Message Format could be as follows:

We have pleasure in providing details and prices as requested for **<pn>** based on an approximate travel date of .

If this message line was output for a Quote/PCM called (e.g.) **CBO Group - 7 Days** with a base date of **22 June 2025**, then the above line would output as:

We have pleasure in providing details and prices as requested for **CBO Group - 7 Days** based on an approximate travel date of **22 June 2025.** 

The **<pn>** and in the message format tells Tourplan NX to substitute the **PCM Name (<pn>)** and **Travel Date (**) of the PCM when the message is being output.

When messages are output, they are able to be edited, and a choice of output methods is offered:

Email sending requires Email software to be present for the message to be automatically sent. Speak with your Local Tourplan Support office register your email address.

Depending on the way message templates have been setup, messages output from the template can to be saved for later review or resending.

The Messaging System is a powerful Tourplan feature and offers the following major benefits:

- >> Repetitive messages do not have to be manually created
- The incidence of errors is reduced, since detail in messages sent to both Agents and Suppliers are taken directly from the Booking/PCM
- >> Helps maintain a consistent Global Brand for your company
- >> Message Output can be edited and personalised if required
- Users can design and save their own templates

This section will cover the setup of messaging templates including uploading/downloading of formatted message templates from Microsoft Word. Message templates must be created in Word before uploading occurs in the Code Setup > Messaging > Message Definition application.

- Message output is covered in the User Manuals relevant to the areas of the system where messages can be output i.e., FITs, Groups and Accounting.
- Creation of message formats (templates) within Microsoft Word is covered in the Messaging User Manual. One fundamental rule in defining message formats (message templates) is that the required output must be known. Before attempting to create a message template we suggest making a draft of what you want the output of your message to look like; you can do this in Word or you can even draw a sketch.

A list of available substitution codes can be found under the heading Message Substitution Codes, Fixed Services Messaging, Translation Types. The list includes allowable code parameters and any use restrictions.

#### Updating Existing Message Definitions (Templates)

Message templates are stored in Message Definitions and are initially created as Word documents and then uploaded and stored in the Tourplan NX database. New Tourplan NX systems come pre-populated with some example messages.

Existing message templates can be downloaded and edited in Word itself. Once the required changes have been made and saved, the message is re-uploaded into Message Defaults to make it available to NX users. When an existing message is downloaded into Word, the document down loads with a file name that includes the message code and date time.

**NOTE:** This procedure may need to be performed multiple times until layout and message generation is finalised.

- 1. From the Home menu, select Home > System > Code Setup.
- 2. From the Code Setup menu, select Messaging > Message Definitions.
- 3. On the Message Definitions screen, select by clicking on the Message Definition to amend.

# CHAPTER 2 | Message & Template Overview

| Message D | efinitions                                |            | INSERT                |
|-----------|-------------------------------------------|------------|-----------------------|
| CODE      | DESCRIPTION                               | LANGUAGE   | туре                  |
| ABCC      | Agent Booking Confirmation Cost Breakdown | Unassigned | Booking Agent Message |
| ABCS      | ABCC With Service Summary                 | Unassigned | Booking Agent Message |
| ABCT      | Agent Booking Confirmation Total Cost     | Unassigned | Booking Agent Message |
| ACGB      | Modified Agent Confirmation               | Unassigned | Booking Agent Message |
| AGGM      | General Agent Message                     | Unassigned | General Agent Message |
| AGHL      | Booking Hotel Listing                     | Unassigned | Booking Agent Message |
| AITD      | Agent Itinerary - FR - Detailed           | Unassigned | Booking Agent Message |
| AITD      | Agent Itinerary - FR - Detailed           | French     | Booking Agent Message |
| AITI      | Agent Itinerary                           | Unassigned | Booking Agent Message |
| AITS      | Agent Itinerary - Summary                 | Unassigned | Booking Agent Message |
| ANGB      | Trip Proposal                             | Unassigned | Booking Agent Message |
| APRI      | Agent Proforma Invoice                    | Unassigned | Booking Agent Message |
| AQCC      | Agent Quote (Booking) Cost Breakdown      | Unassigned | Booking Agent Message |
| AQCT      | Agent Quote (Booking) Total Cost          | Unassigned | Booking Agent Message |
| AVOU      | Agent Vouchers                            | Unassigned | Booking Agent Message |
| AXCL      | Agent Receipt Booking Cancellation        | Unassigned | Booking Agent Message |
| BC02      | Booking Costs Sheet - Itinerary           | Unassigned | Booking Agent Message |
| BC03      | Booking By Itinerary                      | Unassigned | Booking Agent Message |

### 4. On the Message Definition screen, click Download.

| CODE                                                                                                    |                    | ABCC                                               | DOWNLOAD 📥                    |
|----------------------------------------------------------------------------------------------------|--------------------|----------------------------------------------------|-------------------------------|
| DESCRIPTION                                                                                                    |                    | Agent Booking Confirmation Cost Breal              |                               |
| LANGUAGE                                                                                                    |                    | Jnassigned 🗸                                       |                               |
| ГҮРЕ                                                                                                    |                    | Booking Agent Message 🗸 🗸 🗸                        |                               |
| TEMPLATE                                                                                                    | EMAIL              | OMMANDS DETAILS                                    |                               |
| Format                                                                                                    | +   Font           | -   Size -   B I <u>U</u> <u>A</u> -   ≟ ∷   ≞ Ξ Ξ | 📰   ∞ 🔛   💥 🖒 📋 🕢 Source      |
|                                                                                                    |                    |                                                    | Booking Confirmation for:<br> |
| A                                                                                                    | 3C                 | Tours & Travel                                     |                               |
| And<br>Booking Co<br>Travelling (                                                                                                    | onfirmation        | For: <bn></bn>                                     |                               |
| Booking Co<br>Travelling (                                                                                                    | onfirmation        | Tours & Travel                                     |                               |
| Booking Co<br>Travelling (<br>To: <an><br/>From: <ufn></ufn></an>                                                                                                    | onfirmation<br>On: | Tours & Travel                                     |                               |
| Booking Co<br>Travelling O<br>To: <an><br/>From: <ufn><br/>Date: <sysdat< td=""><td>onfirmation<br/>On:</td><td>Tours &amp; Travel</td><td></td></sysdat<></ufn></an>                           | onfirmation<br>On: | Tours & Travel                                     |                               |
| Booking Co<br>Travelling C<br>To: <an><br/>From: <ufn><br/>Date: <sysdat< td=""><td>onfirmation<br/>Dn:</td><td><b>Tours &amp; Travel</b><br/>For: <bn></bn></td><td></td></sysdat<></ufn></an> | onfirmation<br>Dn: | <b>Tours &amp; Travel</b><br>For: <bn></bn>        |                               |
| Booking Co<br>Travelling C<br>To: <an><br/>From: <ufn><br/>Date: <sysdat<br>I am pleased to<br/>Let me know if y</sysdat<br></ufn></an>                                                         | onfirmation<br>Dn: | Wing booking.                                      |                               |

5. The message will download as a Word Document; make the required amendments.

# Messaging User Manual

| Print Web<br>Layout Layout<br>Views | Outrie & Ruler     Outrie & Ruler     Outrie & Ruler     Outrie & Carline Zam 100% Or Page Wath     Store Zam 200% Or Page Wath     Store Zam 200% Or Pag                                                                                                    |                                                                                                    |
|-------------------------------------|----------------------------------------------------------------------------------------------------|----------------------------------------------------------------------------------------------------|
|                                     | Booking Confirmation for: -tgp                                                                                                    | Tour Quantation for:                                                                                                    |
|                                     | <pre>«EMAL_CAD_START&gt;<br/>To -qape<br/>CC<br/>CC<br/>From super<br/>Superational continuation - dBr&gt; / dgp&gt;<br/>Superational continuation - dBr&gt; / dgp&gt;<br/>CC<br/>Start Continuation - dBr&gt; / dgp&gt;<br/>CC<br/>Start Continuation - dgp&gt;<br/>CC<br/>Start Continuation - dgp&gt;<br/>CC<br/>Start Continuatio<br/>CC<br/>Sta</pre> | I am pleased to confirm the following booking.<br>Let me know if you have any quarkes or require any alterations to be made to the details below. We<br>look forward to welcoming your clients to New Zsaland.                                                                                                    |
|                                     | <email_container_start><br/>For the Altention of .<ct><br/>Please find attached confirmation advice for <br/>top&gt;.</ct></email_container_start>                                                                                                    | Date of Travel:                                                                                                    |
|                                     | Best regards<br><ufn><br/>Your Company Name</ufn>                                                                                                    | Our Reference:                                                                                                    |
|                                     | T +61 2 1234 6778 [F +61 2 9912 3456<br>E Your Emailinguoucomany com<br>W Inow, opaccompany, com<br>«EMAL_CONTAINER_END>                                                                                                    | Veur Roference: <ul> <li>Control Price: <ul> <li><ul> <li><ul> <lu><lu><lu><lu><lu><lu><lu><lu><lu><lu></lu></lu></lu></lu></lu></lu></lu></lu></lu></lu></ul></li></ul></li></ul> |
|                                     | ABC Tours & Travel                                                                                                    | Travel Arrangements                                                                                                    |
|                                     |                                                                                                    | Your itinerary runs from <b></b> to <b>&lt;<u>lsd</u>&gt;.</b>                                                                                                    |
|                                     | Booking Confirmation For:<br>                                                                                                    | DETAILED ITINERARY:                                                                                                    |
|                                     | Travelling On:                                                                                                    | < <services:start>&gt;</services:start>                                                                                                    |
|                                     |                                                                                                    | < <default>&gt;</default>                                                                                                    |

- 6. Review the document.
- 7. If you want to keep the changes, click Save in Word.

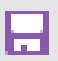

8. Return to the Tourplan NX Message Definitions screen, re-select the Message Definition.

| Message Defin | itions                                    |            | INSERT                |
|---------------|-------------------------------------------|------------|-----------------------|
| CODE          | DESCRIPTION                               | LANGUAGE   | ТҮРЕ                  |
| ABCC          | Agent Booking Confirmation Cost Breakdown | Unassigned | Booking Agent Message |
| ABCS          | ABCC With Service Summary                 | Unassigned | Booking Agent Message |
| ABCT          | Agent Booking Confirmation Total Cost     | Unassigned | Booking Agent Message |
| ACGB          | Modified Agent Confirmation               | Unassigned | Booking Agent Message |
| AGGM          | General Agent Message                     | Unassigned | General Agent Message |
| AGHL          | Booking Hotel Listing                     | Unassigned | Booking Agent Message |
| AITD          | Agent Itinerary - FR - Detailed           | Unassigned | Booking Agent Message |
| AITD          | Agent Itinerary - FR - Detailed           | French     | Booking Agent Message |
| AITI          | Agent Itinerary                           | Unassigned | Booking Agent Message |
| AITS          | Agent Itinerary - Summary                 | Unassigned | Booking Agent Message |
| ANGB          | Trip Proposal                             | Unassigned | Booking Agent Message |
| APRI          | Agent Proforma Invoice                    | Unassigned | Booking Agent Message |
| AQCC          | Agent Quote (Booking) Cost Breakdown      | Unassigned | Booking Agent Message |
| AQCT          | Agent Quote (Booking) Total Cost          | Unassigned | Booking Agent Message |
| AVOU          | Agent Vouchers                            | Unassigned | Booking Agent Message |
| AXCL          | Agent Receipt Booking Cancellation        | Unassigned | Booking Agent Message |
| BC02          | Booking Costs Sheet - Itinerary           | Unassigned | Booking Agent Message |
| BC03          | Booking By Itinerary                      | Unassigned | Booking Agent Message |

9. On the **Message Definition** screen, review the **Email**, **Command**, and **Detail** tabs to ensure the formatting and field settings are correct.

| TEMPLATE EMAIL      |               |   |
|---------------------|---------------|---|
| MESSAGE HISTORY     | Full          | ~ |
| EDITING DESTINATION | External Only | ~ |
| ARCHIVE MESSAGE     |               |   |
| ARCHIVE AFTER       | O DAYS        |   |

10. Keeping with the Message Definition screen, click Upload.

# CHAPTER 2 | Message & Template Overview

| Message Definitio               | ns                                                          | DELETE EXIT SAVE |
|---------------------------------|-------------------------------------------------------------|------------------|
| CODE<br>DESCRIPTION<br>LANGUAGE | ABCC<br>Agent Booking Confirmation Cost Breal<br>Unassigned | DOWNLOAD ±       |
| TYPE TEMPLATE EMAIL             | Booking Agent Message                                       |                  |

- 11. Locate the Microsoft Word Saved file.
- 12. Click Save to keep the changes.

SAVE

13. Click **Exit** to discard any changes.

**NOTE:** Amendment to existing messages can occur at any stage, including edits to the following fields - message description, language, message type, message history or editing destination. The only field that cannot be amended once created is the Message Definition code; amendment to the code would require a new message to be inserted, reflecting the new Message Definition code.

Creating a New Message Definition (Template)

Creating a new message will require understanding of Microsoft Word formatting, including indepth table knowledge. Instruction on message creation including substitution codes is available in the Messaging User Manual.

When you have created and saved your message template in Microsoft Word, follow the procedure below.

- 1. From the Home menu, select Home > System > Code Setup.
- 2. From the Code Setup menu, select Messaging > Message Definitions.
- 3. On the Message Definitions screen, Click Insert..

| Message De | efinitions                                |            |                       | INSERT |
|------------|-------------------------------------------|------------|-----------------------|--------|
| CODE       | DESCRIPTION                               | LANGUAGE   | ТҮРЕ                  | A      |
| ABCC       | Agent Booking Confirmation Cost Breakdown | Unassigned | Booking Agent Message |        |

4. On the **New Document** screen, enter a *Code* and *Description*. Select a *Language, Type, History* and *Editing Destination*.

| New Document        | )          |   | EXIT |
|---------------------|------------|---|------|
| CODE                | (          |   |      |
| DESCRIPTION         |            |   |      |
| LANGUAGE            | Unassigned | • |      |
| ТҮРЕ                |            | ~ |      |
| MESSAGE HISTORY     | Full       | • |      |
| EDITING DESTINATION |            | ~ |      |
|                     | UPLOAD 🚣   |   |      |

- 5. Review the completed screen.
- 6. Click Upload.

UPLOAD...

- 7. Locate the Microsoft Word Saved file.
- 8. Click Save to keep the changes.

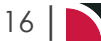

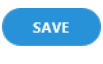

9. Click Exit to discard any changes.

# About New Document Fields

| New Document            |              | EXIT |
|-------------------------|--------------|------|
|                         |              |      |
| LANGUAGE                | Unassigned • |      |
| TYPE<br>MESSAGE HISTORY | Full V       |      |
| EDITING DESTINATION     |              |      |
|                         |              |      |

#### Code

This code field is used to identify the Message Definition (message template). This field can be up to 4 characters.

#### Description

This is a descriptive field to describe the Message Definition (message template). This field can be up to 60 characters.

#### Language

If language translations are used, select the required language code from the dropdown.

**NOTE:** The language code field can not be left blank. If multiple languages are not being used, keep the defaulted 'Unassigned' language code.

If a message is to be output in different languages, it must be setup in each language. For example, it must be setup in French, Spanish etc. The message code can be the same for each language instance, but the language code must be different.

When sending a message the message code will display in the dropdown list. When selected, the appropriate language template will be used based on the language code defined within the Debtor or Creditor profile.

#### Туре

Message types are hard coded into Tourplan NX, and message selection types include:

| Message Type             | Used for                                                                                                    |
|--------------------------|----------------------------------------------------------------------------------------------------|
| Agent Statement Message  | Used for displaying a message to agents with the outstanding balance of each booking.                                                                                                    |
| Batch Invoice Message    | Used for sending Batch (Bulk) debtor invoices as a consolidated file.                                                                                                    |
| Booking Agent Message    | Used for all templates where the booking agent is to be the mes-<br>sage recipient - e.g., booking confirmations, itineraries, proposals,<br>internal costing sheets etc.                    |
| Booking Supplier Message | Used for all templates where the service supplier is to be the mes-<br>sage recipient. Service request messages, service amendment<br>messages, supplier rooming and name lists for example. |
| Booking XML Message      | Used for creating templates that will send documents to third party systems.                                                                                                    |
| Cheque Message           | Used for printing cheques only. (For combined cheque/remittance advices, see Remittance/Cheque below).                                                                                       |

# CHAPTER 2 | Message & Template Overview

| Message Type              | Used for                                                                                                    |
|---------------------------|----------------------------------------------------------------------------------------------------|
| Credit Note Message       | Used for debtor credit note templates.                                                                                                    |
| Debtor Receipt Message    | Used for agent receipt templates.                                                                                                    |
| EFT Payment Message       | For EFT (Electronic Fund Transfer) templates.                                                                                                    |
| General Agent Message     | Used for agent message templates where the message is sent from within the debtor, not from a booking.                                                    |
| General Supplier Message  | Used for supplier message templates where the message is sent from within the supplier, not from a booking.                                               |
| Invoice Message           | Used for debtor invoice templates.                                                                                                    |
| PCM Agent Message         | Used for all templates where the PCM agent is to be the message recipient - e.g. quotations to agents, internal costing sheets etc.                       |
| PCM Supplier Message      | Used for templates where the PCM service supplier is to be the message recipient - e.g. messages to check supplier pricing or service availability etc.   |
| Remittance Cheque Message | For document templates that will be used to print combined cheque and remittance advices. For cheque only templates, see Cheque Message above.            |
| Remittance Message        | For document templates that will be used to print remittance<br>advices only - e.g., EFT payment advices, remittances to accom-<br>pany cheques only etc. |
| Voucher Message           | Used for templates where the document output is to be used as service voucher.                                                                            |

Once the message parameters 'New Document' screen has been saved, the message type can not be changed.

# **Template Tab**

This tab allows you to view the template previously uploaded without requiring the document to be down-loaded into Word to view the contents.

| TEMPLATE                                                                                                    | EMAIL COMMA                            | ANDS DETAILS         |                            |            |  |       |        |              |                                         |   |
|----------------------------------------------------------------------------------------------------|----------------------------------------|----------------------|----------------------------|------------|--|-------|--------|--------------|-----------------------------------------|---|
| Format                                                                                                    | - Font                                 | - Size -             | B I <u>U</u> <u>A</u> - ≟≡ | :=   = = = |  | x 6 û | Source |              |                                         |   |
|                                                                                                    |                                        |                      |                            |            |  |       | B      | oking Confir | mation for: <br< th=""><th>_</th></br<> | _ |
| A)<br>Booking C<br>Travelling                                                                                                    | Confirmation For<br>On:                | 01115<br>: <bn></bn> | ą Tra                      | vel        |  |       |        |              |                                         |   |
| To: <an></an>                                                                                                    |                                        |                      |                            |            |  |       |        |              |                                         |   |
|                                                                                                    |                                        |                      |                            |            |  |       |        |              |                                         |   |
| From: <ufn></ufn>                                                                                                    |                                        |                      |                            |            |  |       |        |              |                                         |   |
| From: <ufn><br/>Date: <sysda< td=""><td>ate:t&gt;</td><th></th><td></td><td></td><td></td><td></td><td></td><td></td><td></td><td></td></sysda<></ufn>                                                                     | ate:t>                                 |                      |                            |            |  |       |        |              |                                         |   |
| From: <ufn> Date: <sysda am="" i="" pleased="" td="" to<=""><td>&gt;<br/>ate:t&gt;<br/>o confirm the following</td><th>booking.</th><td></td><td></td><td></td><td></td><td></td><td></td><td></td><td></td></sysda></ufn> | ><br>ate:t><br>o confirm the following | booking.             |                            |            |  |       |        |              |                                         |   |

NOTE: If amendments are required, the document will need to be downloaded into Word and re-uploaded.

# Email Tab

| TEMPLATE                    | EMAIL                | COMMANDS      | DETAILS    |    |                 |        |     |         |          |     |        |
|-----------------------------|----------------------|---------------|------------|----|-----------------|--------|-----|---------|----------|-----|--------|
| Format                      | - Font               |               | - Size - B | ΙU | <u>A</u> *   1= | :=   ≡ | = : | = =   0 | <u>.</u> | X C | Source |
| For the Atten               | tion of: <ct></ct>   |               |            |    |                 |        |     |         |          |     |        |
| Please find a               | ttached confirmation | on advice for | <bn>.</bn> |    |                 |        |     |         |          |     |        |
| Best regards<br><ufn></ufn> |                      |               |            |    |                 |        |     |         |          |     |        |

This tab will remain hidden unless the Word document has had an email container inserted and saved. The contents of the email tab are dependent on the text and substitution codes included within the tags <EMAIL\_CONTAINER\_START> and <EMAIL\_CONTAINER\_END>. For more information on email commands click "Email Commands" on page 78.

# **Commands Tab**

| TEMPLATE        | EMAIL        | COMMANDS         | DETAILS |  |
|-----------------|--------------|------------------|---------|--|
| X 6 🗊           |              |                  |         |  |
| To: <aep></aep> |              |                  |         |  |
| CC:             |              |                  |         |  |
| BCC:            |              |                  |         |  |
| From: <ue></ue> |              |                  |         |  |
| Subject:Booking | Confirmation | -<br>/ <bn></bn> |         |  |
| l               |              |                  | J       |  |

If email command tags (<EMAIL\_CMD\_START> and <EMAIL\_CMD\_END>) have been inserted into the Word document and uploaded, the details of the email commands will be available for viewing here. If the document is to be printed and no email commands are included in the saved Word document then this tab will be blank.

# **Details Tab**

| TEMPLATE EMAIL      | COMMANDS DETAILS |   |
|---------------------|------------------|---|
| MESSAGE HISTORY     | Full             | ~ |
| EDITING DESTINATION | External Only    | ~ |
| ARCHIVE MESSAGE     |                  |   |
| ARCHIVE AFTER       | 0 DAYS           |   |

#### **Message History**

Message history is set per message template and history can be stored in several ways.

- >> Date Time this selection will retain the Date/Time the message was sent as well as:
  - >> the message code
  - >>> the message type
  - >> if a supplier message is sent, both the supplier and agent code display
  - >> if an agent message is sent, the agent code will display

- >> the message title (booking reference, day, sequence, voucher number, pcm name)
- >> the output method (printer, email, to file)
- >> the address, email address
- >> the date it was created
- Full this selection will retain the exact format as it was sent, including any graphics. Messages retaining full history allow the user to view the original message sent.
- Full Resend when full resend is selected, the message can be re-sent or viewed from the booking/PCM, or from the agent or supplier if it's an agent or supplier message.
- >> None if selected, no record of any sort will be retained.

#### **Editing Destination**

- External Only allows the user to edit the document within Word; the document must be downloaded into Word and amendments made external of NX. The assumption here is that the content and layout is complex, so edits are performed in Word.
- Internal Only allows the user to edit the document in the NX editor. The assumption here is that the messages are bulk/volume messages, and layout and content is not complex. Message edits occur in NX and are saved in NX.
- » None no edits are required at the time of message generation.
- >> User Choice allows the user to edit in NX or download and edit in Word.

#### Archive Message

Select the checkbox if messages of this type are allowed to be archived.

#### Archive After

Enter the minimum number of days after the message was generated for it to be archived.

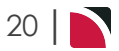

# Message Template Setup and Testing Considerations

There are a number of general setup and testing considerations that will help in defining message formats effectively:

| Reviewing<br>the Gen-<br>erated Docu-<br>ment | You can review the generated document without downloading it to Word. When defining templates, utilise this with caution as what is seen here is a representation of the generated Word document converted to HTML and depending on the document structure there could be significant differences.<br>For example the HTML will not have: <ul> <li>Page breaks</li> <li>Page Headers &amp; Footers</li> <li>Margins</li> </ul>      |
|-----------------------------------------------|----------------------------------------------------------------------------------------------------|
| Use Tables                                    | The layout of the generated document can vary significantly depending on how it has been constructed and the data being substituted.                                                                                                    |
|                                               | The best outcomes are achieved by defining the entire template within a table in the doc-<br>ument and within that, vary the number of columns per row as required.                                                                                                    |
|                                               | This takes some getting used to but the benefit is that the substituted data is then con-<br>tained within the cell and so the format and layout is much more predictable than if done<br>in paragraphs outside of tables.                                                                                                    |
| Be Careful of<br>Complexity                   | The more complex the document layout the less likely it is to convert nicely to an HTML view and so if edits are required then the output will need to be downloaded to Word, edited and then uploaded back into NX for sending.                                                                                                    |
|                                               | That process maybe fine for presentation style documents but for generic supplier advice, confirmations may not be seen as efficient.                                                                                                    |
|                                               | There would be a strong case for those types of documents to be kept simple and only allow editing in the ${\rm HTML}$ view.                                                                                                    |
| Graphics<br>Files                             | Graphics can be embedded in the Word templates and in NX Notes. Graphics in the templates will likely be generic, whereas those in Notes will probably be Supplier or Product specific.                                                                                                    |
|                                               | Pasting a graphic into the Word Template and re-sizing it to suit the document is rel-<br>atively easy, but inserting the graphic into a note requires that it first be saved in a graph-<br>ics formatjpg, .png – then resized in a graphics application, such as Paint and then<br>inserted into the note by using the Insert Graphics Button in the note editor Button Bar<br>(See "Images in Templates and Notes" on page 135). |
| Layout                                        | Discuss the options available for your messaging sections with a Tourplan expert. The suggested format to follow for Tourplan NX is to have a section per service type.                                                                                                    |
|                                               | To view the list of service types available within your organisation open <b>System Setup</b> > <b>Code Setup &gt; Product &gt; Service Type</b> . Careful planning is encouraged to ensure that your messaging and documentation displays the required information for the different service types.                                                                                                    |
|                                               | We suggest creating a booking with all service types whilst testing your message gen-<br>eration and formatting requirements.                                                                                                    |

# **Editing Generated Messages**

The final message output format can be HTML, Word, or PDF depending on the context. It is important to understand what users can do with each format and what the system expects for each.

| Function                        | Format               | Explanation                                                                                                    |
|---------------------------------|----------------------|----------------------------------------------------------------------------------------------------|
| Generation                      | Word                 | When NX is generating the message, it is working with the tem-<br>plate as a Word document and creating a new Word document<br>containing the result of the generation logic.                                                                                                    |
| NX Display                      | HTML                 | When the generated message is viewed within NX, the Word doc-<br>ument has been converted to HTML and it is the HTML format<br>that is displayed.                                                                                                    |
| NX Editing                      | HTML                 | When editing in NX, the edits are being completed in HTML.<br>There is no HTML to Word conversion, so the Download button is<br>available for existing templates to export the template from NX to<br>Word. Only specific templates allow editing within the NX editor.                                                                                                    |
| NX Editing User<br>Input Fields | User Input<br>Fields | There is an alternative solution some organisation may choose to<br>apply - User Input Fields can be created to nominate a selection<br>of fields for updating on screen. Use the link to learn more about<br>"User Input Fields" on page 143.                                                                                                    |
| Word Editing                    | Word                 | To edit the document in Word the generated document has to be<br>downloaded and then opened in Word to begin the editing pro-<br>cess. When this is being done, the Download button will be<br>renamed to Upload and other actions, including editing the HTML<br>will be disabled.<br>At this point there is one copy of the message in Tourplan (the ori-<br>ginal generated one) and a second copy on the user's hard drive<br>which may cause some potential issues: |
|                                 |                      | <ul> <li>The user gets distracted and sends the unedited version</li> <li>The user edits and then emails it manually</li> <li>The user tries to make changes in both the Tourplan editor and Word</li> </ul>                                                                                                    |
|                                 |                      | The correct process is that the user downloads the document,<br>edits it, saves it and then uploads it back to Tourplan to be sent. If<br>this is not what is required, then some action must be taken in<br>Tourplan to indicate this. Currently that means exiting from the<br>editor view.                                                                                                    |
| Sending                         | HTML                 | Message content that is being emailed will be sent in HTML.                                                                                                    |
| Attachments                     | PDF                  | Attachments that are on emails will be sent as PDF files which have been converted from the Word document.                                                                                                    |
|                                 |                      | <b>NOTE:</b> Documents can be sent as Word documents (.docx) if the email command has been configured to allow .docx files.                                                                                                    |

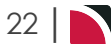

# Messaging Template Sections

Some message templates have "sections" in them which are identified by section tags. Not all section tags will need to be used by all users. This page outlines the different sections, what their purpose is and provides links to the pages on how to use them.

In this chapter ...

| Message Sections                             | 24   |
|----------------------------------------------|------|
| Services Section                             | 25   |
| Service Cancellation Penalties Section       | 26   |
| Assignments Section                          | 30   |
| Allocations Section                          | 32   |
| Attachments Section                          | 35   |
| Service Summary and Pax Breaks Section       | . 36 |
| Pax Breaks Section                           | . 40 |
| Service Summary With Pax Breaks Section      | . 41 |
| Optional Services Section                    | . 42 |
| Optional Services in Lines Section           | 43   |
| Optional Services in Header or Tail Sections | . 45 |
| Itinerary Section                            | 47   |
| Air Ticket Section                           | 50   |
| Alternate Output of Sector Detail            | 53   |
| Room & Name List Section                     | 55   |
| Debtors Invoice & Credit Notes Section       | 58   |
| Tax Summary                                  | 61   |
| Agent - Debtor Statement Section             | 62   |
| Statements by Agent Branch                   | 64   |
| Cheque/Remittance Advice Section             | 65   |
| Pax CRM Section                              | 67   |
| EFT Template                                 | . 70 |
| Booking Agent Message XML Formatting         | 73   |
| QR Codes Section                             | 74   |

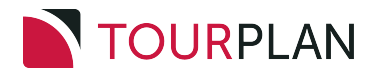

# **Message Sections**

This training session will provide the messaging example to display information for the Itinerary Services Section.

The message sections covered in the Messaging User Manual are:

- 1. "Services Section" on the facing page. These tags define the points in the template where the message body or lines begin and end i.e. the individual service detail. Other section tags can be inside the Services tags.
- 2. "Service Cancellation Penalties Section" on page 26. This section allows the output of a product's cancellation penalties in conjunction with service details and dates.
- 3. "Assignments Section" on page 30. The assignments section is where details of any Driver-/Guide/Vehicle assignments can be formatted.
- 4. "Allocations Section" on page 32. This section is where details of allocations i.e. inventory, block, and allotments can be output.
- 5. "Attachments Section" on page 35. This section is used to specify the location and name of any file (s) that are attached to the message when emailed.
- 6. "Service Summary and Pax Breaks Section" on page 36. These sections allow the value of services in a booking or PCM to be summarised in the message header or tail.
- "Optional Services Section" on page 42. Optional Services can be output in messages using the OPTIONALS and OPTIONALSERVICES section tags.
- 8. "Itinerary Section" on page 47. The ITINERARY and ITINERARYLINE tags are used to output details of different itineraries within a Group Booking.
- 9. "Air Ticket Section" on page 50. The sections SECTORS and TICKETS allow air ticket details to be extracted from air services that have been inserted into a booking via the PNR Import process.
- 10. "Room & Name List Section" on page 55. Pax Names and Rooming Lists can be included in messages for both FIT & Groups by using the Room & Names Sections.
- 11. "Debtors Invoice & Credit Notes Section" on page 58. The formatting of invoice (and credit note) templates is relatively simple. The templates use a LINES section to indicate where the transaction lines start and end and anything outside of those is considered to be the Header or Tail. A Tax Summary can also be incorporated at Header or Tail level if required.
- 12. "Agent Debtor Statement Section" on page 62. Agent Statement templates have different ways they can be formatted and there are three section tags available to assist with formatting.
- 13. "Cheque/Remittance Advice Section" on page 65. Cheques, Remittances and combined Cheque/Remittance advices can have template(s) created allowing these documents to be output on pre-printed stationery.
- 14. "EFT Template" on page 70. The templates required for EFT payment files is different to other template designs in that they must defined in the NX editor (not MS Word).

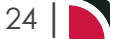

### **Services Section**

Any booking or PCM message that is going to output the Booking/PCM services must have a <<SERVICES>> section. The Services section defines where the Booking/PCM services begin and end. The format is <<SERVICES:START>> and <<SERVICES:END>>.

The Services tags also indicate where the Message Header finishes (<<SERVICES:START>>) and where the Message Tail starts (<<SERVICES:END>>).

Within the Services section, the Line Format Type Codes are used to define the layout of each line type. Line Format Type Codes are defined for different product types and have different line formats in the messages. Message Line Format Types are discussed in the NX Product User Manual under <u>Set Message</u> Defaults.

For example, an accommodation service outputs detail that is different to a sightseeing service - e.g., room types, in/out dates, so the Line Type Format Codes attached to products indicate to the messaging system which format to use for each service.

It is essential to include a <<DEFAULT>> line type. This is used as the default line format to use for any service that a) does not have a service format code attached and b) if simple formatting is all that is required for all services.

Message design and planning is an important part of messaging setup. For more complex documentation where service type information and layout requirements may differ, we suggest that a 'services' section line type within the messaging template is configured to include a 'section' per service type.

There can be other sections inside the services section to output specific detail relating to services e.g., allocations taken or cancellation penalties.

Any product or pricing data relating to a service is able to be output in the Services section.

The Services section can be used more than once in a message template. This makes it possible to output the booking/PCM services in a chronological list and then following that, have a second services section where notes and graphics from the product or supplier can be included to highlight parts of the itinerary.

# Service Cancellation Penalties Section

**NOTE:** There are several INI settings specific to Cancellation Penalties. These are not specifically required for message sending and would likely have been set when cancellation policies were being set up.

|                         | CANCEL_P<br>FORMAT<br>(Product INI)  | OLICY_DEF                  | _MSG_ | The default message format type of a cancellation fee service                                                                                                |
|-------------------------|--------------------------------------|----------------------------|-------|----------------------------------------------------------------------------------------------------|
|                         | BKG_ CA<br>PENALTY_S<br>(FIT, Group) | ANCEL_<br>STATUS<br>INI's) | WITH_ | The status assigned to a booking<br>that is cancelled and it has ser-<br>vices in it which will attract pen-<br>alties                                       |
| Cancellation Policy INI | CANCEL_P(<br>(System INI)            | OLICY_NOT                  | ES    | Specifies the note categories to<br>be displayed on the more info<br>cancellation policy tab.                                                                |
|                         | CANCEL_<br>INVOICE1<br>(Product INI) | POLICY_                    | DEF_  | The default Invoice Text Line 1<br>for products with cancellation<br>policies. Defaults to <sn> (Sup-<br/>plier Name).</sn>                                  |
|                         | CANCEL_<br>INVOICE2<br>(Product INI) | POLICY_                    | DEF_  | The default Invoice Text Line 2<br>for products with cancellation<br>policies. Defaults to blank but<br>can be any text string - e.g. Can-<br>cellation Fee. |

#### Section Tags

As well as the specifics of the product and it's booking detail, any cancellation policy details attached to a product can be output in messages. The Cancellation Policy substitution codes must be inserted between the <<CANCELPENALTIES:START>> and <<CANCELPENALTIES:END>> Section tags, and will only be output provided the CANCELPENALTIES tags are inside the Services tags.

For details of cancellation message substitution codes, see " Cancellation Policy Substitution Codes" on page 92.

| Section Tags                                          | Substitution Codes | Data Source                                                               |
|-------------------------------------------------------|--------------------|---------------------------------------------------------------------------|
| < <cancelpenalties:start>&gt;</cancelpenalties:start> |                    |                                                                           |
|                                                       | APPLIESD           | Cancellation penalty applies after this date                              |
|                                                       | APPLIEST           | Cancellation penalty<br>applies inside this time (xx<br>Days or xx Hours) |
|                                                       | CNLAGENT           | Cancellation penalty agent amount                                         |
|                                                       | CNLAGENTTX         | Cancellation penalty agent tax amount                                     |
|                                                       | CNLCOST            | Cancellation penalty cost amount                                          |
|                                                       | CNLCOSTTX          | Cancellation penalty cost tax amount                                      |
|                                                       | CNLRETAIL          | Cancellation penalty retail amount                                        |
|                                                       | CNLRETAILTX        | Cancellation penalty retail tax amount                                    |
|                                                       | FEE                | Cancellation penalty fee amount                                           |
|                                                       | FEETYPE            | Type of cancellation pen-<br>alty - e.g., Fixed, Per-<br>centage          |

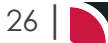

# Messaging User Manual

| Section Tags                                      | Substitution Codes | Data Source                                                                                   |
|---------------------------------------------------|--------------------|-----------------------------------------------------------------------------------------------|
|                                                   | INEFFECT           | If the cancel penalty is in<br>effect then display 'In<br>effect' otherwise displays<br>blank |
|                                                   | PERIODF            | Cancellation penalty period from date                                                         |
|                                                   | PERIODT            | Cancellation penalty period to date                                                           |
| < <cancelpenalties:end>&gt;</cancelpenalties:end> |                    |                                                                                               |

| Example Product Cancellation Policy |               |            |              |             |             |         |                      |          |
|-------------------------------------|---------------|------------|--------------|-------------|-------------|---------|----------------------|----------|
| PRODUCT                             | PRICE RULES   |            | CANCEL RULES | FOC DETAILS | INTERNET VO | JCHER   |                      |          |
|                                     |               |            |              |             |             |         |                      | INSERT   |
| APPLIES                             |               | LEVEL      |              | MARKUP %    | COMM 9      | RULE PE | RIOD FEE TYPE        | QUANTITY |
| 01-Apr-2019                         | - 31-Oct-2019 | Product Le | evel         | None        | None        |         |                      |          |
|                                     |               |            |              |             |             | 7 Days  | Percentage value     | 50.00    |
|                                     |               |            |              |             |             | 28 Day  | s Percentage value   | 25.00    |
|                                     |               |            |              |             |             | 120 Da  | ys Percentage value  | 15.00    |
| )1-Nov-2018                         | - 31-Mar-2019 | Product Le | evel         | None        | None        | -       |                      |          |
|                                     |               |            |              |             |             | 24 Hou  | irs Percentage value | 35.00    |
|                                     |               |            |              |             |             | 48 Hou  | irs Percentage value | 20.00    |
|                                     |               |            |              |             |             | 96 Hou  | Irs Percentage value | 10.00    |

This product has two Cancellation Policy periods (01 April 2018 - 31 March 2019 and 01 April 2019 - 31 October 2019) and within policy period, there are three rule periods.

When the policy is output in messaging, only the policy whose policy dates apply to the service date are output. All Rule Periods for the policy are output.

Example Cancellation Policy Message Template

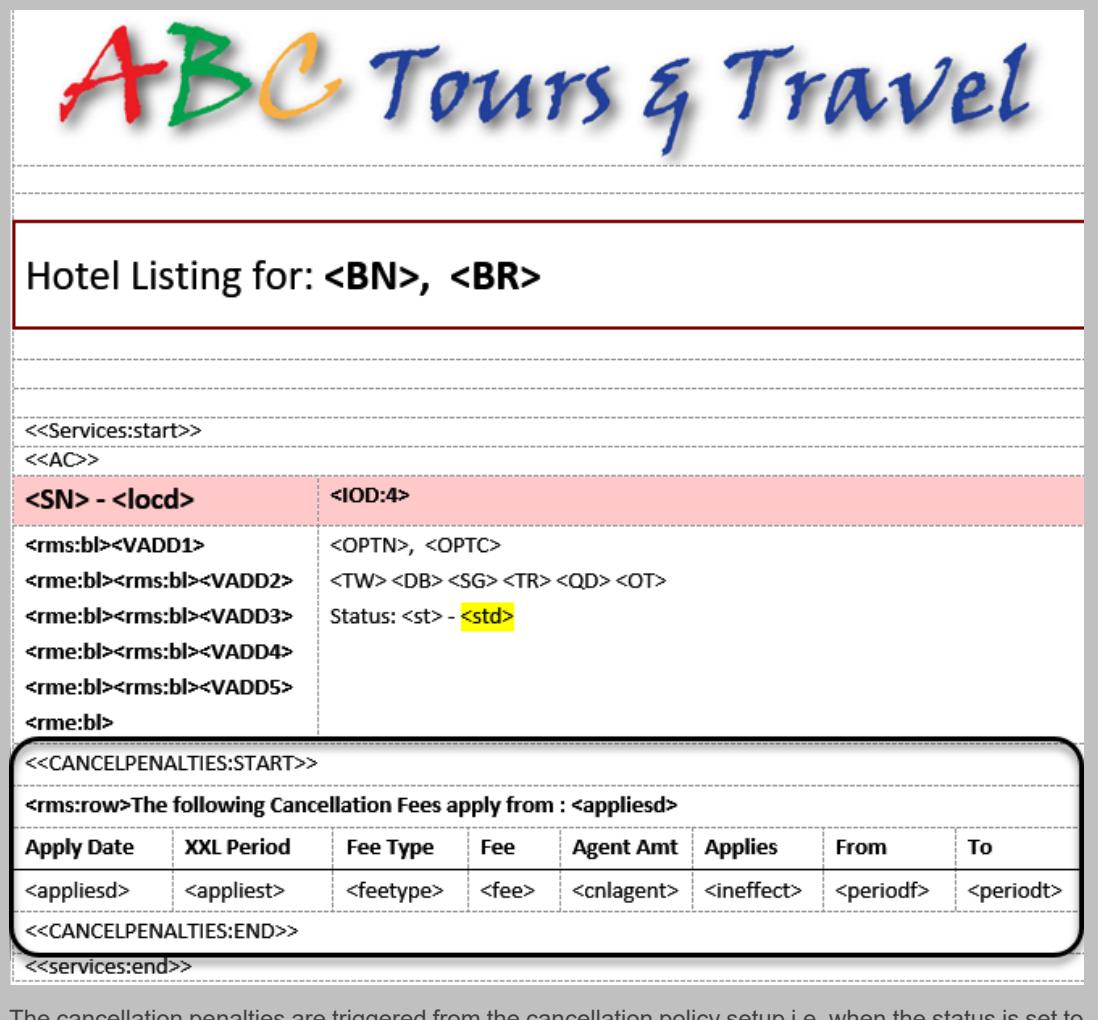

The cancellation penalties are triggered from the cancellation policy setup i.e. when the status is set to allow a booking cancellation that incurs a charge (INI Setting).

| Example Cancellation Policy Message Output   |                  |                                     |            |               |              |           |           |  |  |
|----------------------------------------------|------------------|-------------------------------------|------------|---------------|--------------|-----------|-----------|--|--|
| Hotel Listing for: Abbott/Harris, USFI104583 |                  |                                     |            |               |              |           |           |  |  |
| Citylife Auc<br>Auckland                     | kland-           | In: Wednesda                        | y 23 Oct 2 | 2019 Out: Thu | rsday 24 Oct | 2019      |           |  |  |
| 171 Queen Str                                | reet             | Superior Room,                      |            |               |              |           |           |  |  |
| Auckland                                     |                  | 3 Doubles                           |            |               |              |           |           |  |  |
| New Zealand                                  |                  | Status: KK - <mark>Confirmed</mark> |            |               |              |           |           |  |  |
| The following                                | Cancellation Fee | s apply from :                      | 16 Oct 19  |               |              |           |           |  |  |
| Apply Date                                   | XXL Period       | Fee Type                            | Fee        | Agent Amt     | Applies      | From      | То        |  |  |
| 16 Oct 19                                    | 7 Days           | Percentage                          | 50         | 229.95        |              | 01 Apr 19 | 31 Oct 19 |  |  |
| The following                                | Cancellation Fee | s apply from :                      | 25 Sep 19  |               | 1            | 1         |           |  |  |
| Apply Date                                   | XXL Period       | Fee Type                            | Fee        | Agent Amt     | Applies      | From      | То        |  |  |
| 25 Sep 19 28 Days                            |                  | Percentage                          | 25         | 114.97        |              | 01 Apr 19 | 31 Oct 19 |  |  |
| The following                                | Cancellation Fee | s apply from :                      | 25 Jun 19  |               |              |           |           |  |  |
| Apply Date                                   | XXL Period       | Fee Type                            | Fee        | Agent Amt     | Applies      | From      | То        |  |  |
|                                              |                  |                                     |            |               |              | -         |           |  |  |

# Assignments Section

The Tourplan NX Resource Assignment module allows resources - Drivers, Guides & Vehicles - to be assigned to services. The assignment details can be output on message documentation.

The Resource Assignment codes can be used between the SERVICES tags, they will resolve against a single resource assignment. If the service line is associated with multiple resource assignments it will resolve against the first one found.

#### **Section Tags**

The <<ASSIGNMENTS:START>> and <<ASSIGNMENTS:END>> Section tags can be used inside the SERVICES tags which will result in a resource assignment block for each resource assignment associated with the service

As well as listed here, Assignment Substitution Codes are listed with "Service Line Substitution Codes" on page 119

| Section Tags                                  | Substitution Codes  | Data Source           |
|-----------------------------------------------|---------------------|-----------------------|
| < <assignments:start>&gt;</assignments:start> |                     |                       |
|                                               | <asid></asid>       | Assignment ID         |
|                                               | <asn></asn>         | Assignment Name       |
|                                               | <ass></ass>         | Assignment Status     |
|                                               | <astype></astype>   | Assignment Type       |
|                                               | <asstart></asstart> | Assignment Start Date |
|                                               | <asend></asend>     | Assignment End Date   |
|                                               | <asd></asd>         | Assigned Driver Code  |
|                                               | <asdn></asdn>       | Assigned Driver Name  |
|                                               | <asg></asg>         | Assigned Guide Code   |
|                                               | <asgn></asgn>       | Assigned Guide Name   |
|                                               | <asv></asv>         | Assigned Vehicle Code |
|                                               | <asvn></asvn>       | Assigned Vehicle Name |
| < <assignments:end>&gt;</assignments:end>     |                     |                       |

|                                                     | source Assignmen                                                                | t                 |                                            |                    |   |
|-----------------------------------------------------|---------------------------------------------------------------------------------|-------------------|--------------------------------------------|--------------------|---|
| NAME<br>ASSIGNMENT STATUS<br>START DATE<br>END DATE | HMLA01<br>IA - Initial Assignment<br>26-May-2019 🛍 12:00<br>26-May-2019 🚔 13:10 |                   | ADULTS<br>CHILDREN<br>INFANTS<br>TOTAL PAX | 8<br>2<br>0<br>10  |   |
| SINGLE TASK                                         | INDEPENDENT SERVICES H                                                          | OP-ON, HOP-OFF    |                                            |                    |   |
| ALLOCATED VEHICLE                                   | s Q                                                                             | ALLOCATED DRIVERS | Q<br>•                                     | ALLOCATED GUIDES Q | ~ |

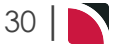

| Example Resource Assignment Services                    |                                                                |                                                                    |  |  |  |  |  |
|---------------------------------------------------------|----------------------------------------------------------------|--------------------------------------------------------------------|--|--|--|--|--|
| ASSIGNMENT                                              |                                                                |                                                                    |  |  |  |  |  |
| BOOKING                                                 | PRODUCT                                                        | PAX PU/DO DETAILS                                                  |  |  |  |  |  |
| <ul> <li>Hansen/Woodward</li> <li>NZFI104591</li> </ul> | AKL/TF/HMLA01/INTHOT<br>International Airport to City Hotel (F | 5 26-May-2019 12:00 Terminal 1<br>26-May-2019 13:10 Citylife Hotel |  |  |  |  |  |
| <ul> <li>Hanser/Higgins</li> <li>NZFI104581</li> </ul>  | AKL/TF/HMLA01/INTHOT<br>International Airport to City Hotel (F | 5 26-May-2019 12:00Terminal 1<br>26-May-2019 13:00Hotel 115        |  |  |  |  |  |
|                                                         |                                                                |                                                                    |  |  |  |  |  |

There are passengers from two different bookings being transferred in this assignment - 5 from booking NZ FI 104591 and 5 from NZ FI 104581

The Resource Assignment substitution codes only output data that is on the 'Assignment' tab. Detail from the 'Services' tab is booking data and can be output in conjunction with the assignment data.

| Example Resource                                                                                                    | Assignments Message                                                                                                    | e Template                             |                                     |
|----------------------------------------------------------------------------------------------------|----------------------------------------------------------------------------------------------------|----------------------------------------|-------------------------------------|
| < <tf>&gt;&gt;</tf>                                                                                                    |                                                                                                    |                                        |                                     |
| <rms:row><day:cp< td=""><td>&gt; <date:cp> <locd:cp< td=""><td>&gt;</td><td></td></locd:cp<></date:cp></td></day:cp<></rms:row> | > <date:cp> <locd:cp< td=""><td>&gt;</td><td></td></locd:cp<></date:cp>                                                  | >                                      |                                     |
| <srvd>: <optn></optn></srvd>                                                                                                    |                                                                                                    |                                        | <cur> <retail:tl></retail:tl></cur> |
| By <sn></sn>                                                                                                    |                                                                                                    |                                        | <std></std>                         |
| <pax> adults, <chd> d</chd></pax>                                                                                               | child(ren), <inf> infant(s)</inf>                                                                                        |                                        |                                     |
| <rms:row>Extras</rms:row>                                                                                                    | <ex:1:a> <ex:2:a> <ex:3:a< td=""><td>a&gt; <ex:4:a> <ex:5:a></ex:5:a></ex:4:a></td><td></td></ex:3:a<></ex:2:a></ex:1:a> | a> <ex:4:a> <ex:5:a></ex:5:a></ex:4:a> |                                     |
| Included:                                                                                                    |                                                                                                    |                                        |                                     |
| < <names:start>&gt;</names:start>                                                                                               |                                                                                                    |                                        |                                     |
| <title> <forename></forename></title>                                                                                           | <surname> - <paxtype></paxtype></surname>                                                                                |                                        |                                     |
| < <names:end>&gt;</names:end>                                                                                                   |                                                                                                    |                                        |                                     |
| <rms:row>Pickup:</rms:row>                                                                                                    | <pu> at <put></put></pu>                                                                                                 |                                        |                                     |
| <rms:row>Dropoff:</rms:row>                                                                                                    | <dp> at <dpt></dpt></dp>                                                                                                 |                                        |                                     |
| <rms:row>Remarks:</rms:row>                                                                                                    | <rm></rm>                                                                                                    |                                        |                                     |
| <rms:row>Assignment</rms:row>                                                                                                   | nt: <asn></asn>                                                                                                    |                                        |                                     |
| <rms:row>Driver: <a< td=""><td>sdn&gt;</td><td>Vehicle: <asvn></asvn></td><td></td></a<></rms:row>                              | sdn>                                                                                                    | Vehicle: <asvn></asvn>                 |                                     |

| Example Resource Assignments Message Output                     |            |
|-----------------------------------------------------------------|------------|
| Sunday 26 May 19Auckland                                        |            |
| Transfer: International Airport to City Hotel (Private Vehicle) | NZD 191.52 |
| By Hallmark Limousines Ltd                                      | Confirmed  |
| 4 adults, 1 child(ren), 0 infant(s)                             |            |
| Mr Bob Hanser- Adult                                            |            |
| Mrs Hilary Hanser- Adult                                        |            |
| Mr Harry Higgins- Adult                                         |            |
| Mrs Pearl Higgins- Adult                                        |            |
| Miss Rebecca Higgins- Child                                     |            |
| Pickup: Terminal 1 at 12:00                                     |            |
| Dropoff: Citylife Hotel at 13:00                                | _          |
| Assignment: HMLA01                                              |            |
| Driver: Bob Brown Vehicle: Mazda 14 GTF543                      |            |

# Allocations Section

Details of Allocations (a.k.a. Inventory/Block/Allotments) can be output on Booking Agent and Booking Supplier messages.

The Allocation substitution codes can be used between the SERVICES tags. This will output (depending on whether the substitution codes have been set up in table rows) one row per day of the allocation.

#### **Section Tags**

The section tags <<ALLOC:START>> and <<ALLOC:END>> are used within the SERVICES section tags and allow specific types of allocation to be output. The types are controlled by sub-codes which are appended to the <<ALLOC:START>> tag.

- >> <<ALLOC:START:OK>> Only output details for days with *Held* allocations.
- >> <<ALLOC:START:RQ>> Only output details for days with *not fully* allocated.
- <<ALLOC:START:SPLIT>> For each day where allocation is held from two or more Allocation Splits, there is one row per split.

Each sub-code can be used by itself - e.g., <<ALLOC:START:OK>>, but also in certain combinations. <<ALLOC:START:SPLIT:OK>> and <<ALLOC:START:SPLIT:RQ>> are supported, but any combinations in which both :RQ and :OK are used, will not work.

Where any of the three Section Tag sub-codes are used - e.g. <<ALLOC:START:SPLIT:OK>>, the end is signalled by <<ALLOC:END> - *not* <<ALLOC:END:SPLIT:OK>>

There are five message allocation substitution codes that *only* work inside the ALLOC section tags and they are noted in the table below.

For details of Allocation message substitution codes, see "Allocation Substitution Codes" on page 89.

| Section Tags                            | Substitution Codes        | Data Source                              | Parameters                           |
|-----------------------------------------|---------------------------|------------------------------------------|--------------------------------------|
| < <services:start>&gt;</services:start> |                           |                                          |                                      |
|                                         | <ald></ald>               | Allocation Description                   |                                      |
|                                         | <aln></aln>               | Allocation Name                          |                                      |
|                                         | <alsd></alsd>             | Allocation Split<br>Description          |                                      |
|                                         | <alsn></alsn>             | Allocation Split Name                    |                                      |
|                                         | <aludesc></aludesc>       | Allocation Unit<br>Description           |                                      |
| < <alloc:start>&gt;</alloc:start>       |                           |                                          |                                      |
|                                         | <aldate></aldate>         | The date the alloc-<br>ation is for.     | :CP Show the value once for the code |
|                                         | <alrequired></alrequired> | The number of units needed for this date | :CP Show the value once for the code |
|                                         | <alheld></alheld>         | The number of units held                 |                                      |
|                                         | <alsplit></alsplit>       | The allocation split code                |                                      |
|                                         | <alsplitd></alsplitd>     | The allocation split description         |                                      |
| <alloc:end>&gt;</alloc:end>             |                           |                                          |                                      |
| < <services:end>&gt;</services:end>     |                           |                                          |                                      |

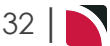
| Example Bo                        | oking   | Allocation          |             |           |               |               |                                   |  |  |  |  |  |
|-----------------------------------|---------|---------------------|-------------|-----------|---------------|---------------|-----------------------------------|--|--|--|--|--|
| SUPERIOR ROOM                     |         |                     |             |           |               | KA            |                                   |  |  |  |  |  |
| 5/10 23-Oct-20                    | 019     | AKL / AC / 0        | LAA01 / ROI | н         |               |               |                                   |  |  |  |  |  |
| DETAILS COS                       | TS      | PAX                 | оор ооосн   | ER TEXT P | ICKUP/DROPOFF | QUEUE ENTRIES |                                   |  |  |  |  |  |
| ALLOCATION USED<br>SERVICE STATUS | КА - Са | onf from Allocation | •           |           |               |               | RETURN ALLOCATION                 |  |  |  |  |  |
| ALLOCATION                        | UNIT    | SUB ALLOCATION      | ТҮРЕ        | RELEASE   | 23/10         |               |                                   |  |  |  |  |  |
| FIT Allocation                    | RM      | GENERAL             | Specific    | 108       | 3             |               |                                   |  |  |  |  |  |
| ALLOCATION AVAILA                 | BLE     |                     |             |           |               |               | AUTO ALLOCATION SEARCH ALLOCATION |  |  |  |  |  |
| ALLOCATION                        | UNIT    | SUB ALLOCATION      | ТҮРЕ        | RELEASE   | 23/10         |               |                                   |  |  |  |  |  |
| FIT Allocation                    | RM      | GENERAL             | Specific    | 108       | 2             |               |                                   |  |  |  |  |  |
| <u> </u>                          |         |                     |             |           |               |               |                                   |  |  |  |  |  |

The above FIT allocation service screen shows that 3 rooms have taken from the 5 that were available (leaving 2 rooms available in the allocation) and the release period is 108 days in the future.

| Example Alloc                                                                                                    | ations Mess                                                                                         | age T                                                                                                    | emplate                                                                            |                                                         |                                                             |                                                |    |  |  |
|----------------------------------------------------------------------------------------------------|----------------------------------------------------------------------------------------------------|----------------------------------------------------------------------------------------------------|------------------------------------------------------------------------------------|---------------------------------------------------------|-------------------------------------------------------------|------------------------------------------------|----|--|--|
| A                                                                                                    | BC                                                                                                  | <b>,</b>                                                                                                    | Точ                                                                                | irs E                                                   | T                                                           | rav                                            | el |  |  |
| Hotel Lis                                                                                                    | ting for:                                                                                           | <b< th=""><th>N&gt;, <br< th=""><th>&gt;</th><th></th><th></th><th></th></br<></th></b<>                                            | N>, <br< th=""><th>&gt;</th><th></th><th></th><th></th></br<>                      | >                                                       |                                                             |                                                |    |  |  |
|                                                                                                    |                                                                                                    |                                                                                                    |                                                                                    |                                                         |                                                             |                                                |    |  |  |
| <services:start< th=""><th>&gt;&gt;</th><th></th><th></th><th></th><th></th><th></th><th></th></services:start<>                                                                                                    | >>                                                                                                  |                                                                                                    |                                                                                    |                                                         |                                                             |                                                |    |  |  |
| <sn> - <locd< th=""><th>&gt;</th><th></th><th colspan="7"><iod:4></iod:4></th></locd<></sn>                                                                                                    | >                                                                                                   |                                                                                                    | <iod:4></iod:4>                                                                    |                                                         |                                                             |                                                |    |  |  |
| <rms:bl><vadd<br><rms:bl><rms:b<br><rme:bl><rms:b<br><rme:bl><rms:b<br><rme:bl><rms:b< th=""><th>1&gt;<br/> &gt;<vadd2><br/> &gt;<vadd3><br/> &gt;<vadd4><br/> &gt;<vadd5></vadd5></vadd4></vadd3></vadd2></th><th></th><th><optn>, <op<br><tw><db> &lt;<br/>Status: <st> - &lt;</st></db></tw></op<br></optn></th><th>TC&gt;<br/>SG&gt; <tr> <qd> <c<br><std></std></c<br></qd></tr></th><th>)Т&gt;</th><th></th><th></th></rms:b<></rme:bl></rms:b<br></rme:bl></rms:b<br></rme:bl></rms:b<br></rms:bl></vadd<br></rms:bl> | 1><br> > <vadd2><br/> &gt;<vadd3><br/> &gt;<vadd4><br/> &gt;<vadd5></vadd5></vadd4></vadd3></vadd2> |                                                                                                    | <optn>, <op<br><tw><db> &lt;<br/>Status: <st> - &lt;</st></db></tw></op<br></optn> | TC><br>SG> <tr> <qd> <c<br><std></std></c<br></qd></tr> | )Т>                                                         |                                                |    |  |  |
|                                                                                                    |                                                                                                    |                                                                                                    |                                                                                    |                                                         |                                                             |                                                |    |  |  |
| < <all><li><alloc:start< li=""></alloc:start<></li></all>                                                                                                    | :SPLITS>>                                                                                           |                                                                                                    |                                                                                    |                                                         |                                                             |                                                |    |  |  |
| <rms:row>The f</rms:row>                                                                                                    | following alloc                                                                                     | ation                                                                                                    | is held: <alsd></alsd>                                                             |                                                         |                                                             | Units: <aludes< td=""><td>c&gt;</td></aludes<> | c> |  |  |
| Date                                                                                                    | Split                                                                                               | Split                                                                                                    | Description                                                                        | Number Held                                             | Number                                                      | r Required                                     |    |  |  |
| <aldate></aldate>                                                                                                    | <alsplit></alsplit>                                                                                 | <als< td=""><td>plitd&gt;</td><td><alheld></alheld></td><td><alrequi< td=""><td>red:cp&gt;&gt;</td><td></td></alrequi<></td></als<> | plitd>                                                                             | <alheld></alheld>                                       | <alrequi< td=""><td>red:cp&gt;&gt;</td><td></td></alrequi<> | red:cp>>                                       |    |  |  |
| < <all><li><alloc:end>&gt;</alloc:end></li></all>                                                                                                    | •                                                                                                   |                                                                                                    |                                                                                    |                                                         |                                                             |                                                |    |  |  |
| < <services:end></services:end>                                                                                                    | >                                                                                                   |                                                                                                    |                                                                                    |                                                         |                                                             |                                                |    |  |  |

# CHAPTER 3 | Messaging Template Sections

| Example Alloca                               | ations Mess     | age Output            |                                                     |                 |  |  |  |  |  |  |  |
|----------------------------------------------|-----------------|-----------------------|-----------------------------------------------------|-----------------|--|--|--|--|--|--|--|
| A                                            | BC              | Tou                   | its E                                               | Travel          |  |  |  |  |  |  |  |
| Hotel Listing for: Abbott/Harris, USFI104583 |                 |                       |                                                     |                 |  |  |  |  |  |  |  |
|                                              |                 |                       |                                                     |                 |  |  |  |  |  |  |  |
| Citylife Auck<br>Auckland                    | land-           | In: Wednesda          | In: Wednesday 23 Oct 2019 Out: Thursday 24 Oct 2019 |                 |  |  |  |  |  |  |  |
| 171 Queen Stre                               | et              | Superior Roon         | n,                                                  |                 |  |  |  |  |  |  |  |
| Auckland                                     |                 | 3 Doubles             | onffrom Allocation                                  |                 |  |  |  |  |  |  |  |
| The following a                              | llocation is he | d: General Allocation | In nom Anocation                                    | Units: Room     |  |  |  |  |  |  |  |
| Date                                         | Split           | Split Description     | Number Held                                         | Number Required |  |  |  |  |  |  |  |
| 23 Oct 19                                    | GENERAL         | General Allocation    | 3RM                                                 |                 |  |  |  |  |  |  |  |

### **Attachments Section**

**NOTE:** There are several INI settings specific to message attachments which may need to be set before attachments can be included on messages. They are:

| Attachment INI Set- | ACCEPTABLE_<br>ATTACHMENTS<br>(System INI) | Comma delimited list of acceptable attach-<br>ment file extensions for users manually<br>attaching files. e.g., .pdf, .png, .jpg, .xml,<br>application/msword etc.<br>Can be overridden or changed during the<br>attachment process    |
|---------------------|--------------------------------------------|----------------------------------------------------------------------------------------------------|
|                     | MAX_ATTACHMENTS_SIZE<br>(System INI)       | Maximum total size of attachments (in bytes). Default is 5mb (5,242,880).                                                                                                    |
|                     | ATTACHMENTS_ LOCATION (System INI)         | The location the template specified attach-<br>ments will be found in. Can be a relative or<br>specific path. Relative paths should be used<br>with care as they are relative to the home dir-<br>ectory of the messaging webservices. |

There are two ways attachments can be added to messages:

- 1. During the 'Send' process, the Attachment Tab allows browsing for and selecting file(s) to be attached to the message.
- 2. The attachment details can be included as part of the message template.

Any attachment files specified in the templates will be located by the messaging web services. This means the messaging web services need to be able to access the file(s) with the correct rights, paths etc.

Attachments file name(s) are detailed in between the section tags <<ATTACHMENTS:START>> and <<ATTACHMENTS:END>> will attach the file terms.pdf to the email message.

#### Example:

<<ATTACHMENTS:START>>

terms.pdf

<<ATTACHMENTS:END>>

Attaching files can also be located using substitution codes.

For example, if there were terms and conditions for specific agents located in folders/directories specific to the agent, then the attachments section could be:

<<ATTACHMENTS:START>>

<AC>\terms.pdf

<<ATTACHMENTS:END>>

<AC> is the substitution code for the booking agent code, so if the message was being generated for booking agent ABC123 the system would look in folder ABC123 for the file terms.pdf.

### **Deleting Attachements**

By default, attachments can not be deleted from the message before sending. There is a :DEL parameter that can be incorporated which will allow attachment deletion:

<<ATTACHMENTS:START:DEL>>

terms.pdf

<<ATTACHMENTS:END>>

The attachment would be able to be deleted from the email message prior to sending.

Attachments can be added at service level. This allows product/supplier specific attachments to be included. If product/supplier specific attachments are not going to be included, the attachment section tags and attachment file name(s) can be in the message header or tail.

## Service Summary and Pax Breaks Section

There are two notable sections for summarising costings within a message. The first is at a service level, where the cost can be summarised by service type, and the second is by pax break within a PCM message.

### Service Summary Section

The SUMMARY section tags allow services costs to be summarised in either the Header or Tail of the message.

The summary can be by

- >> Product Service Type, or
- Product Analysis Codes 1 6
- >> A number of variations on the output currency of the summary depending on user's organisation requirements. (Tourplan support offers assistance with specialised messaging variations)

### Section Tags

The section tags <<SUMMARY:START>> and <<SUMMARY:END>> must be outside of the SERVICES section tags.

The type of summary is determined by sub-code(s) appended to the <<SUMMARY:START>> tag - e.g.,

- <<SUMMARY:START:SRV:AC>> would output a summary of costs for the services in the booking with (SRV) Service Code AC - Accommodation. No other services would have the costs summarised.
- <<SUMMARY:START:SRV:AC:SS:TF:RV:AV:CR:EF>> would output a summary of costs for the services in the booking for each of the service codes AC - Accommodation; SS - Sightseeing; TF -Transfers; RV - Rental Vehicles; AV - Activities; CR - Cruises and EF - Entrance Fees. Output is down the page.
- SUMMARY:START:DBA1>> would output a summary of costs for services in the booking whose Product Analysis Code 1 matched DBA1.

Cost summary's for multiple Product Analysis Codes must be set up as individual blocks - e.g., <<SUMMARY:START:DBA1:DBA2:DBA3:DBA4>> is not supported. The setup must be:

<<SUMMARY:START:DBA2>>

(Cost & Description substitution codes)

<<SUMMARY:END>>

<<SUMMARY:START:DBA3>>

(Cost & Description substitution codes)

<<SUMMARY:END>>

etc.

| Section Tags                          | Tag Parameters                    | Substitution Codes | Data Source                                |
|---------------------------------------|-----------------------------------|--------------------|--------------------------------------------|
| < <summary:start>&gt;</summary:start> | :SRV (plus codes -<br>:AC:SS etc) |                    | Summarise by<br>product service type       |
|                                       | :DBA1                             |                    | Summarise by<br>product analysis code<br>1 |
|                                       | :DBA2                             |                    | Summarise by<br>product analysis code<br>2 |
|                                       | :DBA3                             |                    | Summarise by<br>product analysis code<br>3 |
|                                       | :DBA4                             |                    | Summarise by<br>product analysis code<br>4 |

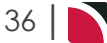

| Section Tags                      | Tag Parameters | Substitution Codes | Data Source                                |
|-----------------------------------|----------------|--------------------|--------------------------------------------|
|                                   | :DBA5          |                    | Summarise by<br>product analysis code<br>5 |
|                                   | :DBA6          |                    | Summarise by<br>product analysis code<br>6 |
|                                   |                | SUMCODE            | Product service code                       |
|                                   |                | SUMCODEDESC        | Product service description                |
|                                   |                | DBA1               | Product analysis 1<br>code                 |
|                                   |                | DBA2               | Product analysis 2 code                    |
|                                   |                | DBA3               | Product analysis 3 code                    |
|                                   |                | DBA4               | Product analysis 4 code                    |
|                                   |                | DBA5               | Product analysis 5 code                    |
|                                   |                | DBA6               | Product analysis 6<br>code                 |
|                                   |                | DBAD1              | Product analysis 1 description             |
|                                   |                | DBAD2              | Product analysis 2 description             |
|                                   |                | DBAD3              | Product analysis 3 description             |
|                                   |                | DBAD4              | Product analysis 4 description             |
|                                   |                | DBAD5              | Product analysis 5 description             |
|                                   |                | DBAD6              | Product analysis 6 description             |
|                                   |                | COST               | Summary in Cost price (incl tax)           |
|                                   |                | RETAIL             | Summary in Retail price (incl tax)         |
|                                   |                | AGENT              | Summary in Agent price (incl tax)          |
| < <summary:end>&gt;</summary:end> |                |                    |                                            |

Example Service Summary in Message Template

|                                                                             | ADC Tours & Travel                                                             |
|-----------------------------------------------------------------------------|--------------------------------------------------------------------------------|
| Booking Co                                                                  | nfirmation For: <bn></bn>                                                      |
| Travelling O                                                                | n:                                                                             |
| То:                                                                         | <an></an>                                                                      |
| From:                                                                       | <ufn></ufn>                                                                    |
| Date:                                                                       | <sysdate:t></sysdate:t>                                                        |
| I am pleased to c                                                           | onfirm the following booking.                                                  |
| Let me know if yo                                                           | u have any queries or require any alterations to be made to the details below. |
| We look forward                                                             | to welcoming your clients.                                                     |
| Date of Travel:                                                             |                                                                                |
| No. of people:                                                              | <pax> adults, <chd> child(ren), <inf> infant(s)</inf></chd></pax>              |
| Our Reference:                                                              |                                                                                |
| Your Reference:                                                             | <ar></ar>                                                                      |
| Total Price:                                                                | <cur> <retail></retail></cur>                                                  |
| < <summary:sta< td=""><td>RT:SRV:AC:SS:TF:RV:AV&gt;&gt;</td></summary:sta<> | RT:SRV:AC:SS:TF:RV:AV>>                                                        |
| <sumcodedesc< td=""><td>&gt; <retail></retail></td></sumcodedesc<>          | > <retail></retail>                                                            |
| < <summary:eni< td=""><td>&gt;&gt;&gt;</td></summary:eni<>                  | >>>                                                                            |
| Travel Arrang                                                               | ements                                                                         |

Example Service Summary Message Output

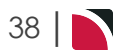

| Booking Confirmation For: Abbott/Harris |                                                                                                    |  |  |  |  |  |  |  |  |  |  |
|-----------------------------------------|----------------------------------------------------------------------------------------------------|--|--|--|--|--|--|--|--|--|--|
| Travelling C                            | <b>Dn:</b> 19 Oct 19                                                                                            |  |  |  |  |  |  |  |  |  |  |
| To:                                     | Aussie & Kiwi Travel                                                                                            |  |  |  |  |  |  |  |  |  |  |
| From:                                   | Geoff Beaver                                                                                                    |  |  |  |  |  |  |  |  |  |  |
| Date:                                   | 02 Jul 19 22:57:44                                                                                              |  |  |  |  |  |  |  |  |  |  |
| I am pleased to c                       | confirm the following booking.                                                                                  |  |  |  |  |  |  |  |  |  |  |
| Let me know if ye<br>We look forward    | ou have any queries or require any alterations to be made to the details below.<br>I to welcoming your clients. |  |  |  |  |  |  |  |  |  |  |
| Date of Travel:                         | 19 Oct 19                                                                                                    |  |  |  |  |  |  |  |  |  |  |
| No. of people:                          | 6 adults, 0 child(ren), 0 infant(s)                                                                             |  |  |  |  |  |  |  |  |  |  |
| Our Reference:                          | USFI104583                                                                                                    |  |  |  |  |  |  |  |  |  |  |
| Your Reference:                         |                                                                                                    |  |  |  |  |  |  |  |  |  |  |
| Total Price:                            | NZD 19,025.00                                                                                                   |  |  |  |  |  |  |  |  |  |  |
| Accommodation                           | 16,388.07                                                                                                    |  |  |  |  |  |  |  |  |  |  |
|                                         | 887.04                                                                                                    |  |  |  |  |  |  |  |  |  |  |
| Rental Vehicle                          | 007.04                                                                                                    |  |  |  |  |  |  |  |  |  |  |
| Rental Vehicle<br>Sightseeing           | 1,540.23                                                                                                    |  |  |  |  |  |  |  |  |  |  |

## **Pax Breaks Section**

The <<PAXBREAKS>> section is designed to be used in PCM messages to output the Service Summary detail by PCM Pax Break.

Service Summaries can be output without the <<PAXBREAKS>> section and will be output by Service (or Analysis Code) with Summary detail for each Pax Range. There will be one row for each Service or Analysis Code. See "Service Summary Without Pax Breaks Section" below

When the Service Summary is output with the <<PAXBREAKS>> section, the summary will be by Pax Range, then Service or Analysis Code and there will be one row for each Service or Analysis Code and each Pax Range grouped within that row. See "Service Summary With Pax Breaks Section" on the facing page

### Service Summary Without Pax Breaks Section

| Exam                                                                                                    | ple Se                                                                                                    | ervice                    | Summa                       | ary in P          | CM Mes              | sage Ten                           | nplate Ta                           | ail - With                        | out PAX                            | BREAK           | S Sectio                  | n |
|----------------------------------------------------------------------------------------------------|----------------------------------------------------------------------------------------------------|---------------------------|-----------------------------|-------------------|---------------------|------------------------------------|-------------------------------------|-----------------------------------|------------------------------------|-----------------|---------------------------|---|
| < <ser< td=""><td>VICES:EI</td><td>ND&gt;&gt;</td><td></td><td></td><td></td><td></td><td></td><td></td><td></td><td></td><td></td><td></td></ser<>                        | VICES:EI                                                                                                    | ND>>                      |                             |                   |                     |                                    |                                     |                                   |                                    |                 |                           |   |
|                                                                                                    |                                                                                                    |                           | Double/Twin                 |                   | Triple Reduction    |                                    | Quad Reduction                      |                                   | Markup                             |                 |                           |   |
|                                                                                                    |                                                                                                    |                           |                             |                   | Cost                | Agent                              | Cost                                | Agent                             | Cost                               | Agent           | \$                        | % |
| TOTAL                                                                                                    |                                                                                                    | <pax:0></pax:0>           | <cur></cur>                 | <cost:0></cost:0> | <agent:0></agent:0> | <cost:trd<br>:r1&gt;</cost:trd<br> | <agent:tr<br>d:r1&gt;</agent:tr<br> | <cost:qr:<br>r1&gt;</cost:qr:<br> | <agent:qr<br>:r1&gt;</agent:qr<br> | <mup:0></mup:0> | <mup<br>pc:0&gt;</mup<br> |   |
| < <sum< td=""><td>MARY:ST</td><td>ART:SRV:</td><td>AC:SS:SD:TF</td><td>R:CR:EF&gt;&gt;</td><td></td><td></td><td></td><td></td><td></td><td></td><td></td><td></td></sum<> | MARY:ST                                                                                                    | ART:SRV:                  | AC:SS:SD:TF                 | R:CR:EF>>         |                     |                                    |                                     |                                   |                                    |                 |                           |   |
| <pax:<br>0&gt;</pax:<br>                                                                                                    | <esc:0< td=""><td><drv:0<br>&gt;</drv:0<br></td><td colspan="2"><sumcodedesc></sumcodedesc></td><td><cost></cost></td><td><agent></agent></td><td></td><td></td><td></td><td></td><td></td><td></td></esc:0<> | <drv:0<br>&gt;</drv:0<br> | <sumcodedesc></sumcodedesc> |                   | <cost></cost>       | <agent></agent>                    |                                     |                                   |                                    |                 |                           |   |
| < <sum< td=""><td>MARY:EN</td><td>D&gt;&gt;</td><td></td><td></td><td></td><td></td><td></td><td></td><td></td><td></td><td></td><td></td></sum<>                          | MARY:EN                                                                                                    | D>>                       |                             |                   |                     |                                    |                                     |                                   |                                    |                 |                           |   |

In this template, the <<SUMMARY:START>> has been placed after the <<SERVICES:END>>, meaning it is in the Tail of the message template. The Summary is based on Service Codes (:SRV) for codes :AC (Accommodation), :SS (Sightseeing), :SD (Single Date Service), :TR (Transport), :CR (Cruise), and :EF (Entrance Fees).

There are 6 Pax Ranges in the PCM - 10 + 1 Escort +1 Driver, 15+1+1, 20+1+1, 25+1+1, 30+1+1 and 30+2+1.

|       |   |                                  |           |                                                                      | Double                                                               | e/Twin   | Triple Re | eduction | Quad Re | duction                                                  | Marku                                        | qu |
|-------|---|----------------------------------|-----------|----------------------------------------------------------------------|----------------------------------------------------------------------|----------|-----------|----------|---------|----------------------------------------------------------|----------------------------------------------|----|
|       |   |                                  |           |                                                                      | Cost                                                                 | Agent    | Cost      | Agent    | Cost    | Agent                                                    | \$                                           | %  |
| TOTAL |   | 10<br>15<br>20<br>25<br>30<br>30 | NZD       | 1,401.70<br>1,231.27<br>1,080.25<br>1,046.23<br>1,023.55<br>1,077.46 | 1,570.00<br>1,380.00<br>1,210.00<br>1,172.00<br>1,147.00<br>1,207.00 | 81.76    | 92.00     | 0.00     | 0.00    | 168.30<br>148.73<br>129.75<br>125.77<br>123.45<br>129.54 | 12.0<br>12.0<br>12.0<br>12.0<br>12.0<br>12.0 |    |
| 10    | 1 | 1                                | Accommo   | dation                                                               | 1,055.88                                                             | 1,182.66 |           |          |         |                                                          |                                              |    |
| 10    | 1 | 1                                | Cruise    |                                                                      | 108.42                                                               | 121.44   |           |          |         |                                                          |                                              |    |
| 10    | 1 | 1                                | Transport |                                                                      | 237.40                                                               | 265.90   |           |          |         |                                                          |                                              |    |
| 15    | 1 | 1                                | Accommo   | dation                                                               | 974.45                                                               | 1,092.15 | 1         |          |         |                                                          |                                              |    |
| 15    | 1 | 1                                | Cruise    |                                                                      | 98.56                                                                | 110.47   |           |          |         |                                                          |                                              |    |
| 15    | 1 | 1                                | Transport |                                                                      | 158.27                                                               | 177.38   |           |          |         |                                                          |                                              |    |
| 20    | 1 | 1                                | Accommo   | dation                                                               | 862.99                                                               | 966.64   |           |          |         |                                                          |                                              |    |
| 20    | 1 | 1                                | Cruise    |                                                                      | 98.56                                                                | 110.40   |           |          |         |                                                          |                                              |    |
| 20    | 1 | 1                                | Transport |                                                                      | 118.70                                                               | 132.96   |           |          |         |                                                          |                                              |    |
| 25    | 1 | 1                                | Accommo   | dation                                                               | 852.71                                                               | 955.21   |           |          |         |                                                          |                                              |    |
| 25    | 1 | 1                                | Cruise    |                                                                      | 98.56                                                                | 110.41   |           |          |         |                                                          |                                              |    |
| 25    | 1 | 1                                | Transport |                                                                      | 94.96                                                                | 106.38   |           |          |         |                                                          |                                              |    |
| 30    | 1 | 1                                | Accommo   | dation                                                               | 845.85                                                               | 947.87   |           |          |         |                                                          |                                              |    |
| 30    | 1 | 1                                | Cruise    |                                                                      | 98.56                                                                | 110.45   |           |          |         |                                                          |                                              |    |
| 30    | 1 | 1                                | Transport |                                                                      | 79.13                                                                | 88.68    |           |          |         |                                                          |                                              |    |
| 30    | 2 | 1                                | Accommo   | dation                                                               | 896.49                                                               | 1,004.26 |           |          |         |                                                          |                                              |    |
| 30    | 2 | 1                                | Cruise    |                                                                      | 101.85                                                               | 114.09   |           |          |         |                                                          |                                              |    |
| 30    | 2 | 1                                | Transport |                                                                      | 79.13                                                                | 88.65    |           |          |         |                                                          |                                              |    |

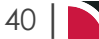

# Service Summary With Pax Breaks Section

| < <ser< th=""><th>VICES:EI</th><th>ND&gt;&gt;</th><th></th><th></th><th></th><th></th><th></th><th></th><th></th><th></th><th></th><th></th></ser<>                        | VICES:EI                                                                                                    | ND>>                      |                             |                   |                     |                                    |                                     |                                   |                                    |                 |                           |   |
|----------------------------------------------------------------------------------------------------|----------------------------------------------------------------------------------------------------|---------------------------|-----------------------------|-------------------|---------------------|------------------------------------|-------------------------------------|-----------------------------------|------------------------------------|-----------------|---------------------------|---|
|                                                                                                    |                                                                                                    |                           |                             |                   | Double/Twin         |                                    | Triple Reduction                    |                                   | Quad Reduction                     |                 | Markup                    |   |
|                                                                                                    |                                                                                                    |                           |                             |                   | Cost                | Agent                              | Cost                                | Agent                             | Cost                               | Agent           | \$                        | % |
| TOTAL <pax:0> <cur></cur></pax:0>                                                                                                    |                                                                                                    |                           |                             | <cost:0></cost:0> | <agent:0></agent:0> | <cost:trd<br>:r1&gt;</cost:trd<br> | <agent:tr<br>d:r1&gt;</agent:tr<br> | <cost:qr:<br>r1&gt;</cost:qr:<br> | <agent:qr<br>:r1&gt;</agent:qr<br> | <mup:0></mup:0> | <mup<br>pc:0&gt;</mup<br> |   |
| < <pax< td=""><td>BREAKS</td><td>START&gt;</td><td>&gt;</td><td></td><td></td><td></td><td></td><td></td><td></td><td></td><td></td><td></td></pax<>                       | BREAKS                                                                                                    | START>                    | >                           |                   |                     |                                    |                                     |                                   |                                    |                 |                           |   |
| < <sum< td=""><td>MARY:ST</td><td>ART:SRV:</td><td>AC:SS:SD:TF</td><td>R:CR:EF&gt;&gt;</td><td></td><td></td><td></td><td></td><td></td><td></td><td></td><td></td></sum<> | MARY:ST                                                                                                    | ART:SRV:                  | AC:SS:SD:TF                 | R:CR:EF>>         |                     |                                    |                                     |                                   |                                    |                 |                           |   |
| <pax:<br>0&gt;</pax:<br>                                                                                                    | <esc:0< td=""><td><drv:0<br>&gt;</drv:0<br></td><td colspan="2"><sumcodedesc></sumcodedesc></td><td><cost></cost></td><td><agent></agent></td><td></td><td></td><td></td><td></td><td></td><td></td></esc:0<> | <drv:0<br>&gt;</drv:0<br> | <sumcodedesc></sumcodedesc> |                   | <cost></cost>       | <agent></agent>                    |                                     |                                   |                                    |                 |                           |   |
| < <sum< td=""><td>MARY:EN</td><td>D&gt;&gt;</td><td></td><td></td><td></td><td></td><td></td><td></td><td></td><td></td><td></td><td></td></sum<>                          | MARY:EN                                                                                                    | D>>                       |                             |                   |                     |                                    |                                     |                                   |                                    |                 |                           |   |
| < <paxb< td=""><td>REAKS:EI</td><td>VD&gt;&gt;</td><td></td><td></td><td></td><td></td><td></td><td></td><td></td><td></td><td></td><td>1</td></paxb<>                     | REAKS:EI                                                                                                    | VD>>                      |                             |                   |                     |                                    |                                     |                                   |                                    |                 |                           | 1 |

The <<PAXBREAKS:START>> and <<PAXBREAKS:END>> do not have to be inside the SUMMARY tags, so have been wrapped around the <<SUMMARY:START>> and <<SUMMARY:END>> tags. Apart from adding the PAXBREAK tags, this is the same as the template tail used in the *Without Paxbreaks* example.

|       |   |                                  |           |                                                                      | Double                                                               | e/Twin   | Triple Re | duction | Quad Re | duction                                                  | Markup                                       |   |
|-------|---|----------------------------------|-----------|----------------------------------------------------------------------|----------------------------------------------------------------------|----------|-----------|---------|---------|----------------------------------------------------------|----------------------------------------------|---|
|       |   |                                  |           |                                                                      | Cost                                                                 | Agent    | Cost      | Agent   | Cost    | Agent                                                    | \$                                           | % |
| TOTAL |   | 10<br>15<br>20<br>25<br>30<br>30 | NZD       | 1,401.70<br>1,231.27<br>1,080.25<br>1,046.23<br>1,023.55<br>1,077.46 | 1,570.00<br>1,380.00<br>1,210.00<br>1,172.00<br>1,147.00<br>1,207.00 | 81.76    | 92.00     | 0.00    | 0.00    | 168.30<br>148.73<br>129.75<br>125.77<br>123.45<br>129.54 | 12.0<br>12.0<br>12.0<br>12.0<br>12.0<br>12.0 |   |
| 10    | 1 | 1                                |           |                                                                      | 1,055.88                                                             | 1,182.66 |           |         |         |                                                          |                                              |   |
| 15    | 1 | 1                                |           |                                                                      | 974.45                                                               | 1,092.15 |           |         |         |                                                          |                                              |   |
| 20    | 1 | 1                                |           |                                                                      | 862.99                                                               | 966.64   |           |         |         |                                                          |                                              |   |
| 25    | 1 | 1                                | Accommo   | dation                                                               | 852.71                                                               | 955.21   |           |         |         |                                                          |                                              |   |
| 30    | 1 | 1                                |           |                                                                      | 845.85                                                               | 947.87   |           |         |         |                                                          |                                              |   |
| 30    | 2 | 1                                |           |                                                                      | 896.49                                                               | 1,004.26 |           |         |         |                                                          |                                              |   |
| 10    | 1 | 1                                |           |                                                                      | 108.42                                                               | 121.44   |           |         |         |                                                          |                                              |   |
| 15    | 1 | 1                                |           |                                                                      | 98.56                                                                | 110.47   |           |         |         |                                                          |                                              |   |
| 20    | 1 | 1                                | Cruise    |                                                                      | 98.56                                                                | 110.40   |           |         |         |                                                          |                                              |   |
| 25    | 1 | 1                                | ciuse     |                                                                      | 98.56                                                                | 110.41   |           |         |         |                                                          |                                              |   |
| 30    | 1 | 1                                |           |                                                                      | 98.56                                                                | 110.45   |           |         |         |                                                          |                                              |   |
| 30    | 2 | 1                                |           |                                                                      | 101.85                                                               | 114.09   | '         |         |         |                                                          |                                              |   |
| 10    | 1 | 1                                |           |                                                                      | 237.40                                                               | 265.90   |           |         |         |                                                          |                                              |   |
| 15    | 1 | 1                                |           |                                                                      | 158.27                                                               | 177.38   |           |         |         |                                                          |                                              |   |
| 20    | 1 | 1                                | Transport |                                                                      | 118.70                                                               | 132.96   |           |         |         |                                                          |                                              |   |
| 25    | 1 | 1                                |           |                                                                      | 94.96                                                                | 106.38   |           |         |         |                                                          |                                              |   |
| 30    | 1 | 1                                |           |                                                                      | 79.13                                                                | 88.68    |           |         |         |                                                          |                                              |   |

Outputting additional pricing (e.g., Triple/Quad etc) by pax range/Service/Analysis Code is best done Without Paxbreaks, since the prices for the supplements/reductions are common to all pax ranges and are output once. This means there can be gaps left in the document. If values such as markups are being output, they can vary service by service and pax range by pax range, so the document output could be quite long.

## **Optional Services Section**

The Optional Services section enables services that have an Optional Service status to be output in messages. An Optional service status is a Service Status that has the flag "Include in Total" unchecked. This means that although the value of services with those statuses does display, the total booking value does not include them.

The 'Optional' service statuses services to include when outputting optionals in messaging can be embedded into the template.

There are two format types - one for when the optional services are to be included in the Body/Lines section of the message (in Day/Sequence order with Confirmed/Request services) and the other to be used when the Optional Services are to be output bundled together in either the Header or Tail sections.

Whether the Optionals are in the Body/Lines or Header/Tail, the detail that can be output is the same - i.e., any of the product and/or booking detail that can be output for standard (non optional) services can be output for Optionals, including graphics, notes etc.

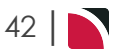

# **Optional Services in Lines Section**

To include the Optional Service(s) in Message lines in the Body/Lines of the message, an example of the format is:

| < <services:start>&gt;</services:start>                                                                                                    |                                                                                                    |                                                                                                    |
|----------------------------------------------------------------------------------------------------|----------------------------------------------------------------------------------------------------|----------------------------------------------------------------------------------------------------|
| DETAILED ITINERAR                                                                                                    | ΙΥ:                                                                                                    |                                                                                                    |
| < <default>&gt;</default>                                                                                                    |                                                                                                    |                                                                                                    |
| <rms:row><dav:co< td=""><td>&gt; <date:cp> <locd:cp></locd:cp></date:cp></td><td></td></dav:co<></rms:row>                                                                                                    | > <date:cp> <locd:cp></locd:cp></date:cp>                                                                                                    |                                                                                                    |
|                                                                                                    | · · · · · · · · · · · · · · · · · · ·                                                                                                    |                                                                                                    |
|                                                                                                    |                                                                                                    | Total <cur> <retail:pp< td=""></retail:pp<></cur>                                                                                                    |
| Total (nav) Dav                                                                                                    |                                                                                                    |                                                                                                    |
| (DMS-DOW) Extrac                                                                                                    |                                                                                                    |                                                                                                    |
|                                                                                                    | \EX.1.d> \EX.2.d> \EX.3.d> \EX.4.d> \EX.3.d>                                                                                                    |                                                                                                    |
| ((normagistart))                                                                                                    |                                                                                                    |                                                                                                    |
| <title> <forename> &lt;</forename></title>                                                                                                    | Surname> - <naytyne></naytyne>                                                                                                    |                                                                                                    |
| < <names:end>&gt;</names:end>                                                                                                    |                                                                                                    |                                                                                                    |
| < <default:optiona< td=""><td>L:OP&gt;&gt;</td><td></td></default:optiona<>                                                                                                    | L:OP>>                                                                                                    |                                                                                                    |
| The following option                                                                                                    | al service(s) are available at <locd> for the additional cost(s)</locd>                                                                                                    | specified.                                                                                                    |
|                                                                                                    |                                                                                                    |                                                                                                    |
| <srva> <sr>&gt; <optri></optri></sr></srva>                                                                                                    |                                                                                                    | Total <cur> <retail:t< th=""></retail:t<></cur>                                                                                                    |
| <srva> <sn> <optn><br/>&lt;<ac>&gt;<br/><rms:row><day:cp< th=""><th>&gt; <date:cp> <locd:cp></locd:cp></date:cp></th><th>Total <cur> <retail:tl< th=""></retail:tl<></cur></th></day:cp<></rms:row></ac></optn></sn></srva>                                                                                                    | > <date:cp> <locd:cp></locd:cp></date:cp>                                                                                                    | Total <cur> <retail:tl< th=""></retail:tl<></cur>                                                                                                    |
| <srva> <sr>&gt; <optn><br/>&lt;<ac>&gt;<br/><rms:row><day:cp<br>ACCOMMODATION: ·</day:cp<br></rms:row></ac></optn></sr></srva>                                                                                                    | <pre>&gt; <date:cp> <locd:cp> <qty2> <scu> at the <sn> in a <optn>.</optn></sn></scu></qty2></locd:cp></date:cp></pre>                                                                                                    | Total <cur> <retail:tl< td=""></retail:tl<></cur>                                                                                                    |
| <srva> <srv> <optn><br/>&lt;<ac>&gt;<br/><rms:row><day:cp<br>ACCOMMODATION: ·<br/>Rooms: <tw:0> <db: <="" td=""><td><pre>&gt; <date:cp> <locd:cp> <qty2> <scu> at the <sn> in a <optn>. </optn></sn></scu></qty2></locd:cp></date:cp></pre></td><td>Total <cur> <retail:tl<br>Total <cur> <retail:tl< td=""></retail:tl<></cur></retail:tl<br></cur></td></db:></tw:0></day:cp<br></rms:row></ac></optn></srv></srva>                                                  | <pre>&gt; <date:cp> <locd:cp> <qty2> <scu> at the <sn> in a <optn>. </optn></sn></scu></qty2></locd:cp></date:cp></pre>                                                                                                    | Total <cur> <retail:tl<br>Total <cur> <retail:tl< td=""></retail:tl<></cur></retail:tl<br></cur>                                                                 |
| < <u>&lt;</u> AC>><br>< <u>rms:row</u> >< <u>day:cp</u><br>ACCOMMODATION:<br>Rooms: <tw:0> <db:<br>Total <pax> Pax</pax></db:<br></tw:0>                                                                                                    | >> <date:cp> <locd:cp><br/><qty2> <scu> at the <sn> in a <optn>.<br/>D&gt; <sg:0> <tr:0> <qd:0> <ot:0></ot:0></qd:0></tr:0></sg:0></optn></sn></scu></qty2></locd:cp></date:cp>                                                                                                    | Total <cur> <retail:tl<br>Total <cur> <retail:tl<br>Total <cur> <retail:tl< td=""></retail:tl<></cur></retail:tl<br></cur></retail:tl<br></cur>                  |
| <pre><srva> <srv> <optn> &lt;<ac>&gt; <rms:row><day:cp <tw:0="" accommodation:="" rooms:="" ·=""> <db:! <pax="" total=""> Pax <rms:row>Extras</rms:row></db:!></day:cp></rms:row></ac></optn></srv></srva></pre>                                                                                                    | > <date:cp> <locd:cp><qty2> <scu> at the <sn> in a <optn>.O&gt; <sg:0> <tr:0> <qd:0> <ot:0><ex:1:a> <ex:2:a> <ex:3:a> <ex:4:a> <ex:5:a></ex:5:a></ex:4:a></ex:3:a></ex:2:a></ex:1:a></ot:0></qd:0></tr:0></sg:0></optn></sn></scu></qty2></locd:cp></date:cp>                                          | Total <cur> <retail:tl< td=""></retail:tl<></cur>                                                                                                    |
| <pre><srva> <sr>&gt; <optn> &lt;<ac>&gt; <rms:row><day:cp -="" <tw:0="" accommodation:="" rooms:=""> <db:i <pax="" total=""> Pax <rms:row>Extras Included:</rms:row></db:i></day:cp></rms:row></ac></optn></sr></srva></pre>                                                                                                    | <pre>&gt; <date:cp> <locd:cp> <qty2> <scu> at the <sn> in a <optn>. 0&gt; <sg:0> <tr:0> <qd:0> <ot:0> <ex:1:a> <ex:2:a> <ex:3:a> <ex:4:a> <ex:5:a></ex:5:a></ex:4:a></ex:3:a></ex:2:a></ex:1:a></ot:0></qd:0></tr:0></sg:0></optn></sn></scu></qty2></locd:cp></date:cp></pre>                         | Total <cur> <retail:tl< td=""></retail:tl<></cur>                                                                                                    |
| <pre><srva> <sr>&gt; <optn> &lt;<ac>&gt; <rms:row><day:cp <tw:0="" accommodation:="" rooms:="" ·=""> <db: <pax="" total=""> Pax <rms:row>Extras Included: &lt;<names:start>&gt;</names:start></rms:row></db:></day:cp></rms:row></ac></optn></sr></srva></pre>                                                                                                    | <pre>&gt; <date:cp> <locd:cp> <qty2> <scu> at the <sn> in a <optn>. 0&gt; <sg:0> <tr:0> <qd:0> <ot:0> </ot:0></qd:0></tr:0></sg:0></optn></sn></scu></qty2></locd:cp></date:cp></pre> <pre><ex:1:a> <ex:2:a> <ex:3:a> <ex:4:a> <ex:5:a></ex:5:a></ex:4:a></ex:3:a></ex:2:a></ex:1:a></pre>             | Total <cur> <retail:tl<br>Total <cur> <retail:tl<br><stc< td=""></stc<></retail:tl<br></cur></retail:tl<br></cur>                                                |
| <srva> <sr>&gt; <optn><br/>&lt;<ac>&gt;<br/><rms:row><day:cp<br>ACCOMIMODATION: ·<br/>Rooms: <tw:0> <db:<br>Total <pax> Pax<br/><rms:row>Extras<br/>Included:<br/>&lt;<names:start>&gt;<br/><title> <forename> &lt;</forename></title></names:start></rms:row></pax></db:<br></tw:0></day:cp<br></rms:row></ac></optn></sr></srva>                                                                                                    | > <date:cp> <locd:cp><qty2> <scu> at the <sn> in a <optn>.D&gt; <sg:0> <tr:0> <qd:0> <ot:0><ex:1:a> <ex:2:a> <ex:3:a> <ex:4:a> <ex:5:a>Surname&gt; - <paxtype></paxtype></ex:5:a></ex:4:a></ex:3:a></ex:2:a></ex:1:a></ot:0></qd:0></tr:0></sg:0></optn></sn></scu></qty2></locd:cp></date:cp>         | Total <cur> <retail:tl< td=""></retail:tl<></cur>                                                                                                    |
| <pre><srva> <sr>&gt; <optn> &lt;<ac>&gt; <rms:row><day:cp <="" accommodation:="" pre=""> ACCOMMODATION: </day:cp></rms:row></ac></optn></sr></srva></pre> ACCOMMODATION:  ACCOMMODATION:  ACCOMMODATION:  ACCOMMODATION:  ACCOMMODATION:                                                                                                    | > <date:cp> <locd:cp><qty2> <scu> at the <sn> in a <optn>.D&gt; <sg:0> <tr:0> <qd:0> <ot:0><ex:1:a> <ex:2:a> <ex:3:a> <ex:4:a> <ex:5:a>Surname&gt; - <paxtype></paxtype></ex:5:a></ex:4:a></ex:3:a></ex:2:a></ex:1:a></ot:0></qd:0></tr:0></sg:0></optn></sn></scu></qty2></locd:cp></date:cp>         | Total <cur> <retail:tl< td=""></retail:tl<></cur>                                                                                                    |
| <pre><srva> <sr>&gt; <optn> &lt;<ac>&gt; <rms:row><day:cp -="" <tw:0="" accommodation:="" rooms:=""> <db:i <pax="" total=""> Pax <rms:row>Extras Included: &lt;<names:start>&gt; <title> <forename> &lt; &lt;<names:end>&gt; </names:end></forename></title></names:start></rms:row></db:i></day:cp></rms:row></ac></optn></sr></srva></pre>                                                                                                    | > <date:cp> <locd:cp><qty2> <scu> at the <sn> in a <optn>.O&gt; <sg:0> <tr:0> <qd:0> <ot:0><ex:1:a> <ex:2:a> <ex:3:a> <ex:4:a> <ex:5:a>Surname&gt; - <paxtype></paxtype></ex:5:a></ex:4:a></ex:3:a></ex:2:a></ex:1:a></ot:0></qd:0></tr:0></sg:0></optn></sn></scu></qty2></locd:cp></date:cp>         | Total <cur> <retail:tl< td=""></retail:tl<></cur>                                                                                                    |
| <pre><srva> <sr>&gt; <optn> &lt;<ac>&gt; <rms:row><day:cp -="" <tw:0="" accommodation:="" rooms:=""> <db:0 <pax="" total=""> Pax <rms:row>Extras Included: &lt;<names:start>&gt; <title> <forename> &lt; &lt;<names:end>&gt; </names:end></forename></title></names:start></rms:row></db:0></day:cp></rms:row></ac></optn></sr></srva></pre>                                                                                                    | > <date:cp> <locd:cp><qty2> <scu> at the <sn> in a <optn>.D&gt; <sg:0> <tr:0> <qd:0> <ot:0><ex:1:a> <ex:2:a> <ex:3:a> <ex:4:a> <ex:5:a>Surname&gt; - <paxtype></paxtype></ex:5:a></ex:4:a></ex:3:a></ex:2:a></ex:1:a></ot:0></qd:0></tr:0></sg:0></optn></sn></scu></qty2></locd:cp></date:cp>         | Total <cur> <retail:tl< td=""></retail:tl<></cur>                                                                                                    |
| <pre><srva> <sr>&gt; <optn> &lt;<ac>&gt; <rms:row><day:cp <tw:0="" accomimodation:="" rooms:="" ·=""> <db:i <pax="" total=""> Pax <rms:row>Extras Included: &lt;<names:start>&gt; <title> <forename> &lt; &lt;<names:end>&gt; </names:end></forename></title></names:start></rms:row></db:i></day:cp></rms:row></ac></optn></sr></srva></pre>                                                                                                    | > <date:cp> <locd:cp><qty2> <scu> at the <sn> in a <optn>.D&gt; <sg:0> <tr:0> <qd:0> <ot:0><ex:1:a> <ex:2:a> <ex:3:a> <ex:4:a> <ex:5:a>Surname&gt; - <paxtype>&gt;</paxtype></ex:5:a></ex:4:a></ex:3:a></ex:2:a></ex:1:a></ot:0></qd:0></tr:0></sg:0></optn></sn></scu></qty2></locd:cp></date:cp>     | Total <cur> <retail:tl<br>Total <cur> <retail:tl<br><stc<br>Total <cur> <retail:tl< td=""></retail:tl<></cur></stc<br></retail:tl<br></cur></retail:tl<br></cur> |
| <srvd> <sr>&gt; <optn><br/>&lt;<ac>&gt;<br/><rms:row><day:cp<br>ACCOMIMODATION: ·<br/>Rooms: <tw:0> <db:<br>Total <pax> Pax<br/><rms:row>Extras<br/>Included:<br/>&lt;<names:start>&gt;<br/><title> <forename> &lt;<br/>&lt;<names:end>&gt;<br/>&lt;<ac:optional:op>:<br/>An alternative for <lo<br><optn>.</optn></lo<br></ac:optional:op></names:end></forename></title></names:start></rms:row></pax></db:<br></tw:0></day:cp<br></rms:row></ac></optn></sr></srvd> | > <date:cp> <locd:cp><qty2> <scu> at the <sn> in a <optn>.D&gt; <sg:0> <tr:0> <qd:0> <ot:0><ex:1:a> <ex:2:a> <ex:3:a> <ex:4:a> <ex:5:a>Surname&gt; - <paxtype>&gt;</paxtype></ex:5:a></ex:4:a></ex:3:a></ex:2:a></ex:1:a></ot:0></qd:0></tr:0></sg:0></optn></sn></scu></qty2></locd:cp></date:cp>     | Total <cur> <retail:tl<br>Total <cur> <retail:tl<br><sto< td=""></sto<></retail:tl<br></cur></retail:tl<br></cur>                                                |
| <srvd> <sr>&gt; <optn><br/>&lt;<ac>&gt;<br/><rms:row><day:cp<br>ACCOMMODATION: ·<br/>Rooms: <tw:0> <db:<br>Total <pax> Pax<br/><rms:row>Extras<br/>Included:<br/>&lt;<names:start>&gt;<br/><title> <forename> &lt;<br/>&lt;<names:end>&gt;<br/>&lt;<ac:optional:op><br/>An alternative for <lo<br><optn>.</optn></lo<br></ac:optional:op></names:end></forename></title></names:start></rms:row></pax></db:<br></tw:0></day:cp<br></rms:row></ac></optn></sr></srvd>   | > <date:cp> <locd:cp><qty2> <scu> at the <sn> in a <optn>.D&gt; <sg:0> <tr:0> <qd:0> <ot:0><ex:1:a> <ex:2:a> <ex:3:a> <ex:4:a> <ex:5:a>Surname&gt; - <paxtype>&gt;&gt;</paxtype></ex:5:a></ex:4:a></ex:3:a></ex:2:a></ex:1:a></ot:0></qd:0></tr:0></sg:0></optn></sn></scu></qty2></locd:cp></date:cp> | Total <cur> <retail:ti< td=""></retail:ti<></cur>                                                                                                    |

Two of the message template Lines Formats are shown in the above screen shot - <<DEFAULT>> and <<AC>>. These and other line format types that could have Optional Services - Sightseeing, Entry Fees etc - have been formatted with an additional section that has been added with the format to be used when any Optional Services for those Message Line Types are in the Booking/PCM.

The Optionals Section format is in the form <<Message Line Type Code:OPTIONAL:Service Status Code>> - e.g., for the accommodation service message line type AC, the format is:

### <<AC:OPTIONAL:OP>

The message output from a booking using the above template has resulted in the following.

| xample Optional Services (In Services Section) Message Output                                                                                                    |                                     |
|----------------------------------------------------------------------------------------------------|-------------------------------------|
| Friday 18 Oct 19 Mt Cook                                                                                                    |                                     |
| ACCOMMODATION: 2 Nights at The Hermitage Hotel in a Premium Room                                                                                                    | Total NZD 1,462.6                   |
| (Aoraki Wing).                                                                                                    |                                     |
| Rooms: 1 Double                                                                                                    | Confirme                            |
| Total 2 Pax                                                                                                    |                                     |
| Extras Included: 2 Adults x 2 Full Bfast                                                                                                    |                                     |
| Mr Dick Hansford- Adult                                                                                                    |                                     |
| Mrs Robyn Hansford- Adult                                                                                                    |                                     |
| The following optional service(s) are available at Mt Cook for the additional cos                                                                                                    | st(s) specified.                    |
| Flight Mount Cook Ski Planes SPA2 - Grand Circle Flight                                                                                                    | Total NZD 1,268.0                   |
| Sunday 20 Oct 19 Oueenstown                                                                                                    |                                     |
| ACCOMMODATION: 2 Nights at the Conthorne Lakefront Hotel in a Superior                                                                                                    | Total NZD 497 1                     |
| Room.                                                                                                    | 10(01 1120 437.1                    |
| Rooms: 1 Double                                                                                                    | Confirme                            |
| Total 2 Pax                                                                                                    |                                     |
| Mr Dick Hansford- Adult                                                                                                    |                                     |
| Mrs Robyn Hansford- Adult                                                                                                    |                                     |
| An alternative for Queenstown accommodation could be 2 Nights at Novotel<br>Queenstown Lakeside Hotel in a Lakeside Room.                                                                                             | Total NZD 622.0                     |
| The following optional service(s) are available at Queenstown for the additiona                                                                                                    | cost(s) specified                   |
| Sightseeing/Day Tour Dart Stables Glenorchy The Ride of the Rings                                                                                                    | Total NZD 498.0                     |
| i<br>Ture due 22 Oct 10 Due - die                                                                                                    |                                     |
| Tuesday 22 Oct 19 Dunedin                                                                                                    |                                     |
| ACCOMMODATION: 2 Nights at the Scenic Hotel Dunedin City in an Executive                                                                                                    | Total NZD 801.8                     |
| KOOM.<br>Roome 1 Double                                                                                                    | ∩₽                                  |
| Total 2 Pax                                                                                                    | Confirme                            |
|                                                                                                    | i<br>                               |
| Mr Dick Hansford- Adult                                                                                                    |                                     |
| Mr Dick Hansford- Adult<br>Mrs Robyn Hansford- Adult                                                                                                    |                                     |
| Mr Dick Hansford- Adult<br>Mrs Robyn Hansford- Adult<br>The following optional service(s) are available at Dunadin for the additional car                                                                             | et(s) spacified                     |
| Mr Dick Hansford- Adult<br>Mrs Robyn Hansford- Adult<br>The following optional service(s) are available at Dunedin for the additional cos<br>Cruise Monarch Wildlife Cruises Tour 3L Otago Peninsula Wildlife Package | st(s) specified.<br>Total NZD 644.0 |

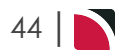

# Optional Services in Header or Tail Sections

To output the Optional Services in either the Header or Tail, the formatting must be outside of the SERVICES tags. To include the Optional Services in the message header or tail, an example of the format is:

| Example Optional Services (In Header/Tail) Message Templa                                                                                                    | te                                        |
|----------------------------------------------------------------------------------------------------|-------------------------------------------|
| < <services:end>&gt;</services:end>                                                                                                    |                                           |
| End of Tour Arrangements                                                                                                    |                                           |
| < <op>Tionals:start:op&gt;&gt;</op>                                                                                                    |                                           |
| OPTIONAL EXTRAS<br>The following are some optional services which we know would com                                                                                                    | pliment your tour (not included in the    |
| Coprional Services: Start>>                                                                                                    |                                           |
| < <default>&gt;</default>                                                                                                    |                                           |
| <locd><br/><srvd> <optn></optn></srvd></locd>                                                                                                    | Total <cur> <retail:pp></retail:pp></cur> |
| <<^^>                                                                                                    |                                           |
| <locd><date></date></locd>                                                                                                    | Per person: <cur></cur>                   |
| Alternate accommodation in a <optn> at the <sn></sn></optn>                                                                                                    | <retail:tl:pp></retail:tl:pp>             |
| < <ef>&gt;<br/><locd><br/><srvd> <optn></optn></srvd></locd></ef>                                                                                                    | Total <cur> <retail:pp></retail:pp></cur> |
| < <ss>&gt;<br/><locd><br/><srvd> <optn></optn></srvd></locd></ss>                                                                                                    | Total <cur> <retail:pp></retail:pp></cur> |
| < <fl>&gt;<br/><locd><br/><srvd> <optn><br/>&lt;<optionalservices:end>&gt;</optionalservices:end></optn></srvd></locd></fl>                                                                                                 | Total <cur> <retail:pp></retail:pp></cur> |
| < <ol> <li>COPTIONALS:END&gt;&gt;</li> </ol>                                                                                                    |                                           |
| This booking is subject to our Booking Conditions, which are attached<br>I hope the above arrangements meet with your approval.<br>Please do not hesitate to contact me at the office for any further info<br>Best regards, | d.<br>ormation you might require.         |
| <ufn></ufn>                                                                                                    |                                           |

| End of Tour Arrangements                                                                                                    |                                                |
|----------------------------------------------------------------------------------------------------|------------------------------------------------|
| OPTIONAL EXTRAS                                                                                                    |                                                |
| The following are some optional services which we know would compliment yo<br>above package price). Please advise if you would like us to book any of these op | ur tour (not included in the<br>tional extras: |
| Mt Cook<br>Flight SPA2 - Grand Circle Flight                                                                                                    | Total NZD 634.0                                |
| Queenstown 20 Oct 19<br>Alternate accommodationin a Lakeside Room at the Novotel Queenstown<br>Lakeside Hotel                                                  | Per person: NZD 311.0                          |
| Queenstown<br>Sightseeing/Day Tour The Ride of the Rings                                                                                                    | Total NZD 249.0                                |
| Dunedin<br>Cruise Tour 3L Otago Peninsula Wildlife Package plus Larnach Castle                                                                                 | Total NZD 322.0                                |
| This booking is subject to our Booking Conditions, which are attached.                                                                                         |                                                |
| I hope the above arrangements meet with your approval. Please do not hesitate to contact me at the office for any further information your approval.           | ou might require.                              |

## **Itinerary Section**

The Itinerary Section allows details of pax, services and costs etc to be output per Groups Itinerary.

### **Section Tags**

The section tags <<ITINERARY:START>> and <<ITINERARY:END>> are used within the Header and/or Tail sections of the message template.

Within the ITINERARY tags, the section tags <<ITINERARYLINE:START>> and <<ITINERARYLINE:END>> can be used to output services specific to the relevant itinerary. The Line Format Type Codes are used to define the different line types required.

| Section Tags                                      | Substitution Codes     | Data Source                                                                  |
|---------------------------------------------------|------------------------|------------------------------------------------------------------------------|
| < <itinerary:start>&gt;</itinerary:start>         |                        |                                                                              |
|                                                   |                        | Itinerary detail - pax /room<br>numbers etc - can go here<br>or in the Tail. |
| < <itineraryline:start>&gt;</itineraryline:start> |                        |                                                                              |
| < <default>&gt;, &lt;<ac>&gt; etc.</ac></default> | Any service or pricing | The default line format to                                                   |
| Include all line format types required            | code                   | be used if a product line<br>format code is not<br>included in the template  |
| < <itineraryline:end>&gt;</itineraryline:end>     |                        |                                                                              |
|                                                   |                        | Itinerary detail - pricing etc<br>- can go here or in the<br>Header          |
| < <itinerary:end>&gt;</itinerary:end>             |                        |                                                                              |

| xample Itinerar                                                                                                    | y - Itino                                                                                                    | erary                                                                                                    | Lines                                                                                                    | Sectio                                                                                                    | n Messa                                                                                                    | ige i en                                                                                                    | iplate                                                                                                    |                                                                                                    | - 1                            | .1                                                      |                               |
|----------------------------------------------------------------------------------------------------|----------------------------------------------------------------------------------------------------|----------------------------------------------------------------------------------------------------|----------------------------------------------------------------------------------------------------|----------------------------------------------------------------------------------------------------|----------------------------------------------------------------------------------------------------|----------------------------------------------------------------------------------------------------|----------------------------------------------------------------------------------------------------|----------------------------------------------------------------------------------------------------|--------------------------------|---------------------------------------------------------|-------------------------------|
| <b>F</b>                                                                                                    | u                                                                                                    |                                                                                                    |                                                                                                    |                                                                                                    | NI                                                                                                    | > 4                                                                                                    | 1 '                                                                                                    | 10                                                                                                    | V                              |                                                         |                               |
|                                                                                                    |                                                                                                    | Se                                                                                                    | rvices                                                                                                    | & Costs                                                                                                    | By Itiner                                                                                                    | ary For:                                                                                                    |                                                                                                    |                                                                                                    |                                |                                                         |                               |
|                                                                                                    |                                                                                                    |                                                                                                    |                                                                                                    |                                                                                                    | by remer                                                                                                    | ,                                                                                                    | <bn></bn>                                                                                                    |                                                                                                    |                                |                                                         |                               |
| Total Rooms (All Itiner                                                                                                    | aries): <tw< th=""><th>/&gt; <db></db></th><th><sg></sg></th><th><qd></qd></th><th>child change</th><th></th><th>M-1</th><th></th><th>Data and a</th><th></th><th></th></tw<>                                                                                  | /> <db></db>                                                                                                    | <sg></sg>                                                                                                    | <qd></qd>                                                                                                    | child change                                                                                                    |                                                                                                    | M-1                                                                                                    |                                                                                                    | Data and a                     |                                                         |                               |
| i otal Pax (All itinerarie                                                                                                    | s): <pax> a</pax>                                                                                                    | iauits, <c< td=""><td>na&gt; chiia(i</td><td>ren), <cns></cns></td><td>Child Share(</td><td>s) <int> intar</int></td><td>it(s), <esc> Esc</esc></td><td>ort(s), <arv></arv></td><td>Driver(s)</td><td></td><td></td></c<> | na> chiia(i                                                                                                    | ren), <cns></cns>                                                                                                    | Child Share(                                                                                                    | s) <int> intar</int>                                                                                                    | it(s), <esc> Esc</esc>                                                                                                    | ort(s), <arv></arv>                                                                                                    | Driver(s)                      |                                                         |                               |
| Agent: <an></an>                                                                                                    |                                                                                                    |                                                                                                    |                                                                                                    |                                                                                                    | Tour Date                                                                                                    | – Start:                                                                                                    |                                                                                                    |                                                                                                    |                                |                                                         |                               |
| All I                                                                                                    | tinerarie                                                                                                    | s detail                                                                                                    | in this s                                                                                                    | ection                                                                                                    | Tour Date                                                                                                    | – End:                                                                                                    | <lsd></lsd>                                                                                                    |                                                                                                    |                                |                                                         |                               |
| <                                                                                                    |                                                                                                    |                                                                                                    |                                                                                                    |                                                                                                    | C                                                                                                    | Consultant:                                                                                                    | <ul><li><ufn></ufn></li></ul>                                                                                                    |                                                                                                    |                                |                                                         |                               |
| >                                                                                                    |                                                                                                    |                                                                                                    |                                                                                                    |                                                                                                    |                                                                                                    | Status:                                                                                                    | <05t>                                                                                                    |                                                                                                    |                                |                                                         |                               |
|                                                                                                    |                                                                                                    |                                                                                                    |                                                                                                    |                                                                                                    |                                                                                                    |                                                                                                    |                                                                                                    |                                                                                                    |                                |                                                         |                               |
| <itname> Services</itname>                                                                                                    |                                                                                                    |                                                                                                    |                                                                                                    |                                                                                                    |                                                                                                    |                                                                                                    | <pax> adults</pax>                                                                                                    | , <chd> child</chd>                                                                                                    | l(ren), <inf> in</inf>         | fant(s), <e< td=""><td>esc&gt;</td></e<>                | esc>                          |
| ••••••                                                                                                    |                                                                                                    |                                                                                                    |                                                                                                    |                                                                                                    |                                                                                                    |                                                                                                    | Escort(s), <di< td=""><td>rv&gt; Driver(s)</td><td></td><td></td><td></td></di<>                                                                                              | rv> Driver(s)                                                                                                    |                                |                                                         |                               |
| Kooms: <tw> <db> <s< td=""><td>g&gt;  &lt;</td><td>qa&gt;</td><td></td><td></td><td></td><td></td><td></td><td></td><td></td><td></td><td></td></s<></db></tw> | g>  <                                                                                                    | qa>                                                                                                    |                                                                                                    |                                                                                                    |                                                                                                    |                                                                                                    |                                                                                                    |                                                                                                    |                                |                                                         |                               |
| Tour Services:                                                                                                    |                                                                                                    |                                                                                                    |                                                                                                    |                                                                                                    |                                                                                                    |                                                                                                    |                                                                                                    |                                                                                                    |                                |                                                         |                               |
|                                                                                                    |                                                                                                    |                                                                                                    | Twi                                                                                                    | n PP                                                                                                    | Doub                                                                                                    | le PP                                                                                                    | Single                                                                                                    | e PP                                                                                                    |                                |                                                         |                               |
| Supplier/Service                                                                                                    | Qty                                                                                                    | Cur                                                                                                    | Cost                                                                                                    | Agent                                                                                                    | Cost                                                                                                    | Agent                                                                                                    | Cost                                                                                                    | Agent                                                                                                    | Sell Total                     | Mup %                                                   | Mup                           |
| < <itineraryline:start>&gt;</itineraryline:start>                                                                                                    |                                                                                                    |                                                                                                    |                                                                                                    |                                                                                                    |                                                                                                    |                                                                                                    |                                                                                                    |                                                                                                    |                                |                                                         |                               |
| < <default>&gt;</default>                                                                                                    |                                                                                                    |                                                                                                    |                                                                                                    |                                                                                                    |                                                                                                    |                                                                                                    |                                                                                                    |                                                                                                    |                                |                                                         |                               |
| <sn></sn>                                                                                                    | 1                                                                                                    | 71                                                                                                    | <opti<br><cost:tw< td=""><td><pre>l&gt; <agent:t< pre=""></agent:t<></pre></td><td><cost:dboo< td=""><td>≺agent:dh</td><td><cost:sgnn:0< td=""><td><agent:sgn< td=""><td><qty1><tcu> &lt;</tcu></qty1></td><td>qtyz&gt; <sc< td=""><td>u&gt;</td></sc<></td></agent:sgn<></td></cost:sgnn:0<></td></cost:dboo<></td></cost:tw<></opti<br> | <pre>l&gt; <agent:t< pre=""></agent:t<></pre>                                                                                                    | <cost:dboo< td=""><td>≺agent:dh</td><td><cost:sgnn:0< td=""><td><agent:sgn< td=""><td><qty1><tcu> &lt;</tcu></qty1></td><td>qtyz&gt; <sc< td=""><td>u&gt;</td></sc<></td></agent:sgn<></td></cost:sgnn:0<></td></cost:dboo<>                                | ≺agent:dh                                                                                                    | <cost:sgnn:0< td=""><td><agent:sgn< td=""><td><qty1><tcu> &lt;</tcu></qty1></td><td>qtyz&gt; <sc< td=""><td>u&gt;</td></sc<></td></agent:sgn<></td></cost:sgnn:0<>            | <agent:sgn< td=""><td><qty1><tcu> &lt;</tcu></qty1></td><td>qtyz&gt; <sc< td=""><td>u&gt;</td></sc<></td></agent:sgn<>            | <qty1><tcu> &lt;</tcu></qty1>  | qtyz> <sc< td=""><td>u&gt;</td></sc<>                   | u>                            |
|                                                                                                    |                                                                                                    | <cur></cur>                                                                                                    | pp:0>                                                                                                    | wpp:0>                                                                                                    | :0>                                                                                                    | pp:0>                                                                                                    | >                                                                                                    | p:0>                                                                                                    | <agent:tl:0></agent:tl:0>      | c>                                                      | <mup:0></mup:0>               |
| < <ac>&gt;</ac>                                                                                                    |                                                                                                    |                                                                                                    |                                                                                                    |                                                                                                    |                                                                                                    |                                                                                                    |                                                                                                    |                                                                                                    |                                |                                                         |                               |
| <sn></sn>                                                                                                    |                                                                                                    |                                                                                                    | <optr< td=""><td>1&gt;</td><td></td><td></td><td></td><td></td><td><qty1> <fcu> &lt;</fcu></qty1></td><td>qty2&gt; <sc< td=""><td>u&gt;</td></sc<></td></optr<>                                                                                                    | 1>                                                                                                    |                                                                                                    |                                                                                                    |                                                                                                    |                                                                                                    | <qty1> <fcu> &lt;</fcu></qty1> | qty2> <sc< td=""><td>u&gt;</td></sc<>                   | u>                            |
|                                                                                                    |                                                                                                    | cours.                                                                                                    | <cost:tw< td=""><td><agent:t< td=""><td><cost:dbpp< td=""><td><agent:db< td=""><td><cost:sgpp:0< td=""><td><agent:sgp< td=""><td><agent:tl:0></agent:tl:0></td><td><mupp< td=""><td><mun:0:< td=""></mun:0:<></td></mupp<></td></agent:sgp<></td></cost:sgpp:0<></td></agent:db<></td></cost:dbpp<></td></agent:t<></td></cost:tw<>       | <agent:t< td=""><td><cost:dbpp< td=""><td><agent:db< td=""><td><cost:sgpp:0< td=""><td><agent:sgp< td=""><td><agent:tl:0></agent:tl:0></td><td><mupp< td=""><td><mun:0:< td=""></mun:0:<></td></mupp<></td></agent:sgp<></td></cost:sgpp:0<></td></agent:db<></td></cost:dbpp<></td></agent:t<> | <cost:dbpp< td=""><td><agent:db< td=""><td><cost:sgpp:0< td=""><td><agent:sgp< td=""><td><agent:tl:0></agent:tl:0></td><td><mupp< td=""><td><mun:0:< td=""></mun:0:<></td></mupp<></td></agent:sgp<></td></cost:sgpp:0<></td></agent:db<></td></cost:dbpp<> | <agent:db< td=""><td><cost:sgpp:0< td=""><td><agent:sgp< td=""><td><agent:tl:0></agent:tl:0></td><td><mupp< td=""><td><mun:0:< td=""></mun:0:<></td></mupp<></td></agent:sgp<></td></cost:sgpp:0<></td></agent:db<> | <cost:sgpp:0< td=""><td><agent:sgp< td=""><td><agent:tl:0></agent:tl:0></td><td><mupp< td=""><td><mun:0:< td=""></mun:0:<></td></mupp<></td></agent:sgp<></td></cost:sgpp:0<> | <agent:sgp< td=""><td><agent:tl:0></agent:tl:0></td><td><mupp< td=""><td><mun:0:< td=""></mun:0:<></td></mupp<></td></agent:sgp<> | <agent:tl:0></agent:tl:0>      | <mupp< td=""><td><mun:0:< td=""></mun:0:<></td></mupp<> | <mun:0:< td=""></mun:0:<>     |
| < <itineraryline:end>&gt;</itineraryline:end>                                                                                                    | J                                                                                                    | - scurz                                                                                                    | pp.0*                                                                                                    | wpp.ox                                                                                                    | .07                                                                                                    | pp.0*                                                                                                    |                                                                                                    | p.0*                                                                                                    | sugenciator                    |                                                         | sinup.os                      |
| TOTAL                                                                                                    |                                                                                                    |                                                                                                    | <cost:tw< td=""><td><agent:t< td=""><td><cost:dbp< td=""><td><agent:db< td=""><td><cost:sgpp:0< td=""><td><agent:sgp< td=""><td></td><td><mupp< td=""><td></td></mupp<></td></agent:sgp<></td></cost:sgpp:0<></td></agent:db<></td></cost:dbp<></td></agent:t<></td></cost:tw<>                                                           | <agent:t< td=""><td><cost:dbp< td=""><td><agent:db< td=""><td><cost:sgpp:0< td=""><td><agent:sgp< td=""><td></td><td><mupp< td=""><td></td></mupp<></td></agent:sgp<></td></cost:sgpp:0<></td></agent:db<></td></cost:dbp<></td></agent:t<>                                                     | <cost:dbp< td=""><td><agent:db< td=""><td><cost:sgpp:0< td=""><td><agent:sgp< td=""><td></td><td><mupp< td=""><td></td></mupp<></td></agent:sgp<></td></cost:sgpp:0<></td></agent:db<></td></cost:dbp<>                                                     | <agent:db< td=""><td><cost:sgpp:0< td=""><td><agent:sgp< td=""><td></td><td><mupp< td=""><td></td></mupp<></td></agent:sgp<></td></cost:sgpp:0<></td></agent:db<>                                                   | <cost:sgpp:0< td=""><td><agent:sgp< td=""><td></td><td><mupp< td=""><td></td></mupp<></td></agent:sgp<></td></cost:sgpp:0<>                                                   | <agent:sgp< td=""><td></td><td><mupp< td=""><td></td></mupp<></td></agent:sgp<>                                                   |                                | <mupp< td=""><td></td></mupp<>                          |                               |
| <rms:row>Triple Pricing</rms:row>                                                                                                    | Cost <cost< td=""><td><cur></cur></td><td>pp:u&gt;</td><td>W:pp:0&gt;</td><td><agent*tron=0< td=""><td>pp:u&gt;</td><td>,</td><td>p:0&gt;</td><td><agent:ti:0></agent:ti:0></td><td>62</td><td><mup:ti:u< td=""></mup:ti:u<></td></agent*tron=0<></td></cost<> | <cur></cur>                                                                                                    | pp:u>                                                                                                    | W:pp:0>                                                                                                    | <agent*tron=0< td=""><td>pp:u&gt;</td><td>,</td><td>p:0&gt;</td><td><agent:ti:0></agent:ti:0></td><td>62</td><td><mup:ti:u< td=""></mup:ti:u<></td></agent*tron=0<>                                                                                         | pp:u>                                                                                                    | ,                                                                                                    | p:0>                                                                                                    | <agent:ti:0></agent:ti:0>      | 62                                                      | <mup:ti:u< td=""></mup:ti:u<> |
| <rms:row>Quad Pricing</rms:row>                                                                                                    | Cost <cost< td=""><td>t:adop:0&gt;</td><td></td><td>Agent:</td><td><agent:adpp:0< td=""><td>0&gt;</td><td></td><td></td><td></td><td></td><td></td></agent:adpp:0<></td></cost<>                                                                               | t:adop:0>                                                                                                    |                                                                                                    | Agent:                                                                                                    | <agent:adpp:0< td=""><td>0&gt;</td><td></td><td></td><td></td><td></td><td></td></agent:adpp:0<>                                                                                                    | 0>                                                                                                    |                                                                                                    |                                                                                                    |                                |                                                         |                               |
| <rms:row>Child Pricing</rms:row>                                                                                                    | CH Supp: (                                                                                                    | Cost: <co< td=""><td>st:ch:pp:0&gt;</td><td>Agent:</td><td>- <agent:ch:pp< td=""><td>-<br/>):0&gt;</td><td></td><td></td><td></td><td></td><td></td></agent:ch:pp<></td></co<>                                            | st:ch:pp:0>                                                                                                    | Agent:                                                                                                    | - <agent:ch:pp< td=""><td>-<br/>):0&gt;</td><td></td><td></td><td></td><td></td><td></td></agent:ch:pp<>                                                                                                    | -<br>):0>                                                                                                    |                                                                                                    |                                                                                                    |                                |                                                         |                               |
|                                                                                                    | CH Share                                                                                                    | Cost <cos< td=""><td>t:cs:pp:0</td><td>Agent:</td><td><agent:cs:pp:< td=""><td>0&gt;</td><td></td><td></td><td></td><td></td><td></td></agent:cs:pp:<></td></cos<>                                                        | t:cs:pp:0                                                                                                    | Agent:                                                                                                    | <agent:cs:pp:< td=""><td>0&gt;</td><td></td><td></td><td></td><td></td><td></td></agent:cs:pp:<>                                                                                                    | 0>                                                                                                    |                                                                                                    |                                                                                                    |                                |                                                         |                               |
|                                                                                                    | IN Supp C                                                                                                    | ost <cost< td=""><td>in:pp:0&gt;</td><td>Agent:</td><td>- <agent:in:pp< td=""><td>:0&gt;</td><td></td><td></td><td></td><td></td><td></td></agent:in:pp<></td></cost<>                                                    | in:pp:0>                                                                                                    | Agent:                                                                                                    | - <agent:in:pp< td=""><td>:0&gt;</td><td></td><td></td><td></td><td></td><td></td></agent:in:pp<>                                                                                                    | :0>                                                                                                    |                                                                                                    |                                                                                                    |                                |                                                         |                               |
| <rms:row>Staff Pricing</rms:row>                                                                                                    | Escort: Co                                                                                                    | st Twin Pl                                                                                                    | P <cost:e:tw< td=""><td>r:pp:0&gt;</td><td></td><td></td><td></td><td></td><td></td><td></td><td></td></cost:e:tw<>                                                                                                    | r:pp:0>                                                                                                    |                                                                                                    |                                                                                                    |                                                                                                    |                                                                                                    |                                |                                                         |                               |
|                                                                                                    | Driver: Co                                                                                                    | st Twin Pl                                                                                                    | P <cost:d:tv< td=""><td>v:pp:0&gt;</td><td></td><td></td><td></td><td></td><td></td><td></td><td></td></cost:d:tv<>                                                                                                    | v:pp:0>                                                                                                    |                                                                                                    |                                                                                                    |                                                                                                    |                                                                                                    |                                |                                                         |                               |
| < <itinerary:end>&gt;</itinerary:end>                                                                                                    |                                                                                                    |                                                                                                    |                                                                                                    |                                                                                                    |                                                                                                    |                                                                                                    |                                                                                                    |                                                                                                    |                                |                                                         |                               |
|                                                                                                    |                                                                                                    |                                                                                                    | <cost:tw< td=""><td><agent:t< td=""><td><cost:dbp< td=""><td><agent:db< td=""><td><cost:sgpp:0< td=""><td><agent:sgp< td=""><td></td><td><mupp< td=""><td></td></mupp<></td></agent:sgp<></td></cost:sgpp:0<></td></agent:db<></td></cost:dbp<></td></agent:t<></td></cost:tw<>                                                           | <agent:t< td=""><td><cost:dbp< td=""><td><agent:db< td=""><td><cost:sgpp:0< td=""><td><agent:sgp< td=""><td></td><td><mupp< td=""><td></td></mupp<></td></agent:sgp<></td></cost:sgpp:0<></td></agent:db<></td></cost:dbp<></td></agent:t<>                                                     | <cost:dbp< td=""><td><agent:db< td=""><td><cost:sgpp:0< td=""><td><agent:sgp< td=""><td></td><td><mupp< td=""><td></td></mupp<></td></agent:sgp<></td></cost:sgpp:0<></td></agent:db<></td></cost:dbp<>                                                     | <agent:db< td=""><td><cost:sgpp:0< td=""><td><agent:sgp< td=""><td></td><td><mupp< td=""><td></td></mupp<></td></agent:sgp<></td></cost:sgpp:0<></td></agent:db<>                                                   | <cost:sgpp:0< td=""><td><agent:sgp< td=""><td></td><td><mupp< td=""><td></td></mupp<></td></agent:sgp<></td></cost:sgpp:0<>                                                   | <agent:sgp< td=""><td></td><td><mupp< td=""><td></td></mupp<></td></agent:sgp<>                                                   |                                | <mupp< td=""><td></td></mupp<>                          |                               |
| BOOKING TOTAL                                                                                                    |                                                                                                    | <cur></cur>                                                                                                    | pp:0>                                                                                                    | w:pp:0>                                                                                                    | p:0>                                                                                                    | pp:0>                                                                                                    | >                                                                                                    | p:0>                                                                                                    | <agent:tl:0></agent:tl:0>      | c>                                                      | <mup:tl:0< td=""></mup:tl:0<> |
| <rms:row>Triple Pricing</rms:row>                                                                                                    | Cost <cost< td=""><td>t:trpp:0&gt;</td><td></td><td>Agent:</td><td><agent:trpp:0< td=""><td>&gt;</td><td></td><td></td><td></td><td></td><td></td></agent:trpp:0<></td></cost<>                                                                                | t:trpp:0>                                                                                                    |                                                                                                    | Agent:                                                                                                    | <agent:trpp:0< td=""><td>&gt;</td><td></td><td></td><td></td><td></td><td></td></agent:trpp:0<>                                                                                                    | >                                                                                                    |                                                                                                    |                                                                                                    |                                |                                                         |                               |
| <rms:row>Quad Pricing</rms:row>                                                                                                    | Cost <cost< td=""><td>c:qdpp:0&gt;</td><td></td><td>Agent:</td><td><agent:qdpp:< td=""><td>0&gt;</td><td></td><td></td><td></td><td></td><td></td></agent:qdpp:<></td></cost<>                                                                                 | c:qdpp:0>                                                                                                    |                                                                                                    | Agent:                                                                                                    | <agent:qdpp:< td=""><td>0&gt;</td><td></td><td></td><td></td><td></td><td></td></agent:qdpp:<>                                                                                                    | 0>                                                                                                    |                                                                                                    |                                                                                                    |                                |                                                         |                               |
| <rms:row>Child Pricing</rms:row>                                                                                                    | CH Supp:                                                                                                    | Cost: <co< td=""><td>st:ch:pp:0&gt;</td><td>Agent:</td><td>- <agent:ch:pj< td=""><td>p:0&gt;</td><td>All Itinora</td><td>lietob ani</td><td>in this sacti</td><td>on</td><td></td></agent:ch:pj<></td></co<>              | st:ch:pp:0>                                                                                                    | Agent:                                                                                                    | - <agent:ch:pj< td=""><td>p:0&gt;</td><td>All Itinora</td><td>lietob ani</td><td>in this sacti</td><td>on</td><td></td></agent:ch:pj<>                                                                                                    | p:0>                                                                                                    | All Itinora                                                                                                    | lietob ani                                                                                                    | in this sacti                  | on                                                      |                               |
|                                                                                                    | IN Supp C                                                                                                    | cost coost                                                                                                    | in:nn:0>                                                                                                    | Agent:                                                                                                    | <agent:cs:pp< td=""><td>.0&gt;</td><td>An runerar</td><td>les detall</td><td>in ans secu</td><td></td><td></td></agent:cs:pp<>                                                                                                    | .0>                                                                                                    | An runerar                                                                                                    | les detall                                                                                                    | in ans secu                    |                                                         |                               |
|                                                                                                    | in supp C                                                                                                    | USE SCUSE                                                                                                    |                                                                                                    | Agent                                                                                                    | -agentin:pp                                                                                                    |                                                                                                    |                                                                                                    |                                                                                                    |                                |                                                         |                               |
| <rms:row>Staff Pricing</rms:row>                                                                                                    | Escort: Co                                                                                                    | st Twin P                                                                                                    | P <cost:e:tw< td=""><td>(:pp:0&gt;</td><td></td><td></td><td></td><td></td><td></td><td></td><td></td></cost:e:tw<>                                                                                                    | (:pp:0>                                                                                                    |                                                                                                    |                                                                                                    |                                                                                                    |                                                                                                    |                                |                                                         |                               |

| AB                                                                        | C                       | T                                      | <i>m</i>                         | rs z                     | 5 T                      | 10                | we                           | e1            |                    |
|---------------------------------------------------------------------------|-------------------------|----------------------------------------|----------------------------------|--------------------------|--------------------------|-------------------|------------------------------|---------------|--------------------|
|                                                                           | Se                      | ervices & Co                           | sts By Itine                     | erary For:               | NZGP10462<br>Harness Rad | 9<br>cing Victori | ia N.Z. 2019                 |               |                    |
| otal Rooms (All Itineraries): 10 1<br>otal Pax (All Itineraries): 56 adul | Twins 10<br>Its, 0 chil | 5 Double 7 Singl<br>d(ren), 0 Child Sh | <b>e</b><br>are(s), 0 infant(    | s), 1 Escort(s),         | , 1 Driver(s)            |                   |                              |               |                    |
| gent: New Zealand Travel Speci                                            | alists                  |                                        | Tour Dat                         | e – Start:               | 28 Oct 19                |                   |                              |               |                    |
|                                                                           | Litinar                 | arias datail in                        | Tour Dat                         | e – End:<br>Consultant:  | 17 Nov 19<br>Geoff Beave | er                |                              |               |                    |
| <u> </u>                                                                  | Tuner                   |                                        | uns secuon                       | Status:                  | КК                       |                   |                              |               |                    |
| Akaroa Accommodation Services                                             |                         |                                        |                                  |                          | 8 adults, 0 cl           | hild(ren), 0 i    | infant(s), 0 Esco            | rt(s), 0 Dı   | iver(s)            |
| looms: 4 Doubles                                                          | Ak                      | aroa Accomm                            | odation Itin                     | erary detail             | in this sect             | ion               |                              |               |                    |
| our services.                                                             | 1                       | Twin PP                                | Do                               | uble PP                  | Single                   | e PP              |                              |               |                    |
| Supplier/Service Qty                                                      | Cur                     | Cost Age                               | nt Cost                          | Agent                    | Cost                     | Agent             | Sell Total                   | Mup %         | Mup                |
| karoa Village Inn                                                         | NZD                     | Jacques Villa                          | age Units<br>88.20               | 106.00                   |                          |                   | 4 Koom 1 Night<br>848.00     | 20.18         | 142.40             |
| TOTAL<br>Main Tour Services                                               | NZD                     |                                        | 88.20                            | 106.00                   | 42 adults, 0             | child(ren), 0     | 848.00                       | 20.18         | 142.40<br>river(s) |
| Rooms: 8 Twins 11 Doubles 6 Si                                            | ngles                   | - Main Tour                            | Itinerary de                     | tail in this s           | ection                   |                   |                              |               |                    |
| our Services:                                                             |                         |                                        | _                                |                          |                          |                   |                              |               |                    |
| Supplier/Service Qty                                                      | Cur                     | Twin PP<br>Cost Age                    | nt Cost                          | uble PP<br>Agent         | Single<br>Cost           | e PP<br>Agent     | Sell Total                   | Mup %         | Mup                |
| acific Tourways                                                           | NZD                     | Coach Chart<br>282.26 324.             | er<br>78 282.26                  | 324.78                   | 282.26                   | 324.78            | 1 Coach 1 Tour<br>13,640.77  | 15.06         | 1,785.77           |
| hateau On The Park - A Doubletree by                                      | Hilton<br>NZD           | Deluxe Roor<br>254.57 292.             | n<br>85 254.57                   | 292.85                   | 441.57                   | 507.93            | 23 Room 2 Nig<br>13,160.06   | nts<br>15.04  | 1,720.06           |
| aikoura Trotting Club                                                     | NZD                     | Race Meetin<br>26.50 30.4              | g Admission<br>19 26.50          | 30.49                    | 26.50                    | 30.49             | 44 Person 1 Ent<br>1,280.59  | ry<br>15.04   | 167.39             |
| lovotel Queenstown Lakeside Hotel                                         | NZD                     | Standard Ro<br>399.24 459.             | om<br>27 399.24                  | 459.27                   | 580.24                   | 667,44            | 23 Room 2 Nigl<br>20.122.04  | nts<br>15.04  | 2,630.04           |
| he Hermitage Hotel                                                        | NZD                     | Standard (M                            | t Cook View) Roc<br>82 280 62    | om with Alpine           | Dinner & Break           | fast 555 15       | 24 Room 1 Nigl               | nt<br>15.04   | 1 893 57           |
| Aetropolitan Trotting Club                                                | NZD                     | Race Meetin                            | g Admission                      | 36.17                    | 31 /3                    | 36 17             | 44 Person 1 Visi             | t 15.09       | 100 14             |
| hateau On The Park - A Doubletree by                                      | Hilton                  | Deluxe Roor                            | n<br>127 - 127 20                | 146.42                   | 31.45                    | 353.05            | 23 Room 1 Nigl               | 15.05<br>ht   | 155.14             |
| imaru Harness Racing Club                                                 | NZD                     | Race Meetin                            | 45 127.29<br>Ig Admission        | 140.45                   | 220.79                   | 255.90            | 44 Person 1 Visi             | 15.04<br>it   | 800.05             |
| ingsgate Hotel Brydone                                                    | NZD                     | 15./1 18.0<br>Run of Hous              | 98 15.71<br>e Room               | 18.08                    | 15./1                    | 18.08             | 759.36<br>24 Room 1 Nigl     | 15.05<br>nt   | 99.36              |
| Riverton Trotting Club                                                    | NZD                     | Race Meetin                            | 42 122.94<br>ng Admission        | 141.42                   | 204.94                   | 235.73            | 6,317.02<br>44 Person 1 Vis  | 15.04<br>it   | 825.66             |
| Ascot Park Hotel                                                          | NZD                     | 15.71 18.<br>Standard Ho               | 08 15.71<br>otel Room            | 18.08                    | 15.71                    | 18.08             | 759.36<br>24 Room 2 Nig      | 15.05<br>hts  | 99.36              |
| Real Journeys                                                             | NZD                     | 277.57 319<br>RJ5510 Bluf              | .31 277.57<br>f to Stewart Islan | 319.31<br>d Return Ferry | 475.57                   | 547.04            | 14,321.92<br>42 Person 1 Tri | 15.04<br>p    | 1,871.92           |
| Real Journeys                                                             | NZD                     | 157.00 180<br>RJ5590 Pate              | .66 157.00<br>rson Inlet Cruise  | 180.66<br>& Ulva Island  | 157.00                   | 180.66            | 7,587.72<br>42 Person 1 Cru  | 15.07<br>iise | 993.72             |
| scenic Hotel Dunedin City                                                 | NZD                     | 94.00 108<br>Superior Ro               | .16 94.00<br>om                  | 108.16                   | 94.00                    | 108.16            | 4,542.72<br>24 Room 3 Nig    | 15.06<br>hts  | 594.72             |
| Rangiora Harness Racing Club                                              | NZD                     | 510.64 587<br>Race Meetin              | .43 510.64<br>ng Admission       | 587.43                   | 873.64                   | 1,004.93          | 26,341.98<br>44 Person 1 Vis | 15.04<br>it   | 3,442.98           |
| Chateau On The Park - A Doubletree hv                                     | NZD<br>Hilton           | 15.71 18.<br>Deluxe Roo                | 08 15.71<br>m                    | 18.08                    | 15.71                    | 18.08             | 759.36<br>23 Room 8 Nig      | 15.05<br>hts  | 99.36              |
| Black Cat Group                                                           | NZD                     | 748.00 860<br>Two Hour A               | .48 748.00<br>karoa Harbour N    | 860.48<br>ature Cruise   | 1,496.00                 | 1,720.82          | 39,581.35<br>42 Person 1 Cru | 15.04<br>iise | 5,173.35           |
| Metropolitan Trotting Club                                                | NZD                     | 80.00 92.                              | 05 80.00                         | 92.05                    | 80.00                    | 92.05             | 3,866.10                     | 15.06         | 506.10             |
| Ashburton Trotting Club                                                   | NZD                     | 31.43 36.                              | 17 31.43                         | 36.17                    | 31.43                    | 36.17             | 1,519.14<br>44 Person 1 Vie  | 15.09         | 199.14             |
| Metropolitan Trottice Club                                                | NZD                     | 20.95 24.                              | 11 20.95                         | 24.11                    | 20.95                    | 24.11             | 1,012.62                     | <br>15.07     | 132.62             |
|                                                                           | NZD                     | 31.43 36.                              | 17 31.43                         | 36.17                    | 31.43                    | 36.17             | 1,519.14                     | 15.09         | 199.14             |
| TOTAL<br>Staff Pricing Escort: Co                                         | NZD<br>st Twin P        | 3,523.01 4,053<br>P 13.36              | 3.00 3,523.01                    | 4,053.00                 | 5,577.51                 | 6,416.00          | 179,677.99                   | 15.04         | 23,493.43          |
| Driver: Co<br>Pre Tour Accommodation Service                              | st Twin P<br>es         | P 65.04                                |                                  |                          | 7 adults, 0 c            | hild(ren), 0      | infant(s), 0 Esco            | rt(s), 0 D    | river(s)           |
| Rooms: 2 Twins 1 Double 1 Sing                                            | le Pr                   | e Tour Accom                           | modation Iti                     | nerary deta              | ail in this se           | ction -           |                              |               |                    |
| Four Services:                                                            | -                       |                                        |                                  |                          |                          |                   |                              |               |                    |
| Supplier/Service Qty                                                      | Cur                     | Twin PP<br>Cost Age                    | ent Cost                         | uble PP<br>Agent         | Singl<br>Cost            | e PP<br>Agent     | Sell Total                   | Mup %         | Mup                |
| Chateau On The Park - A Doubletree by                                     | Hilton                  | Deluxe Room<br>93.50 93                | m<br>50 93.50                    | 93.50                    | 187.00                   | 187.00            | 4 Room 1 Nigh<br>748.00      | t 0.00        |                    |
| TOTAL                                                                     | NZD                     | 93.50 93.                              | 50 93.50                         | 93.50                    | 187.00                   | 187.00            | 748.00                       | 0.00          |                    |
|                                                                           |                         |                                        |                                  |                          |                          |                   |                              |               |                    |

## Air Ticket Section

For those Tourplan NX user companies that use the PNR Import module, imported flight details can be output on messages using special tags.

**NOTE:** There is one INI settings specific to Air messages which will need to be set before Air messages can used.

Air Services INI AIR SERVICE MESSAGE Message format type for Air Services (e.g. FS) TYPE (System INI)

There are 2 Section tags and 23 air specific substitution codes.

The Air Ticket <<SECTORS>> section must be used between the SERVICES tags and the <<TICKETS>> section can be used within the <<SECTORS>> tags or outside of the <<SERVICES>> section.

For details of the available Air Sector message substitution codes, see "Air Substitution Codes" on page 88.

| Section Tags                            | Data Source                                                                                                    |
|-----------------------------------------|----------------------------------------------------------------------------------------------------|
| < <services:start>&gt;</services:start> |                                                                                                    |
| < <fs>&gt;</fs>                         | Message Format Type from INI setting                                                                                        |
| < <sectors:start>&gt;</sectors:start>   |                                                                                                    |
|                                         | Flight details for each sector are output in this section                                                                   |
| < <tickets:start>&gt;</tickets:start>   |                                                                                                    |
|                                         | Passenger Name details are in this section                                                                                  |
| < <tickets:end>&gt;</tickets:end>       |                                                                                                    |
|                                         | Sundry sector details can be anywhere between < <sectors:start>&gt; and &lt;<sectors:end>&gt;</sectors:end></sectors:start> |
| < <sectors:end>&gt;</sectors:end>       |                                                                                                    |
| < <services:end>&gt;</services:end>     |                                                                                                    |

| DETAILS     | TICKETS | TICKET TE | KT PAX          | QUEUE ENTRIES |                 |   |                |            |              |          |
|-------------|---------|-----------|-----------------|---------------|-----------------|---|----------------|------------|--------------|----------|
| кікисні/ѕно | GO MR   |           | TICKET DETAILS  |               |                 |   | PNR VALUES (A  | UD)        |              |          |
|             |         |           | PNR REF         | RBUJOK        |                 |   | BSP VALUE      | 1,068.75   |              |          |
|             |         |           | ТҮРЕ            | Published Fai | re              | • | TICKET TAXES   | 165.16     |              |          |
|             |         |           | STATUS          | Ticketed      |                 | ~ | CC AMOUNT      | 1,290.16   | COMMISSION   | 56.2     |
|             |         |           | PLATE           | 24335393 - Те | st Plate 1      |   | BSP DUE        | -56.25     | COMMISSION % | -100.00  |
|             |         |           | PAX NAME        | кікисні/ѕно   | GO MR           |   | De overse vers |            |              |          |
|             |         |           |                 |               |                 |   | BOOKING VALU   | IES (AUD)  |              |          |
|             |         |           | PAX TYPE        | Adult         |                 | ~ | COST           | 1,233.91   |              |          |
|             |         |           | TICKET NUMBER   | 13129947561   | 66              |   | COST TAX       | 0.00       |              |          |
|             |         |           | IN EXCHANGE     | 0             |                 |   | AGENT          | 1,290.16   | MARGIN       | 56.2     |
|             |         |           | TICKETED DATE   | 24 Oct 00     |                 |   | AGENT TAX      | 0.00       | MARGIN %     | 4.3      |
| SECTOR      | FLIGHT  | CLASS     | DEPART          |               | ARRIVE          |   | STATUS         | FARE BASIS | STOP         | AIRCRAFT |
| SYD-NRT     | JL772   | Q         | 11 Nov 18 09:15 |               | 11 Nov 18 17:00 |   | НК             |            |              | 788      |
| NRT-SYD     | IL771   | к         | 17 Nov 18 18:55 |               | 18 Nov 18 06:40 |   | НК             |            |              | 788      |

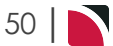

| Itinerary For<br><bn></bn>                                                                                                    |                                     |                                                                            | Booking Number <<br>Consultant <<br>Departure Date <<br>Debtor < |                                                                                                    | <br><br><br><br><br><br><br><br>                                                                              | ><br>><br>>                                                            |                               |  |  |
|----------------------------------------------------------------------------------------------------|-------------------------------------|----------------------------------------------------------------------------|------------------------------------------------------------------|----------------------------------------------------------------------------------------------------|----------------------------------------------------------------------------------------------------|------------------------------------------------------------------------|-------------------------------|--|--|
|                                                                                                    |                                     |                                                                            |                                                                  |                                                                                                    |                                                                                                    |                                                                        |                               |  |  |
| < <services:start< td=""><td>٢&gt;&gt;</td><td></td><td></td><td></td><td></td><td></td><td></td></services:start<>                                                   | ٢>>                                 |                                                                            |                                                                  |                                                                                                    |                                                                                                    |                                                                        |                               |  |  |
| < <default>&gt;</default>                                                                                                    |                                     |                                                                            |                                                                  |                                                                                                    |                                                                                                    |                                                                        |                               |  |  |
| Date                                                                                                    | Service                             | Details                                                                    |                                                                  |                                                                                                    |                                                                                                    |                                                                        |                               |  |  |
| <date></date>                                                                                                    | <srvd></srvd>                       | <optn></optn>                                                              | <optn></optn>                                                    |                                                                                                    |                                                                                                    |                                                                        |                               |  |  |
| < <fs>&gt;</fs>                                                                                                    |                                     |                                                                            |                                                                  |                                                                                                    |                                                                                                    |                                                                        |                               |  |  |
| < <sectors:start< td=""><td>&gt;&gt;</td><td></td><td></td><td></td><td></td><td></td><td></td></sectors:start<>                                                      | >>                                  |                                                                            |                                                                  |                                                                                                    |                                                                                                    |                                                                        |                               |  |  |
| Date                                                                                                    | Service                             | Details                                                                    |                                                                  |                                                                                                    |                                                                                                    |                                                                        |                               |  |  |
| < DATE >                                                                                                    | Flight                              | Airline:                                                                   |                                                                  | <car:f></car:f>                                                                                                    |                                                                                                    | Fligh                                                                  | t: <car><fli></fli></car>     |  |  |
| <dayno>/<seq></seq></dayno>                                                                                                    |                                     | Departur                                                                   | e Date:                                                          | <depdate:d< td=""><td>)&gt;</td><td><dei< td=""><td>P:F&gt;</td></dei<></td></depdate:d<>                                                              | )>                                                                                                    | <dei< td=""><td>P:F&gt;</td></dei<>                                    | P:F>                          |  |  |
| <day></day>                                                                                                    |                                     | Departur                                                                   | e Time:                                                          | <depdate:t< td=""><td>&gt;</td><td><dei< td=""><td>P:CTY&gt;</td></dei<></td></depdate:t<>                                                             | >                                                                                                    | <dei< td=""><td>P:CTY&gt;</td></dei<>                                  | P:CTY>                        |  |  |
|                                                                                                    | 1                                   | Arrival Da                                                                 | ate:                                                             | <arrdate:< td=""><td>)&gt;</td><td><ari< td=""><td>R:F&gt;</td></ari<></td></arrdate:<>                                                                | )>                                                                                                    | <ari< td=""><td>R:F&gt;</td></ari<>                                    | R:F>                          |  |  |
|                                                                                                    |                                     | Arrival Ti                                                                 | me:                                                              | <arrdate:t< td=""><td>&gt;</td><td><ari< td=""><td>R:CTY&gt;</td></ari<></td></arrdate:t<>                                                             | >                                                                                                    | <ari< td=""><td>R:CTY&gt;</td></ari<>                                  | R:CTY>                        |  |  |
|                                                                                                    |                                     | Aircraft:                                                                  |                                                                  | <air:f></air:f>                                                                                                    |                                                                                                    |                                                                        |                               |  |  |
|                                                                                                    |                                     | Class:                                                                     |                                                                  | <cla> = <cla:f></cla:f></cla>                                                                                                    |                                                                                                    |                                                                        |                               |  |  |
|                                                                                                    | •===========<br>!<br>!<br>!         | Stops:                                                                     |                                                                  | <sto></sto>                                                                                                    |                                                                                                    |                                                                        |                               |  |  |
|                                                                                                    |                                     | Meals Se                                                                   | rved:                                                            | <mea> = <n< td=""><td>1EA:F</td><td colspan="4">P</td></n<></mea>                                                                                      | 1EA:F                                                                                                    | P                                                                      |                               |  |  |
|                                                                                                    | ¢============<br> <br> <br>         | PNR Refe                                                                   | PNR Reference: <ref></ref>                                       |                                                                                                    |                                                                                                    |                                                                        |                               |  |  |
|                                                                                                    |                                     | Airline Re                                                                 | virline Reference: <csh></csh>                                   |                                                                                                    |                                                                                                    |                                                                        |                               |  |  |
|                                                                                                    | +<br>!<br>!                         | Flight Sta                                                                 | tus:                                                             | <fst></fst>                                                                                                    |                                                                                                    |                                                                        |                               |  |  |
|                                                                                                    |                                     | Passenge                                                                   | rs                                                               |                                                                                                    |                                                                                                    |                                                                        |                               |  |  |
| < <tickets:start></tickets:start>                                                                                                    | <mark>&gt;&gt;</mark>               |                                                                            |                                                                  |                                                                                                    |                                                                                                    |                                                                        |                               |  |  |
| <rms:row></rms:row>                                                                                                    |                                     | <tkpax1< td=""><td>&gt;</td><td></td><td></td><td></td><td></td></tkpax1<> | >                                                                |                                                                                                    |                                                                                                    |                                                                        |                               |  |  |
| <rms:row></rms:row>                                                                                                    | <br> <br> <br>                      | <tkpax2< td=""><td>&gt;</td><td></td><td></td><td></td><td></td></tkpax2<> | >                                                                |                                                                                                    |                                                                                                    |                                                                        |                               |  |  |
| < <tickets:end>&gt;</tickets:end>                                                                                                    |                                     |                                                                            |                                                                  |                                                                                                    |                                                                                                    |                                                                        |                               |  |  |
|                                                                                                    |                                     | Details:                                                                   |                                                                  | <dep:f>, <d< td=""><td>EPTER</td><td>}&gt;</td><td></td></d<></dep:f>                                                                                  | EPTER                                                                                                    | }>                                                                     |                               |  |  |
|                                                                                                    | 1<br>                               |                                                                            |                                                                  | <depdate:d> <depdate:t></depdate:t></depdate:d>                                                                                                    |                                                                                                    |                                                                        |                               |  |  |
|                                                                                                    |                                     |                                                                            |                                                                  | <arr:f>, <arrter></arrter></arr:f>                                                                                                    |                                                                                                    |                                                                        |                               |  |  |
|                                                                                                    | <br>                                |                                                                            |                                                                  | <arrdate:< td=""><td>)&gt; <a< td=""><td colspan="4"><arrange contraction="" of="" se<="" second="" td="" the=""></arrange></td></a<></td></arrdate:<> | )> <a< td=""><td colspan="4"><arrange contraction="" of="" se<="" second="" td="" the=""></arrange></td></a<> | <arrange contraction="" of="" se<="" second="" td="" the=""></arrange> |                               |  |  |
|                                                                                                    |                                     |                                                                            |                                                                  | <ela> hours</ela>                                                                                                    | . <dis< td=""><td>&gt; miles</td><td></td></dis<>                                                             | > miles                                                                |                               |  |  |
|                                                                                                    | <br> <br> <br>                      | Meal Reg                                                                   | uests:                                                           | <spm:f></spm:f>                                                                                                    |                                                                                                    | 13× miles                                                              |                               |  |  |
|                                                                                                    |                                     | Seat Reg                                                                   | uests                                                            | <sea></sea>                                                                                                    |                                                                                                    |                                                                        |                               |  |  |
| < <sectors end=""></sectors>                                                                                                    | :<br>>                              | bearing                                                                    |                                                                  | -02/1                                                                                                    |                                                                                                    |                                                                        |                               |  |  |
| < <services:end></services:end>                                                                                                    | >                                   |                                                                            |                                                                  |                                                                                                    |                                                                                                    |                                                                        |                               |  |  |
|                                                                                                    | -                                   |                                                                            |                                                                  |                                                                                                    |                                                                                                    |                                                                        |                               |  |  |
| Passenger Names                                                                                                    |                                     |                                                                            |                                                                  | Price                                                                                                    |                                                                                                    | Total Tax                                                              | Total                         |  |  |
| < <tickets starts<="" td=""><td>&gt;</td><td></td><td></td><td></td><td></td><td>.otar rux</td><td></td></tickets>                                                    | >                                   |                                                                            |                                                                  |                                                                                                    |                                                                                                    | .otar rux                                                              |                               |  |  |
| <tkpax1> <tkp< td=""><td colspan="4"><tkday1> <tkday2></tkday2></tkday1></td><td>NT&gt;-</td><td>&lt;τκτάχ&gt;</td><td><agent:< td=""></agent:<></td></tkp<></tkpax1> | <tkday1> <tkday2></tkday2></tkday1> |                                                                            |                                                                  |                                                                                                    | NT>-                                                                                                    | <τκτάχ>                                                                | <agent:< td=""></agent:<>     |  |  |
| STREAME STREAME                                                                                                    | HATA ZIKRAYA                        |                                                                            |                                                                  |                                                                                                    | ΔX>1                                                                                                    | SINDAR                                                                 | -AULITA                       |  |  |
| Ticket Number: <t< td=""><td></td><td>SIND</td><td>902.1</td><td></td><td></td></t<>                                                                                  |                                     | SIND                                                                       | 902.1                                                            |                                                                                                    |                                                                                                    |                                                                        |                               |  |  |
| < <tickfts·fnd>&gt;</tickfts·fnd>                                                                                                    |                                     |                                                                            |                                                                  | l                                                                                                    | İ                                                                                                    |                                                                        |                               |  |  |
| >> HUKE I DIEINU//                                                                                                    |                                     |                                                                            |                                                                  |                                                                                                    |                                                                                                    |                                                                        |                               |  |  |
|                                                                                                    |                                     | Total Due in                                                               | ncluding to                                                      | IVes                                                                                                    |                                                                                                    |                                                                        | <retail 1<="" td=""></retail> |  |  |
|                                                                                                    |                                     | . otar bac II                                                              | icia ang te                                                      |                                                                                                    |                                                                                                    |                                                                        |                               |  |  |
|                                                                                                    |                                     | less Denosi                                                                | +                                                                |                                                                                                    |                                                                                                    |                                                                        |                               |  |  |
|                                                                                                    |                                     | Less Depusi                                                                |                                                                  |                                                                                                    |                                                                                                    |                                                                        | SILCEIVED.DA                  |  |  |

# CHAPTER 3 | Messaging Template Sections

| Itinerary For<br>MR SHOGO KIKUCHI |          | Book<br>Cons<br>Depa<br>Debt       | Booking Number 24:<br>Consultant Un<br>Departure Date 18<br>Debtor 10 |                | Z4X4P68261<br>Unassigned<br>18 November 19<br>1001 Hoteless |                 |  |
|-----------------------------------|----------|------------------------------------|-----------------------------------------------------------------------|----------------|-------------------------------------------------------------|-----------------|--|
| Date                              | Service  | Dotails                            |                                                                       |                |                                                             |                 |  |
| 11 Nov 18                         | Flight   | Airline:                           | II Airlines                                                           |                | Elight: I                                                   | 1772            |  |
| 1/10                              | 1 IISIIC | Departure Date:                    | 11 Nov 18                                                             |                | Svdnov                                                      | 2772            |  |
| Sunday                            |          | Departure Time:                    | 09:15                                                                 |                | AUS                                                         |                 |  |
|                                   |          | Arrival Date:                      | 11 Nov 18                                                             |                | Narita                                                      |                 |  |
|                                   |          | Arrival Time:                      | 17:00                                                                 |                |                                                             |                 |  |
|                                   |          | Aircraft:                          | Boeing 788                                                            |                |                                                             |                 |  |
|                                   |          | Class:                             | Q = Economy                                                           |                |                                                             |                 |  |
|                                   |          | Stops:                             | Non-Stop                                                              |                |                                                             |                 |  |
|                                   |          | Meals Served:                      | M = Vegetaria                                                         | n Bacon D      | elight                                                      |                 |  |
|                                   |          | PNR Reference:                     | JL                                                                    |                |                                                             |                 |  |
|                                   |          | Airline Reference                  | :                                                                     |                |                                                             |                 |  |
|                                   |          | Flight Status:                     | НК                                                                    |                |                                                             |                 |  |
|                                   |          | Passengers                         |                                                                       |                |                                                             |                 |  |
|                                   |          | KIKUCHI/SHOGO                      | MR                                                                    |                |                                                             |                 |  |
|                                   |          | Details:                           | Sydney, TERM                                                          | IINAL 1 IN     | TERNATIONAL                                                 |                 |  |
|                                   |          |                                    | 11 Nov 18 09:                                                         | 15             |                                                             |                 |  |
|                                   |          |                                    | Narita, TERMI                                                         | NAL 2          |                                                             |                 |  |
|                                   |          |                                    | 11 NOV 18 1/:                                                         | 00<br>62 miles |                                                             |                 |  |
|                                   |          | Moal Poquests                      | 9.45 nours, 48                                                        | sos miles      |                                                             |                 |  |
|                                   |          | Soot Requests                      |                                                                       |                |                                                             |                 |  |
| Date                              | Service  | Details                            |                                                                       |                |                                                             |                 |  |
| 17 Nov 18                         | Flight   | Airline:                           | JL Airlines                                                           |                | Flight: J                                                   | L771            |  |
| 7/10                              |          | Departure Date:                    | 17 Nov 18                                                             |                | Narita                                                      |                 |  |
| Saturday                          |          | Departure Time:                    | 18:55                                                                 |                |                                                             |                 |  |
|                                   |          | Arrival Date:                      | 18 Nov 18                                                             |                | Sydney                                                      |                 |  |
|                                   |          | Arrival Time:                      | 06:40                                                                 |                | AUS                                                         |                 |  |
|                                   |          | Aircraft:                          | Boeing 788                                                            |                |                                                             |                 |  |
|                                   |          | Class:                             | K = Economy                                                           |                |                                                             |                 |  |
|                                   |          | Stops:                             | Non-Stop                                                              |                |                                                             |                 |  |
|                                   |          | Meals Served:                      | M = Vegetaria                                                         | n Bacon D      | elight                                                      |                 |  |
|                                   |          | PNR Reference:                     | JL                                                                    |                |                                                             |                 |  |
|                                   |          | Elight Statuc                      | UV                                                                    |                |                                                             |                 |  |
|                                   |          | Decongore                          | LIK                                                                   |                |                                                             |                 |  |
|                                   |          |                                    | MR.                                                                   |                |                                                             |                 |  |
|                                   |          | Details:                           | Narita. TFRMI                                                         | NAL 2          |                                                             |                 |  |
|                                   |          |                                    | 17 Nov 18 18:                                                         | 55             |                                                             |                 |  |
|                                   |          |                                    | Svdnev. TERM                                                          | INAL 1 INT     | FERNATIONAL                                                 |                 |  |
|                                   |          |                                    | 17 Nov 18 06:                                                         | 40             |                                                             |                 |  |
|                                   |          |                                    | 9.45 hours, 48                                                        | 63 miles       |                                                             |                 |  |
|                                   |          | Meal Requests:                     | -                                                                     |                |                                                             |                 |  |
|                                   |          | Seat Requests                      |                                                                       |                |                                                             |                 |  |
| Passenger Nan                     | nes      |                                    | F                                                                     | Price          | Total Tax                                                   | Total           |  |
| KIKUCHI/SHOG                      | 50 MR    |                                    | 1,                                                                    | ,125           | 165.16                                                      | 1,290.16        |  |
| Ticket Number: 1312994756166      |          | 56166                              |                                                                       |                |                                                             |                 |  |
| noket numpel                      |          |                                    |                                                                       |                |                                                             |                 |  |
| HUKEL NUMDE                       |          | Total Due includir                 | ng taxes                                                              |                |                                                             | 1290.16         |  |
| HUKEL NUMDER                      |          | Total Due includir                 | ng taxes                                                              |                |                                                             | 1290.16         |  |
| ncket Number                      |          | Total Due includir<br>Less Deposit | ng taxes                                                              |                |                                                             | 1290.16<br>0.00 |  |

# Alternate Output of Sector Detail

### **Consolidate Flight Services**

The ticket message template and output above is designed to output the individual flight sectors basically as single "services". They will appear in date order and (depending on the template layout) will be interspersed with other booking services - accommodation, sightseeing etc.

For bookings that may have complex multi passenger and/or multi CRS PNR's imported into them, the layout in date order of flight sectors from different PNR's may be confusing.

An alternate method of outputting the sectors is to use the 'Consolidate' modifier in which case all sectors of one PNR are output before sectors from any additional PNR's are output. The PNR's are output by date order of the first sector(s) - e.g., PNR 1 - first sector 28th August, last sector 02 September would be output in it's entirety before PNR 2 - first sector 29th August, last sector 01 September.

The Consolidate modifier is set with the services tag as <<SERVICES:START:CONSOLIDATE>>. The <<SERVICES:END>> tag remains the same.

#### Variable Sectors Formats

The <<SECTORS>> tag can also allow some variation in the way the sector detail is output where there are multi sector flights. There are 3 different modifiers - :FIRST, :MIDDLE and :LAST. These modifiers allow different formats for the flight sectors to be incorporated in the message template.

The :FIRST, :MIDDLE and :LAST modifiers are used in a template which has <<SERVICES:START:CONSOLIDATE>> and are in the format <<SECTORS:START:FIRST>> (where the format for the first sector(s) is defined), <<SECTORS:START:MIDDLE>> (where the sectors for all except the first and last sectors is defined), and <<SECTORS:START:END>> (where the format for the last sector is defined).

The example below has the same detail for the First and Middle sectors, and includes the Pax Names and Ticket details with the Last sector.

| Section Tags                                                    | Substitution<br>Codes/Parameters                                           | Substution Codes/Para-<br>meters                                |
|-----------------------------------------------------------------|----------------------------------------------------------------------------|-----------------------------------------------------------------|
| < <services:start:consolidate>&gt;</services:start:consolidate> |                                                                            |                                                                 |
| < <fs>&gt;</fs>                                                 | Message Format Type<br>from INI setting                                    |                                                                 |
| < <sectors:start:first>&gt;</sectors:start:first>               |                                                                            |                                                                 |
|                                                                 | <dep:f> (Departure air-<br/>port (full description))</dep:f>               | <dep:cty:f> (Departure<br/>city (full description))</dep:cty:f> |
|                                                                 | <depdat:d:t> (Depar-<br/>ture date and time)</depdat:d:t>                  |                                                                 |
|                                                                 | <arr:f> (Arrival airport (full description))</arr:f>                       | <arr:cty:f> (Arrival city (full description))</arr:cty:f>       |
|                                                                 | <arrdat:d:t> (Arrival date and time)</arrdat:d:t>                          |                                                                 |
|                                                                 | <car:f> (Carrier (full<br/>name) <fli> (Flight num-<br/>ber)</fli></car:f> |                                                                 |
| < <sectors:end>&gt;</sectors:end>                               |                                                                            |                                                                 |
| < <sectors:start:middle>&gt;</sectors:start:middle>             |                                                                            |                                                                 |
|                                                                 | <dep:f> (Departure air-<br/>port (full description))</dep:f>               | <dep:cty:f> (Departure<br/>city (full description))</dep:cty:f> |
|                                                                 | <depdat:d:t> (Depar-<br/>ture date and time)</depdat:d:t>                  |                                                                 |
|                                                                 | <arr:f> (Arrival airport (full description))</arr:f>                       | <arr:cty:f> (Arrival city (full description))</arr:cty:f>       |
|                                                                 | <arrdat:d:t> (Arrival date and time)</arrdat:d:t>                          |                                                                 |
|                                                                 |                                                                            |                                                                 |

# CHAPTER 3 | Messaging Template Sections

| Section Tags                                    | Substitution<br>Codes/Parameters                                           | Substution Codes/Para-<br>meters                                |
|-------------------------------------------------|----------------------------------------------------------------------------|-----------------------------------------------------------------|
|                                                 | <car:f> (Carrier (full<br/>name) <fli> (Flight num-<br/>ber)</fli></car:f> |                                                                 |
| < <sectors:end>&gt;</sectors:end>               |                                                                            |                                                                 |
| < <sectors:start:last>&gt;</sectors:start:last> | <dep:f> (Departure air-<br/>port (full description))</dep:f>               | <dep:cty:f> (Departure<br/>city (full description))</dep:cty:f> |
|                                                 | <depdat:d:t> (Depar-<br/>ture date and time)</depdat:d:t>                  |                                                                 |
|                                                 | <arr:f> (Arrival airport (full description))</arr:f>                       | <arr:cty:f> (Arrival city (full description))</arr:cty:f>       |
|                                                 | <arrdat:d:t> (Arrival date and time)</arrdat:d:t>                          |                                                                 |
|                                                 | <car:f> (Carrier (full<br/>name) <fli> (Flight num-<br/>ber)</fli></car:f> |                                                                 |
| < <tickets:start>&gt;</tickets:start>           |                                                                            |                                                                 |
|                                                 | <tkpax1> <tkpax2><br/>(Pax Names)</tkpax2></tkpax1>                        |                                                                 |
|                                                 | <tknum> (Ticket Num-<br/>ber)</tknum>                                      |                                                                 |
|                                                 | <retail> (Ticket retail)</retail>                                          |                                                                 |
| < <tickets:end>&gt;</tickets:end>               |                                                                            |                                                                 |
| < <sectors:end>&gt;</sectors:end>               |                                                                            |                                                                 |
| < <services:end>&gt;</services:end>             |                                                                            |                                                                 |
|                                                 |                                                                            |                                                                 |

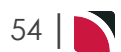

### Room & Name List Section

Names and rooming lists can be incorporated in messages using the section tags <<LISTS>>, <<ROOMS>> and <<NAMES>>.

<<LISTS>>> is used to define Rooming List formats and is used in the form <<LISTS:START>> and <LISTS:END>>

<<ROOMS>> is used to define the format for a Room, either within a Rooming List or in an FIT booking. Used in the form <<ROOMS:START>> and <<ROOMS:END>>

<<NAMES>> is used to define the format of individual pax details - either within a room, a list or the booking/service. Used in the form <<NAMES:START>> and <<NAMES:END>> Operates sorting by Surname then Forename.

Variations could include

- >> <<NAMES:START:LEAD>> will put the lead pax at the top and then sort the remaining pax at the top and then sort the remaining by Surname then Forename.
- >> <<NAMES:START:PAXTYPE>> will sort the pax by their type, so AD then CH then IN and then within the class sort by Surname then Forename.
- >> <<NAMES:START:LEAD:PAXTYPE>> will put the lead pax at the top and then sort the remaining as per :PAXTYPE sorting.

| Example Group        | Booking Names    | List   |             |                                    |
|----------------------|------------------|--------|-------------|------------------------------------|
| PAX LISTS            | SERVICES         |        |             |                                    |
| DELETE LIST          | COPY LIST INSERT | LIST   |             | EDITLIST                           |
| MAIN TOUR            | SEQ KEY          | ROOM   | DESCRIPTION | PAXNAMES                           |
| AKAROA ACCOMMODATION | 1.1              | Single | Single      | Driver/Mr/TBA                      |
| PRE TOUR ACCOMM      | 2 2              | Single | Single      | Hopeful/Ms/Harriet                 |
|                      | 3 3              | Single | Single      | Robertson/Miss/Helen               |
|                      | 4 4              | Single | Single      | Escort/Mr/TBA                      |
|                      | 5 5              | Single | Single      | Johnston/Mrs/Robyn                 |
|                      | 6 6              | Twin   | Twin        | Jones/Mr/Bob, Jones/Mrs/Jill       |
|                      | 77               | Twin   | Twin        | Wells/Mr/Rob, Wells/Mr/Tom         |
|                      | 8 8              | Twin   | Twin        | Wells/Mr/Pete, Wells/Mr/Bill       |
|                      | 9 9              | Twin   | Twin        | Turner/Mr/Graeme, Beecham/Mr/      |
|                      | 10 10            | Twin   | Twin        | Howard/Mr/Ross, Simson/Mr/Andr     |
|                      | 11 11            | Twin   | Twin        | Fussell/Mr/Gary, Fussell/Mr/Robert |
|                      | 12 12            | Twin   | Twin        | Hall/Mr/Rashid, Maddison/Mr/Peter  |
|                      | 13 13            | Twin   | Twin        | Brown/Mr/Jack, Brown/Mrs/Jackie    |
|                      | 14 14            | Double | Double      | Harris/Mr/Jim, Harris/Mrs/Jess     |
|                      | 15 15            | Double | Double      | Blogg/Mr/Fred, Blogg/Mrs/Freda     |
|                      | 16 16            | Double | Double      | Saunders/Mr/Wayne, Royce/Ms/M      |

There are multiple pax names lists in this booking - one for each itinerary. The Main Tour Itinerary List **is shown.** 

| Example Rooming List                    | t Message Template                                                                            |                               |
|-----------------------------------------|-----------------------------------------------------------------------------------------------|-------------------------------|
| AB                                      | C Tours & T                                                                                   | ravel                         |
|                                         | FINAL ROOMING/NAMES LIST                                                                      |                               |
| Supplier                                | <sn></sn>                                                                                     |                               |
| Booking Name                            | <bn></bn>                                                                                     |                               |
| Booking Reference                       |                                                                                               |                               |
| < <services:start>&gt;</services:start> |                                                                                               |                               |
| < <default>&gt;</default>               |                                                                                               |                               |
| Service Date                            | <date></date>                                                                                 |                               |
| Service Booked                          | <optn></optn>                                                                                 |                               |
|                                         | Total <pax> Adult Pax, <chd> Child(ren), <inf> In</inf></chd></pax>                           | fant(s)                       |
| Pax names                               |                                                                                               |                               |
| < <names:start>&gt;</names:start>       |                                                                                               |                               |
|                                         | <title> <forename> <surname> (<paxtype>)</paxtype></surname></forename></title>               | <notes3></notes3>             |
| < <names:end>&gt;</names:end>           |                                                                                               |                               |
| < <ac>&gt;</ac>                         |                                                                                               |                               |
| Arrival/Departure                       | <io></io>                                                                                     |                               |
| Room Type                               | <optn></optn>                                                                                 |                               |
|                                         | Total <pax> Adult Pax, <esc> Escort(s), <drv> Dri<br/><inf> Infant(s)</inf></drv></esc></pax> | vers, <chd> Child(ren),</chd> |
| Extras Included                         | <rms:row><ex:1:a></ex:1:a></rms:row>                                                          |                               |
|                                         | <rms:row><ex:2:a></ex:2:a></rms:row>                                                          |                               |
|                                         | <rms:row><ex:3:a></ex:3:a></rms:row>                                                          |                               |
|                                         | <rms:row><ex:4:a></ex:4:a></rms:row>                                                          |                               |
|                                         | <rms:row><ex:5:a></ex:5:a></rms:row>                                                          |                               |
| < <li>start&gt;&gt;&gt;</li>            |                                                                                               |                               |
| Itinerary Name                          | <li>listname&gt;</li>                                                                         |                               |
| < <li>sts:end&gt;&gt;</li>              |                                                                                               |                               |
| < <rooms:start>&gt;</rooms:start>       |                                                                                               |                               |
| Rooms                                   | <roomtype:d></roomtype:d>                                                                     |                               |
| < <names:start>&gt;</names:start>       |                                                                                               |                               |
|                                         | <title> <forename> <surname> (<paxtype>)</paxtype></surname></forename></title>               | <notes3></notes3>             |
| < <names:end>&gt;</names:end>           |                                                                                               |                               |
| < <rooms:end>&gt;</rooms:end>           |                                                                                               |                               |
| < <services:end>&gt;</services:end>     |                                                                                               |                               |
| Please confirm by retu                  | rn email or fax that you have received this rooming                                           | list. No further              |
| correspondence will b                   | e forwarded relating to this booking unless the deta                                          | ils are amended in any        |
| way.                                    |                                                                                               |                               |
| Best Regards                            |                                                                                               |                               |
| <ufn></ufn>                             |                                                                                               |                               |

There are two NAMES Sections in the template - one for the default line type (in this instance, all except accommodation ) and one for the Accommodation services.

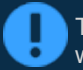

The example shown for non-accommodation is they way names can be used in FIT Bookings where a rooming list as such may not be required.

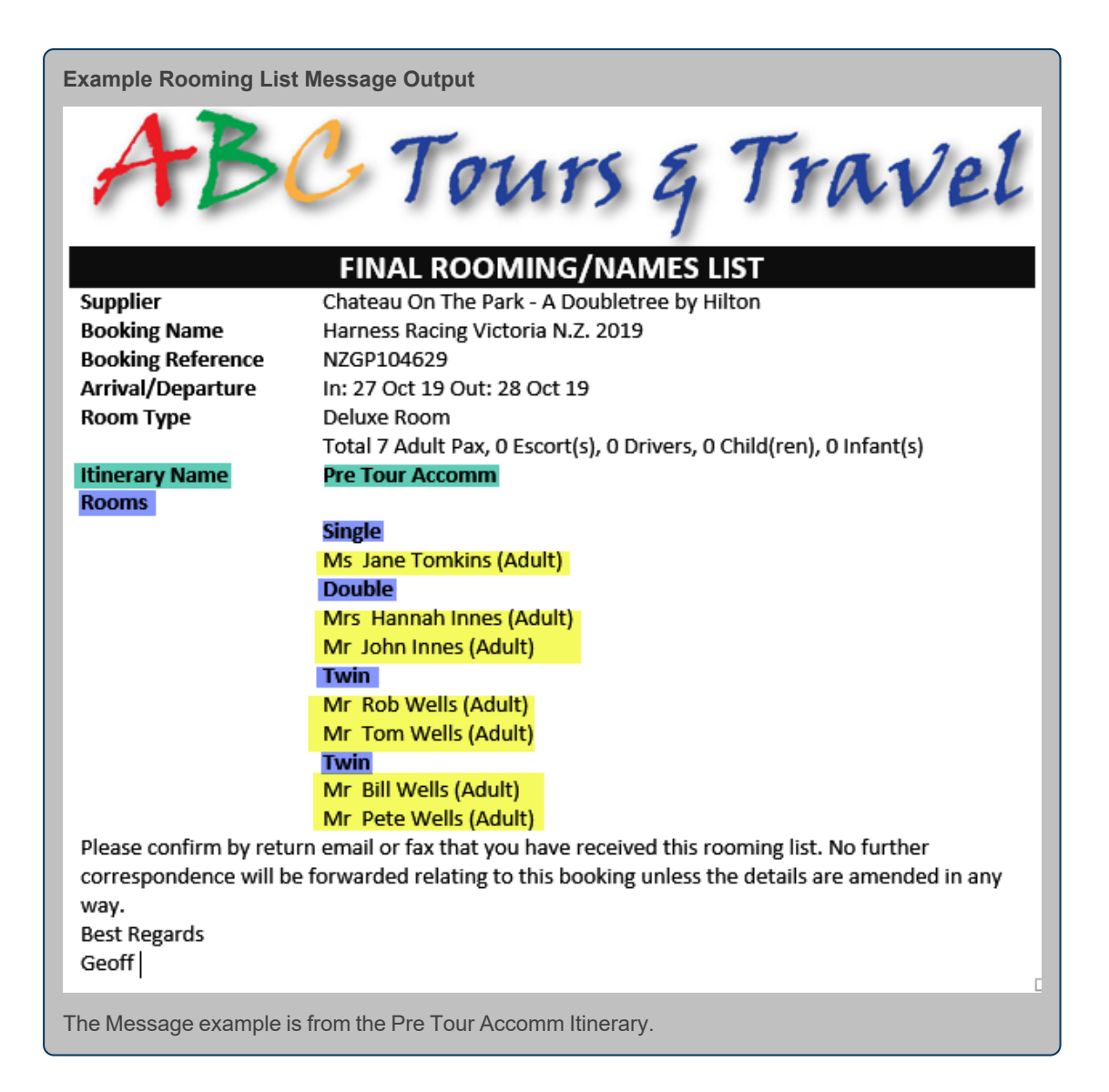

The colour coding on both the template and message output has been overlaid to show which sections output what data. The colours are not part of the template or output.

## **Debtors Invoice & Credit Notes Section**

Different types of financial transaction documents need different types of information on them. For that reason the different document types are discussed separately, although some of the Sections are common to more than one transaction document.

Debtors invoices can as simple or as complex as necessary, and most companies have at least two invoice layouts - one showing individual service costs and a total, one showing just the booking total and possibly one specific to deposit invoices which could have different terms and conditions on it.

#### Section Tags

The most common section (used in all transaction documents) is the <<LINES>> section (this is the equivalent of the <<SERVICES>> section in Booking/PCM message templates) and the implication is that areas of the template before and after the <<LINES>> section are the Header and the Tail.

If different line detail is required (based on Message Type Format Codes), then these can be incorporated into the template.

| Section Tags                              | Data Source                                                       |
|-------------------------------------------|-------------------------------------------------------------------|
| < <lines:start>&gt;</lines:start>         |                                                                   |
| < <default>&gt;</default>                 | Default message line type format                                  |
| Transaction substitution codes for        | or Default message line type                                      |
| < <ac>&gt;</ac>                           | Accommodation message line type format                            |
| Transaction substitution codes for types. | or accommodation message line type, including Room quantities and |

<<LINES:END>>

An example Invoice Message template is below.

The header has billing name/address details as well as booking name, booking reference, payment due date etc.

The Lines section has three Line Format types - <<DEFAULT>>, <<AC>> and <<FL>>. All services, except those with an AC or FL line format type attached, will be in the DEFAULT format.

This example will outputting the unit price (<TRNPRICE>) and the extended total price (<TRNEXT>) per service.

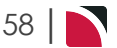

| Example Invoice Messa                                                                      | ge Templa                                                  | te                                |                                                  |                       |
|--------------------------------------------------------------------------------------------|------------------------------------------------------------|-----------------------------------|--------------------------------------------------|-----------------------|
| AB                                                                                         | 37                                                         | Tours E                           | Trai                                             | rel                   |
| <b>BOOKING INV</b>                                                                         | OICE                                                       |                                   |                                                  |                       |
| BILLED TO:                                                                                 | <an></an>                                                  |                                   |                                                  |                       |
| ADDRESS:                                                                                   | <aa1></aa1>                                                |                                   |                                                  |                       |
|                                                                                            | (222)                                                      |                                   |                                                  |                       |
|                                                                                            | <223>                                                      |                                   |                                                  |                       |
|                                                                                            | <aa4></aa4>                                                |                                   |                                                  |                       |
| Invoice Reference:                                                                         | <trnref></trnref>                                          | ,                                 |                                                  |                       |
| Invoice Date:                                                                              | <trndate< td=""><td>&gt;</td><td></td><td></td></trndate<> | >                                 |                                                  |                       |
| Payment Due:                                                                               | <trndue< td=""><td>&gt;</td><td></td><td></td></trndue<>   | >                                 |                                                  |                       |
| Booking:                                                                                   | <bn></bn>                                                  |                                   |                                                  |                       |
| Reference                                                                                  | <br>                                                       |                                   |                                                  |                       |
| DESCRIPTION                                                                                |                                                            | QUANTITY                          | PRICE                                            | AMOUNT                |
| < <lines:start>&gt;</lines:start>                                                          |                                                            |                                   | 1                                                |                       |
| < <default>&gt;</default>                                                                  |                                                            |                                   |                                                  |                       |
| <trndesc1></trndesc1>                                                                      |                                                            | NQTY1> <fcu> x</fcu>              | <trnprice></trnprice>                            | <trnext></trnext>     |
| <trndesc2></trndesc2>                                                                      |                                                            | <trnqty2> <scu></scu></trnqty2>   |                                                  |                       |
| < <ac>&gt;</ac>                                                                            |                                                            |                                   |                                                  |                       |
| <trndesc1></trndesc1>                                                                      |                                                            | <trnqty1> <fcu> x</fcu></trnqty1> | <trnprice></trnprice>                            | <trnext></trnext>     |
| <trndesc2></trndesc2>                                                                      |                                                            | <trnqty2> <scu></scu></trnqty2>   |                                                  |                       |
| <ub> &lt;1W&gt; <sg> &lt;1R&gt; &lt;0<br/>&lt;<el>&gt;&gt;</el></sg></ub>                  | UD> <01>                                                   |                                   |                                                  |                       |
| <trndesc1></trndesc1>                                                                      |                                                            | <trnotv1> <fcu> x</fcu></trnotv1> | <trndrice></trndrice>                            | <trnext></trnext>     |
| <optn></optn>                                                                              |                                                            | <trnoty2> <scu></scu></trnoty2>   | STRAFTICE                                        | STRUCK                |
| < <lines:end>&gt;</lines:end>                                                              |                                                            |                                   |                                                  |                       |
|                                                                                            |                                                            | INVOICE TOTAL:                    | <c< td=""><td>ur&gt; <trntot></trntot></td></c<> | ur> <trntot></trntot> |
| Tax Summary                                                                                |                                                            | Nett Amount                       | Tax Amount                                       | Total                 |
| <transummary:sta< td=""><td>ART:DB6&gt;</td><td></td><td></td><td></td></transummary:sta<> | ART:DB6>                                                   |                                   |                                                  |                       |
| >                                                                                          |                                                            |                                   |                                                  |                       |
| <sumcodedesc></sumcodedesc>                                                                |                                                            | <trnexcltax></trnexcltax>         | NTAX>                                            | <trntot></trntot>     |
| < <transummary:eni< td=""><td>D&gt;&gt;</td><td></td><td></td><td></td></transummary:eni<> | D>>                                                        |                                   |                                                  |                       |
| Please remit funds dire                                                                    | ectly to ou                                                | r bank account:                   |                                                  |                       |
|                                                                                            | ABC                                                        | Tours & Travel ANZ Bank, Chi      | ristchurch                                       |                       |
| Account:                                                                                   | 12 34                                                      | 156 789012 00                     |                                                  |                       |
| All payments must be                                                                       | made net a                                                 | and free of dues for the recip    | ient                                             |                       |
|                                                                                            |                                                            |                                   |                                                  |                       |

An example of the output generated from the above template is below.

Invoice documents can only be output in PDF format. There are allowances for modification of these documents, although this alternative is not advised and will depend on specific security settings.

Example Invoice Message Output

| BOOKING INVO                                                                                                  | CE                           |                  |                                |                               |
|----------------------------------------------------------------------------------------------------|------------------------------|------------------|--------------------------------|-------------------------------|
| BILLED TO:                                                                                                    | ew Zealand Travel Specialist | s                |                                |                               |
| ADDRESS:                                                                                                    | evel 2                       | -                |                                |                               |
| 8                                                                                                    | B Pitt St                    |                  |                                |                               |
| 5                                                                                                    | ydney                        |                  |                                |                               |
| luveles Defenses                                                                                              | SW                           |                  |                                |                               |
| Invoice Reference: 2                                                                                          | 7 Aug 19                     |                  |                                |                               |
| Payment Due: 2                                                                                                | 8 Sep 19                     |                  |                                |                               |
| Booking: H                                                                                                    | arness Racing Victoria N.Z.  | 2019             |                                |                               |
| Reference 1                                                                                                   | ZGP104629                    |                  |                                |                               |
| DESCRIPTION                                                                                                   | QUANTITY                     |                  | PRICE                          | AMOUN                         |
| The Chateau On The Park<br>Deluxe Room<br>1 Double 2 Twins 1 Single                                           | 4 Room x 1                   | Night            | 56.10                          | 224.4                         |
| Pacific Tourways<br>Coach Charter                                                                             | 1 Coach x 1                  | Tour             | 4,092.23                       | 4,092.2                       |
| The Chateau On The Park<br>Deluxe Room<br>11 Doubles 8 Twins 5 Singles                                        | 23 Room x 2                  | Nights           | 85.83                          | 3,947.9                       |
| Kaikoura Trotting Club<br>Race Meeting Admission                                                              | 42 Person x 1                | Entry            | 7.59                           | 318.7                         |
| Novotel Queenstown Lake<br>Standard Room                                                                      | side 23 Room x 2             | Nights           | 131.23                         | 6,036.5                       |
| The Hermitage Hotel<br>Standard (Mt Cook View) I<br>with Alpine Dinner & Brea<br>11 Doubles 8 Twins 6 Singles | 24 Room x 1<br>oom<br>fast   | Night            | 181.09                         | 4,346.2                       |
| Metropoliton Trotting Clul<br>Race Meeting Admission                                                          | 42 Person x                  | L Visit          | 7.59                           | 318.7                         |
| The Chateau On The Park<br>Deluxe Room<br>11 Doubles 8 Twins 5 Singles                                        | 23 Room x 1                  | Night            | 85.83                          | 1,974.0                       |
| Timaru Harness Racing Clu<br>Race Meeting Admission                                                           | 42 Person x 1                | Visit            | 5.42                           | 227.70                        |
| Kingsgate Hotel Brydone<br>Run Of House Room<br>11 Doubles 8 Twins 6 Singles                                  | 24 Room x 1                  | Night            | 78.96                          | 1,895.09                      |
| Riverton Trotting Club<br>Race Meeting Admission                                                              | 42 Person x 1                | Visit            | 5.42                           | 227.70                        |
| Ascot Park Hotel<br>Standard Hotel Room<br>11 Doubles 8 Twins 6 Singles                                       | 24 Room x 2 I                | lights           | 89.51                          | 4,296.55                      |
| Real Journeys<br>Bluff to Stewart Island Reti<br>Ferry                                                        | 42 Person x :<br>rn          | l Trip           | 54.20                          | 2,276.32                      |
| Real Journeys<br>RJ5590 Paterson Inlet Crui:<br>Ulva Island                                                   | 42 Person x 1 e &            | Cruise           | 32.45                          | 1,362.82                      |
| Scenic Hotel Dunedin City<br>Superior Room<br>11 Doubles 8 Twins 6 Singles                                    | 24 Room x 3 1                | lights           | 109.76                         | 7,902.54                      |
| Rangiora Harness Racing C<br>Race Meeting Admission                                                           | ub 42 Person x 1             | Visit            | 5.78                           | 242.88                        |
| The Chateau On The Park<br>Deluxe Room<br>11 Doubles 8 Twins 5 Singles                                        | 23 Room x 8 I                | lights           | 64.53                          | 11,874.36                     |
| Black Cat Group<br>Two Hour Akaroa Harbour<br>Nature Cruise                                                   | 42 Person x 1                | Cruise           | 27.62                          | 1,159.83                      |
| Akaroa Village Inn<br>Jacques Village Units<br>4 Doubles                                                      | 4 Room x 1                   | Night            | 63.60                          | 254.40                        |
| Metropoliton Trotting Club<br>Race Meeting Admission                                                          | 42 Person x 1                | Visit            | 7.59                           | 318.78                        |
| Ashburton Trotting Club<br>Race Meeting Admission                                                             | 42 Person x 1                | Visit            | 7.59                           | 318.78                        |
| Metropoliton Trotting Club<br>Race Meeting Admission                                                          | 42 Person x 1                | Visit            | 7.59                           | 318.78                        |
|                                                                                                    | INVOICE T                    | TAL              | NZ                             | Jo 53,935.50                  |
| Tax Summary<br>Zero Rated<br>GST 15%                                                                          | Nett An<br>2,3<br>44,5       | 192.18<br>197.24 | Tax Amount<br>0.00<br>6,736.08 | Total<br>2,292.11<br>51,643.3 |
| Please remit funds directl                                                                                    | to our bank account:         |                  |                                |                               |
|                                                                                                    | ABC Tours & Travel ANZ B     | ank. Ch          | ristchurch                     |                               |

# **Tax Summary**

It is not uncommon in some countries for a breakdown of taxes to be shown on invoice documents. There is some setup at Product Level to achieve this and the local Tourplan office will be able to assist. The formatting of Tax Summary from the above template is shown in detail below.

| Section Tags                                            | Substitution / Data Source                                               |                                    |                                      |  |  |
|---------------------------------------------------------|--------------------------------------------------------------------------|------------------------------------|--------------------------------------|--|--|
| < <transummary:start:dba6>&gt;</transummary:start:dba6> | The start of the Tax summary, and the Product DB Analys Code being used. |                                    |                                      |  |  |
| <sumcodedesc> = DBA6 Description</sumcodedesc>          | <trnexcltax> =<br/>Tax exclusive amount</trnexcltax>                     | <trntax> =<br/>Tax amount</trntax> | <trntot> =<br/>Total amount</trntot> |  |  |
| < <transummary:end>&gt;</transummary:end>               | End of the Tax sum-<br>mary                                              |                                    |                                      |  |  |

## Agent - Debtor Statement Section

Agent Statements have a minimum of two sections - .<<ITEMTOTALS>> and inside that section, <<LINES>>. The ITEMTOTALS section indicates the start of transactions found for a booking to be included on the statement and also includes the booking detail that is to be output. The LINES section contains the formatting of the transaction lines.

For details of Agent Statement message substitution codes, see "Agent Statement Substitution Codes" on page 85.

| Section Tags                                | Data Source                          |                             |  |  |
|---------------------------------------------|--------------------------------------|-----------------------------|--|--|
| < <itemtotals:start>&gt;</itemtotals:start> |                                      |                             |  |  |
| Heading detail for lines section.           |                                      |                             |  |  |
| < <lines:start>&gt;</lines:start>           |                                      |                             |  |  |
| Transaction substitution codes for          | or booking financial transactions    |                             |  |  |
| < <lines:end>&gt;</lines:end>               |                                      |                             |  |  |
| Booking detail - e.g., Booking na           | me, Reference, Travel date etc as we | ell as the Booking Balance. |  |  |
| < <itemtotals:end>&gt;</itemtotals:end>     |                                      |                             |  |  |

An example Statement Message template is below.

The header has the Agent name and address details as well as booking name, booking reference etc.

The formatting suggestions here will output the transactions and booking detail on a booking by booking basis. The booking detail follows the transactions - but it could just as easily be above the transactions.

| ABC Tour<br>P.O. Box<br>Christchu<br>Email: ac                                                                                                    | rs & Trave<br>123<br>urch, New<br>cts@abct                                                                  | l<br>Zealand<br>ours.co.nz |                     | AB                    | C Tours               | g Travel                            |
|----------------------------------------------------------------------------------------------------|----------------------------------------------------------------------------------------------------|----------------------------|---------------------|-----------------------|-----------------------|-------------------------------------|
|                                                                                                    |                                                                                                    |                            |                     |                       | STATEMENT a           | is at <stmtdate></stmtdate>         |
| To:                                                                                                    | <an></an>                                                                                                   | >                          |                     |                       |                       | Account Code: <ac></ac>             |
|                                                                                                    | <aa1< td=""><td>۱&gt;</td><td></td><td></td><td></td><td></td></aa1<>                                       | ۱>                         |                     |                       |                       |                                     |
|                                                                                                    | <aa2< td=""><td>2&gt;</td><td></td><td></td><td>Stateme</td><td>ent Date: <stmtdate></stmtdate></td></aa2<> | 2>                         |                     |                       | Stateme               | ent Date: <stmtdate></stmtdate>     |
|                                                                                                    | <aa< td=""><td>}&gt;</td><td></td><td></td><td></td><td></td></aa<>                                         | }>                         |                     |                       |                       |                                     |
|                                                                                                    | <aa4< td=""><td>\$</td><td></td><td></td><td></td><td></td></aa4<>                                          | \$                         |                     |                       |                       |                                     |
| < <itemt< td=""><td>OTALS:ST</td><td>ART&gt;&gt;</td><td></td><td></td><td></td><td></td></itemt<>                                                                  | OTALS:ST                                                                                                    | ART>>                      |                     |                       |                       |                                     |
| Date                                                                                                    |                                                                                                    | Tran Type                  | Reference           | Debit                 | Credit                | Balance                             |
| < <lines:< td=""><td>START&gt;&gt;</td><td>·,</td><td></td><td></td><td></td><td></td></lines:<>                                                                    | START>>                                                                                                    | ·,                         |                     |                       |                       |                                     |
| <trndate< td=""><td>&gt;</td><td><trntype></trntype></td><td><trnref></trnref></td><td><trndramt></trndramt></td><td><trncramt></trncramt></td><td></td></trndate<> | >                                                                                                    | <trntype></trntype>        | <trnref></trnref>   | <trndramt></trndramt> | <trncramt></trncramt> |                                     |
| < <lines:< td=""><td>END&gt;&gt;</td><td></td><td></td><td></td><td></td><td></td></lines:<>                                                                        | END>>                                                                                                    |                            |                     |                       |                       |                                     |
| Your Ref                                                                                                    | : <ar></ar>                                                                                                 |                            | Booking: <bn></bn>  |                       |                       |                                     |
| Travel Da                                                                                                    | ate:                                                                                                    |                            | Our Ref:            |                       | Item Balan            | ce: <cur> <itemtot></itemtot></cur> |
| < <itemt< td=""><td>OTALS:EN</td><td>D&gt;&gt;</td><td></td><td></td><td></td><td></td></itemt<>                                                                    | OTALS:EN                                                                                                    | D>>                        |                     |                       |                       |                                     |
|                                                                                                    |                                                                                                    |                            |                     | Balance Due:          |                       | <cur> <balt></balt></cur>           |
| PLEASE F                                                                                                    | REMIT TO:                                                                                                   |                            |                     |                       |                       |                                     |
| BANK ACCOUNT DETAILS                                                                                                    |                                                                                                    |                            | BANK NAME & ADDRESS |                       |                       |                                     |
| Account                                                                                                    | Account Name: ABC Tours Ltd                                                                                 |                            |                     | ANZ Banking           |                       |                                     |
| Account                                                                                                    | No.:                                                                                                    | 06 0987                    | 0123456-00          | 38 High Street        |                       |                                     |
|                                                                                                    |                                                                                                    |                            |                     | Christchurch          |                       |                                     |
|                                                                                                    |                                                                                                    |                            |                     | New Zealand           |                       |                                     |

An example of the output generated from the above template is below.

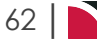

| ole Agent                                                  | Statement Mess                                     | age Output        |              |          |                      |
|------------------------------------------------------------|----------------------------------------------------|-------------------|--------------|----------|----------------------|
| ABC Tours &<br>P.O. Box 12<br>Christchurcl<br>Email: accts | k Travel<br>3<br>n, New Zealand<br>@abctours.co.nz |                   | ABC          | Tours    | i z Trave            |
|                                                            |                                                    |                   |              | STATEMEN | NT as at 31 Aug 1    |
| To:                                                        | A Good Agent                                       |                   |              |          | Account Code: AGALA  |
|                                                            | 9708 Venice Blvd                                   |                   |              |          |                      |
|                                                            | Culver City                                        |                   |              | Stat     | ement Date:31 Aug 1  |
|                                                            | Los Angeles                                        |                   |              |          |                      |
|                                                            | California 90232                                   |                   |              |          |                      |
| Date                                                       | Tran Type                                          | Reference         | Debit        | Credit   | Balance              |
| 06 Aug 19                                                  | INV                                                | 20806             | 6,295.63     |          |                      |
| Your Ref:                                                  |                                                    | Booking: Smythe   | Mr & Mrs M.  |          |                      |
| Travel Date                                                | : 25 Jul 19                                        | Our Ref: USFI104  | 665          | ltem     | Balance: NZD 6,295.  |
| Date                                                       | Tran Type                                          | Reference         | Debit        | Credit   | Balance              |
| 02 Aug 19                                                  | INV                                                | 20802             | 15,400.10    |          |                      |
| Your Ref:                                                  |                                                    | Booking: US Ski ( | iroup        |          |                      |
| Travel Date                                                | : 25 Aug 19                                        | Our Ref: NZGP10   | 4667         | Item B   | alance: NZD 15,400.1 |
| Date                                                       | Tran Type                                          | Reference         | Debit        | Credit   | Balance              |
| 05 Aug 19                                                  | INV                                                | 20803             | 1,134.00     |          |                      |
| Your Ref:                                                  |                                                    | Booking: Huskey   | Club Booking |          |                      |
| Travel Date                                                | : 31 Aug 19                                        | Our Ref: NZGP10   | 4664         | ltem     | Balance: NZD 1,134.( |
| Date                                                       | Tran Type                                          | Reference         | Debit        | Credit   | Balance              |
| 13 May 19                                                  | INV                                                | 20782             | 328.80       |          |                      |
| 13 May 19                                                  | RCT                                                | 5690              |              | 328.80   |                      |
| 13 May 19                                                  | INV                                                | 20783             | 328.80       |          |                      |
| 13 May 19                                                  | RCT                                                | 5691              |              | 328.80   |                      |
| 13 May 19                                                  | INV                                                | 20784             | 2,630.41     |          |                      |
| 13 May 19                                                  | RCT                                                | 5693              |              | 2,000.00 |                      |
| Your Ref:                                                  |                                                    | Booking: Hanson   | Mr & Mrs K   |          |                      |
| Travel Date                                                | : 17 Oct 19                                        | Our Ref: NZFI104  | 592          | Iten     | n Balance: NZD 630.4 |

# Statements by Agent Branch

During the filtering process when outputting agent statements, a filter by agent currency branch can be made. A section code is available to output the branch information:

| Section Tags                                | Data Sour                                                                            | ce                          |
|---------------------------------------------|--------------------------------------------------------------------------------------|-----------------------------|
| < <branches:start>&gt;</branches:start>     |                                                                                      |                             |
| Currency branch substitution cod            | les - e.g., <bbr> (Branch Code) <bh< td=""><td>HN&gt; (Branch Name)</td></bh<></bbr> | HN> (Branch Name)           |
| < <itemtotals:start>&gt;</itemtotals:start> |                                                                                      |                             |
| Heading detail for lines section.           |                                                                                      |                             |
| < <lines:start>&gt;</lines:start>           |                                                                                      |                             |
| Transaction substitution codes for          | or booking financial transactions                                                    |                             |
| < <lines:end>&gt;</lines:end>               |                                                                                      |                             |
| Booking detail - e.g., Booking nar          | me, Reference, Travel date etc as we                                                 | ell as the Booking Balance. |
| < <itemtotals:end>&gt;</itemtotals:end>     |                                                                                      |                             |
| < <branches'end>&gt;</branches'end>         |                                                                                      |                             |

| ABC Tou<br>P.O. Box<br>Christch<br>Email: ac                                                                                                    | rs & Travel<br>123<br>urch, New Zealand<br>cts@abctours.co.nz                      |                    | ABC Tours & Trave     |                       |                                    |
|----------------------------------------------------------------------------------------------------|------------------------------------------------------------------------------------|--------------------|-----------------------|-----------------------|------------------------------------|
|                                                                                                    |                                                                                    |                    |                       | STATEMENT a           | s at <stmtdate></stmtdate>         |
| To:                                                                                                    | <an></an>                                                                          |                    |                       |                       | Account Code: <ac></ac>            |
|                                                                                                    | <aa1></aa1>                                                                        |                    |                       |                       |                                    |
|                                                                                                    | <aa2></aa2>                                                                        |                    |                       | Statemer              | nt Date: <stmtdate></stmtdate>     |
|                                                                                                    | <aa3></aa3>                                                                        |                    |                       |                       |                                    |
|                                                                                                    | <aa4></aa4>                                                                        |                    |                       |                       |                                    |
| < <bran< td=""><td>CHES:START&gt;&gt;</td><td></td><td></td><td></td><td></td></bran<>                                                                      | CHES:START>>                                                                       |                    |                       |                       |                                    |
| Transac                                                                                                    | tions For <bbr> - <bh< td=""><td>۱&gt;</td><td></td><td></td><td></td></bh<></bbr> | ۱>                 |                       |                       |                                    |
| < <itemt< td=""><td>OTALS:START&gt;&gt;</td><td></td><td></td><td></td><td></td></itemt<>                                                                   | OTALS:START>>                                                                      |                    |                       |                       |                                    |
| Date                                                                                                    | Tran Type                                                                          | Reference          | Debit                 | Credit                | Balance                            |
| < <lines:< td=""><td>START&gt;&gt;</td><td>:</td><td>i</td><td>1</td><td></td></lines:<>                                                                    | START>>                                                                            | :                  | i                     | 1                     |                                    |
| <trndate< td=""><td>&gt; <trntype></trntype></td><td><trnref></trnref></td><td><trndramt></trndramt></td><td><trncramt></trncramt></td><td></td></trndate<> | > <trntype></trntype>                                                              | <trnref></trnref>  | <trndramt></trndramt> | <trncramt></trncramt> |                                    |
| < <lines:< td=""><td>END&gt;&gt;</td><td></td><td></td><td></td><td></td></lines:<>                                                                         | END>>                                                                              |                    |                       |                       |                                    |
| Your Ref                                                                                                    | : <ar></ar>                                                                        | Booking: <bn></bn> |                       |                       |                                    |
| Travel D                                                                                                    | ate:                                                                               | Our Ref:           | Our Ref:              |                       | e: <cur> <itemtot></itemtot></cur> |
|                                                                                                    |                                                                                    | 1                  | 1                     |                       |                                    |

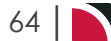

## Cheque/Remittance Advice Section

Although the use of cheques as a payment method is reducing, most organisations that use cheques have a pre-printed document that has a remittance advice section with details of the transactions being paid, and a specifically formatted section for the cheque which fits their banks cheque layout and specification.

This example template is a simple combined Remittance/Cheque. This type of format has a minimum of two sections - the <<LINES>> section contains the formatting of the transaction lines being paid on the attached cheque, and <<CHEQUE>> contains the formatting for the cheque portion of the document.

Above the lines section is the supplier and relevant addressing detail.

For detail on the available substitution codes, see "Transaction Substitution Codes" on page 127.

| Sectio                                                                                                    | n lags             | Data Sour     | ce                |        |                                |                                             |
|----------------------------------------------------------------------------------------------------|--------------------|---------------|-------------------|--------|--------------------------------|---------------------------------------------|
| LINES:START                                                                                                    | >>                 |               |                   |        |                                |                                             |
| ansaction subs                                                                                                    | titution codes for | booking finar | ncial transaction | S      |                                |                                             |
| <lines:end>&gt;</lines:end>                                                                                                    |                    | -             |                   |        |                                |                                             |
| <cheque:sta< td=""><td>RT&gt;&gt;</td><td></td><td></td><td></td><td></td><td></td></cheque:sta<>                                                                                                    | RT>>               |               |                   |        |                                |                                             |
| ubstitution code                                                                                                    | s to print cheque  | detail        |                   |        |                                |                                             |
|                                                                                                    |                    | detail        |                   |        |                                |                                             |
| CHEQUE:ENI                                                                                                    | )>>                |               |                   |        |                                |                                             |
| Example Remit<br>Remittar                                                                                                    | tance Advice/Cl    | neque Temp    | late<br>AB        | 🕑 Tot  | nrs & Ti                       | ravel                                       |
| sn><br>sal>                                                                                                    | tance Advice/Cl    | neque Temp    | AB                | C Tor  | 1175 Ş Tı<br>Date:             | <b>avel</b>                                 |
| example Remit<br>Remittar<br><sn><br/><sa1><br/><rms:row><sa2></sa2></rms:row></sa1></sn>                                                                                                    | tance Advice/Cl    | neque Temp    | late<br>AB        | C Tor  | ATS & TI<br>Date:              | <b>avel</b>                                 |
| sample Remit<br>Remittar<br>sal><br>crms:row> <sa2><br/>crms:row&gt;<sa3><br/>crms:row&gt;<sa4></sa4></sa3></sa2>                                                                                                   | tance Advice/CH    | neque Temp    | late              | C Tor  | nts & Ti<br>Date:              | ravel<br><trndate< th=""></trndate<>        |
| <pre>sample Remit Remittal <pre> sn&gt; sal&gt; <pre> rms:row&gt;<sa2> rms:row&gt;<sa3> rms:row&gt;<sa3> </sa3></sa3></sa2></pre> </pre></pre>                                                                      | tance Advice/Cl    | neque Temp    | late<br>AB        | C Tor  | AITS & TI<br>Date:             | <b>(avel</b><br><trndate< th=""></trndate<> |
| <pre>Example Remit Remittal <sn> <sa1> <rms:row><sa2> <rms:row><sa3> <rms:row><sa4> <rms:row><sa5> </sa5></rms:row></sa4></rms:row></sa3></rms:row></sa2></rms:row></sa1></sn></pre>                                | tance Advice/Ch    | neque Temp    |                   | C Tor  | Date:                          | <pre>trndate</pre>                          |
| <pre>sample Remit Remittal <sn> <sa1> <rms:row><sa2> <rms:row><sa3> <rms:row><sa4> <rms:row><sa5> </sa5></rms:row></sa4></rms:row></sa3></rms:row></sa2></rms:row></sa1></sn></pre>                                 | tance Advice/Cl    | neque Temp    |                   | C Tor  | AITS & TI                      | <pre>cavel </pre>                           |
| <pre>sample Remit Remittal <sn> <sa1> <rms:row><sa2> <rms:row><sa3> <rms:row><sa4> <rms:row><sa5> Date &lt;&lt;(INFS:START&gt;&gt;</sa5></rms:row></sa4></rms:row></sa3></rms:row></sa2></rms:row></sa1></sn></pre> | tance Advice/Ch    | neque Temp    | late<br>AB        | C Tor  | NITS & TI<br>Date:<br>Withheld | <pre>cavel </pre>                           |
| Example Remit<br>Remittal<br><sn><br/><sa1><br/><rms:row><sa2><br/><rms:row><sa3><br/><rms:row><sa4><br/><rms:row><sa5></sa5></rms:row></sa4></rms:row></sa3></rms:row></sa2></rms:row></sa1></sn>                  | tance Advice/Ch    |               | late AB           | C. Tor | Date:<br>Withheld              | <pre>ctrndate:</pre>                        |

|                                     | Total paid on <trnref></trnref> | <trncurr> <trntot></trntot></trncurr> |
|-------------------------------------|---------------------------------|---------------------------------------|
| ÅÅ                                  | <b>-</b>                        |                                       |
|                                     |                                 |                                       |
| < <cheque:start>&gt;</cheque:start> |                                 |                                       |
|                                     |                                 |                                       |
|                                     |                                 |                                       |
|                                     |                                 |                                       |
|                                     |                                 | <tradata></tradata>                   |
| <snm></snm>                         |                                 |                                       |
|                                     |                                 |                                       |
| 2011                                |                                 |                                       |
|                                     |                                 | drestat                               |
|                                     |                                 | <0.00                                 |
|                                     |                                 |                                       |
|                                     |                                 |                                       |
|                                     |                                 |                                       |
| <pre>ctrnraf&gt;</pre>              |                                 |                                       |
| << <pre>cchoqueiond&gt;&gt;</pre>   |                                 | İ                                     |

| ple Remit                                                  | tance Advice/Ch           | eque Message     | Output   |         |             |
|------------------------------------------------------------|---------------------------|------------------|----------|---------|-------------|
| Remitt                                                     | ance Advice               | i                | ABC      | Tours z | Travel      |
| Budget Rent A<br>Private Bag 92<br>Auckland<br>New Zealand | A Car<br>2144             |                  | Date:    |         | 20 Dec 19   |
| Date                                                       | Reference                 | Description      | Withheld |         | Amount      |
| 20 Dec 19                                                  | 7609006-3                 | USFI104655       | 0.00     |         | 309.44      |
| 20 Dec 19                                                  | 7609006-3                 | NZFI104656       | 0.00     |         | 408.80      |
|                                                            |                           | Total paid on CH | Q798435  |         | NZD 718.24  |
|                                                            |                           |                  |          |         |             |
|                                                            |                           |                  |          |         |             |
|                                                            |                           |                  |          |         |             |
|                                                            |                           |                  |          |         |             |
|                                                            |                           |                  |          |         |             |
|                                                            |                           |                  |          |         |             |
|                                                            |                           |                  |          |         |             |
|                                                            |                           |                  |          |         |             |
|                                                            |                           |                  |          |         |             |
|                                                            |                           |                  |          |         |             |
|                                                            |                           |                  |          |         |             |
|                                                            |                           |                  |          |         |             |
|                                                            |                           |                  |          |         |             |
|                                                            |                           |                  |          |         |             |
|                                                            |                           |                  |          |         |             |
| B                                                          | udget Rent A Car          |                  |          |         | - 20 Dec 19 |
| even Hundre                                                | ed Eighteen Dollars And T | wenty-Four Cents |          |         |             |
|                                                            |                           |                  |          |         | 718.24      |
|                                                            |                           |                  |          | ,       |             |
| CHQ798435                                                  |                           |                  |          |         |             |
|                                                            |                           |                  |          |         |             |

# Pax CRM Section

For those Tourplan NX user companies that use the Pax CRM, the CRM detail can be output on messages using special tags.

There are 2 Section tags and 5 CRM specific substitution codes.

The Pax CRM <<PROFILE>> section must be used between the NAMES tags, in any place where the NAMES tags are valid. The <<ENTRY>> section must be used within the <<PROFILE>> tags.

For details of the available Pax CRM message substitution codes, see "Pax CRM Substitution Codes" on page 131.

DR and LP Profile Entry Types used below are specific to the Documentation Teams system. Each company will have it's own Profile Entry Codes

| Section Tags                          | Data Source                              |
|---------------------------------------|------------------------------------------|
| < <names:start>&gt;</names:start>     |                                          |
| < <ac>&gt;</ac>                       | Message Format Type                      |
| < <profile:start>&gt;</profile:start> | Beginning of Profile Section             |
| < <entry:dr>&gt;</entry:dr>           | Details for the DR Profile Entry Type    |
|                                       | Substitution codes for DR Profile Detail |
| < <entry:lp>&gt;</entry:lp>           | Details for the LP Profile Entry Type    |
|                                       | Substitution codes for LP Profile Detail |
| < <profile:end></profile:end>         | End of Profile Section                   |
|                                       |                                          |

<<NAMES:END>>

Apart from defining just the Profile Entry Type, the ENTRY tag can also be used with the following parameters:

| Entry Tag                                       | Explanation                                                                                     |
|-------------------------------------------------|-------------------------------------------------------------------------------------------------|
| < <entry:xx>&gt;</entry:xx>                     | Defines the template for Profile Entry Type XX.                                                 |
| < <entry:xx:ent001>&gt;</entry:xx:ent001>       | Defines the template for Profile Entry Type of XX and entries with a code of ENT001             |
| < <entry:xx:truefalse>&gt;</entry:xx:truefalse> | Defines the template for Profile Entry Type of XX and entries with a data type of True or false |
| < <entry:xx:date>&gt;</entry:xx:date>           | Defines the template for Profile Entry Type of XX and entries with a data type of Date          |
| < <entry:xx:text>&gt;</entry:xx:text>           | Defines the template for Profile Entry Type of XX and entries with a data type of Text          |
| < <entry:xx:number>&gt;</entry:xx:number>       | Defines the template for Profile Entry Type of XX and entries with a data type of Number        |
|                                                 |                                                                                                 |

# CHAPTER 3 | Messaging Template Sections

| Example Booking                      | Pax CRM Deta    | ail                                |             |                                   |
|--------------------------------------|-----------------|------------------------------------|-------------|-----------------------------------|
| Pax Details                          |                 |                                    | F           | IND EXISTING PAX DELETE EXIT SAVE |
| DETAILS                              |                 |                                    |             |                                   |
|                                      | CATEGORY        | VALUE                              | EXPIRY      | > INSERT DELETE                   |
| – Profile                            |                 |                                    |             |                                   |
| Specail Diet                         | Gluten Free     |                                    | 30-Nov-2019 |                                   |
| <ul> <li>Passport Details</li> </ul> |                 |                                    |             |                                   |
| - Membership                         |                 |                                    |             |                                   |
| Loyalty Program                      | Qantas/OW #     | 8907070                            | 28-Jun-2020 |                                   |
| <ul> <li>Analysis Data</li> </ul>    |                 |                                    |             |                                   |
| Pax Details DETAILS PROFILE          |                 |                                    | <b>F</b>    | IND EXISTING PAX DELETE EXIT SAVE |
|                                      | CATEGORY        | VALUE                              | EXPIRY      | > INSERT DELETE                   |
| – Profile                            |                 |                                    |             |                                   |
| <ul> <li>Passport Details</li> </ul> |                 |                                    |             |                                   |
| Visa Detail                          | NZ Visa         | 90 Day Visitor Visa UF98799595 22/ |             |                                   |
| - Membership                         |                 |                                    |             |                                   |
| Loyalty Program                      | Hilton Honors # | 46996390                           |             |                                   |
| Loyalty Program                      | Qantas/OW #     | 9786965                            |             |                                   |
| – Analysis Data                      |                 |                                    |             |                                   |
|                                      |                 |                                    |             |                                   |

# Example Pax CRM Message Template

| FINAL ROOMING/NAMES LIST                                                                          |                                                                                                    |  |  |
|---------------------------------------------------------------------------------------------------|----------------------------------------------------------------------------------------------------|--|--|
|                                                                                                   |                                                                                                    |  |  |
| Supplier:                                                                                         | <sn></sn>                                                                                                    |  |  |
| Booking Name:                                                                                     | <bn></bn>                                                                                                    |  |  |
| Booking Reference:                                                                                | <br>                                                                                                    |  |  |
| < <services:start>&gt;</services:start>                                                           |                                                                                                    |  |  |
| < <default>&gt;</default>                                                                         |                                                                                                    |  |  |
| Arrival/Departure:                                                                                | <10>                                                                                                    |  |  |
| Room Type:                                                                                        | <optn></optn>                                                                                                    |  |  |
| Meal Basis:                                                                                       | <optc></optc>                                                                                                    |  |  |
| PAX DETAILS                                                                                       |                                                                                                    |  |  |
| < <names:start>&gt;</names:start>                                                                 |                                                                                                    |  |  |
| <surname> / <title> <f0< td=""><td>ORENAME&gt; (<paxtype>)</paxtype></td></f0<></title></surname> | ORENAME> ( <paxtype>)</paxtype>                                                                                                    |  |  |
| < <pre>&lt;<pre>c<profile:start>&gt;</profile:start></pre></pre>                                  | <pre><pre>cprofile:start&gt;&gt;</pre></pre>                                                                                               |  |  |
|                                                                                                   |                                                                                                    |  |  |
| <centry: i="" p="">&gt;</centry:>                                                                 |                                                                                                    |  |  |
| <pftype:d> : <pfcode:l></pfcode:l></pftype:d>                                                     | - <pfdetail></pfdetail>                                                                                                    |  |  |
| < <pre>&lt;<pre>continue</pre></pre>                                                              |                                                                                                    |  |  |
| < <names:end>&gt;</names:end>                                                                     |                                                                                                    |  |  |
| <br>                                                                                              |                                                                                                    |  |  |
| < <services:end>&gt;</services:end>                                                               |                                                                                                    |  |  |
| Please confirm by return e<br>correspondence will be for<br>way.                                  | mail or fax that you have received this rooming list. No further<br>rwarded relating to this booking unless the details are amended in any |  |  |
| Best regards,                                                                                     |                                                                                                    |  |  |
| <un></un>                                                                                         |                                                                                                    |  |  |
| IOUR CONSULTANT                                                                                   |                                                                                                    |  |  |
| xample Pax CR                                                                                                 | xample Pax CRM Message Output                                                     |                                                            |  |
|----------------------------------------------------------------------------------------------------|-----------------------------------------------------------------------------------|------------------------------------------------------------|--|
|                                                                                                    | FINAL ROOMING/NAMES                                                               | LIST                                                       |  |
| Supplier:                                                                                                    | Auckland Harbour Oaks                                                             |                                                            |  |
| Booking Name:                                                                                                 | Harris Mr/Mrs                                                                     |                                                            |  |
| Booking Reference:                                                                                            | NZFI104637                                                                        |                                                            |  |
| Arrival/Departure:                                                                                            | In: 09 Oct 19 Out: 10 Oct 19                                                      |                                                            |  |
| Room Type:                                                                                                    | Studio - Serviced                                                                 |                                                            |  |
| Meal Basis:                                                                                                   |                                                                                   |                                                            |  |
| PAX DETAILS                                                                                                   |                                                                                   |                                                            |  |
| Harris / Mrs Jo (Adult)                                                                                       |                                                                                   |                                                            |  |
| Dietry Requirements :Glut                                                                                     | en Free - Yes                                                                     | ·                                                          |  |
| Loyalty Programs : Qantas/OW # - 8907070                                                                      |                                                                                   |                                                            |  |
| Harris / Mr John (Adult)                                                                                      |                                                                                   |                                                            |  |
| Additional Passport :NZ Visa - 90 Day Visitor Visa UF98799595 22/06/21                                        |                                                                                   |                                                            |  |
| Loyalty Programs :Hilton Honors # - 46996390                                                                  |                                                                                   |                                                            |  |
| .oyalty Programs :Qantas/OW # - 9786965                                                                       |                                                                                   |                                                            |  |
| Please confirm by return e<br>correspondence will be for<br>way.<br>Best regards,<br>Geoff<br>Tour Consultant | mail or fax that you have received this<br>warded relating to this booking unless | rooming list. No further<br>the details are amended in any |  |

#### **EFT** Template

Because the EFT output needs to be plain text (as opposed to formatted text in Word or HTML), EFT templates are still defined in Code Setup/Message Definitions, but with significant differences:

- 1. They are defined as plain text in the NX Editor.
- 2. There is no ability or need to Upload/Download EFT Templates, since they can be created and edited in NX Message Definitions.
- 3. The EFT file generated is a plain text file downloaded to the users local or network drive for use with their banks software.

The following principles apply when defining an EFT Template:

- 1. There are both Commands and Substitution Codes available to create the template and to ensure the output is in the correct format.
- 2. Commands are wrapped in {{ and }} delimiters.

Valid Commands are:

| Command     | Description                                                                                                   | Example                       |
|-------------|----------------------------------------------------------------------------------------------------|-------------------------------|
| Writefield  | Used to define that data which is to be output data from Tourplan and can also define the length of that data | {{writefield "trntot" 10"}}   |
| Writetext   | Used to define a specific block of text to be output                                                          | {{writetext "7999-999"}}      |
| Moneyformat | Defines the format of any amounts to be output include in-fill character to use                               | {{moneyformat " cents " "0"}} |
| Dateformat  | Defines the format of any dates to be output                                                                  | {{dateformat "yymmdd"}}       |
| Newline     | Tells the output engine to insert a new line char-<br>acter                                                   | {{newline}}                   |
| Data        | Tells the output engine the this is the data section and will repeat once for each transaction                | {{data}}                      |
| /Data       | Tells the output engine the this is the end of the data section                                               | {{/data}}                     |

For details of EFT message substitution codes, see "EFT Substitution Codes" on page 94

#### **Example EFT Fixed Field Length Format** {{moneyformat " cents " "0"}} {{dateformat "yymmdd"}} {{writetext "0 01WBC XYZ Limited 087434Creditor"}} {{newline}} {{data}} {{writefield "trndate"}} {{writefield "sbr" 7}} {{writefield "sba" 9}} {{writetext "50"}} {{writefield "trntot" 10}} {{writefield "sn" 32}} {{writetext "Invoices Paid 032-003 19-4812XYZ Limited"}} {{newline}} {{/data}} {{writetext "7999-999" 20}} {{writefield "eftbt" 10}} {{writetext "0000000000" 34}} {{writefield "trncount" 6}} {{newline}}

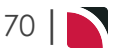

| Example El | FT Fixed Leng    | th Output                  |                       |      |         |            |         |
|------------|------------------|----------------------------|-----------------------|------|---------|------------|---------|
| 0          | 01WBC            | XYZ Limited                | 087434Creditor        |      |         |            |         |
| 190720     | 1231620115000000 | 45700Adrift Guided Outdoo  | or AdventuresInvoices | Paid | 032-003 | 19-4812XYZ | Limited |
| 190720     | 0309310335000003 | 73500Ascot Park Hotel      | Invoices              | Paid | 032-003 | 19-4812XYZ | Limited |
| 190720     | 0208000435000015 | 47040Chateau On The Park   | - A DoubletrInvoices  | Paid | 032-003 | 19-4812XYZ | Limited |
| 190720     | 0302520415000000 | 20820Crowne Plaza Aucklar  | nd Invoices           | Paid | 032-003 | 19-4812XYZ | Limited |
| 190720     | 0302520415000000 | 00124Crowne Plaza Aucklar  | nd Invoices           | Paid | 032-003 | 19-4812XYZ | Limited |
| 190720     | 0201000585000001 | .04160Chateau Tongariro Ho | otel Invoices         | Paid | 032-003 | 19-4812XYZ | Limited |
| 190720     | 0301040225000000 | 08290Fullers Group Ltd     | Invoices              | Paid | 032-003 | 19-4812XYZ | Limited |
| 190720     | 1231510095000003 | 77820The Hermitage Hotel   | Invoices              | Paid | 032-003 | 19-4812XYZ | Limited |
| 190720     | 0305840255000000 | 58800Hotel Intercontinent  | tal Invoices          | Paid | 032-003 | 19-4812XYZ | Limited |
| 190720     | 0205360375000000 | 23000The Interisland Line  | e Invoices            | Paid | 032-003 | 19-4812XYZ | Limited |
| 190720     | 0609410015000001 | .64740Kingsgate Hotel Bryd | done Invoices         | Paid | 032-003 | 19-4812XYZ | Limited |
| 190720     | 0301040565000000 | 50800Novotel Rotorua Lake  | eside Hotel Invoices  | Paid | 032-003 | 19-4812XYZ | Limited |
| 190720     | 0302520845000005 | 24760Novotel Queenstown    | akeside HoteInvoices  | Paid | 032-003 | 19-4812XYZ | Limited |
| 190720     | 0209120005000006 | 86970Scenic Hotel Dunedin  | n City Invoices       | Paid | 032-003 | 19-4812XYZ | Limited |
| 190720     | 0101020695000000 | 61000Skycity Hotel         | Invoices              | Paid | 032-003 | 19-4812XYZ | Limited |
| 190720     | 0204120405000000 | 22400Tamaki Tours          | Invoices              | Paid | 032-003 | 19-4812XYZ | Limited |
| 190720     | 0304150615000000 | 06500Te Puia Rotorua       | Invoices              | Paid | 032-003 | 19-4812XYZ | Limited |
| 7999-999   | 000407642        | 4000000000                 | 17                    |      |         |            |         |

```
Example EFT Comma Delimited Format
```

```
{{moneyformat " cents " "0"}}
{{dateformat "yy-mm-dd"}}
{{writetext "0,01WBC,XYZ Limited,087434,Creditor"}}
{{newline}}
{{data}}
{{writefield "trndate"}},
{{writefield "sbr" 7}},
{{writefield "sba" 9}},
{{writefield "trntot"}},
{{newline}}
{{writetext "50"}},
{{writefield "sn" 32}},
{{writetext "Invoices Paid,032-003,19-4812,XYZ Limited"}}
{{newline}}
{{/data}}
{{writetext "7999-999"}},
{{writefield "eftbt" 10}},
{{writetext "0000000000"}},
{{writefield "trncount" 6}}
{{newline}}
```

Example EFT Comma Delimited Output 0,01WBC,XYZ Limited,087434,Creditor ,123162011,45700, 19-07-20, 50, Adrift Guided Outdoor Adventures, Invoices Paid, 032-003, 19-4812, XYZ Limited 19-07-20, ,030931033,373500, 50,Ascot Park Hotel ,Invoices Paid,032-003,19-4812,XYZ Limited ,020800043,1547040, 19-07-20, 50, Chateau On The Park - A Doubletr, Invoices Paid, 032-003, 19-4812, XYZ Limited ,030252041,20820, 19-07-20, 50, Crowne Plaza Auckland ,Invoices Paid,032-003,19-4812,XYZ Limited 19-07-20, ,030252041,124, 50, Crowne Plaza Auckland , Invoices Paid, 032-003, 19-4812, XYZ Limited ,020100058,104160, 19-07-20, 50, Chateau Tongariro Hotel ,Invoices Paid,032-003,19-4812,XYZ Limited ,030104022,8290, 19-07-20, 50, Fullers Group Ltd ,Invoices Paid,032-003,19-4812,XYZ Limited 19-07-20, ,123151009,377820, 50, The Hermitage Hotel ,Invoices Paid,032-003,19-4812,XYZ Limited 19-07-20, ,030584025,58800, 50,Hotel Intercontinental ,Invoices Paid,032-003,19-4812,XYZ Limited 19-07-20, ,020536037,23000, 50, The Interisland Line ,Invoices Paid,032-003,19-4812,XYZ Limited 19-07-20, ,060941001,164740, 50,Kingsgate Hotel Brydone ,Invoices Paid,032-003,19-4812,XYZ Limited ,030104056,50800, 19-07-20, 50,Novotel Rotorua Lakeside Hotel ,Invoices Paid,032-003,19-4812,XYZ Limited 19-07-20, ,030252084,524760, 50, Novotel Queenstown Lakeside Hote, Invoices Paid, 032-003, 19-4812, XYZ Limited ,020912000,686970, 19-07-20, 50, Scenic Hotel Dunedin City ,Invoices Paid,032-003,19-4812,XYZ Limited 19-07-20, ,010102069,61000, 50,Skycity Hotel , Invoices Paid, 032-003, 19-4812, XYZ Limited 19-07-20, ,020412040,22400, 50, Tamaki Tours , Invoices Paid, 032-003, 19-4812, XYZ Limited ,030415061,6500, 19-07-20, 50, Te Puia Rotorua , Invoices Paid, 032-003, 19-4812, XYZ Limited 7999-999,0004076424,0000000000,17

# Booking Agent Message XML Formatting

Tourplan NX is able to output Booking Agent messages in an xml format that can be read by external systems. The format and structure of these will vary company by company and instruction on template formatting will be given when xml output is required.

| Booking XML Formats are created in the NX Editor, not Word.                                                                                                    |                                                                                                    |  |  |
|----------------------------------------------------------------------------------------------------|----------------------------------------------------------------------------------------------------|--|--|
| Example XML Form                                                                                                    | nat                                                                                                    |  |  |
| <dateformat:yyyy-mm-dd></dateformat:yyyy-mm-dd>                                                                                                    |                                                                                                    |  |  |
| xml version="1.0"?<br><getbookingreply></getbookingreply>                                                                                                    |                                                                                                    |  |  |
| <bookingid><bhd></bhd></bookingid><br><ref><br/></ref>                                                                                                    |                                                                                                    |  |  |
| <name><bn></bn></name><br><consult><ct></ct></consult>                                                                                                    |                                                                                                    |  |  |
| <agentref><ar></ar></agentref><br><email><ue></ue></email>                                                                                                    |                                                                                                    |  |  |
| <udtext1></udtext1><br><tourplanconsultant><cn></cn></tourplanconsultant>                                                                                                    |                                                                                                    |  |  |
| <traveldate></traveldate><br><entereddate><de></de></entereddate>                                                                                                    |                                                                                                    |  |  |
| <bookingstatus><bst></bst></bookingstatus>                                                                                                    |                                                                                                    |  |  |
| <totalprice><agent></agent></totalprice>                                                                                                    |                                                                                                    |  |  |
| < <services:start>&gt;</services:start>                                                                                                    |                                                                                                    |  |  |
| <service></service>                                                                                                    |                                                                                                    |  |  |
| <pre><servicelineid><vn></vn></servicelineid> <prod><loc><srv><sc>optd&gt;</sc></srv></loc></prod></pre>                                                                                     |                                                                                                    |  |  |
| <date><date></date><br/><sequencenumber><seq></seq></sequencenumber></date>                                                                                                    |                                                                                                    |  |  |
| < <rooms:start>&gt;<br/><roomconfigs></roomconfigs></rooms:start>                                                                                                    |                                                                                                    |  |  |
| <roomtype><roomtype></roomtype><br/>&lt;<names:start>&gt;</names:start></roomtype>                                                                                                    |                                                                                                    |  |  |
| <paxdetails><br/><title><title></title></title></paxdetails>                                                                                                    |                                                                                                    |  |  |
| <firstname><forename></forename></firstname><br><lastname><surname></surname></lastname>                                                                                                    |                                                                                                    |  |  |
| <paxtype><paxtype></paxtype></paxtype>                                                                                                    |                                                                                                    |  |  |
| <paxtext1><br/></paxtext1>                                                                                                    |                                                                                                    |  |  |
| ><br>                                                                                                    |                                                                                                    |  |  |
| < <rooms:end>&gt;<br/><adults><pax></pax></adults></rooms:end>                                                                                                    |                                                                                                    |  |  |
| <children><chd></chd></children><br><infants><inf></inf></infants>                                                                                                    |                                                                                                    |  |  |
| <lineprice><agent></agent></lineprice><br><scu><scu></scu></scu>                                                                                                    |                                                                                                    |  |  |
| <scuqty><qty2></qty2></scuqty><br><dropoff_date><dpd></dpd></dropoff_date>                                                                                                    |                                                                                                    |  |  |
| <dotime><dpt></dpt></dotime><br><suppliername><sn></sn></suppliername>                                                                                                    |                                                                                                    |  |  |
| <description><optn></optn></description><br><tourplanservicestatus><st></st></tourplanservicestatus>                                                                                         |                                                                                                    |  |  |
| <servicecategory><srv></srv></servicecategory>                                                                                                    |                                                                                                    |  |  |
| <voucher_status><vs></vs></voucher_status>                                                                                                    |                                                                                                    |  |  |
| <pickup_date><pud></pud></pickup_date>                                                                                                    |                                                                                                    |  |  |
|                                                                                                    |                                                                                                    |  |  |
|                                                                                                    |                                                                                                    |  |  |
|                                                                                                    |                                                                                                    |  |  |
| Example XML Outp                                                                                                    | but                                                                                                    |  |  |
|                                                                                                    |                                                                                                    |  |  |
| xml version="1.0" encoding="ut</td <td>tf-16"?&gt; <getbookingreply> <bookingid>9633</bookingid> <ref>NZFI104637</ref> <name>Harris Mr/Mrs</name> <consult></consult></getbookingreply></td> | tf-16"?> <getbookingreply> <bookingid>9633</bookingid> <ref>NZFI104637</ref> <name>Harris Mr/Mrs</name> <consult></consult></getbookingreply>                                                                                                    |  |  |
| <agentret></agentret> <email>&lt;</email>                                                                                                    | /fmail> <udtext1></udtext1> <tourplanconsultant>Gentf</tourplanconsultant> <traveldate>2019-10-09</traveldate>                                                                                                    |  |  |
| <pre><servicel ineld="">103266</servicel></pre>                                                                                                    | reubatez sobokingstatuszycy pookingstatusz scurrencyznzus/currencyz s rotairricezi//.sus/rotairrice2/services/services/servicez/<br>ineld> servicezi/carrencyznzusz servicez/currencyznzus/currencyz s rotairricezi//.sus/rotairrice2/services/servicez/servicez/se                                                                                                    |  |  |
| <roomconfigs> <roomtype>DB&lt;</roomtype></roomconfigs>                                                                                                    | <pre>//RoomType&gt; <paxdetails> <title>Mr</title> <firstname>John</firstname> <lastname>Harris </lastname> <paxtype>Adult</paxtype></paxdetails></pre>                                                                                                    |  |  |
| <paxtext1></paxtext1> <td colspan="3"><paxtext1>//paxText1&gt;</paxtext1></td>                                                                                                    | <paxtext1>//paxText1&gt;</paxtext1>                                                                                                    |  |  |
| <paxtext1></paxtext1> <td>ails&gt;  <adults>2</adults> <children>0</children> <infants>0</infants> <lineprice>177.30</lineprice> <scu>Night</scu></td>                                       | ails> <adults>2</adults> <children>0</children> <infants>0</infants> <lineprice>177.30</lineprice> <scu>Night</scu>                                                                                                    |  |  |
| <scuqty>1</scuqty> <dropoff_d< td=""><td>vate&gt;2019-10-09<dotime></dotime><suppliername>Auckland Harbour Oaks</suppliername><description>Studio</description></td></dropoff_d<>            | vate>2019-10-09 <dotime></dotime> <suppliername>Auckland Harbour Oaks</suppliername> <description>Studio</description>                                                                                                    |  |  |
| Serviced /Description <tourplan<br><voucher_status>NotPrinted<!--/volume/status-->NotPrinted</voucher_status></tourplan<br>                                                                  | ISERVICESTATUS>KK <servicecategory>AC</servicecategory> <locationcode>AKL</locationcode>                                                                                                    |  |  |
|                                                                                                    | were one and the second strategy and the second strategy and strategy and second strategy and the second strategy and the second strategy and second strategy and second s |  |  |

#### **QR** Codes Section

Tourplan NX can generate QR Codes from Tourplan data or from text hard coded into the Message Template itself. QR Start and End substitution tags allow the code to display on generated messages. These QR codes can be used to direct customers to external websites or to display important information from within the booking.

Examples of how QR codes can be setup and used:

Example 1: To create a QR code pointing to the required website/URL and hard coded in the message template in this example we have used our Tourplan Website https://www.tourplan.com

<<QR:START>> https://www.tourplan.com <<QR:END>>

>> Example 2: To create a QR code pointing to the Agent Web Address.

<<QR:START>><AWP:QR><<QR:END>>

The QR Contact Type will need exist in Code Setup and the Agent will need to have a URL entered into their QR Contact Web Address field to know which URL to use.

Example 3: To create a QR code using text from the (Cash Transaction Details) user description 3 field.

<<QR:START>><TRNADDESC3><<QR:END>>

Transaction Description Field 3 in this example would need to have data within the field to generate a code.

Example 4: To create a QR code pointing to the User Input Text ([UIT:]), in this case a payment URL.

<<QR:START>>[UIT:payment URL]<<QR:END>>

| Section Tags                | Substitution Code/UIT<br>Example | Data Source                               |
|-----------------------------|----------------------------------|-------------------------------------------|
| < <qr:start>&gt;</qr:start> |                                  |                                           |
|                             | http://www.tourplan.com          | Tourplan Website URL                      |
|                             | <awp:qr></awp:qr>                | Agent Web Address                         |
|                             | <trnaddesc3></trnaddesc3>        | Transaction Header<br>Description 3 field |
|                             | [UIT:payment URL]                | Online Payment Gateway                    |
| < <qr:end>&gt;</qr:end>     |                                  |                                           |

#### Formatting a QR Code

There are also additional options to format how the QR Code looks:

<<QR:START:pixels:dark:light:quiet>>text<<QR:END>>

| Code   | Definition                                                                           |
|--------|--------------------------------------------------------------------------------------|
| pixels | The size of the pixels of each individual block of the QR code, default to 10 pixels |
| dark   | The colour of the dark QR blocks, defaults to #000000 (black)                        |
| light  | The colour of the light blocks, defaults to #ffffff (white)                          |
| quiet  | This enables a 'quiet zone' (border) around the QR code - options are 'Yes or No'    |

An example of how a QR code for our website address Tourplan.com is coded into a message template as follows:

<<QR:START:15:#002F6C:#f1f1f1:yes>> http://www.tourplan.com <<QR:END>>

This example has a pixel size of 15 pixels, uses a blue and off white colour pallet and is set to have a surrounding boarder.

When the message is generated the QR code will display using the defined; pixel size; hex colour of the QR blocks; and in this example, is formatted to use a surrounding boarder.

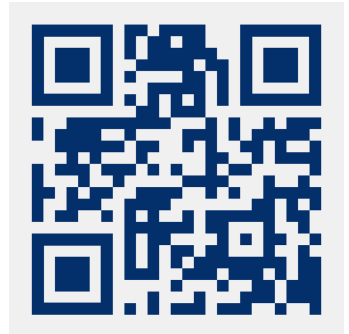

This page intentionally left blank to ensure new chapters start on right (odd number) pages.

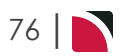

# Message Substitution Codes

The messaging substitution codes are listed by category of message they are used in. This doesn't necessarily mean that they are limited to that particular message type - a lot can be used in message types other than the types they're listed in.

The messaging system understands the context in which the codes are being used - both by the Message Type and the section that the code is in. This means that the same code, used in different parts of a message will produce different results. An example is pricing codes. Using the code to output the agent price in either the message header or tail will output the *booking* agent price. Using the same code in the <<services>> section will output the *service* price.

In this chapter ...

| Agent Substitution Codes81Agent Statement Substitution Codes85Air Substitution Codes88Allocation Substitution Codes89Booking (Header) Substitution Codes90Cancellation Policy Substitution Codes92EFT Substitution Codes94Pax Substitution Codes99PCM Substitution Codes99PCM Substitution Codes101Phone Book Substitution Codes109Price Substitution Codes111Product Substitution Codes114Room Substitution Codes117Service Line Substitution Codes119Supplier Substitution Codes123Transaction Substitution Codes127User Substitution Codes130Pax CRM Substitution Codes131 | Commands and Conditional Substitutions |     |
|----------------------------------------------------------------------------------------------------|----------------------------------------|-----|
| Agent Statement Substitution Codes85Air Substitution Codes88Allocation Substitution Codes89Booking (Header) Substitution Codes90Cancellation Policy Substitution Codes92EFT Substitution Codes94Pax Substitution Codes99PCM Substitution Codes99PCM Substitution Codes101Phone Book Substitution Codes109Price Substitution Codes109Price Substitution Codes111Product Substitution Codes111Service Line Substitution Codes117Service Line Substitution Codes123Transaction Substitution Codes127User Substitution Codes130Pax CRM Substitution Codes131                      | Agent Substitution Codes               | 81  |
| Air Substitution Codes88Allocation Substitution Codes90Booking (Header) Substitution Codes90Cancellation Policy Substitution Codes92EFT Substitution Codes94Pax Substitution Codes99PCM Substitution Codes99PCM Substitution Codes101Phone Book Substitution Codes109Price Substitution Codes109Price Substitution Codes111Product Substitution Codes111Service Line Substitution Codes117Service Line Substitution Codes119Supplier Substitution Codes123Transaction Substitution Codes127User Substitution Codes130Pax CRM Substitution Codes131                            | Agent Statement Substitution Codes     | 85  |
| Allocation Substitution Codes89Booking (Header) Substitution Codes90Cancellation Policy Substitution Codes92EFT Substitution Codes94Pax Substitution Codes99PCM Substitution Codes101Phone Book Substitution Codes109Price Substitution Codes111Product Substitution Codes114Room Substitution Codes117Service Line Substitution Codes119Supplier Substitution Codes123Transaction Substitution Codes127User Substitution Codes130Pax CRM Substitution Codes131                                                                                                    | Air Substitution Codes                 | 88  |
| Booking (Header) Substitution Codes90Cancellation Policy Substitution Codes92EFT Substitution Codes94Pax Substitution Codes99PCM Substitution Codes101Phone Book Substitution Codes109Price Substitution Codes111Product Substitution Codes114Room Substitution Codes117Service Line Substitution Codes119Supplier Substitution Codes123Transaction Substitution Codes130Pax CRM Substitution Codes131                                                                                                    | Allocation Substitution Codes          | 89  |
| Cancellation Policy Substitution Codes92EFT Substitution Codes94Pax Substitution Codes99PCM Substitution Codes101Phone Book Substitution Codes109Price Substitution Codes111Product Substitution Codes114Room Substitution Codes117Service Line Substitution Codes119Supplier Substitution Codes123Transaction Substitution Codes130Pax CRM Substitution Codes131                                                                                                    | Booking (Header) Substitution Codes    | 90  |
| EFT Substitution Codes94Pax Substitution Codes99PCM Substitution Codes101Phone Book Substitution Codes109Price Substitution Codes111Product Substitution Codes114Room Substitution Codes117Service Line Substitution Codes119Supplier Substitution Codes123Transaction Substitution Codes127User Substitution Codes130Pax CRM Substitution Codes131                                                                                                    | Cancellation Policy Substitution Codes | 92  |
| Pax Substitution Codes99PCM Substitution Codes101Phone Book Substitution Codes109Price Substitution Codes111Product Substitution Codes114Room Substitution Codes117Service Line Substitution Codes119Supplier Substitution Codes123Transaction Substitution Codes130Pax CRM Substitution Codes131                                                                                                    | EFT Substitution Codes                 | 94  |
| PCM Substitution Codes101Phone Book Substitution Codes109Price Substitution Codes111Product Substitution Codes114Room Substitution Codes117Service Line Substitution Codes119Supplier Substitution Codes123Transaction Substitution Codes127User Substitution Codes130Pax CRM Substitution Codes131                                                                                                    | Pax Substitution Codes                 |     |
| Phone Book Substitution Codes109Price Substitution Codes111Product Substitution Codes114Room Substitution Codes117Service Line Substitution Codes119Supplier Substitution Codes123Transaction Substitution Codes127User Substitution Codes130Pax CRM Substitution Codes131                                                                                                    | PCM Substitution Codes                 | 101 |
| Price Substitution Codes111Product Substitution Codes114Room Substitution Codes117Service Line Substitution Codes119Supplier Substitution Codes123Transaction Substitution Codes127User Substitution Codes130Pax CRM Substitution Codes131                                                                                                    | Phone Book Substitution Codes          |     |
| Product Substitution Codes114Room Substitution Codes117Service Line Substitution Codes119Supplier Substitution Codes123Transaction Substitution Codes127User Substitution Codes130Pax CRM Substitution Codes131                                                                                                    | Price Substitution Codes               | 111 |
| Room Substitution Codes117Service Line Substitution Codes119Supplier Substitution Codes123Transaction Substitution Codes127User Substitution Codes130Pax CRM Substitution Codes131                                                                                                    | Product Substitution Codes             | 114 |
| Service Line Substitution Codes119Supplier Substitution Codes123Transaction Substitution Codes127User Substitution Codes130Pax CRM Substitution Codes131                                                                                                    | Room Substitution Codes                |     |
| Supplier Substitution Codes       123         Transaction Substitution Codes       127         User Substitution Codes       130         Pax CRM Substitution Codes       131                                                                                                    | Service Line Substitution Codes        | 119 |
| Transaction Substitution Codes    127      User Substitution Codes    130      Pax CRM Substitution Codes    131                                                                                                    | Supplier Substitution Codes            | 123 |
| User Substitution Codes                                                                                                    | Transaction Substitution Codes         |     |
| Pax CRM Substitution Codes                                                                                                    | User Substitution Codes                |     |
|                                                                                                    | Pax CRM Substitution Codes             | 131 |

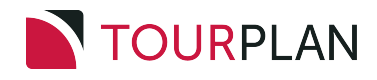

#### **Commands and Conditional Substitutions**

There are some commands and codes which are able to be used in a variety of places in message templates which perform special tasks. Commands and Conditionals are removed on output, so they are not visible in the generated messages.

#### Commands

Commands are codes which tell the messaging engine how to handle certain aspects of the message output e.g., emailing and printing.

Commands are always placed at the top of the template document outside of the header area. The commands always have a START and END and they are in single chevron brackets < >.

In the table following are the Commands and examples of their usage.

#### **Email Commands**

| Command                                                                                                    | Description & Comment                                                                                                    |  |
|----------------------------------------------------------------------------------------------------|----------------------------------------------------------------------------------------------------|--|
| The EMAIL_CMD commands define the email addressing format - From, To, Subject etc.<br>Other email codes are supported - e.g., CC, BCC, Reply To etc. |                                                                                                    |  |
| <email_cmd_start></email_cmd_start>                                                                                                    | Indicates beginning of email send command                                                                                                    |  |
| To: <aep></aep>                                                                                                    | The email "To" line - e.g., <aep> = the Agent email address from the agent contact list</aep>                                                                                                    |  |
| From: <ue></ue>                                                                                                    | The email "From" line - e.g., <ue> = the Tourplan users email address</ue>                                                                                                    |  |
| Reply To: <sep></sep>                                                                                                    | The email "Reply To" line - e.g., <sep:rs> = the Suppliers email address from the supplier contact list. (For this example the RS contact code will generate the "Reservations" email address.</sep:rs> |  |
| Subject:                                                                                                    | This can be a combination of text and substitution codes - e.g.,<br>"Booking Confirmation for <bn> Travelling on</bn>                                                                                   |  |
| <email_cmd_end></email_cmd_end>                                                                                                    | Indicates end of the email send command.                                                                                                    |  |

The EMAIL\_CONTAINER commands mark the beginning and end of email text that is the email carrying the message as an attachment. The attachment type needs to be declared somewhere in the command area e.g.,

**EMAIL\_FORMAT:PDF** will convert the message output from Tourplan NX to pdf format and attach it to the email defined between the EMAIL\_CONTAINER tags.

| <email_container_<br>START&gt;</email_container_<br> | Indicates the beginning of the Container email message. |
|------------------------------------------------------|---------------------------------------------------------|
|                                                      |                                                         |

Dear <ct> e.g., Address the email to the Booking Agent Contact Name.

The booking confirmation for <br/>sh> travelling on is attached. The confirmation shows the current status of the booking services.

Please contact me if you have any queries,

Best regards,

<ufn>

| <email_container_<br>END&gt;</email_container_<br> | Indicates the end of the Container email message. |
|----------------------------------------------------|---------------------------------------------------|
|                                                    |                                                   |

Everything below the <EMAIL CONTAINER END> command will be converted into the email attachment.

**NOTE:** Email subject lines can use substitution codes, for example you may want the subject line to display the booking reference, you can use the substitution code to insert the booking reference.

#### **Print Command**

Print commands do not have to be embedded in the message template if the message output is to be printed. A list of available printers will display for the user to choose from. If a specific printer is required for a specific document type - e.g., Cheques - then the Print Command can be used. The Print Commands are also placed at the top of the template document outside of the header area.

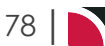

More than 1 print command can be between the start and end. In this example, there is Printer1, but there could also be Printer2 and Printer3.

| Command                               | Description & Comment                                                                 |
|---------------------------------------|---------------------------------------------------------------------------------------|
| <print_cmd_start></print_cmd_start>   | Indicates the beginning of the print command                                          |
| Printer1: HP Color Laser-<br>jet 3600 | The print queue name that the messaging webservices will use to direct the output to. |
| PrinterName1: Accounts                | The printer display name that the user will see                                       |
| <print_cmd_end></print_cmd_end>       | Indicates the end of the print command                                                |
|                                       |                                                                                       |

#### **Conditional Substitutions**

Conditional Substitutions allow codes to be used that will only be substituted if the criteria of the code are met. The most common of these are a) to remove blank lines if the field being substituted has no data in it - e.g., a Remarks field or Pickup/Dropoff fields etc and b) suppressing numeric values if 0 is returned.

These two conditions refer to the codes <RMS:??> and <RME:??>

| Purpose             | Description                                                                                                    | & Comment                            |  |
|---------------------|----------------------------------------------------------------------------------------------------|--------------------------------------|--|
| Zero Flagging       | All numeric substitution codes can have a :0 parameter specified. This means that when their value is zero, the code will be substituted as a blank. for example <sg:0> will output blank if the value for SG (Single Room) is 0 This is the same as using <rms:bl><sg><rme:bl></rme:bl></sg></rms:bl></sg:0> |                                      |  |
| Row Deletion        | When defining message templates within tables in Word, there is a com-<br>mand to remove the entire table row - <rms:row>. This does not need a<br/>corresponding <rme>, since the table row that <rms:row> is in will be<br/>removed entirely.</rms:row></rme></rms:row>                                     |                                      |  |
|                     | As an example, the booking only had text in Voucher Text 3, the following template definition:                                                                                                    |                                      |  |
|                     | Booking Name                                                                                                    | <bn></bn>                            |  |
|                     | <rms:row>Voucher Text 1</rms:row>                                                                                                    | <vt1></vt1>                          |  |
|                     | <rms:row>Voucher Text 2</rms:row>                                                                                                    | <vt2></vt2>                          |  |
|                     | <rms:row>Voucher Text 3</rms:row>                                                                                                    | <vt3></vt3>                          |  |
|                     | <rms:row>Voucher Text 4</rms:row>                                                                                                    | <vt4></vt4>                          |  |
|                     | <rms:row>Voucher Text 5</rms:row>                                                                                                    | <vt5></vt5>                          |  |
|                     | would be output as:                                                                                                    |                                      |  |
|                     | Booking Name                                                                                                    | Harness Racing<br>Victoria N.Z. 2019 |  |
|                     | Voucher Text 3                                                                                                    | Voucher Text 3 field data            |  |
| Value Dele-<br>tion | The existing <rms:bl> and <rme:bl> tags are still available and will delete zero value content that is between those tags. They will only delete the data content not the structure of the document and so will not remove rows if they are used within a table</rme:bl></rms:bl>                             |                                      |  |

#### Zero Flagging

Zero flagging can be used in conjunction with either Row or Value deletion so that sections of the document can be removed based on only some of the substitution codes being 0 value.

| <rms:row><ex1> <agent:ex1:0> <cur></cur></agent:ex1:0></ex1></rms:row> | One example is Service Extras where a message section could be defined as: |                             |             |  |  |  |
|------------------------------------------------------------------------|----------------------------------------------------------------------------|-----------------------------|-------------|--|--|--|
|                                                                        | IS:ROW> <ex1></ex1>                                                        | <agent:ex1:0></agent:ex1:0> | <cur></cur> |  |  |  |
| <rms:row><ex2> <agent:ex2:0> <cur></cur></agent:ex2:0></ex2></rms:row> | 1S:ROW> <ex2></ex2>                                                        | <agent:ex2:0></agent:ex2:0> | <cur></cur> |  |  |  |
| <rms:row><ex3> <agent:ex3:0> <cur></cur></agent:ex3:0></ex3></rms:row> | 1S:ROW> <ex3></ex3>                                                        | <agent:ex3:0></agent:ex3:0> | <cur></cur> |  |  |  |

| <rms:row><ex4></ex4></rms:row>                                                                                                    | <agent:ex4:0></agent:ex4:0>                                                                                     | <cur></cur> |             |  |  |  |
|----------------------------------------------------------------------------------------------------|----------------------------------------------------------------------------------------------------|-------------|-------------|--|--|--|
| <rms:row><ex5></ex5></rms:row>                                                                                                    | <agent:ex5:0></agent:ex5:0>                                                                                     | <cur></cur> |             |  |  |  |
| If Extra 2 was the only extra being used, the output would appear as:                                                                      |                                                                                                    |             |             |  |  |  |
| Cooked Breakfast 31.00 NZD                                                                                                    |                                                                                                    |             |             |  |  |  |
| The same technique can also be used inside table contents and for non-numeric data where the entire row is not to be deleted. For example: |                                                                                                    |             |             |  |  |  |
| Booking Name                                                                                                    | <bn></bn>                                                                                                    | Travelling  | <td></td>   |  |  |  |
| <rms:bl> Agent Reference</rms:bl>                                                                                                    | ce <ar> <rme:bl></rme:bl></ar>                                                                                  | Agent       | <ac></ac>   |  |  |  |
| <rms:bl> Special Requir<br/>ments</rms:bl>                                                                                                 | e- <udtext2><br/><udtext3> <rme:bl< td=""><td>Consultant</td><td>t <cn></cn></td></rme:bl<></udtext3></udtext2> | Consultant  | t <cn></cn> |  |  |  |

If the booking used the Agent Reference field and the 4 UDText fields then the message generated would be:

<NTS:TP> <NTS:TG>

<RMS:ROW> Additional

Information

| Booking Name           | Snelling Party x 4                                             | Travelling | 05/10/2019 |
|------------------------|----------------------------------------------------------------|------------|------------|
| Agent Reference        | AG1019089                                                      | Agent      | ABC001     |
| Special Requirements   | Prefers rooms below<br>level 4<br>Fast WiFi for teen-<br>agers | Consultant | GRB        |
| Additional Information | Tour Code TG1909<br>Tour Prefix XYZ                            |            |            |

If none of the Agent Reference field, 2 UDText and 2 Notes fields had data in them it would look like:

| Booking Name | Snelling Party x 4 | Travelling | 05/10/2019 |
|--------------|--------------------|------------|------------|
|              |                    | Agent      | ABC001     |
|              |                    | Consultant | GRB        |
|              |                    |            |            |

# Agent Substitution Codes

| Code  | Data Source                     | Parameters                                 | In Message<br>Section | In Message<br>Section |
|-------|---------------------------------|--------------------------------------------|-----------------------|-----------------------|
| AC    | Agent Code                      |                                            |                       |                       |
| AN    | Agent Name                      | :P - Physical; :M -<br>Mailing; :L - Local |                       |                       |
| AA1   | Address 1                       | :P - Physical; :M -<br>Mailing; :L - Local |                       |                       |
| AA2   | Address 2                       | :P - Physical; :M -<br>Mailing; :L - Local |                       |                       |
| AA3   | Address 3                       | :P - Physical; :M -<br>Mailing; :L - Local |                       |                       |
| AA4   | Address 4                       | :P - Physical; :M -<br>Mailing; :L - Local |                       |                       |
| AA5   | Address 5                       | :P - Physical; :M -<br>Mailing; :L - Local |                       |                       |
| APC   | Agent Post (Zip)<br>Code        | :P - Physical; :M -<br>Mailing; :L - Local |                       |                       |
| AGA1  | Agent Analysis<br>Code 1        |                                            |                       |                       |
| AGA2  | Agent Analysis<br>Code 2        |                                            |                       |                       |
| AGA3  | Agent Analysis<br>Code 3        |                                            |                       |                       |
| AGA4  | Agent Analysis<br>Code 4        |                                            |                       |                       |
| AGA5  | Agent Analysis<br>Code 5        |                                            |                       |                       |
| AGA6  | Agent Analysis<br>Code 6        |                                            |                       |                       |
| AGAD1 | Agent Analysis 1<br>Description |                                            |                       |                       |
| AGAD2 | Agent Analysis 2<br>Description |                                            |                       |                       |
| AGAD3 | Agent Analysis 3<br>Description |                                            |                       |                       |
| AGAD4 | Agent Analysis 4<br>Description |                                            |                       |                       |
| AGAD5 | Agent Analysis 5<br>Description |                                            |                       |                       |
| AGAD6 | Agent Analysis 6<br>Description |                                            |                       |                       |
| AUDT1 | Agent User<br>Defined Text 1    |                                            |                       |                       |
| AUDT2 | Agent User<br>Defined Text 2    |                                            |                       |                       |
| AUDT3 | Agent User<br>Defined Text 3    |                                            |                       |                       |
| AUDT4 | Agent User<br>Defined Text 4    |                                            |                       |                       |

| Code       | Data Source                           | Parameters | In Message<br>Section | In Message<br>Section |
|------------|---------------------------------------|------------|-----------------------|-----------------------|
| AUDT5      | Agent User<br>Defined Text 5          |            |                       |                       |
| AUDT6      | Agent User<br>Defined Text 6          |            |                       |                       |
| AUDT7      | Agent User<br>Defined Text 7          |            |                       |                       |
| AUDT8      | Agent User<br>Defined Text 8          |            |                       |                       |
| AUDT9      | Agent User<br>Defined Text 9          |            |                       |                       |
| AUDT10     | Agent User<br>Defined Text 10         |            |                       |                       |
| AUDT11     | Agent User<br>Defined Text 11         |            |                       |                       |
| AUDT12     | Agent User<br>Defined Text 12         |            |                       |                       |
| AUDT13     | Agent User<br>Defined Text 13         |            |                       |                       |
| AUDT14     | Agent User<br>Defined Text 14         |            |                       |                       |
| AUDT15     | Agent User<br>Defined Text 15         |            |                       |                       |
| AUDT16     | Agent User<br>Defined Text 16         |            |                       |                       |
| AUDT17     | Agent User<br>Defined Text 17         |            |                       |                       |
| AUDT18     | Agent User<br>Defined Text 18         |            |                       |                       |
| AUDT19     | Agent User<br>Defined Text 19         |            |                       |                       |
| AUDT20     | Agent User<br>Defined Text 20         |            |                       |                       |
| ABA        | Agent Bank<br>Account Number          |            |                       |                       |
| ABAL       | Agent Bank<br>Account Number<br>Local |            |                       |                       |
| ABAN       | Agent Bank<br>Account Name            |            |                       |                       |
| ABANL      | Agent Bank<br>Account Name<br>Local   |            |                       |                       |
| ABK        | Bank Name                             |            |                       |                       |
| ABKL       | Bank Name Local                       |            |                       |                       |
| ABR        | Bank Branch                           |            |                       |                       |
| ABRL       | Bank Branch Local                     |            |                       |                       |
| ACREATEDBY | Agent Created By                      |            |                       |                       |

| Code         | Data Source                          | Parameters                                 | In Message<br>Section | In Message<br>Section |
|--------------|--------------------------------------|--------------------------------------------|-----------------------|-----------------------|
| ACREATEDDATE | Date Agent<br>Created                |                                            |                       |                       |
| AEDITEDBY    | Agent Edited By                      |                                            |                       |                       |
| AEDITEDDATE  | Agent Edited Date                    |                                            |                       |                       |
| ACM          | Agent Master Code                    |                                            |                       |                       |
| ANM          | Agent Master<br>Name                 | :P - Physical; :M -<br>Mailing; :L - Local |                       |                       |
| AAM1         | Agent Master<br>Address 1            | :P - Physical; :M -<br>Mailing; :L - Local |                       |                       |
| AAM2         | Agent Master<br>Address 2            | :P - Physical; :M -<br>Mailing; :L - Local |                       |                       |
| AAM3         | Agent Master<br>Address 3            | :P - Physical; :M -<br>Mailing; :L - Local |                       |                       |
| AAM4         | Agent Master<br>Address 4            | :P - Physical; :M -<br>Mailing; :L - Local |                       |                       |
| AAM5         | Agent Master<br>Address 5            | :P - Physical; :M -<br>Mailing; :L - Local |                       |                       |
| APCM         | Agent Master Post<br>(Zip) Code      | :P - Physical; :M -<br>Mailing; :L - Local |                       |                       |
| AUDTM1       | Agent Master User<br>Defined Text 1  |                                            |                       |                       |
| AUDTM2       | Agent Master User<br>Defined Text 2  |                                            |                       |                       |
| AUDTM3       | Agent Master User<br>Defined Text 3  |                                            |                       |                       |
| AUDTM4       | Agent Master User<br>Defined Text 4  |                                            |                       |                       |
| AUDTM5       | Agent Master User<br>Defined Text 5  |                                            |                       |                       |
| AUDTM6       | Agent Master User<br>Defined Text 6  |                                            |                       |                       |
| AUDTM7       | Agent Master User<br>Defined Text 7  |                                            |                       |                       |
| AUDTM8       | Agent Master User<br>Defined Text 8  |                                            |                       |                       |
| AUDTM9       | Agent Master User<br>Defined Text 9  |                                            |                       |                       |
| AUDTM10      | Agent Master User<br>Defined Text 10 |                                            |                       |                       |
| AUDTM11      | Agent Master User<br>Defined Text 11 |                                            |                       |                       |
| AUDTM12      | Agent Master User<br>Defined Text 12 |                                            |                       |                       |
| AUDTM13      | Agent Master User<br>Defined Text 13 |                                            |                       |                       |
| AUDTM14      | Agent Master User<br>Defined Text 14 |                                            |                       |                       |
| AUDTM15      | Agent Master User<br>Defined Text 15 |                                            |                       |                       |

| Code    | Data Source                          | Parameters | In Message<br>Section | In Message<br>Section |
|---------|--------------------------------------|------------|-----------------------|-----------------------|
| AUDTM16 | Agent Master User<br>Defined Text 16 |            |                       |                       |
| AUDTM17 | Agent Master User<br>Defined Text 17 |            |                       |                       |
| AUDTM18 | Agent Master User<br>Defined Text 18 |            |                       |                       |
| AUDTM19 | Agent Master User<br>Defined Text 19 |            |                       |                       |
| AUDTM20 | Agent Master User<br>Defined Text 20 |            |                       |                       |

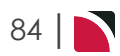

# Agent Statement Substitution Codes

| Code       | Data Source                                | Parameters                                  | In Message<br>Section | In Message Section              |
|------------|--------------------------------------------|---------------------------------------------|-----------------------|---------------------------------|
| AR         | Transaction<br>Booking Agent<br>Ref        |                                             |                       | < <itemtotals>&gt;</itemtotals> |
| BAL1       | Agent Aged Bal-<br>ance 1 Month            | :+ 1 Month plus<br>all overdue peri-<br>ods |                       |                                 |
| BAL2       | Agent Aged Bal-<br>ance 2 Month            | :+ 2 Month plus<br>all overdue peri-<br>ods |                       |                                 |
| BAL3       | Agent Aged Bal-<br>ance 3 Month            | :+ 3 Month plus<br>all overdue peri-<br>ods |                       |                                 |
| BAL4       | Agent Aged Bal-<br>ance 4 Month            | :+ 4 Month plus<br>all overdue peri-<br>ods |                       |                                 |
| BALC       | Agent Aged Bal-<br>ance Current<br>Period  | :+ Current plus<br>all overdue peri-<br>ods |                       |                                 |
| BALE       | Agent Future<br>Entered Bal-<br>ance       |                                             |                       |                                 |
| BALF1      | Agent Aged Bal-<br>ance Future 1           | :+ Future 1 plus<br>all Future peri-<br>ods |                       |                                 |
| BALF2      | Agent Aged Bal-<br>ance Future 2           | :+ Future 2 plus<br>all Future peri-<br>ods |                       |                                 |
| BALF3      | Agent Aged Bal-<br>ance Future 3           | :+ Future 3 plus<br>all Future peri-<br>ods |                       |                                 |
| BALF4      | Agent Aged Bal-<br>ance Future 4           | :+ Future 4 plus<br>all Future peri-<br>ods |                       |                                 |
| BALT       | Total Agent Bal-<br>ance                   | :FA Balance +<br>Future Aged<br>:FE Balance |                       |                                 |
| <b>DDD</b> |                                            | +Future Entered                             |                       |                                 |
| BBR        | Branch Name                                |                                             |                       |                                 |
| BN         | Transaction<br>Booking Name                | :A - Alias                                  |                       | < <itemtotals>&gt;</itemtotals> |
| BR         | Full Transaction<br>Booking Refer-<br>ence |                                             |                       | < <itemtotals>&gt;</itemtotals> |
| BRN        | Booking Refer-<br>ence Number              |                                             |                       |                                 |
| BST        | Status Code                                |                                             |                       |                                 |
| BSTD       | Status Descrip-<br>tion                    |                                             |                       |                                 |
| CN         | Consultant<br>Name                         |                                             |                       |                                 |

| Code          | Data Source                              | Parameters | In Message<br>Section | In Message Section              |
|---------------|------------------------------------------|------------|-----------------------|---------------------------------|
| CS            | Consultant<br>Code                       |            |                       |                                 |
| СТ            | Transaction<br>Booking Res<br>Contact    |            |                       | < <itemtotals>&gt;</itemtotals> |
| CUR           | Transaction<br>Booking Cur-<br>rency     |            |                       | < <itemtotals>&gt;</itemtotals> |
| ITEMTOT       | Transaction<br>Item Total                |            |                       | < <itemtotals>&gt;</itemtotals> |
| STMTDATE      | Statement Date                           |            |                       |                                 |
| TERMS         | Agent Term                               |            |                       |                                 |
| TD            | Booking Travel<br>Date                   |            |                       | < <itemtotals>&gt;</itemtotals> |
| TRNADCASHTYPE | Transaction<br>Payment Type              |            | < <lines>&gt;</lines> | < <itemtotals>&gt;</itemtotals> |
| TRNADDESC1    | Transaction<br>Header Descrip-<br>tion 1 |            | < <lines>&gt;</lines> | < <itemtotals>&gt;</itemtotals> |
| TRNADDESC2    | Transaction<br>Header Descrip-<br>tion 2 |            | < <lines>&gt;</lines> | < <itemtotals>&gt;</itemtotals> |
| TRNADDESC3    | Transaction<br>Header Descrip-<br>tion 3 |            | < <lines>&gt;</lines> | < <itemtotals>&gt;</itemtotals> |
| TRNAREF       | Transaction<br>Apply To Refer-<br>ence   |            | < <lines>&gt;</lines> | < <itemtotals>&gt;</itemtotals> |
| TRNCRAMT      | Transaction<br>Credit Amount             |            | < <lines>&gt;</lines> | < <itemtotals>&gt;</itemtotals> |
| TRNDATE       | Transaction<br>Date                      |            | < <lines>&gt;</lines> | < <itemtotals>&gt;</itemtotals> |
| TRNDESC1      | Transaction<br>Line Description<br>1     |            | < <lines>&gt;</lines> | < <itemtotals>&gt;</itemtotals> |
| TRNDESC2      | Transaction<br>Line Description<br>2     |            | < <lines>&gt;</lines> | < <itemtotals>&gt;</itemtotals> |
| TRNDRAMT      | Transaction<br>Debit Amount              |            | < <lines>&gt;</lines> | < <itemtotals>&gt;</itemtotals> |
| TRNDUE        | Transaction<br>Due Date                  |            | < <lines>&gt;</lines> | < <itemtotals>&gt;</itemtotals> |
| TRNENTDATE    | Transaction<br>Header Entered<br>Date    |            | < <lines>&gt;</lines> | < <itemtotals>&gt;</itemtotals> |
| TRNENTPER     | Transaction<br>Header Entered<br>Period  |            | < <lines>&gt;</lines> | < <itemtotals>&gt;</itemtotals> |
| TRNENTTIME    | Transaction<br>Header Entered<br>Time    |            | < <lines>&gt;</lines> | < <itemtotals>&gt;</itemtotals> |

| Code     | Data Source                             | Parameters | In Message<br>Section | In Message Section              |
|----------|-----------------------------------------|------------|-----------------------|---------------------------------|
| TRNEXT   | Transaction<br>Extended Price<br>Amount |            | < <lines>&gt;</lines> | < <itemtotals>&gt;</itemtotals> |
| TRNITEM  | Transaction<br>Item                     |            | < <lines>&gt;</lines> | < <itemtotals>&gt;</itemtotals> |
| TRNPER   | Transaction<br>Period                   |            | < <lines>&gt;</lines> | < <itemtotals>&gt;</itemtotals> |
| TRNPRICE | Transaction<br>Unit Price<br>Amount     |            | < <lines>&gt;</lines> | < <itemtotals>&gt;</itemtotals> |
| TRNREF   | Transaction<br>Reference                |            | < <lines>&gt;</lines> | < <itemtotals>&gt;</itemtotals> |
| TRNTOT   | Transaction<br>Total Amount             |            | < <lines>&gt;</lines> | < <itemtotals>&gt;</itemtotals> |
| TRNTYPE  | Transaction<br>Type                     |            | < <lines>&gt;</lines> | < <itemtotals>&gt;</itemtotals> |
| UT1      | Booking Header<br>User Text 1           |            |                       | < <itemtotals>&gt;</itemtotals> |
| UT2      | Booking Header<br>User Text 2           |            |                       | < <itemtotals>&gt;</itemtotals> |
| UT3      | Booking Header<br>User Text 3           |            |                       | < <itemtotals>&gt;</itemtotals> |
| UT4      | Booking Header<br>User Text 4           |            |                       | < <itemtotals>&gt;</itemtotals> |
| UT5      | Booking Header<br>User Text 5           |            |                       | < <itemtotals>&gt;</itemtotals> |

# Air Substitution Codes

Use standard messaging codes to output ticket pricing - e.g., COST, SELL, AGENT, RETAIL etc.

| Code    | Data Source                 | Parameters                                                                                                    | In Message Sec-<br>tion   | In Message Sec-<br>tion     |
|---------|-----------------------------|----------------------------------------------------------------------------------------------------|---------------------------|-----------------------------|
| AIR     | Aircraft Type               | :F - Full Description                                                                                                    | < <sectors>&gt;</sectors> | < <services>&gt;</services> |
| ARR     | Destination                 | :F - Full Description<br>:CTY - Country<br>:4 - Product Extra 4<br>:5 - Product Extra 5<br>:A - Extra Details first &<br>second charge units<br>:F - Extra Details first<br>charge unit<br>:D - Extra Details<br>:S - Extra Details<br>second charge unit<br>:C - Output Extras<br>Charge Basis - eg., Per<br>Person, Per Group Per<br>Room. | < <sectors>&gt;</sectors> | < <services>&gt;</services> |
| ARRDATE | Arrival Date                | D - Day of week, full<br>month<br>:T - Time                                                                                                    | < <sectors>&gt;</sectors> | < <services>&gt;</services> |
| ARRTER  | Arrival Terminal            | :F - Full Description                                                                                                    | < <sectors>&gt;</sectors> | < <services>&gt;</services> |
| CAR     | Carrier                     | :F - Full Description                                                                                                    | < <sectors>&gt;</sectors> | < <services>&gt;</services> |
| CLA     | Class                       | :F - Full Description                                                                                                    | < <sectors>&gt;</sectors> | < <services>&gt;</services> |
| CSH     | Code Share                  |                                                                                                    | < <sectors>&gt;</sectors> | < <services>&gt;</services> |
| DEP     | Origin                      | :F - Full Description<br>:CTY - Country                                                                                                    | < <sectors>&gt;</sectors> | < <services>&gt;</services> |
| DEPDATE | Depart Date                 | D - Day of week, full<br>month<br>:T - Time                                                                                                    | < <sectors>&gt;</sectors> | < <services>&gt;</services> |
| DEPTER  | Departure Ter-<br>minal     | :F - Full Description                                                                                                    | < <sectors>&gt;</sectors> | < <services>&gt;</services> |
| DIS     | Distance                    |                                                                                                    | < <sectors>&gt;</sectors> | < <services>&gt;</services> |
| ELA     | Elapsed Time                |                                                                                                    | < <sectors>&gt;</sectors> | < <services>&gt;</services> |
| FLI     | Flight Number               |                                                                                                    | < <sectors>&gt;</sectors> | < <services>&gt;</services> |
| FST     | Flight Status               | :F - Full Description                                                                                                    | < <sectors>&gt;</sectors> | < <services>&gt;</services> |
| MEA     | Meals on Sector             | :F - Full Description                                                                                                    | < <sectors>&gt;</sectors> | < <services>&gt;</services> |
| REF     | PNR                         |                                                                                                    | < <sectors>&gt;</sectors> | < <services>&gt;</services> |
| STO     | Stops in Sector             |                                                                                                    | < <sectors>&gt;</sectors> | < <services>&gt;</services> |
| SEA     | Seat Request                |                                                                                                    | < <sectors>&gt;</sectors> | < <services>&gt;</services> |
| SPM     | Meal Request                |                                                                                                    | < <sectors>&gt;</sectors> | < <services>&gt;</services> |
| TKNUM   | Ticket Number               |                                                                                                    |                           |                             |
| TKFF    | Frequent Flyer<br>Number(s) |                                                                                                    |                           |                             |
| TKPAXn  | Ticket Pax<br>Name(s)       | n = 1 or 2 Each pax on a<br>new line                                                                                                    |                           |                             |
| TKTAX   | Tax Amount                  |                                                                                                    |                           |                             |

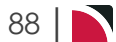

| Code       | Data Source                                    | Parameters                            | In Message Sec-<br>tion | In Message Section          |
|------------|------------------------------------------------|---------------------------------------|-------------------------|-----------------------------|
| ALD        | Allocation<br>Description                      |                                       |                         | < <services>&gt;</services> |
| ALN        | Allocation Name                                |                                       |                         | < <services>&gt;</services> |
| ALLOC      | Allocation Taken                               |                                       |                         |                             |
| ALSD       | Allocation Split<br>Description List           |                                       |                         | < <services>&gt;</services> |
| ALSN       | Allocation Split<br>Name List                  |                                       |                         | < <services>&gt;</services> |
| ALUDESC    | Allocation Unit<br>Description List            |                                       |                         | < <services>&gt;</services> |
| ALDATE     | The date the data is for.                      | CP - Show the value once for the code | < <alloc>&gt;</alloc>   | < <services>&gt;</services> |
| ALREQUIRED | The number of<br>units needed for<br>this date | CP - Show the value once for the code | < <alloc>&gt;</alloc>   | < <services>&gt;</services> |
| ALHELD     | The number of units held                       |                                       | < <alloc>&gt;</alloc>   | < <services>&gt;</services> |
| ALSPLIT    | The Allocation Split Code                      |                                       | < <alloc>&gt;</alloc>   | < <services>&gt;</services> |
| ALSPLITD   | The Allocation<br>Split Description            |                                       | < <alloc>&gt;</alloc>   | < <services>&gt;</services> |

# Allocation Substitution Codes

# Booking (Header) Substitution Codes

| Code        | Data Source                                    | Parameters                      | In Message<br>Section | In Message<br>Section |
|-------------|------------------------------------------------|---------------------------------|-----------------------|-----------------------|
| AR          | Agent Reference                                |                                 |                       |                       |
| BBR         | Booking Branch                                 |                                 |                       |                       |
| BDP         | Booking Depart-<br>ment                        |                                 |                       |                       |
| BHD         | Booking Header ID                              |                                 |                       |                       |
| BHN         | Branch Name                                    |                                 |                       |                       |
| BN          | Booking Name                                   | :A - Alias                      |                       |                       |
| BR          | Booking (Full)<br>Reference                    |                                 |                       |                       |
| BRN         | Reference Number only                          |                                 |                       |                       |
| BST         | Booking Status<br>Code                         |                                 |                       |                       |
| BSTD        | Booking Status<br>Description                  |                                 |                       |                       |
| CN          | Consultant Name                                |                                 |                       |                       |
| CS          | Consultant Code                                |                                 |                       |                       |
| СТ          | Agent Contact                                  |                                 |                       |                       |
| DE          | Date Entered                                   |                                 |                       |                       |
| DEPOSITDATE | Deposit Due Date                               |                                 |                       |                       |
| DN          | Department Name                                |                                 |                       |                       |
| FINALDATE   | Final Due date                                 |                                 |                       |                       |
| LSD         | Last Service Date                              |                                 |                       |                       |
| LW          | Last Work Date                                 | :A – Alpha Date<br>Format       |                       |                       |
| PEDG        | Summary of Pax,<br>Escorts, Drivers,<br>Guides | :IN - Infants<br>:CH - Children |                       |                       |
| SL1         | Booking Analysis<br>Code 1                     |                                 |                       |                       |
| SL2         | Booking Analysis<br>Code 2                     |                                 |                       |                       |
| SL3         | Booking Analysis<br>Code 3                     |                                 |                       |                       |
| SL4         | Booking Analysis<br>Code 4                     |                                 |                       |                       |
| SL5         | Booking Analysis<br>Code 5                     |                                 |                       |                       |
| SL6         | Booking Analysis<br>Code 6                     |                                 |                       |                       |
| SL1D        | Booking Analysis<br>Description 1              |                                 |                       |                       |
| SL2D        | Booking Analysis<br>Description 2              |                                 |                       |                       |

| Code        | Data Source                       | Parameters                                                                                                    | In Message<br>Section | In Message<br>Section |
|-------------|-----------------------------------|----------------------------------------------------------------------------------------------------|-----------------------|-----------------------|
| SL3D        | Booking Analysis<br>Description 3 |                                                                                                    |                       |                       |
| SL4D        | Booking Analysis<br>Description 4 |                                                                                                    |                       |                       |
| SL5D        | Booking Analysis<br>Description 5 |                                                                                                    |                       |                       |
| SL6D        | Booking Analysis<br>Description 6 |                                                                                                    |                       |                       |
| SUMCODE     | Summary Analysis<br>Code          |                                                                                                    |                       |                       |
| SUMCODEDESC | Summary Analysis<br>Description   |                                                                                                    |                       |                       |
| TD          | Booking Travel<br>Date            |                                                                                                    |                       |                       |
| UT1         | Booking Header<br>User Text 1     | Supported in date<br>format to allow the<br>use of + and - days<br>by using a formula<br>such as UT1:-7 (date<br>-7 days) |                       |                       |
| UT2         | Booking Header<br>User Text 2     | Supported in date<br>format to allow the<br>use of + and - days<br>by using a formula<br>such as UT1:-7 (date<br>-7 days) |                       |                       |
| UT3         | Booking Header<br>User Text 3     | Supported in date<br>format to allow the<br>use of + and - days<br>by using a formula<br>such as UT1:-7 (date<br>-7 days) |                       |                       |
| UT4         | Booking Header<br>User Text 4     | Supported in date<br>format to allow the<br>use of + and - days<br>by using a formula<br>such as UT1:-7 (date<br>-7 days) |                       |                       |
| UT5         | Booking Header<br>User Text 5     | Supported in date<br>format to allow the<br>use of + and - days<br>by using a formula<br>such as UT1:-7 (date<br>-7 days) |                       |                       |

### **Cancellation Policy Substitution Codes**

These can be used in messages that include service detail and only in- between the <<CANCELPENALTIES:START>> and <<CANCELPENALTIES:END>> section, within the <<SERVICES>> section 'Start' and 'End' tags.

| Code        | Data                                                                                         | Parameters | In Message Section                        | In Message Sec-<br>tion     |
|-------------|----------------------------------------------------------------------------------------------|------------|-------------------------------------------|-----------------------------|
| APPLIESD    | Cancellation<br>penalty<br>applies after<br>this date                                        | :12; :24   | < <cancelpenalties>&gt;</cancelpenalties> | < <services>&gt;</services> |
| APPLIEST    | Cancellation<br>penalty<br>applies inside<br>this time (xx<br>Days or xx<br>Hours)           |            | < <cancelpenalties>&gt;</cancelpenalties> | < <services>&gt;</services> |
| CNLAGENT    | Cancellation<br>penalty agent<br>amount                                                      |            | < <cancelpenalties>&gt;</cancelpenalties> | < <services>&gt;</services> |
| CNLAGENTTX  | Cancellation<br>penalty agent<br>tax amount                                                  |            | < <cancelpenalties>&gt;</cancelpenalties> | < <services>&gt;</services> |
| CNLCOST     | Cancellation<br>penalty cost<br>amount                                                       |            | < <cancelpenalties>&gt;</cancelpenalties> | < <services>&gt;</services> |
| CNLCOSTTX   | Cancellation<br>penalty cost<br>tax amount                                                   |            | < <cancelpenalties>&gt;</cancelpenalties> | < <services>&gt;</services> |
| CNLRETAIL   | Cancellation<br>penalty retail<br>amount                                                     |            | < <cancelpenalties>&gt;</cancelpenalties> | < <services>&gt;</services> |
| CNLRETAILTX | Cancellation<br>penalty retail<br>tax amount                                                 |            | < <cancelpenalties>&gt;</cancelpenalties> | < <services>&gt;</services> |
| FEE         | Cancellation<br>penalty fee<br>amount                                                        |            | < <cancelpenalties>&gt;</cancelpenalties> | < <services>&gt;</services> |
| FEETYPE     | Type of can-<br>cellation pen-<br>alty - e.g,,<br>Fixed, Per-<br>centage                     |            | < <cancelpenalties>&gt;</cancelpenalties> | < <services>&gt;</services> |
| INEFFECT    | If the cancel<br>penalty is in<br>effect then dis-<br>play 'In effect'<br>otherwise<br>blank |            | < <cancelpenalties>&gt;</cancelpenalties> | < <services>&gt;</services> |
| PERIODF     | Cancellation<br>penalty period<br>from date                                                  |            | < <cancelpenalties>&gt;</cancelpenalties> | < <services>&gt;</services> |
| PERIODT     | Cancellation<br>penalty period<br>to date                                                    |            | < <cancelpenalties>&gt;</cancelpenalties> | < <services>&gt;</services> |

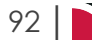

Messaging codes include :12 and :24 parameter sub-codes. These can be applied to Cancellation by (Date and Time) for cancellation policy substitution codes.

# **EFT Substitution Codes**

# Supplier EFT Substitution Codes

| Code         | Data Source                                  | In Message Section | In Message Section |
|--------------|----------------------------------------------|--------------------|--------------------|
| EFTBT        | EFT Batch Total                              |                    |                    |
| HASHTOTAL    | Hashtotal                                    |                    |                    |
| SBA          | Supplier Bank Account<br>Number              |                    |                    |
| SBAN         | Supplier Bank Account<br>Name                |                    |                    |
| SBK          | Supplier Bank Name                           |                    |                    |
| SBR          | Supplier Bank Branch                         |                    |                    |
| SC           | Supplier Code                                |                    |                    |
| SCREATEDBY   | Supplier Created By                          |                    |                    |
| SCREATEDDATE | Supplier Created Date                        |                    |                    |
| SEDITEDBY    | Supplier Last Modified By                    |                    |                    |
| SEDITEDDATE  | Supplier Last Modified<br>Date               |                    |                    |
| SMA1         | Supplier Mailing Address<br>Line 1           |                    |                    |
| SMA2         | Supplier Mailing Address<br>Line 2           |                    |                    |
| SMA3         | Supplier Mailing Address<br>Line 3           |                    |                    |
| SMA4         | Supplier Mailing Address<br>Line 4           |                    |                    |
| SMA5         | Supplier Mailing Address<br>Line 5           |                    |                    |
| SMAM1        | Supplier Master Mailing<br>Address Line 1    |                    |                    |
| SMAM2        | Supplier Master Mailing<br>Address Line 2    |                    |                    |
| SMAM3        | Supplier Master Mailing<br>Address Line 3    |                    |                    |
| SMAM4        | Supplier Master Mailing<br>Address Line 4    |                    |                    |
| SMAM5        | Supplier Master Mailing<br>Address Line 5    |                    |                    |
| SMPC         | Supplier Mailing Address<br>Post Code        |                    |                    |
| SMPCM        | Supplier Master Mailing<br>Address Post Code |                    |                    |
| SN           | Supplier Name                                |                    |                    |
| SNM          | Supplier Master Name                         |                    |                    |
| SPA1         | Supplier Physical Address<br>Line 1          |                    |                    |
| SPA2         | Supplier Physical Address<br>Line 2          |                    |                    |

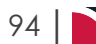

| Code   | Data Source                                   | In Message Section | In Message Section |
|--------|-----------------------------------------------|--------------------|--------------------|
| SPA3   | Supplier Physical Address<br>Line 3           |                    |                    |
| SPA4   | Supplier Physical Address<br>Line 4           |                    |                    |
| SPA5   | Supplier Physical Address<br>Line 5           |                    |                    |
| SPAM1  | Supplier Master Physical<br>Address Line 1    |                    |                    |
| SPAM2  | Supplier Master Physical<br>Address Line 2    |                    |                    |
| SPAM3  | Supplier Master Physical<br>Address Line 3    |                    |                    |
| SPAM4  | Supplier Master Physical<br>Address Line 4    |                    |                    |
| SPAM5  | Supplier Master Physical<br>Address Line 5    |                    |                    |
| SPPC   | Supplier Physical Address<br>Post Code        |                    |                    |
| SPPCM  | Supplier Master Physical<br>Address Post Code |                    |                    |
| SUDT1  | Supplier User Defined Text<br>1               |                    |                    |
| SUDT2  | Supplier User Defined Text 2                  |                    |                    |
| SUDT3  | Supplier User Defined Text 3                  |                    |                    |
| SUDT4  | Supplier User Defined Text 4                  |                    |                    |
| SUDT5  | Supplier User Defined Text 5                  |                    |                    |
| SUDT6  | Supplier User Defined Text 6                  |                    |                    |
| SUDT7  | Supplier User Defined Text<br>7               |                    |                    |
| SUDT8  | Supplier User Defined Text<br>8               |                    |                    |
| SUDT9  | Supplier User Defined Text<br>9               |                    |                    |
| SUDT10 | Supplier User Defined Text 10                 |                    |                    |
| SUDTM1 | Supplier Master User<br>Defined Text 1        |                    |                    |
| SUDTM2 | Supplier Master User<br>Defined Text 2        |                    |                    |
| SUDTM3 | Supplier Master User<br>Defined Text 3        |                    |                    |
| SUDTM4 | Supplier Master User<br>Defined Text 4        |                    |                    |
| SUDTM5 | Supplier Master User<br>Defined Text 5        |                    |                    |

| Code     | Data Source                             | In Message Section | In Message Section |
|----------|-----------------------------------------|--------------------|--------------------|
| SUDTM6   | Supplier Master User<br>Defined Text 6  |                    |                    |
| SUDTM7   | Supplier Master User<br>Defined Text 7  |                    |                    |
| SUDTM8   | Supplier Master User<br>Defined Text 8  |                    |                    |
| SUDTM9   | Supplier Master User<br>Defined Text 9  |                    |                    |
| SUDTM10  | Supplier Master User<br>Defined Text 10 |                    |                    |
| SYSDATE  | System Date                             |                    |                    |
| TRNCOUNT | Number of Transaction in the Batch      |                    |                    |
| TRNCURR  | Transaction Currency                    |                    |                    |
| TRNDATE  | Transaction Date                        |                    |                    |
| DESC1    | Transaction Description 1               |                    |                    |
| DESC2    | Transaction Description 2               |                    |                    |
| DESC3    | Transaction Description 3               |                    |                    |
| TRNREF   | Transaction Reference                   |                    |                    |
| TRNTOT   | Transaction Total Amount                |                    |                    |

# Agent EFT Substitution Codes

| Code         | Data Source                     | In Message Section | In Message Section |
|--------------|---------------------------------|--------------------|--------------------|
| EFTBT        | EFT Batch Total                 |                    |                    |
| HASHTOTAL    | Hashtotal                       |                    |                    |
| ABA          | Agent Bank Account Num-<br>ber  |                    |                    |
| ABAN         | Agent Bank Account Name         |                    |                    |
| ABK          | Agent Bank Name                 |                    |                    |
| ABR          | Agent Bank Branch               |                    |                    |
| AC           | Agent Code                      |                    |                    |
| ACREATEDBY   | Agent Created By                |                    |                    |
| ACREATEDDATE | Agent Created Date              |                    |                    |
| AEDITEDBY    | Agent Last Modified By          |                    |                    |
| AEDITEDDATE  | Agent Last Modified Date        |                    |                    |
| AMA1         | Agent Mailing Address Line<br>1 |                    |                    |
| AMA2         | Agent Mailing Address Line<br>2 |                    |                    |
| AMA3         | Agent Mailing Address Line 3    |                    |                    |
| AMA4         | Agent Mailing Address Line<br>4 |                    |                    |
| AMA5         | Agent Mailing Address Line 5    |                    |                    |

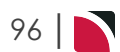

| Code  | Data Source                                | In Message Section | In Message Section |
|-------|--------------------------------------------|--------------------|--------------------|
| AMAM1 | Agent Master Mailing<br>Address Line 1     |                    |                    |
| AMAM2 | Agent Master Mailing<br>Address Line 2     |                    |                    |
| AMAM3 | Agent Master Mailing<br>Address Line 3     |                    |                    |
| AMAM4 | Agent Master Mailing<br>Address Line 4     |                    |                    |
| AMAM5 | Agent Master Mailing<br>Address Line 5     |                    |                    |
| AMPC  | Agent Mailing Address<br>Post Code         |                    |                    |
| AMPCM | Agent Master Mailing<br>Address Post Code  |                    |                    |
| AN    | Agent Name                                 |                    |                    |
| ANM   | Agent Master Name                          |                    |                    |
| APA1  | Agent Physical Address<br>Line 1           |                    |                    |
| APA2  | Agent Physical Address<br>Line 2           |                    |                    |
| APA3  | Agent Physical Address<br>Line 3           |                    |                    |
| APA4  | Agent Physical Address<br>Line 4           |                    |                    |
| APA5  | Agent Physical Address<br>Line 5           |                    |                    |
| APAM1 | Agent Master Physical<br>Address Line 1    |                    |                    |
| APAM2 | Agent Master Physical<br>Address Line 2    |                    |                    |
| APAM3 | Agent Master Physical<br>Address Line 3    |                    |                    |
| APAM4 | Agent Master Physical<br>Address Line 4    |                    |                    |
| APAM5 | Agent Master Physical<br>Address Line 5    |                    |                    |
| APPC  | Agent Physical Address<br>Post Code        |                    |                    |
| APPCM | Agent Master Physical<br>Address Post Code |                    |                    |
| AUDT1 | Agent User Defined Text 1                  |                    |                    |
| AUDT2 | Agent User Defined Text 2                  |                    |                    |
| AUDT3 | Agent User Defined Text 3                  |                    |                    |
| AUDT4 | Agent User Defined Text 4                  |                    |                    |
| AUDT5 | Agent User Defined Text 5                  |                    |                    |
| AUDT6 | Supplier User Defined Text 6               |                    |                    |
| AUDT7 | Agent User Defined Text 7                  |                    |                    |
| AUDT8 | Agent User Defined Text 8                  |                    |                    |

| Code     | Data Source                            | In Message Section | In Message Section |
|----------|----------------------------------------|--------------------|--------------------|
| AUDT9    | Agent User Defined Text 9              |                    |                    |
| AUDT10   | Agent User Defined Text<br>10          |                    |                    |
| AUDTM1   | Agent Master User Defined Text 1       |                    |                    |
| AUDTM2   | Supplier Master User<br>Defined Text 2 |                    |                    |
| AUDTM3   | Agent Master User Defined Text 3       |                    |                    |
| AUDTM4   | Agent Master User Defined Text 4       |                    |                    |
| AUDTM5   | Supplier Master User<br>Defined Text 5 |                    |                    |
| AUDTM6   | Agent Master User Defined Text 6       |                    |                    |
| AUDTM7   | Agent Master User Defined Text 7       |                    |                    |
| AUDTM8   | Agent Master User Defined<br>Text 8    |                    |                    |
| AUDTM9   | Agent Master User Defined<br>Text 9    |                    |                    |
| AUDTM10  | Agent Master User Defined Text 10      |                    |                    |
| SYSDATE  | System Date                            |                    |                    |
| TRNCOUNT | Number of Transaction in the Batch     |                    |                    |
| TRNCURR  | Transaction Currency                   |                    |                    |
| TRNDATE  | Transaction Date                       |                    |                    |
| DESC1    | Transaction Description 1              |                    |                    |
| DESC2    | Transaction Description 2              |                    |                    |
| DESC3    | Transaction Description 3              |                    |                    |
| TRNREF   | Transaction Reference                  |                    |                    |
| TRNTOT   | Transaction Total Amount               |                    |                    |

# Pax Substitution Codes

| Code       | Data Source                                     | Parameters                                  | In Message<br>Section | In Message Sec-<br>tion |
|------------|-------------------------------------------------|---------------------------------------------|-----------------------|-------------------------|
| ADDR1      | Pax Address Line 1                              | :L – Field Label                            |                       |                         |
| ADDR2      | Pax Address Line 2                              | :L – Field Label                            |                       |                         |
| ADDR3      | Pax Address Line 3                              | :L – Field Label                            |                       |                         |
| ADDR4      | Pax Address Line 4                              | :L – Field Label                            |                       |                         |
| ADDR5      | Pax Address Line 5                              | :L – Field Label                            |                       |                         |
| AGE        | Pax Age                                         |                                             |                       | < <names>&gt;</names>   |
| CHD        | Number of Children                              |                                             |                       |                         |
| CHS        | Number of Children<br>Sharing                   |                                             |                       |                         |
| DOB        | Pax Date of Birth                               |                                             |                       | < <names>&gt;</names>   |
| DRV        | Number of Driver(s)                             |                                             |                       |                         |
| ESC        | Number of Escort(s)                             |                                             |                       |                         |
| FOCCOST    | Number of FOC Cost<br>Units                     |                                             |                       |                         |
| FOCSELL    | Number of FOC Sell<br>Units                     |                                             |                       |                         |
| FORENAME   | Pax Christian<br>Name/Forename                  | :A - Alias                                  |                       | < <names>&gt;</names>   |
| GDE        | Number of Guide(s)                              |                                             |                       |                         |
| INF        | Number of Infant(s)                             |                                             |                       |                         |
| NOTES1     | Pax Notes Field 1                               |                                             |                       |                         |
| NOTES2     | Pax Notes Field 2                               |                                             |                       |                         |
| NOTES3     | Pax Notes Field 3                               |                                             |                       |                         |
| NOTES4     | Pax Notes Field 4                               |                                             |                       |                         |
| NOTES5     | Pax Notes Field 5                               |                                             |                       |                         |
| NOTES6     | Pax Notes Field 6                               |                                             |                       |                         |
| NOTES7     | Pax Notes Field 7                               |                                             |                       |                         |
| NOTES8     | Pax Notes Field 8                               |                                             |                       |                         |
| NOTES9     | Pax Notes Field 9                               |                                             |                       |                         |
| NOTES10    | Pax Notes Field 10                              |                                             |                       |                         |
| PAX        | Number of Adult(s)                              |                                             |                       |                         |
| PAXTYPE    | Pax Type (eg Adult)                             | :S - Short (e.g<br>'A')                     |                       | < <names>&gt;</names>   |
| PAXROOMTOT | Pax Room Totals                                 | :ES - Escort<br>:DR - Driver<br>:GD - Guide |                       |                         |
| PEDG       | Summary of Pax,<br>Escorts, Drivers &<br>Guides | :IN - Infant<br>:CH - Children              |                       |                         |
| PEP        | Passenger Email<br>Address                      |                                             |                       |                         |

| Code          | Data Source                      | Parameters       | In Message<br>Section | In Message Sec-<br>tion |
|---------------|----------------------------------|------------------|-----------------------|-------------------------|
| PFCODE        | Profile Code                     | :L - Label       |                       |                         |
|               |                                  | :D - Description |                       |                         |
| PFDETAIL      | Profile Details                  |                  |                       |                         |
| PFEDATE       | Profile Entered Date             |                  |                       |                         |
| PFEXDATE      | Profile Review Date              |                  |                       |                         |
| PFP           | Passenger Fax Number             |                  |                       |                         |
| PFTYPE        | Profile Type                     | :L - Label       |                       |                         |
|               |                                  | :D - Description |                       |                         |
| POSTCODE      | Pax Postcode                     |                  |                       |                         |
| PMP           | Passenger Mobile<br>Phone Number |                  |                       |                         |
| PPCN          | Passenger Contact name           |                  |                       |                         |
| PPEXPIRY      | Passport Expiry Date             |                  |                       |                         |
| PPISSUED      | Passport Issued Date             |                  |                       |                         |
| PPNAME        | Passport Name                    |                  |                       |                         |
| PPNATIONALITY | Passport Nationality             |                  |                       |                         |
| PPNUMBER      | Passport Number                  |                  |                       |                         |
| PPP           | Passenger Phone Num-<br>ber      |                  |                       |                         |
| PPPLACE       | Passport Place of Issue          |                  |                       |                         |
| PWP           | Passenger Web<br>Address         |                  |                       |                         |
| SURNAME       | Pax Surname                      | :A - Alias       |                       | < <names>&gt;</names>   |
| TITLE         | Pax Title                        | :A - Alias       |                       | < <names>&gt;</names>   |
| ΤΟΤΡΑΧ        | Total Pax Count                  |                  |                       |                         |

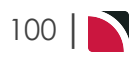

# PCM Substitution Codes

| Code   | Data Source                | Parameters                                                                                                    | In Message<br>Section | In Message Section |
|--------|----------------------------|----------------------------------------------------------------------------------------------------|-----------------------|--------------------|
| AGENT  | Agent Amount               | :SS - Single Sup-<br>plement<br>:TRD - Triple<br>Reduction<br>:QR - Quad Reduc-<br>tion<br>:CHS - Child Sup-<br>plement<br>:CSS - Child Share<br>Supplement<br>:IS - Infant Sup-<br>plement<br>:R1 - From Pax<br>Range 1 Only                         |                       |                    |
| ΑΤΑΧ   | Agent Tax<br>Amount        | :SS - Single Sup-<br>plement<br>:TRD - Triple<br>Reduction<br>:QR - Quad Reduc-<br>tion<br>:CHS - Child Sup-<br>plement<br>:CSS - Child Share<br>Supplement<br>:IS - Infant Sup-<br>plement                                                           |                       |                    |
| BHD    | PCM ID Number              |                                                                                                    |                       |                    |
| CN     | Consultant Name            |                                                                                                    |                       |                    |
| COMM   | Commission<br>Amount       |                                                                                                    |                       |                    |
| COMMPC | Commission Per-<br>centage | SS - Single Sup-<br>plement<br>:TRD - Triple<br>Reduction<br>:QR - Quad Reduc-<br>tion<br>:CHS - Child Sup-<br>plement<br>:CSS - Child Share<br>Supplement<br>:IS - Infant                                                                            |                       |                    |
| COST   | Cost Amount                | SS - Single Sup-<br>plement<br>:TRD - Triple<br>Reduction<br>:QR - Quad Reduc-<br>tion<br>:CH - Child<br>:CHS - Child Sup-<br>plement<br>:CSS - Child Share<br>Supplement<br>:IS - Infant Sup-<br>plement<br>:D - Driver<br>:E - Escort<br>:G - Guide |                       |                    |
| CS     | Consultant Code            |                                                                                                    |                       |                    |

| Code  | Data Source               | Parameters                                                                                                    | In Message<br>Section | In Message Section |
|-------|---------------------------|----------------------------------------------------------------------------------------------------|-----------------------|--------------------|
| СТАХ  | Tax value on Cost         | :SS - Single Sup-<br>plement<br>:TRD - Triple<br>Reduction<br>:QR - Quad Reduc-<br>tion<br>:CHS - Child Sup-<br>plement<br>:CSS - Child Share<br>Supplement<br>:IS - Infant Sup-<br>plement |                       |                    |
| CUR   | Currency Amount           | :BC - Base Cur-<br>rency output<br>:SLC - Service Line<br>Cost Currency out-<br>put.<br>:SLS - Service Line<br>Sell Currency out-<br>put                                                    |                       |                    |
| CURD  | Currency Descrip-<br>tion | :BC - Base Cur-<br>rency output<br>:SLC - Service Line<br>Cost Currency out-<br>put.<br>:SLS - Service Line<br>Sell Currency out-<br>put                                                    |                       |                    |
| DATE  | Service Date              | :CP Show value<br>once until it<br>changes                                                                                                    |                       |                    |
| DAY   | Day of Week               | :CP Show value<br>once until it<br>changes                                                                                                    |                       |                    |
| DAYNO | Day Number                | :CP Show value<br>once until it<br>changes                                                                                                    |                       |                    |
| DE    | Date Entered              |                                                                                                    |                       |                    |
| DP    | Service Line<br>Drop-Off  |                                                                                                    |                       |                    |
| DPD   | Drop-Off Date             |                                                                                                    |                       |                    |
| DPDAY | Drop-Off Day              | :L3 - Display first 3<br>characters of the<br>day name                                                                                                    |                       |                    |
| DPT   | Drop-Off Time             | :12 - Will output 12<br>Hour time - e.g.,<br>10:35pm<br>:24 - (or no mod-<br>ifier) will output 24<br>hour time - e.g.,<br>22.35                                                            |                       |                    |
| DRV   | Driver Count              |                                                                                                    |                       |                    |
| ESC   | Escort Count              |                                                                                                    |                       |                    |

| Code  | Data Source                            | Parameters                                                                                                    | In Message<br>Section | In Message Section |
|-------|----------------------------------------|----------------------------------------------------------------------------------------------------|-----------------------|--------------------|
| EX    | Extra Description                      | <ul> <li>:1 - Product Extra 1</li> <li>:2 - Product Extra 2</li> <li>:3 - Product Extra 3</li> <li>:4 - Product Extra 4</li> <li>:5 - Product Extra 5</li> <li>:A - Extra Details</li> <li>first &amp; second</li> <li>charge units.</li> <li>:F - Extra Details</li> <li>first charge unit.</li> <li>:D - Extra Details</li> <li>:I - Long Description</li> <li>:S - Extra Details</li> <li>second charge</li> <li>unit.</li> <li>:BC - Base Currency output.</li> <li>:C - Output Extras</li> <li>Charge Basis -</li> <li>e.g., Per Person,</li> <li>Per Group, Per</li> <li>Room etc.</li> <li>:ND - No Description - e.g.,</li> <li>EX:1:S:ND = Extra</li> <li>1 SCU with no</li> <li>description</li> </ul> |                       |                    |
| FCU   | First Charge Unit                      | :ND - No Descrip-<br>tion                                                                                                    |                       |                    |
| GDE   | Guide Count                            |                                                                                                    |                       |                    |
| Ю     | In/Out Date<br>(Dates only)            | :CP - Show the value once for the code                                                                                                    |                       |                    |
| IOD   | In/Out Dates, incl<br>Day of Week      | :CP - Show the value once for the code                                                                                                    |                       |                    |
| LSD   | Last Service Date                      |                                                                                                    |                       |                    |
| LW    | Last Work Date                         | :A - In Alpha<br>Format                                                                                                    |                       |                    |
| MUP   | Markup Amount                          |                                                                                                    |                       |                    |
| MUPPC | Markup Per-<br>centage                 | :SS - Single Sup-<br>plement<br>:TRD - Triple<br>Reduction<br>:QR - Quad Reduc-<br>tion<br>:CHS - Child Sup-<br>plement<br>:CSS - Child Share<br>Supplement<br>:IS - Infant                                                                                                    |                       |                    |
| PAX   | Adult Pax Count                        |                                                                                                    |                       |                    |
| PC    | Service Line Price<br>Code Used        |                                                                                                    |                       |                    |
| PCD   | Service Line Price<br>Code Description |                                                                                                    |                       |                    |

| Code         | Data Source                           | Parameters                                                                                                    | In Message<br>Section | In Message Section |
|--------------|---------------------------------------|----------------------------------------------------------------------------------------------------|-----------------------|--------------------|
| PN or BN     | PCM Name                              | :A - Alias                                                                                                    |                       |                    |
| PST or BST   | Header Status<br>Code                 |                                                                                                    |                       |                    |
| PSTD or BSTD | Header Status<br>Description          |                                                                                                    |                       |                    |
| PU           | Service Line<br>Pickup                |                                                                                                    |                       |                    |
| PUD          | Pickup Date                           |                                                                                                    |                       |                    |
| PUDAY        | Pickup Day                            | :L3 - Display first 3<br>characters of the<br>day name                                                                                                    |                       |                    |
| PUT          | Pickup Time                           | :12 - Will output 12<br>Hour time - e.g.,<br>10:35pm                                                                                                    |                       |                    |
|              |                                       | :24 - (or no mod-<br>ifier) will output 24<br>hour time - e.g.,<br>22.35                                                                                                    |                       |                    |
| QTY1         | Quantity of First<br>Charge Units     | :C - Cost.<br>:S - Sell (Default)                                                                                                    |                       |                    |
| QTY2         | Quantity of<br>Second Charge<br>Units | :C - Cost.<br>:S - Sell (Default)<br>:FOC - Number of<br>FOC SCUs<br>:PAY - Number of<br>Paid FOCs                                                                                                    |                       |                    |
| RATEBUY      | Service Line Database buy rate        | :HT - Half Twin<br>:SS - Single Sup-<br>plement<br>:TRD - Triple<br>Reduction<br>:QR - Quad Reduc-<br>tion<br>:EX1 - EX5 - Extra<br>1 - 5 (Use indi-<br>vidually)<br>:AD - Adult<br>:CHS - Child<br>:CSS - Child Share<br>:IS - Infant<br>:DOWN - Display<br>down the page<br>:R1 - From Pax<br>Range 1 Only<br>:BKC - Output in<br>Booking Currency |                       |                    |

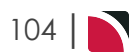
### Messaging User Manual

| Code     | Data Source                          | Parameters                                                                                                    | In Message<br>Section | In Message Section |
|----------|--------------------------------------|----------------------------------------------------------------------------------------------------|-----------------------|--------------------|
| RATESELL | Service Line Database sell rate      | :HT - Half Twin<br>:SS - Single Sup-<br>plement<br>:TRD - Triple<br>Reduction<br>:QR - Quad Reduc-<br>tion<br>:EX1 - EX5 - Extra<br>1 - 5 (Use indi-<br>vidually)<br>:AD - Adult<br>:CHS - Child<br>:CSS - Child Share<br>:IS - Infant<br>:DOWN - Display<br>down the page<br>:R1 - From Pax<br>Range 1 Only<br>:BKC - Output in<br>Booking Currency |                       |                    |
| RETAIL   | Retail Amount                        | :SS - Single Sup-<br>plement<br>:TRD - Triple<br>Reduction<br>:QR - Quad Reduc-<br>tion<br>:CHS - Child Sup-<br>plement<br>:CSS - Child Share<br>Supplement<br>:IS - Infant Sup-<br>plement<br>:R1 - From Pax<br>Range 1 Only                                                                                                    |                       |                    |
| RM       | Service Line<br>Remarks              |                                                                                                    |                       |                    |
| RTAX     | Retail Tax<br>Amount                 | :SS - Single Sup-<br>plement<br>:TRD - Triple<br>Reduction<br>:QR - Quad Reduc-<br>tion<br>:CHS - Child Sup-<br>plement<br>:CSS - Child Share<br>Supplement<br>:IS - Infant Sup-<br>plement                                                                                                    |                       |                    |
| RST      | Rate Status                          |                                                                                                    |                       |                    |
| RVT1     | Rate Level<br>Voucher Text Line<br>1 |                                                                                                    |                       |                    |
| RVT2     | Rate Level<br>Voucher Text Line<br>2 |                                                                                                    |                       |                    |
| RVT3     | Rate Level<br>Voucher Text Line<br>3 |                                                                                                    |                       |                    |
| RVT4     | Rate Level<br>Voucher Text Line<br>4 |                                                                                                    |                       |                    |

| Code  | Data Source                           | Parameters                | In Message<br>Section | In Message Section |
|-------|---------------------------------------|---------------------------|-----------------------|--------------------|
| RVT5  | Rate Level<br>Voucher Text Line<br>5  |                           |                       |                    |
| RVT6  | Rate Level<br>Voucher Text Line<br>6  |                           |                       |                    |
| RVT7  | Rate Level<br>Voucher Text Line<br>7  |                           |                       |                    |
| RVT8  | Rate Level<br>Voucher Text Line<br>8  |                           |                       |                    |
| RVT9  | Rate Level<br>Voucher Text Line<br>9  |                           |                       |                    |
| RVT10 | Rate Level<br>Voucher Text Line<br>10 |                           |                       |                    |
| RVT11 | Rate Level<br>Voucher Text Line<br>11 |                           |                       |                    |
| RVT12 | Rate Level<br>Voucher Text Line<br>12 |                           |                       |                    |
| RVT13 | Rate Level<br>Voucher Text Line<br>13 |                           |                       |                    |
| RVT14 | Rate Level<br>Voucher Text Line<br>14 |                           |                       |                    |
| RVT15 | Rate Level<br>Voucher Text Line<br>15 |                           |                       |                    |
| RVT16 | Rate Level<br>Voucher Text Line<br>16 |                           |                       |                    |
| RVT17 | Rate Level<br>Voucher Text Line<br>17 |                           |                       |                    |
| RVT18 | Rate Level<br>Voucher Text Line<br>18 |                           |                       |                    |
| RVT19 | Rate Level<br>Voucher Text Line<br>19 |                           |                       |                    |
| RVT20 | Rate Level<br>Voucher Text Line<br>20 |                           |                       |                    |
| SCU   | Second Charge<br>Unit                 | :ND - No Descrip-<br>tion |                       |                    |

### Messaging User Manual

| Code        | Data Source                       | Parameters                                                                                                    | In Message<br>Section | In Message Section        |
|-------------|-----------------------------------|----------------------------------------------------------------------------------------------------|-----------------------|---------------------------|
| SELL        | Sell Amount                       | :SS - Single Sup-<br>plement<br>:TRD - Triple<br>Reduction<br>:QR - Quad Reduc-<br>tion<br>:CHS - Child Sup-<br>plement<br>:CSS - Child Share<br>Supplement<br>:IS - Infant Sup-<br>plement |                       |                           |
| SEQ         | Service<br>Sequence               |                                                                                                    |                       |                           |
| SL1         | Analysis Code 1                   |                                                                                                    |                       |                           |
| SL2         | Analysis Code 2                   |                                                                                                    |                       |                           |
| SL3         | Analysis Code 3                   |                                                                                                    |                       |                           |
| SL4         | Analysis Code 4                   |                                                                                                    |                       |                           |
| SL5         | Analysis Code 5                   |                                                                                                    |                       |                           |
| SL6         | Analysis Code 6                   |                                                                                                    |                       |                           |
| SL1D        | Analysis Descrip-<br>tion 1       |                                                                                                    |                       |                           |
| SL2D        | Analysis Descrip-<br>tion 2       |                                                                                                    |                       |                           |
| SL3D        | Analysis Descrip-<br>tion 3       |                                                                                                    |                       |                           |
| SL4D        | Analysis Descrip-<br>tion 4       |                                                                                                    |                       |                           |
| SL5D        | Analysis Descrip-<br>tion 5       |                                                                                                    |                       |                           |
| SL6D        | Analysis Descrip-<br>tion 6       |                                                                                                    |                       |                           |
| ST          | Service Status                    |                                                                                                    |                       |                           |
| STAX        | Sell Tax Amount                   | :SS - Single Sup-<br>plement<br>:TRD - Triple<br>Reduction<br>:QR - Quad Reduc-<br>tion<br>:CHS - Child Sup-<br>plement<br>:CSS - Child Share<br>Supplement<br>:IS - Infant Sup-<br>plement |                       |                           |
| STD         | Service Status<br>Description     |                                                                                                    |                       |                           |
| SUMCODE     | Summary Ana-<br>lysis Code        |                                                                                                    |                       | < <summary>&gt;</summary> |
| SUMCODEDESC | Summary Ana-<br>lysis Description |                                                                                                    |                       | < <summary>&gt;</summary> |
| TERMS       | Payment Terms                     |                                                                                                    |                       |                           |

| Code | Data Source                     | Parameters | In Message<br>Section | In Message Section |
|------|---------------------------------|------------|-----------------------|--------------------|
| TD   | Travel/Base Date                |            |                       |                    |
| VT1  | Product Voucher<br>Text Line 1  |            |                       |                    |
| VT2  | Product Voucher<br>Text Line 2  |            |                       |                    |
| VT3  | Product Voucher<br>Text Line 3  |            |                       |                    |
| VT4  | Product Voucher<br>Text Line 4  |            |                       |                    |
| VT5  | Product Voucher<br>Text Line 5  |            |                       |                    |
| VT6  | Product Voucher<br>Text Line 6  |            |                       |                    |
| VT7  | Product Voucher<br>Text Line 7  |            |                       |                    |
| VT8  | Product Voucher<br>Text Line 8  |            |                       |                    |
| VT9  | Product Voucher<br>Text Line 9  |            |                       |                    |
| VT10 | Product Voucher<br>Text Line 10 |            |                       |                    |
| VT11 | Product Voucher<br>Text Line 11 |            |                       |                    |
| VT12 | Product Voucher<br>Text Line 12 |            |                       |                    |
| VT13 | Product Voucher<br>Text Line 13 |            |                       |                    |
| VT14 | Product Voucher<br>Text Line 14 |            |                       |                    |
| VT15 | Product Voucher<br>Text Line 15 |            |                       |                    |
| VT16 | Product Voucher<br>Text Line 16 |            |                       |                    |
| VT17 | Product Voucher<br>Text Line 17 |            |                       |                    |
| VT18 | Product Voucher<br>Text Line 18 |            |                       |                    |
| VT19 | Product Voucher<br>Text Line 19 |            |                       |                    |
| VT20 | Product Voucher<br>Text Line 20 |            |                       |                    |

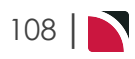

### Phone Book Substitution Codes

| Code | Data Source                        | Parameters                                                                                                    |
|------|------------------------------------|----------------------------------------------------------------------------------------------------|
| AEP  | Agent Email Address                | : Contact Type Code - e.g., <aep:ac> for<br/>Accounts Contact</aep:ac>                                                                                                    |
| AEPM | Agent Master Email Address         | : Contact Type Code - e.g., <aepm:ac> for<br/>Accounts Contact</aepm:ac>                                                                                                    |
| AFP  | Agent Fax Number                   | : Contact Type Code - e.g., <afp:ac> for<br/>Accounts Contact</afp:ac>                                                                                                    |
| AFPM | Agent Master Fax Number            | : Contact Type Code - e.g., <afpm:ac> for<br/>Accounts Contact</afpm:ac>                                                                                                    |
| AMP  | Agent Mobile Phone                 | : Contact Type Code - e.g., <amp:ac> for<br/>Accounts Contact</amp:ac>                                                                                                    |
| AMPM | Agent Master Mobile Phone          | : Contact Type Code - e.g., <ampm:ac> for<br/>Accounts Contact</ampm:ac>                                                                                                    |
| ANP  | Agent Contact Name                 | : Contact Type Code - e.g., <anp:ac> for Accounts Contact</anp:ac>                                                                                                    |
| APP  | Agent Phone                        | : Contact Type Code - e.g., <app:ac> for<br/>Accounts Contact</app:ac>                                                                                                    |
| APPM | Agent Master Phone                 | : Contact Type Code - e.g., <appm:ac> for Accounts Contact</appm:ac>                                                                                                    |
| AWP  | Agent Web Address                  | : Contact Type Code - e.g., <awp:ac> for<br/>Accounts Contact</awp:ac>                                                                                                    |
| AWPM | Agent Master Web Address           | : Contact Type Code - e.g., <awpm:ac> for Accounts Contact</awpm:ac>                                                                                                    |
| PEP  | Passenger Email Address            | : Contact Type Code - e.g., <pep:hm> for<br/>Home Contact</pep:hm>                                                                                                    |
| PFP  | Passenger Fax Number               | : Contact Type Code - e.g., <pfp:bn> for<br/>Business Contact</pfp:bn>                                                                                                    |
| PMP  | Passenger Mobile Phone Num-<br>ber | : Contact Type Code - e.g., <pmp:hm> for<br/>Home Contact</pmp:hm>                                                                                                    |
| PPP  | Passenger Phone Number             | : Contact Type Code - e.g., <ppp:hm> for<br/>Home Contact</ppp:hm>                                                                                                    |
| PPCN | Passenger Contact Name             | : Contact Type Code - e.g., <ppcn:hm> for<br/>Home Contact - If using the contact name<br/>field from the phone book the a Contact Type<br/>code must be defined.</ppcn:hm> |
| PWP  | Passenger Web Address              | : Contact Type Code - e.g., <pwp:bn> for<br/>Business Contact</pwp:bn>                                                                                                    |
| SEP  | Supplier Email Address             | : Contact Type Code - e.g., <sep:ac> for<br/>Accounts Contact</sep:ac>                                                                                                    |
| SEPM | Supplier Master Email Address      | : Contact Type Code - e.g., <sepm:ac> for<br/>Accounts Contact</sepm:ac>                                                                                                    |
| SFP  | Supplier Fax Number                | : Contact Type Code - e.g., <sfp:ac> for<br/>Accounts Contact</sfp:ac>                                                                                                    |
| SFPM | Supplier Master Fax Number         | : Contact Type Code - e.g., <sfpm:ac> for<br/>Accounts Contact</sfpm:ac>                                                                                                    |
| SMP  | Supplier Mobile Phone              | : Contact Type Code - e.g., <smp:ac> for Accounts Contact</smp:ac>                                                                                                    |
| SMPM | Supplier Master Mobile Phone       | : Contact Type Code - e.g., <smpm:ac> for<br/>Accounts Contact</smpm:ac>                                                                                                    |

| Code | Data Source                 | Parameters                                                               |
|------|-----------------------------|--------------------------------------------------------------------------|
| SNP  | Supplier Contact Name       | : Contact Type Code - e.g., <snp:ac> for<br/>Accounts Contact</snp:ac>   |
| SPP  | Supplier Phone              | : Contact Type Code - e.g., <spp:ac> for<br/>Accounts Contact</spp:ac>   |
| SPPM | Supplier Master Phone       | : Contact Type Code - e.g., <sppm:ac> for<br/>Accounts Contact</sppm:ac> |
| SWP  | Supplier Web Address        | : Contact Type Code - e.g., <swp:ac> for<br/>Accounts Contact</swp:ac>   |
| SWPM | Supplier Master Web Address | : Contact Type Code - e.g., <swpm:ac> for<br/>Accounts Contact</swpm:ac> |
| VEP  | Product Contact Email       |                                                                          |
| VFP  | Product Contact Fax         |                                                                          |
| VMP  | Product Contact Mobile      |                                                                          |
| VNP  | Product Contact Name        |                                                                          |
| VPP  | Product Contact Phone       |                                                                          |
| VWP  | Product Contact Web         |                                                                          |

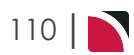

### Price Substitution Codes

The use of these codes at the header level will return pricing defined within the booking. Where as if these codes are used at the service level the pricing will be dependent on the configuration of the service.

| Code          | Data Source                          | Parameters                                                                                                    |
|---------------|--------------------------------------|----------------------------------------------------------------------------------------------------|
| AGENT         | Agent Amount                         | :TW - Twin<br>:SG - Single<br>:DB – Double<br>:TR – Triple<br>:QD - Quad<br>:OT - Other<br>:EX1 - EX5 – Extra 1 - 5 (Use individually)<br>:AD – Adult<br>:CH – Child<br>:CS – Child Share<br>:IN – Infant<br>:AA – Additional Adult<br>:PP – Per Person                     |
| ATAX          | Agent Tax Amount                     |                                                                                                    |
| COMM          | Commission Amount                    |                                                                                                    |
| COMPC         | Commission Percentage                |                                                                                                    |
| COST          | Cost Amount                          | :TW - Twin<br>:SG - Single<br>:DB - Double<br>:TR - Triple<br>:QD - Quad<br>:OT - Other<br>:EX1 - EX5 - Extra 1 - 5 (Use individually)<br>:AD - Adult<br>:CH - Child<br>:CS - Child Share<br>:IN - Infant<br>:AA - Additional Adult<br>:PP - Per Person                     |
| CTAX          | Cost Tax Amount                      |                                                                                                    |
| CUR           | Currency Amount                      | :BC – Base Currency output.<br>:SLC - Service Line Cost Currency output.<br>:SLS – Service Line Sell Currency output                                                                                                    |
| CURD          | Currency Description                 | :BC – Base Currency output.<br>:SLC - Service Line Cost Currency output.<br>:SLS – Service Line Sell Currency output                                                                                                    |
| CURS          | Currency Sub-Code                    | :D - Sub-Code Currency Description                                                                                                    |
| DEPOSITAMOUNT | Deposit Amount                       | :RT - Retail<br>:AG - Agent                                                                                                    |
| EXCH          | Exchange Rate                        | :SLC - Service Line Cost Currency output.<br>:SLS – Service Line Sell Currency output                                                                                                    |
| FINALAMOUNT   | Retail or Agent minus deposit amount | :RT - Retail<br>:AG - Agent                                                                                                    |
| INVOICED      | Amount Invoiced for Book-<br>ing     | :B - Sum of all invoice transactions for the booking<br>that are in this invoices currency.<br>:I - Value only of the invoice being output<br>:E - Value of all invoices for the booking in this<br>invoices currency, except the receipt value (if<br>any) of this invoice |
| MAR           | Agent Markup Amount                  |                                                                                                    |
| MARPC         | Agent Markup Per-<br>centage         |                                                                                                    |

| Code     | Data Source                        | Parameters                                                                                                    |
|----------|------------------------------------|----------------------------------------------------------------------------------------------------|
| MUP      | Markup Amount                      |                                                                                                    |
| MUPPC    | Markup Percentage                  |                                                                                                    |
| RATEBUY  | Service Line Database<br>buy rate  | :TW - Twin<br>:SG - Single<br>:DB - Double<br>:TR - Triple<br>:QD - Quad<br>:OT - Other<br>:EX1 - EX5 - Extra 1 - 5 (Use individually)<br>:AD - Adult<br>:CH - Child<br>:CS - Child Share<br>:IN - Infant<br>:AA - Additional Adult<br>:PP - Per Person<br>:BKC - Output in Booking Currency           |
| RATESELL | Service Line Database<br>sell rate | :TW - Twin<br>:SG - Single<br>:DB - Double<br>:TR - Triple<br>:QD - Quad<br>:OT - Other<br>:EX1 - EX5 - Extra 1 - 5 (Use individually)<br>:AD - Adult<br>:CH - Child<br>:CS - Child Share<br>:IN - Infant<br>:AA - Additional Adult<br>:PP - Per Person<br>:BKC - Output in Booking Currency           |
| RECEIVED | Amount Received for<br>Booking     | <ul> <li>:B – Sum of all receipt transactions for the booking that are in the invoice currency.</li> <li>:I – Sum of all receipt transactions for the invoice.</li> <li>:E Sum of all receipt transactions for the booking that are in the invoice currency excluding this invoice receipts</li> </ul> |
| RETAIL   | Retail Amount                      | :TW - Twin<br>:SG - Single<br>:DB - Double<br>:TR - Triple<br>:QD - Quad<br>:OT - Other<br>:EX1 - EX5 - Extra 1 - 5 (Use individually)<br>:AD - Adult<br>:CH - Child<br>:CS - Child Share<br>:IN - Infant<br>:AA - Additional Adult<br>:PP - Per Person                                                |
| RTAX     | Retail Tax Amount                  |                                                                                                    |
| SELL     | Sell Amount                        | :TW - Twin<br>:SG - Single<br>:DB - Double<br>:TR - Triple<br>:QD - Quad<br>:OT - Other<br>:EX1 - EX5 - Extra 1 - 5 (Use individually)<br>:AD - Adult<br>:CH - Child<br>:CS - Child Share<br>:IN - Infant<br>:AA - Additional Adult<br>:PP - Per Person                                                |

### Messaging User Manual

| Code  | Data Source       | Parameters |
|-------|-------------------|------------|
| STAX  | Sell Tax Amount   |            |
| TERMS | Payment Terms     |            |
| TOC   | Tax On Commission |            |

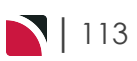

### Product Substitution Codes

| Code    | Data Source             | Parameters                             |
|---------|-------------------------|----------------------------------------|
| AML     | Amenities List          |                                        |
| CLS     | Class Code              |                                        |
| CLSD    | Class Description       |                                        |
| CNTRY   | Country Code            | :CP - Show the value once for the code |
| CNTRYN  | Country Name            | :CP - Show the value once for the code |
| DBA1    | Analysis Code 1         |                                        |
| DBA2    | Analysis Code 2         |                                        |
| DBA3    | Analysis Code 3         |                                        |
| DBA4    | Analysis Code 4         |                                        |
| DBA5    | Analysis Code 5         |                                        |
| DBA6    | Analysis Code 6         |                                        |
| DBAD1   | Analysis Description 1  |                                        |
| DBAD2   | Analysis Description 2  |                                        |
| DBAD3   | Analysis Description 3  |                                        |
| DBAD4   | Analysis Description 4  |                                        |
| DBAD5   | Analysis Description 5  |                                        |
| DBAD6   | Analysis Description 6  |                                        |
| DES     | Destination Code        | :CP - Show the value once for the code |
| DESD    | Destination Description | :CP - Show the value once for the code |
| FCU     | First Charge Unit       | :ND - No Description; :L - Local       |
| INVTXT1 | Invoice Text 1          |                                        |
| INVTXT2 | Invoice Text 2          |                                        |
| INVTXT3 | Invoice Text 3          |                                        |
| INVTXT4 | Invoice Text 4          |                                        |
| LCL     | Locality Code           | :CP - Show the value once for the code |
| LCLD    | Locality Description    | :CP - Show the value once for the code |
|         |                         | :NT - No Translation                   |
| LOC     | Location Code           | :CP - Show the value once for the code |
| LOCD    | Location Description    | :CP - Show the value once for the code |
| OPTC    | Product Comment         | :CP - Show the value once for the code |
|         |                         | :NT - No Translation                   |
| OPTC2   | Product Comment 2       | :CP - Show the value once for the code |
|         |                         | :NT - No Translation                   |
| OPTD    | Product Code            | :CP - Show the value once for the code |
| OPTN    | Product Description     | :CP - Show the value once for the code |
|         |                         | :NT - No Translation                   |
| OPTN2   | Product Description 2   | :CP - Show the value once for the code |
|         |                         | :NT - No Translation                   |
| OPTSD   | Option Short Code       | :CP - Show the value once for the code |
| ORT     | Option Rate Text        |                                        |

### Messaging User Manual

| Code  | Data Source                           | Parameters                             |
|-------|---------------------------------------|----------------------------------------|
| ORT2  | Option Rate Text 2                    |                                        |
| OST   | Option Stay Type from<br>Rate Name    |                                        |
| OST2  | Option Stay Type 2                    |                                        |
| SCU   | Second Charge Unit                    | :ND - No Description; :L - Local       |
| SRV   | Service Code                          | :CP - Show the value once for the code |
| SRVD  | Service Code Description              | :CP - Show the value once for the code |
| VADD1 | Voucher Supplier Address<br>1         | :L - Local                             |
| VADD2 | Voucher Supplier Address<br>2         | :L - Local                             |
| VADD3 | Voucher Supplier Address 3            | :L - Local                             |
| VADD4 | Voucher Supplier Address<br>4         | :L - Local                             |
| VADD5 | Voucher Supplier Address<br>5         | :L - Local                             |
| VEP   | Product Voucher Email                 |                                        |
| VFP   | Product Voucher Fax                   |                                        |
| VMP   | Product Voucher Mobile                |                                        |
| VNAME | Voucher Supplier Name                 | :L - Local                             |
| VNP   | Product Voucher Name                  |                                        |
| VPC   | Voucher Supplier Address<br>Post Code | :L - Local                             |
| VPP   | Product Voucher Phone                 |                                        |
| VT1   | Voucher Text Line 1                   |                                        |
| VT2   | Voucher Text Line 2                   |                                        |
| VT3   | Voucher Text Line 3                   |                                        |
| VT4   | Voucher Text Line 4                   |                                        |
| VT5   | Voucher Text Line 5                   |                                        |
| VT6   | Voucher Text Line 6                   |                                        |
| VT7   | Voucher Text Line 7                   |                                        |
| VT8   | Voucher Text Line 8                   |                                        |
| VT9   | Voucher Text Line 9                   |                                        |
| VT10  | Voucher Text Line 10                  |                                        |
| VT11  | Voucher Text Line 11                  |                                        |
| VT12  | Voucher Text Line 12                  |                                        |
| VT13  | Voucher Text Line 13                  |                                        |
| VT14  | Voucher Text Line 14                  |                                        |
| VT15  | Voucher Text Line 15                  |                                        |
| VT16  | Voucher Text Line 16                  |                                        |
| VT17  | Voucher Text Line 17                  |                                        |
| VT18  | Voucher Text Line 18                  |                                        |

| Code | Data Source                    | Parameters |
|------|--------------------------------|------------|
| VT19 | Voucher Text Line 19           |            |
| VT20 | Voucher Text Line 20           |            |
| VWP  | Product Voucher Web<br>Address |            |

### **Room Substitution Codes**

| Code       | Data Source                                     | Parameters                                                                                                    | In Message Section    |
|------------|-------------------------------------------------|----------------------------------------------------------------------------------------------------|-----------------------|
| DB         | Count of Double<br>Rooms                        | :ND No Description                                                                                                    |                       |
| DRV        | Driver                                          | :TW - Twin<br>:DB - Double<br>:SG - Single<br>:TR - Triple<br>:QD - Quad<br>:OT - Other                                                                      |                       |
| ESC        | Escort                                          | :TW - Twin<br>:DB - Double<br>:SG - Single<br>:TR - Triple<br>:QD - Quad<br>:OT - Other                                                                      |                       |
| GDE        | Guide                                           | :TW - Twin<br>:DB - Double<br>:SG - Single<br>:TR - Triple<br>:QD - Quad<br>:OT - Other                                                                      |                       |
| ITNAME     | Itinerary Name                                  |                                                                                                    |                       |
| KEY        | Room Key                                        |                                                                                                    | < <rooms>&gt;</rooms> |
| LISTNAME   | Rooming List<br>Name                            |                                                                                                    | < <lists>&gt;</lists> |
| ОТ         | Count of 'Other'<br>Rooms                       | :ND No Description                                                                                                    |                       |
| PAXROOMTOT | Total Pax/Rooms                                 | Additional staff and children<br>totals can be added to the pax/-<br>rooms summary using<br>:CH - Children<br>:DR - Drivers<br>:ES - Escorts<br>:GD - Guides |                       |
| PEDG       | Summary of Pax,<br>Escorts, Drivers &<br>Guides | :IN - Infant<br>:CH - Children                                                                                                    |                       |
| QD         | Count of Quad<br>Rooms                          | :ND No Description                                                                                                    |                       |
| ROOMNAME   | Room Type<br>Description                        | Equivalent to <roomtype:d></roomtype:d>                                                                                                    | < <rooms>&gt;</rooms> |
| ROOMSEQ    | Room Sequence                                   |                                                                                                    | < <rooms>&gt;</rooms> |

| Code     | Data Source              | Parameters                                                                                                    | In Message Section    |
|----------|--------------------------|----------------------------------------------------------------------------------------------------|-----------------------|
| ROOMTOT  | Booking Room<br>count    | :FOCCOST - Number of Cost<br>FOC Rooms<br>:FOCSELL - Number of Sell<br>FOC Rooms<br>:-FOCCOST - Number of Book-<br>ing rooms less Cost FOC<br>Rooms<br>:-FOCSELL - Number of Book-<br>ing rooms less Sell FOC Rooms |                       |
| ROOMTYPE | Room Type - (e.g.<br>TW) | :D Description - e.g. Twin                                                                                                    | < <rooms>&gt;</rooms> |
| SG       | Count of Single<br>Rooms | :ND No Description                                                                                                    |                       |
| TR       | Count of Triple<br>Rooms | :ND No Description                                                                                                    |                       |
| TW       | Count of Twin<br>Rooms   | :ND No Description                                                                                                    |                       |

### Service Line Substitution Codes

| Code    | Data Source                    | Parameters                                                                                                    |
|---------|--------------------------------|----------------------------------------------------------------------------------------------------|
| ASD     | Assigned Driver Code           |                                                                                                    |
| ASDN    | Assigned Driver Name           |                                                                                                    |
| ASEND   | Assignment End<br>Date/Time    |                                                                                                    |
| ASG     | Assigned Guide Code            |                                                                                                    |
| ASGN    | Assigned Guide Name            |                                                                                                    |
| ASID    | Assignment ID                  |                                                                                                    |
| ASN     | Assignment Name                |                                                                                                    |
| ASS     | Assignment Status              |                                                                                                    |
| ASSTART | Assignment Start<br>Date/Time  |                                                                                                    |
| ASTYPE  | Assignment Type                | One of either Single Task, Independent Services or<br>Hop On Hop Off                                                                                                    |
| ASV     | Assigned Vehicle Code          |                                                                                                    |
| ASVN    | Assigned Vehicle Name          |                                                                                                    |
| CANCEL  | Cancellation Period            | :D - Days,<br>:H - Hours,<br>:DATE - Date<br>:DH - Days and Hours                                                                                                    |
| DATE    | Service Date                   | :CP - Show the value once for the code                                                                                                    |
| DAY     | Service Day of Week            | :L3 - Limit to 3 characters<br>:CP - Show the value once for the code                                                                                                    |
| DAYNO   | Day Number                     | :CP - Show the value once for the code                                                                                                    |
| DP      | Service Line Drop-Off          |                                                                                                    |
| DPD     | Drop-Off Date                  |                                                                                                    |
| DPDAY   | Drop-Off Day                   | :L3 - Limit display of day to three characters                                                                                                    |
| DPT     | Drop-Off Time                  | :12 - Output 12 Hour time - e.g., 10:35pm<br>:24 - (or no parameter) will output 24 hour time - e.g.<br>22:35                                                                                                    |
| EX      | Extra Description              | <ul> <li>:1 - Product Extra 1</li> <li>:2 - Product Extra 2</li> <li>:3 - Product Extra 3</li> <li>:4 - Product Extra 4</li> <li>:5 - Product Extra 5</li> <li>:A - Extra Details first &amp; second charge units.</li> <li>:F - Extra Details first charge unit.</li> <li>:D - Extra Details second charge unit.</li> <li>:C - Output Extras Charge Basis - e.g., Per Person, Per Group, and Per Room etc.</li> <li>:L - Long Description</li> <li>:LOC - Local Description</li> <li>:ND - No Description - e.g., EX:1:S:ND = Extra 1 SCU with no description</li> <li>:NT - No Translation</li> </ul> |
| IO      | In/Out Date (Dates only)       | :CP - Show the value once for the code                                                                                                    |
| IOD     | In/Out Dates, incl Day of Week | :CP - Show the value once for the code                                                                                                    |
| ITNAME  | Itinerary Name                 | (Included for Group Bookings)                                                                                                    |
| PC      | Price Code Used                |                                                                                                    |

| Code    | Data Source                        | Parameters                                                                                                    |
|---------|------------------------------------|----------------------------------------------------------------------------------------------------|
| PCD     | Price Code Description             |                                                                                                    |
| PCMNAME | Package Name                       | :A - Alias                                                                                                    |
| PEDG    | Summary of Pax, Escorts,           | :IN - Infants                                                                                                    |
|         | Drivers, Guides                    | :CH - Children                                                                                                    |
| PU      | Service Line Pickup                |                                                                                                    |
| PUD     | Pickup Date                        | :L3 - Limit display of day to three characters                                                                                                    |
| PUT     | Pickup Time                        | :12 - Output 12 Hour time - e.g., 10:35pm<br>:24 - (or no parameter) will output 24 hour time - e.g.<br>22:35                                                                                                    |
| QTY1    | Quantity of First Charge<br>Units  | :C - Cost.<br>:S - Sell (Default)<br>:1 - Product Extra 1<br>:2 - Product Extra 2<br>:3 - Product Extra 3<br>:4 - Product Extra 4<br>:5 - Product Extra 5<br>:EX:1 - Extra 1<br>:EX:2 - Extra 2<br>:EX:3 - Extra 3<br>:EX:4 - Extra 4<br>:EX:5 - Extra 5<br>Parameter could read QTY1:C:EX:1 (Quantity of first charge unit Cost for extra 1)                                                                                     |
| QTY2    | Quantity of Second Charge<br>Units | :C - Cost.<br>:S - Sell (Default)<br>:FOC - Number of FOC SCUs<br>:PAY - Number of Paid FOCs<br>:1 - Product Extra 1<br>:2 - Product Extra 2<br>:3 - Product Extra 3<br>:4 - Product Extra 3<br>:4 - Product Extra 4<br>:5 - Product Extra 5<br>:EX:1 - Extra 1<br>:EX:2 - Extra 2<br>:EX:3 - Extra 3<br>:EX:4 - Extra 4<br>:EX:5 - Extra 5<br>Parameter could read QTY2:S:EX:1 (Quantity of second charge unit Sell for extra 1) |
| RM      | Service Line Remarks               |                                                                                                    |
| RST     | Rate Status                        |                                                                                                    |
| RVT1    | Rate Level Voucher Text<br>Line 1  |                                                                                                    |
| RVT2    | Rate Level Voucher Text<br>Line 2  |                                                                                                    |
| RVT3    | Rate Level Voucher Text<br>Line 3  |                                                                                                    |
| RVT4    | Rate Level Voucher Text<br>Line 4  |                                                                                                    |
| RVT5    | Rate Level Voucher Text<br>Line 5  |                                                                                                    |
| RVT6    | Rate Level Voucher Text<br>Line 6  |                                                                                                    |
| RVT7    | Rate Level Voucher Text<br>Line 7  |                                                                                                    |

### Messaging User Manual

| Code  | Data Source                        | Parameters                                                                                                    |
|-------|------------------------------------|----------------------------------------------------------------------------------------------------|
| RVT8  | Rate Level Voucher Text<br>Line 8  |                                                                                                    |
| RVT9  | Rate Level Voucher Text<br>Line 9  |                                                                                                    |
| RVT10 | Rate Level Voucher Text<br>Line 10 |                                                                                                    |
| RVT11 | Rate Level Voucher Text<br>Line 10 |                                                                                                    |
| RVT12 | Rate Level Voucher Text<br>Line 10 |                                                                                                    |
| RVT13 | Rate Level Voucher Text<br>Line 10 |                                                                                                    |
| RVT14 | Rate Level Voucher Text<br>Line 10 |                                                                                                    |
| RVT15 | Rate Level Voucher Text<br>Line 10 |                                                                                                    |
| RVT16 | Rate Level Voucher Text<br>Line 10 |                                                                                                    |
| RVT17 | Rate Level Voucher Text<br>Line 10 |                                                                                                    |
| RVT18 | Rate Level Voucher Text<br>Line 10 |                                                                                                    |
| RVT19 | Rate Level Voucher Text<br>Line 10 |                                                                                                    |
| RVT20 | Rate Level Voucher Text<br>Line 10 |                                                                                                    |
| SEQ   | Service Sequence                   |                                                                                                    |
| ST    | Service Status                     |                                                                                                    |
| STD   | Status Description                 |                                                                                                    |
| SCF   | Supplier Confirmation              |                                                                                                    |
| TOKEN | Token                              | <token:type:alternative text=""></token:type:alternative>                                                                                              |
|       |                                    | (is currently limited to 'SupplierConfirmation')                                                                                                    |
| VN    | Voucher Number                     | :SEQ - Append sequence number to multiple same<br>service vouchers - 12345/1<br>:NO - appends - 'Of nn e.e. 12345/1 of 4. Can be<br>:SEQ:NO or :NO:SEQ |
| VS    | Voucher Status                     |                                                                                                    |
| VT1   | Product Voucher Text Line<br>1     |                                                                                                    |
| VT2   | Product Voucher Text Line<br>2     |                                                                                                    |
| VT3   | Product Voucher Text Line 3        |                                                                                                    |
| VT4   | Product Voucher Text Line<br>4     |                                                                                                    |
| VT5   | Product Voucher Text Line 5        |                                                                                                    |
| VT6   | Product Voucher Text Line<br>6     |                                                                                                    |

| Code | Data Source                     | Parameters |
|------|---------------------------------|------------|
| VT7  | Product Voucher Text Line<br>7  |            |
| VT8  | Product Voucher Text Line<br>8  |            |
| VT9  | Product Voucher Text Line<br>9  |            |
| VT10 | Product Voucher Text Line 10    |            |
| VT11 | Product Voucher Text Line<br>11 |            |
| VT12 | Product Voucher Text Line<br>12 |            |
| VT13 | Product Voucher Text Line<br>13 |            |
| VT14 | Product Voucher Text Line<br>14 |            |
| VT15 | Product Voucher Text Line<br>15 |            |
| VT16 | Product Voucher Text Line<br>16 |            |
| VT17 | Product Voucher Text Line<br>17 |            |
| VT18 | Product Voucher Text Line 18    |            |
| VT19 | Product Voucher Text Line<br>19 |            |
| VT20 | Product Voucher Text Line 20    |            |

# Supplier Substitution Codes

| Code | Data Source      | Parameters                                | In Message Section |
|------|------------------|-------------------------------------------|--------------------|
| SA1  | Address 1        | :CP - Show the value once for the code    |                    |
|      |                  | :L - Local                                |                    |
|      |                  | :M - Mailing                              |                    |
|      |                  | :NT - No Translation                      |                    |
|      |                  | :P - Physical                             |                    |
| SA2  | Address 2        | :CP - Show the value once for the code    |                    |
|      |                  | :L - Local                                |                    |
|      |                  | :M - Mailing                              |                    |
|      |                  | :NT - No Translation                      |                    |
|      |                  | :P - Physical                             |                    |
| SA3  | Address 3        | :CP - Show the value once for the code    |                    |
|      |                  | :L - Local                                |                    |
|      |                  | :M - Mailing                              |                    |
|      |                  | :NT - No Translation                      |                    |
|      |                  | :P - Physical                             |                    |
| SA4  | Address 4        | :CP - Show the value once for the code    |                    |
|      |                  | :L - Local                                |                    |
|      |                  | :M - Mailing                              |                    |
|      |                  | :NT - No Translation                      |                    |
|      |                  | :P - Physical                             |                    |
| SA5  | Address 5        | :CP - Show the value once<br>for the code |                    |
|      |                  | :L - Local                                |                    |
|      |                  | :M - Mailing                              |                    |
|      |                  | :NT - No Translation                      |                    |
|      |                  | :P - Physical                             |                    |
| SAM1 | Master Address 1 | :P - Physical                             |                    |
|      |                  | :M - Mailing                              |                    |
|      |                  | :L - Local                                |                    |
| SAM2 | Master Address 2 | :P - Physical                             |                    |
|      |                  | :M - Mailing                              |                    |
|      |                  | :L - Local                                |                    |
| SAM3 | Master Address 3 | :P - Physical                             |                    |
|      |                  | :M - Mailing                              |                    |
|      |                  | :L - Local                                |                    |
| SAM4 | Master Address 4 | :P - Physical                             |                    |
|      |                  | :M - Mailing                              |                    |
|      |                  | :L - Local                                |                    |

| Code         | Data Source                | Parameters                                                                                                    | In Message Section |
|--------------|----------------------------|----------------------------------------------------------------------------------------------------|--------------------|
| SAM5         | Master Address 5           | :P - Physical                                                                                                    |                    |
|              |                            | :M - Mailing                                                                                                    |                    |
|              |                            | :L - Local                                                                                                    |                    |
| SBA          | Bank Account               |                                                                                                    |                    |
| SBAN         | Bank Account Name          |                                                                                                    |                    |
| SBANL        | Bank Account name<br>Local |                                                                                                    |                    |
| SBAL         | Bank Account Local         |                                                                                                    |                    |
| SBK          | Bank Name                  |                                                                                                    |                    |
| SBKL         | Bank Name Local            |                                                                                                    |                    |
| SBR          | Bank Branch                |                                                                                                    |                    |
| SBRL         | Bank Branch Local          |                                                                                                    |                    |
| SC           | Code                       | :CP - Show the value once for the code                                                                           |                    |
| SCM          | Master Code                |                                                                                                    |                    |
| SCREATEDBY   | Created By                 |                                                                                                    |                    |
| SCREATEDDATE | Created Date               |                                                                                                    |                    |
| SEDITEDBY    | Edited By                  |                                                                                                    |                    |
| SEDITEDDATE  | Edited Date                |                                                                                                    |                    |
| SN           | Name                       | :CP - Show the value once<br>for the code<br>:L - Local<br>:M - Mailing<br>:NT - No Translation<br>:P - Physical |                    |
| SNM          | Master Name                | :P - Physical<br>:M - Mailing<br>:L - Local                                                                      |                    |
| SPA1         | Analysis Code 1            |                                                                                                    |                    |
| SPA2         | Analysis Code 2            |                                                                                                    |                    |
| SPA3         | Analysis Code 3            |                                                                                                    |                    |
| SPA4         | Analysis Code 4            |                                                                                                    |                    |
| SPA5         | Analysis Code 5            |                                                                                                    |                    |
| SPA6         | Analysis Code 6            |                                                                                                    |                    |
| SPAD1        | Analysis Description 1     |                                                                                                    |                    |
| SPAD2        | Analysis Description 2     |                                                                                                    |                    |
| SPAD3        | Analysis Description 3     |                                                                                                    |                    |
| SPAD4        | Analysis Description 4     |                                                                                                    |                    |
| SPAD5        | Analysis Description 5     |                                                                                                    |                    |
| SPAD6        | Analysis Description 6     |                                                                                                    |                    |

### Messaging User Manual

| Code   | Data Source                   | Parameters                                  | In Message Section |
|--------|-------------------------------|---------------------------------------------|--------------------|
| SPC    | Post Code                     | :L - Local<br>:M - Mailing                  |                    |
|        |                               | :P - Physical                               |                    |
| SPCM   | Master Post Code              | :P - Physical<br>:M - Mailing<br>:L - Local |                    |
| SUDT1  | User Defined Text<br>Field 1  |                                             |                    |
| SUDT2  | User Defined Text<br>Field 2  |                                             |                    |
| SUDT3  | User Defined Text<br>Field 3  |                                             |                    |
| SUDT4  | User Defined Text<br>Field 4  |                                             |                    |
| SUDT5  | User Defined Text<br>Field 5  |                                             |                    |
| SUDT6  | User Defined Text<br>Field 6  |                                             |                    |
| SUDT7  | User Defined Text<br>Field 7  |                                             |                    |
| SUDT8  | User Defined Text<br>Field 8  |                                             |                    |
| SUDT9  | User Defined Text<br>Field 9  |                                             |                    |
| SUDT10 | User Defined Text<br>Field 10 |                                             |                    |
| SUDT11 | User Defined Text<br>Field 11 |                                             |                    |
| SUDT12 | User Defined Text<br>Field 12 |                                             |                    |
| SUDT13 | User Defined Text<br>Field 13 |                                             |                    |
| SUDT14 | User Defined Text<br>Field 14 |                                             |                    |
| SUDT15 | User Defined Text<br>Field 15 |                                             |                    |
| SUDT16 | User Defined Text<br>Field 16 |                                             |                    |
| SUDT17 | User Defined Text<br>Field 17 |                                             |                    |
| SUDT18 | User Defined Text<br>Field 18 |                                             |                    |
| SUDT19 | User Defined Text<br>Field 19 |                                             |                    |
| SUDT20 | User Defined Text<br>Field 20 |                                             |                    |
| SUDTM1 | Master User Defined<br>Text 1 |                                             |                    |

| Code    | Data Source                    | Parameters | In Message Section |
|---------|--------------------------------|------------|--------------------|
| SUDTM2  | Master User Defined<br>Text 2  |            |                    |
| SUDTM3  | Master User Defined<br>Text 3  |            |                    |
| SUDTM4  | Master User Defined<br>Text 4  |            |                    |
| SUDTM5  | Master User Defined<br>Text 5  |            |                    |
| SUDTM6  | Master User Defined<br>Text 6  |            |                    |
| SUDTM7  | Master User Defined<br>Text 7  |            |                    |
| SUDTM8  | Master User Defined<br>Text 8  |            |                    |
| SUDTM9  | Master User Defined<br>Text 9  |            |                    |
| SUDTM10 | Master User Defined<br>Text 10 |            |                    |
| SUDTM11 | Master User Defined<br>Text 11 |            |                    |
| SUDTM12 | Master User Defined<br>Text 12 |            |                    |
| SUDTM13 | Master User Defined<br>Text 13 |            |                    |
| SUDTM14 | Master User Defined<br>Text 14 |            |                    |
| SUDTM15 | Master User Defined<br>Text 15 |            |                    |
| SUDTM16 | Master User Defined<br>Text 16 |            |                    |
| SUDTM17 | Master User Defined<br>Text 17 |            |                    |
| SUDTM18 | Master User Defined<br>Text 18 |            |                    |
| SUDTM19 | Master User Defined<br>Text 19 |            |                    |
| SUDTM20 | Master User Defined<br>Text 20 |            |                    |
|         |                                |            |                    |

### Transaction Substitution Codes

| Code            | Data Source                                     | Parameters                       | In Message Sec-<br>tion |
|-----------------|-------------------------------------------------|----------------------------------|-------------------------|
| ACTION1         | Remittance advice<br>Action Message<br>(line 1) |                                  |                         |
| ACTION2         | Remittance advice<br>Action Message<br>(line 2) |                                  |                         |
| AR              | Transaction Book-<br>ing Agent Refer-<br>ence   |                                  |                         |
| BATCHDUE        | Batch Due                                       |                                  |                         |
| BATCHENTDATE    | Batch Entered                                   |                                  |                         |
| BATCHREF        | Batch Reference                                 |                                  |                         |
| BATCHTOT        | Batch Total                                     | :BC - Base Currency              |                         |
| BATCHTOTCOMM    | Batch<br>Total Commission                       | :BC - Base Currency              |                         |
| BATCHTOTEXCLTAX | Batch Total minus<br>Tax                        | :BC - Base Currency              |                         |
| BATCHTOTMUP     | Batch Total<br>Markup                           | :BC - Base Currency              |                         |
| BATCHTOTNETTAX  | Batch Total Tax<br>minus Com-<br>mission        | :BC - Base Currency              |                         |
| BATCHTOTTAX     | Batch Total Tax                                 | :BC - Base Currency              |                         |
| BATCHTOTTOC     | Batch Total Tax on Commission                   | :BC - Base Currency              |                         |
| BN              | Transaction Book-<br>ing Name                   |                                  |                         |
| BR              | Transaction Book-<br>ing Reference              |                                  |                         |
| CW              | Cheque Words                                    | Prints transaction value as text |                         |
| CWD             | Cheque Word<br>Decimals                         |                                  |                         |
| CWH             | Cheque Word Hun-<br>dreds                       |                                  |                         |
| CWHT            | Cheque Word Hun-<br>dreds of Thou-<br>sands     |                                  |                         |
| CWM             | Cheque Word Mil-<br>lions                       |                                  |                         |
| CWT             | Cheque Word -<br>Thousands                      |                                  |                         |
| CWTT            | Cheque Word -<br>Tens of Thou-<br>sands         |                                  |                         |
| CWTU            | Cheque Word -<br>Tens of Units                  |                                  |                         |
| CWU             | Cheque Words -<br>Units                         |                                  |                         |

| Code              | Data Source                                          | Parameters                                                                                                    | In Message Sec-<br>tion |
|-------------------|------------------------------------------------------|----------------------------------------------------------------------------------------------------|-------------------------|
| DATE              | Transaction Book-<br>ing Line Service<br>Date        |                                                                                                    |                         |
| OPTN              | Transaction Ser-<br>vice Line Product<br>Description | :NT - No Translation                                                                                                    |                         |
| PAYLINK           | Payment URL                                          | Of the form <paylink:-<br>provider:alternative text:xxx&gt;<br/>where xxx is the maximum<br/>length of the text of the link (i.e.<br/>it will be truncated)</paylink:-<br> |                         |
| TD                | Transaction Book-<br>ing Travel Date                 |                                                                                                    |                         |
| TRNAC             | Posting Account                                      | :F - Full Account Number<br>(BR/Dp/Acct)<br>:FD - Full Account Description                                                                                                 |                         |
| TRNADATE          | Transaction Apply<br>Date                            | :T - Output Travel Date (if<br>there is one) else the Apply<br>Date.                                                                                                    |                         |
| TRNADCASHTYPEDESC | Payment / Receipt<br>Type Description                |                                                                                                    |                         |
| TRNCOMM           | Transaction Com-<br>mission Amount                   |                                                                                                    | < <lines>&gt;</lines>   |
| TRNCRAC           | Credit Posting<br>Account                            | :F - Full Account Number<br>(BR/Dp/Acct)<br>:FD - Full Account Description                                                                                                 |                         |
| TRNCRAMT          | Credit Amount                                        | :N - Show amount as a Neg-<br>ative                                                                                                    |                         |
| TRNCRBR           | Credit Account<br>Branch                             |                                                                                                    |                         |
| TRNCRDP           | Credit Account<br>Department                         |                                                                                                    |                         |
| TRNCURR           | Transaction Cur-<br>rency                            |                                                                                                    |                         |
| TRNDATE           | Transaction Date                                     |                                                                                                    |                         |
| TRNDESC1          | Description Line 1                                   |                                                                                                    |                         |
| TRNDESC2          | Description Line 2                                   |                                                                                                    |                         |
| TRNDRAC           | Debit Posting<br>Account                             | :F - Full Account Number<br>(BR/Dp/Acct)<br>:FD - Full Account Description                                                                                                 |                         |
| TRNDRAMT          | Debit Amount                                         |                                                                                                    |                         |
| TRNDRBR           | Debit Account<br>Branch                              |                                                                                                    |                         |
| TRNDRDP           | Debit Account<br>Department                          |                                                                                                    |                         |
| TRNDUE            | Payment Due<br>Date                                  |                                                                                                    |                         |
| TRNENTBY          | Transaction<br>Entered By                            |                                                                                                    |                         |

| Code          | Data Source                                     | Parameters                         | In Message Sec-<br>tion         |
|---------------|-------------------------------------------------|------------------------------------|---------------------------------|
| TRNEXT        | Transaction Exten-<br>ded Price Amount          |                                    |                                 |
| TRNEXCLTAX    | Amount Excluding<br>Tax                         | :BC - Output in Base Currency.     | < <lines>&gt;</lines>           |
| TRNITEM       | Booking or Trans-<br>action Reference           |                                    |                                 |
| TRNNETTAX     | Tax amount with<br>Commission Sub-<br>tracted   | :BC - Output in Base Currency.     | < <lines>&gt;</lines>           |
| TRNENTBY      | Transaction<br>Entered By                       |                                    |                                 |
| TRNPRICE      | Unit Price Amount                               |                                    |                                 |
| TRNQTY1       | Quantity of 1st<br>Charge Units                 |                                    |                                 |
| TRNQTY2       | Quantity of 2nd<br>Charge Units                 |                                    |                                 |
| TRNREF        | Reference                                       |                                    |                                 |
| TRNSC         | Booking Service<br>Line Supplier<br>Code        |                                    |                                 |
| TRNSN         | Booking Service<br>Line Supplier<br>Name        |                                    |                                 |
| TRNSUB        | Sub-total Amount                                |                                    |                                 |
| TRNTAX        | Tax Amount.                                     | :BC - Output in Base Currency.     | < <lines>&gt;</lines>           |
| TRNTOC        | Tax on Com-<br>mission Amount                   | :BC - Output in Base Currency.     | < <lines>&gt;</lines>           |
| TRNTOT        | Total Amount                                    | :BC - Output in Base Currency.     |                                 |
| TRNTOTCOMM    | Total Commission<br>Amount                      |                                    | < <itemtotals>&gt;</itemtotals> |
| TRNTOTEXCLTAX | Total Amount<br>Excluding Tax                   | :BC - Output in Base Currency.     | < <itemtotals>&gt;</itemtotals> |
| TRNTOTNETTAX  | Total Amount with<br>Commission Sub-<br>tracted | :BC - Output in Base Currency.     | < <itemtotals>&gt;</itemtotals> |
| TRNTOTTAX     | Total Tax Amount.                               | :BC - Output in Base Currency.     | < <itemtotals>&gt;</itemtotals> |
| TRNTOTTOC     | Total Tax on Com-<br>mission Amount             | :BC - Output in Base Currency.     | < <itemtotals>&gt;</itemtotals> |
| TRNTYPE       | Transaction<br>Header Type                      | :F - Full Transaction Type<br>Name |                                 |
| TRNWHA        | Transaction With-<br>held Amount                |                                    |                                 |

### User Substitution Codes

| Code    | Data                | Parameters                                                                                                    |
|---------|---------------------|----------------------------------------------------------------------------------------------------|
| SYSDATE | System Current Date | :DAY - Day of the week<br>:TIME - Include time<br>:T - Include current time<br>:NS - Removes white spaces from sysdate output |
| UE      | Users Email Address |                                                                                                    |
| UF      | Users Fax Number    |                                                                                                    |
| UFN     | Users Full Name     |                                                                                                    |
| UM      | Users Mobile Number |                                                                                                    |
| UN      | Users Name          |                                                                                                    |
| UP      | Users Phone Number  |                                                                                                    |
| UPWD    | Users Password      |                                                                                                    |
| UT      | Users Title         |                                                                                                    |
| UW      | Web Address         |                                                                                                    |

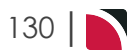

### Pax CRM Substitution Codes

The <<ENTRY>> Section code *must* have an entry code appended - e.g., <<ENTRY:LP>> (Loyalty Program).

| Code     | Data Source                                        | Parameters                                  | In Message Sec-<br>tion     | In Message Sec-<br>tion   |
|----------|----------------------------------------------------|---------------------------------------------|-----------------------------|---------------------------|
| PFCODE   | Code of current Pro-<br>file Entry                 | :D - Code Descrip-<br>tion; :L - Code label | < <entry:??>&gt;</entry:??> | < <profile>&gt;</profile> |
| PFDETAIL | Detail of current Pro-<br>file Entry               |                                             | < <entry:??>&gt;</entry:??> | < <profile>&gt;</profile> |
| PFEDATE  | Entered Date for cur-<br>rent Profile Entry        |                                             | < <entry:??>&gt;</entry:??> | < <profile>&gt;</profile> |
| PFEXDATE | Review/Expiry Date<br>for current Profile<br>Entry |                                             | < <entry:??>&gt;</entry:??> | < <profile>&gt;</profile> |
| PFTYPE   | Profile Entry Type                                 | :D - Code Descrip-<br>tion                  | < <entry:??>&gt;</entry:??> | < <profile>&gt;</profile> |

This page intentionally left blank to ensure new chapters start on right (odd number) pages.

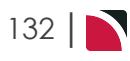

# 

# Message Hints, Tips and Tricks

The messaging system may look complex, but it's not. One of the hardest parts is formulating and designing templates that suit. Once that has been achieved, formatting of templates will be relatively easy.

In this chapter ...

| Hints, Tips and Tricks       |
|------------------------------|
| Basic Tips & Hints           |
| Outputting Notes in Messages |
| Technical Tips & Hints       |
| User Input Fields            |
| Language Translations        |

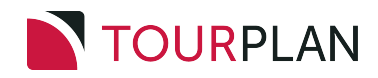

### Hints, Tips and Tricks

The following pages contain some hints and tips to assist in the template creation process.

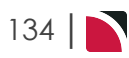

### **Basic Tips & Hints**

- >> When designing a template, start by manually typing in Word what the finished document should look like, then work out what substitution codes need to be used and in which position.
- If a series of substitution codes on one line (or cell) in the template wraps to the next line, don't worry! On output, the substituted values will not wrap. (Unless the length of the substituted text exceeds the line length).
- It is easy to experiment with the setting up of messages and then outputting them to a document to view the results. Remember, that a message is a type of report based on the data which exists in the system, so no data corruption is going to arise through experimentation.
- >> Substituted text will inherit the formatting of the substitution codes i.e., if the code is in **bold** text, the substituted text will be in **bold** text.
- >> Substitution codes can be entered in UPPER case or lower case.
- It's easier to define a message template in Word with Codes turned on. This enables formatting codes such as carriage return/line feeds tabs etc. to be seen.
- Messages can be created with more than one language code—i.e., the same message code is used, but with separate language codes. This means that (e.g.) an Itinerary Message could be set up in ENnglish, SPanish, ITalian, etc. The Itinerary messages available to send would show the message code and the correct language (provided the language code is assigned to the Agent) will be selected on message output.
- When Itinerary messages (or any Messages using Itinerary or Note text) are created, there is no hard and fast rule as to where the text should be taken from. There are a number of places where this can be stored—as a Product Note category; a Product Supplier Note category; a Supplier Note or as Itinerary Text attached to a service. The critical issue is to make sure that the text repository is determined (in consultation with Tourplan Support if necessary) to ensure that the correct text is available for all services, and that re-entering of text in multiple locations is not required.
- >> We suggest messaging templates are configured to include a 'section' per service type.

### Images in Templates and Notes

Logos and images can be added to message templates and NX Notes at Supplier, Product, Agent etc level. It is important that they are added in a manner that will allow them to be converted into HTML which is the format that is seen when viewing in the NX editor.

### Images in Word Templates

Word allows the insert of images via 2 techniques:

### 1. Via the Windows Clipboard

This is probably the common technique where a copy is taken of the image into the Windows clipboard and then from inside Word it is pasted into the template document.

When images are inserted in this manner they are represented in the Word document in a proprietary format that only Word can decode/manage. When these images are converted it HTML for display in NX then the content will be lost. They will be represented in a frame that is the correct size, but the image itself will not appear.

If the template is downloaded or a message is generated and downloaded then the images will still be in the document and will appear when opened in Word.

### w 5-(5)FILE INSERT DESIG PAGE LAYOUT HOME REFERENCES Ν io I Blank Table Online Shapes SmartArt Cover Page Pictures Chart Screenshot Page -Page Break ictures Pages Tables Illustrations

### 2. Via the Insert Picture Process

### CHAPTER 5 | Message Hints, Tips and Tricks

The second method of getting images into the document in Word is via Insert/Pictures where it is easy to navigate via a file dialogue to find the image on disk and select that to be inserted into the document. When this technique is used the image is encoded in such a way that it will appear in Word correctly and be able to be converted into a valid HTML structure for display in the NX editor.

This is the technique that should be used to get images into the message template.

If there are templates that have been created with the first method they can be converted to the second method by:

- a. Downloading the template and opening it in Word
- b. Right clicking on each image and saving it as a file
- c. Deleting the image from the document
- d. Use the Insert/Picture method to insert the image file saved in step 2
- e. Save the document and upload it back into the message template

| Ð | Images in<br>A method<br>dows diale | n NX Notes<br>similar to Word method 2) above allows images to be inserted into NX Notes via a Win-<br>ogue.             |
|---|-------------------------------------|----------------------------------------------------------------------------------------------------|
|   | Product Notes                       | OLLITT DAT SAVE                                                                                                    |
|   | CATEGORY TYPE                       | PI1 - Default Image Insert Image                                                                                         |
|   | Normal (DIV)                        | - Font -   Size -   B I U A -   # # # ৳ ± ± ≡   ∞ □ Ⅲ   X ⓑ ⓑ Source                                                     |
|   | In the NX igation to                | Note Editor, click on the Insert Image icon and a dialogue box will open allowing nav-<br>the image file to be inserted. |
|   | This is the                         | only method to be used to put images into NX Notes.                                                                      |

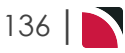

### Outputting Notes in Messages

Important Note: For note information to display when generating messages there is a requirement for the Note Category to be configured to 'Include In Messaging'. For more information on this setting please see the System Setup User Manual - Messaging Chapter (Notes topic).

### There can be some unexpected outcomes when Notes are included in messages.

| Issue                                              | Detail                                                                                                    |                                               |  |  |
|----------------------------------------------------|----------------------------------------------------------------------------------------------------|-----------------------------------------------|--|--|
| Notes<br>don't                                     | This can occur when the message format has defined multiple notes codes in a single cell. e.g.,                                                                                                    |                                               |  |  |
| as expec-                                          | Details                                                                                                    | <nts:(ab)> - <nts:(cd)></nts:(cd)></nts:(ab)> |  |  |
| ted                                                |                                                                                                    | would substitute as                           |  |  |
|                                                    | Details                                                                                                    | Note Text (AB) - Note Text (CD)               |  |  |
|                                                    | The note detail displays, but the format and structure of the cell content is not what was expected and has additional padding and line spacing in it. See "Formatted v Unformatted Notes" below and "Notes Processing in Messaging" below                                                                                                    |                                               |  |  |
| Notes<br>don't                                     | The message format could contain a row that has two cells in it - the first is a heading and the second a note code.                                                                                                    |                                               |  |  |
| with                                               | Details                                                                                                    | <nts:ab></nts:ab>                             |  |  |
| other                                              | and when the substitution is done, it looks similar to:                                                                                                    |                                               |  |  |
| Cells                                              | Details                                                                                                    | Note content appears out of alignment         |  |  |
|                                                    | Again, it additional spacing around the content. See "Notes Processing in Messaging" below                                                                                                    |                                               |  |  |
| The Note<br>Font is<br>not what<br>was<br>expected | This is a bit of a contentious issue but the content of the note will attempt to retain the font definition of the note itself and not convert to the font of the message definition. The issue usually arises from notes entered in previous Tourplan versions that are in a font that does not translate to an equivalent font that is available/supported in NX |                                               |  |  |

### Formatted v Unformatted Notes

NX supports 2 types of notes - Formatted and Unformatted (text based). Formatted notes entered directly in NX will be stored in HTML format and notes entered in previous Tourplan versions will be in RTF format until they are edited in NX at which point they will be converted to HTML format. The format that the note is to be treated as, is defined against the note category and when the note is read by the webservices it is converted to the correct format based on the setting of the note category, regardless of how it has been stored in the database.

Formatted notes are returned as a complete set of valid HTML including all paragraph and font formatting whist text based notes have any font and formatting data stripped from them and are returned in plain text.

In the majority of the examples seen, the content of the note in question is relatively short, often single line, and not requiring all of the formatting and related function of a traditional note. They are more like the user defined text fields available at a booking header level or the voucher text fields that are on the service lines.

### Notes Processing in Messaging

In Tourplan NX (as of version 1.1) Notes are being retrieved as plain text and are not going through the same logic as formatted notes when being inserted into the Word document that is the generated message. This means a couple of things:

1) They will not get paragraph markers before or after them

2) They will not contain any font or styling information and so will inherit the font/style of the substitution code itself

As a result message definitions that have layouts such as:

| Details: | <nts:ab> - <nts:cd></nts:cd></nts:ab> | will now sub- | Details: | Notes Text (AB) - |
|----------|---------------------------------------|---------------|----------|-------------------|
|          |                                       | stitute as    |          | Notes Text (CD)   |

| Details: | <nts:ab> - <nts:xx></nts:xx></nts:ab> | will now sub- | Details: | Note content is   |
|----------|---------------------------------------|---------------|----------|-------------------|
|          |                                       | stitute as    |          | aligned correctly |

### **Formatted Notes**

In NX, notes with tables defined in them retain the table layout when inserted into the table cell of the <nts:xx> code. Formatted notes processing uses a different technique to process the note so that it can retain any formatting that the note has. To do this new table cells are generated in the table that can then host the content of the NTS record. Doing this forces the new cell to inherit default settings from Word. In many instances this includes padding around the content. NX has no control over this, and for multi-line formatted notes the outcome is usually acceptable.

For shorter notes it typically isn't and makes the alignment appear incorrect. In these cases the note template itself should be changed to unformatted.

### **Mathematics Operators**

Basic mathematics operators can be used in messaging. The allowed operators are +, -, \*, /.

- a. Maths operators must be inside [] characters
- b. Only numeric values will work
- c. Dates can be added and subtracted from by specifing the number of days to add/subtract as a parameter of the substitution code e.g. <td:14> or <td:-14>

An example of using a simple maths operator is: Transaction Nett Total [<TRNTOT>-<TRNTOTCOMM>]

The equation would generate the value of the transaction total minus the transaction total commission.

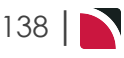

# Technical Tips & Hints

| Issue                                                                                                    | Cause                                                                                                    | Solution                                                                                                    |
|----------------------------------------------------------------------------------------------------|----------------------------------------------------------------------------------------------------|----------------------------------------------------------------------------------------------------|
| Blank Lines<br>Around<br>Notes<br>When the<br>note is sub-<br>stituted it has<br>blank lines<br>inserted<br>when they're<br>not expected<br>or wanted. | <nts: best,="" code="" like="" many<br="" works="">code when in a cell of its own. The<br/>reason for this is that the way the<br/>HTML formatted NTS data has to<br/>be inserted into a cell that contains<br/>other data and it forces a para-<br/>graph marker.</nts:> | Ensure the <nts:xx> code is in a cell of its own so that there is<br/>no paragraph required. Also consider using plain text rather than<br/>formatted notes.</nts:xx>                                                                                                    |
| Additional<br>Spacing In<br>General<br>The mes-<br>sage has<br>unexpected<br>and/or<br>unwanted<br>spacing.                                            | This is often actually not a problem<br>but is in fact related to the styles<br>attached to Word content.                                                                                                    | The solution is to ensure that the styles are correct and not over-<br>ridden within the document, especially the Normal style. A good<br>way of dealing with this is to turn non-printing characters on<br>which will show the spacing created by each paragraph marker.<br>Also note the comment re fonts as an unknown font will cause the<br>document to revert to a different style, often with additional spa-<br>cing before and/or after a paragraph. |
| Remove<br>Rows<br>Cell content<br>has been<br>removed but<br>the row is still<br>there.                                                                | Incorrect usage of <rms:row>.<br/>The intention of this is that it is at<br/>the start of the very first cell in the<br/>row. If it is not in that position then<br/>rows are not removed.</rms:row>                                                                      | If it is placed there and all of the subsequent substitution codes in<br>that row resolve to empty values then the entire row will be<br>removed                                                                                                    |
| Remove<br>Cells<br>Codes have<br>been used to<br>remove data<br>when sub-<br>stitutions are<br>empty but it<br>doesn't work                            | The codes <rms:bl> &amp;<br/><rme:bl> will delete cell content<br/>but not row content and so whilst<br/>they work as designed they may<br/>not give the expected or wanted<br/>result.</rme:bl></rms:bl>                                                                 | When designing the template consider what content needs to be deleted when substitutions are blank.<br>The key difference between <rms:bl> and <rmel:bl> versus <rms:row> is the former will empty cells but not change the table structure whereas the latter will change the table structure by actually deleting rows.</rms:row></rmel:bl></rms:bl>                                                                                                    |

# CHAPTER 5 | Message Hints, Tips and Tricks

| Issue                                                                                                    | Cause                                                                                                    | Solution                                                                                                    |
|----------------------------------------------------------------------------------------------------|----------------------------------------------------------------------------------------------------|----------------------------------------------------------------------------------------------------|
| Font Com-<br>patibility<br>The font<br>used in the<br>note or mes-<br>sage isn't<br>retained in<br>the gen-<br>erated doc-<br>ument              | Not all fonts can be translated<br>between HTML and Word. This is<br>especially an issue for RTF notes<br>in existing databases. Fonts are<br>actually defined as font families<br>which are related sets fonts that<br>can be substituted amongst each<br>other. The font families that NX<br>supports are:                                                                         | Change the source data to have a font matching one of the fam-<br>ilies that NX supports                                                                                 |
| Table AlignmentThe alignment and sizing of the cells in the generated document are not what was expected                                         | Inconsistent layout, especially a<br>variable number of cells per row.<br>When these are are generated into<br>the destination document then<br>Word can get the cell alignment<br>'wrong'. This is especially the case<br>when the output is displayed in the<br>HTML editor. (see <b>HTML View</b><br><b>Doesn't Look Right</b> below)                                             | Try to make the message template have a consistent number of<br>cells per row throughout. This may require using empty cells<br>rather than merging cells in some cases. |
| HTML View<br>Doesn't<br>Look Right<br>When the<br>generated<br>document is<br>viewed in<br>NX, the<br>format and<br>alignment is<br>not correct. | When the generated message is<br>shown in the NX User Interface<br>(UI) the view is the Word .DOCX<br>formatted output after it has been<br>converted to HTML. HTML does<br>not have the same level of control,<br>especially around alignment and<br>sizing of tables. Typically this is not<br>an issue for 'simple' document<br>structures but can be for more com-<br>plex ones. | Use the HMTL view to check content, but for layout view the doc-<br>ument in Word or PDF format as that is the true representation of<br>the layout.                     |
| TablesinNotesWhen thereis a table in anote and it isoutput on amessage, theformat is lost.                                                       | The issue here is that there is an<br>HTML table in the note that is<br>being inserted into a single cell of a<br>table in the Word document. Tech-<br>nically there is no capability to split<br>the cell into nn cells and even if<br>that capability was available,<br>chaos is still likely to reign with the<br>overall column alignment and<br>widths etc.                     | There isn't a specific solution. The best outcome would be to reformat the structure of the notes so they didn't need a table within the note record itself.             |

140 |
## Messaging User Manual

| Issue                                                                    | Cause                                                                                                    | Solution                                                                                                    |  |
|--------------------------------------------------------------------------|----------------------------------------------------------------------------------------------------|----------------------------------------------------------------------------------------------------|--|
| Section<br>Tags<br>Where is it<br>valid to place<br>section tags         | Section tags are the codes that are<br>placed in << >> delimiters. (See<br>"Messaging Template Sections" on<br>page 23). They indicate that there<br>is repeating data to be injected into<br>the document. Once generated,<br>the section tags then need to be<br>removed from the document but if<br>they have been placed in a cell part<br>way through a row the results are<br>at best variable and at worst create<br>an invalid .docx on output | Word doesn't deal well with deleting a cell and invariably results<br>in a table that is a very odd shape from what would be expected.<br>Trying to do the same when generating the message is similar<br>and so these types of codes should always be in a row of their<br>own.                                                                                                    |  |
| Column<br>Width from<br>layout not<br>maintained<br>when saved<br>to PDF | Columns set in the layout are main-<br>tained in HTML and .DOCX but not<br>in .PDF.                                                                                                    | If when the template is created, table properties are set to<br>Autofit/Fixed Column Width the width is likely to also be main-<br>tained when exported to PDF. To set Fixed Column Width in<br>Word, click on the table in the template, and in the Table<br>Tools/Layout tab/Cell Size group, click on AutoFit and select<br>Fixed Column Width, then enter the required width into Width<br>field to the right of the AutoFit button.                                                                                                    |  |
| Outputting<br>Data From<br>XML Notes                                     | In some systems, some fields in<br>the XML notes had short codes so<br>that either could be used: In NX<br>only the full tag name is used e.g<br><xml:esl:optiondescription></xml:esl:optiondescription>                                                                                                    | Use the full tag name. This means that when any new ESL tags<br>are added they can be used with changes to the messaging<br>engine.                                                                                                    |  |
| Spaces<br>between<br>text and sub-<br>stitution<br>codes is<br>lost      | When a message substitution code<br>and static text exist in the same cell<br>the space between the two can be<br>lost. For example <tw> Rooms<br/>can become 2 Rooms when sub-<br/>stituted.</tw>                                                                                                    | The cause of this is unknown but assumed to be related to the representation of the space in the Word document itself. The solution is to ensure that the substitution code is in a cell of its own and the static text is in a cell of its own so that the space is not relevant to the display.                                                                                                    |  |
| Maintaining<br>the integrity<br>of the table                             | Using Ctrl+Enter within a table, will<br>not only insert a page break but will<br>also split the table into two sep-<br>arate tables at that row.                                                                                                    | In the .docx, click the dialog launcher button in the Paragraph<br>group on the Home tab. On the Line and Page Breaks tab, select<br>"Page break before."<br>iew Help Design Layout $P$ Toll me what you want to do<br>i = · i = · i = |  |
| Page Break                                                               | Text is running over the page and a page break is required.                                                                                                    | Hard Coding a page break into the message template. Message templates allow a substitution code <pagebreak>.</pagebreak>                                                                                                    |  |

| Issue                               | Cause                                                                                                    | Solution                                                                                                    |
|-------------------------------------|----------------------------------------------------------------------------------------------------|----------------------------------------------------------------------------------------------------|
| Sending<br>Email via<br>Outlook 365 | Outlook 365 will not allow bulk<br>sending of Email's from the same<br>'connection' and if it detects this<br>occurring it will issue an error:<br>"Error 1026 - Error for operation<br>SendMessages: Sys-<br>tem.Net.Mail.Smt-<br>pException:Syntax Error,<br>command unrecognized. The<br>server response was : 4.3.2<br>STOREDRV.ClientSubmit; sender<br>thread limit exceeded" | In NX there is the ability to throttle the rate at which connections to the mail server are generated. This can be controlled through a setting in the config: MailConnectionsMax=1<br>In the messaging.config file in the config sub-directory of the messaging webservices. |

#### User Input Fields

User input fields are editable fields within a generated message that can be updated prior to a message being sent. The text edits are made within the Messaging UI removing the requirement to download, edit, and re-upload an amended message.

These fields can be used either as named input fields or in combination with message substitution codes allowing default values to be edited when necessary.

Due to audit risk, some transactional substitution codes cannot be used. This functionality is best suited for Invoice Messages, Credit Notes, and Receipts as it allows the editing of message contents while ensuring that auditable transaction data remains unchanged.

| Review & Send Document                                                                                                    | EXIT                       |
|----------------------------------------------------------------------------------------------------|----------------------------|
| DOCUMENT REFERENCE BAG-DNSGTC-Z4FBP72575-DAQT-2023-04-05-11-55-                                                                                                    | DOWNLOAD 🛓                 |
| DOCUMENT SENDING ATTACHMENTS                                                                                                    |                            |
| Format •   Font •   Size •                                                                                                    | User Input                 |
| B I U A-   = = = = = = = = =   = = =   X 🗅 🖨 🖨 Source                                                                                                    | [1] ADDITIONAL REMARKS     |
| Quotation for: Whitting, Mr F & Mrs P                                                                                                    | Please also let me know if |
| Travelling On: 30 Apr 23                                                                                                    |                            |
|                                                                                                    |                            |
| To: A Good Travel Company                                                                                                    |                            |
| From: Dan Martin                                                                                                    |                            |
| I am pleased to confirm the following quotation for your perusal. Prices shown are valid for 30 days -<br>until 05 May 23. If you are happy with the literary below, please confirm to me as soon as possible. |                            |
| Please also let me know if you have any queries or require any alterations to be made to the details<br>below:                                                                                                 |                            |
| Date of Travel: 30 Apr 23                                                                                                    |                            |
| No. of people: 2 Adults, 0 0 Child(ren), 0 Infant(s)                                                                                                    | • 4                        |
|                                                                                                    |                            |

**NOTE:** Booking Agent Messages, Booking Supplier Messages, Voucher Messages, Invoice Messages, Credit Notes and Receipts can be configured to use User Input Fields. The message template will need to be set to External editing in Code Setup

User Input field editing does not update data within a booking - the edited text will only display on the generated message.

#### **Configuring User Input Fields**

Editable fields can be configured within a message template by using the following field codes.

Entering text in place of the example 'Label Text' will create a Labelled Field Name in the User Input list.

| Field Code       | Field Type                                                                       |
|------------------|----------------------------------------------------------------------------------|
| [UID:Label Text] | User input date or selection field described by the label text.                  |
| [UIS:Label Text] | User input string field described by the label text (max length 120 characters). |
| [UIT:Label Text] | User input text field described by described by the label text.                  |
| [UIN:Label Text] | User input numeric field described by described by the label text.               |

| Field Code       | Field Type                                            |
|------------------|-------------------------------------------------------|
| [UIV:Label Text] | User input data value field described by described by |
|                  | the label text and with 2 decimal places.             |

#### User Input Field Code Example

| Review & Se                    | nd Docum       | nent                                       | EXIT EMAIL                   |
|--------------------------------|----------------|--------------------------------------------|------------------------------|
| DOCUMENT REFERE                |                | AG-DNS-Z4FBP72575-DUIF-2023-04-04-11-09-07 | DOWNLOAD 📩                   |
|                                | ENDING         | ITACHMENTS                                 |                              |
| Format                         | +   Font       | +   Size +                                 | User Input                   |
| B <i>I</i> <u>U</u> <u>A</u> - | := :=   =      | : = = =   == = =   X 🖒 🛱 🖻 Source          | [1] ENTER PAYMENT URL        |
|                                |                |                                            | [2] ENTER NAME               |
| User Input Field               | 5              |                                            |                              |
| Payment URL: E                 | inter Payment. | JRL .                                      |                              |
|                                |                |                                            | [4] ENTER NUMBER OF CHILDREN |
| Name: <u>Enter Na</u>          | ime            |                                            | [5] ENTER STRING             |
| Date: <u>Date</u>              |                |                                            |                              |
| Number of child                | ren: Enter num | iber of children                           |                              |
|                                |                |                                            |                              |

#### **User Input with Substitution Codes**

Using field codes and message substitution codes together defaults a value which the user can change.

| Field Code                            | Field Type                                                                                        |
|---------------------------------------|---------------------------------------------------------------------------------------------------|
| [UIx:Label Text: <subcode>]</subcode> | User Input field described by the 'Label Text' with a default value based on a Substitution Code. |

**NOTE:** The following transaction substitution codes can not be used in combination with User Input field codes as this would present an audit risk:

- » TRNEXT
- >> TRNPRICE
- >> TRNTOT
- >> TRNCOMM
- ≫ TRNTOTCOMM
- >> TRNCURR
- >>> TRNEXCLTAX
- >> TRNTOTEXCLTAX
- >> TRNDRAMT
- >> TRNCRAMT
- >> TRNSUB
- >> TRNTAX
- >> TRNTOTTAX
- » TRNTOC
- ≫ TRNTOTTOC

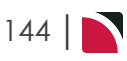

#### Language Translations

The Language Translations table allows text entries to be substituted in messages and text translated to a different language.

Only text and values which are being substituted are translated. Message body text is not scanned for translation - i.e., text that is hard coded into a message template is not translated. Only text generated using a message substitution code which has language translation text inserted as a language translation will translate on a generated message.

#### Foreign Language Substitution Example

**Foreign Language Substitution Example.** Only the values returned for the substitution codes (inside the <> brackets) will be translated. Any component of these values can also be translated. For example, if a Service Extra has been defined as "Cooked Breakfast" - and the extra description is being output in the message, then translations for the English words Cooked Breakfast can be set up in the Language Translation table and the system will translate on message output. If the sentence reads:

Your stay has been reserved at the <sn>, in <optn> category, for <qty2> <scu>. Extras Included -<ex:1> <ex:2> <ex:3> <ex:4> <ex:5> From <pud> to <dpd>

| Cooked Breakfast | FR | Déjeuner cuit            | Language |
|------------------|----|--------------------------|----------|
| Cooked Breakfast | GE | Gekochtes Frühstück      | Language |
| Cooked Breakfast | IT | Prima colazione cucinata | Language |
| Cooked Breakfast | SP | Desayuno cocinado        | Language |

When the message is output in a valid foreign language (valid being determined by a Language Code having been set up and the translations having been entered into the Foreign Language Translations table). The Cooked Breakfast is included in the service as Extra 1, and if a translation exists it will be translated. In this example, Cooked Breakfast has been entered into the Language Translation for French, German, Italian and Spanish so Cooked Breakfast would be substituted for the language translation text.

#### Hard Coded Example

If however the sentence read as follows:

Your stay has been reserved at the <sn>, in <optn> category, for <qty2> <scu> and includes Cooked Breakfast.) From <pud> to <dpd>.

Then the words 'and includes Cooked Breakfast' would not be translated because they are in the body of text (hard coded into the message), and not output via a substitution code.

The translation of dates and portions of a date can also be performed. Depending on the user's local Windows settings and whether or not short or long date formats are being used, the alpha values in a date can be translated. This means that the following should be set up in the translation table to cover both long and short date eventualities:

- Days of the week-long format: Monday, Tuesday, Wednesday, Thursday, Friday, Saturday, Sunday.
- >> Days of the week-short format: Mon, Tue, Wed, Thu, Fri, Sat, Sun.
- Months of the year-long format: January, February, March, April, May, June, July, August, September, October, November, December.
- >> Months of the year-short format: Jan, Feb, Mar, Apr, May, Jun, Jul, Aug, Sep, Oct, Nov, Dec.

Other fields which can have data that could be translated are:

- Service First Charge Unit/Second Charge Unit descriptions e.g. Room/Night; Person/Visit etc.
- >> Service Class/Service Locality descriptions e.g. 3 Star/Downtown etc.

## CHAPTER 5 | Message Hints, Tips and Tricks

- >> Option Description e.g., Run of House etc.
- >> Extra Descriptions e.g., American Breakfast, Porterage.
- >> Room Type Descriptions e.g., Single, Twin, Double, Triple, Quad, Other.
- >> Pax Descriptions e.g., Adult/Adults, Children, Infants.
- >> Booking/Service Statuses e.g., Confirmed, On Request, Off Allotment etc.

This is not an exhaustive list, but gives an idea of the types of translations that can be made.

Language translation entries in Code Setup are necessary to translate specific text from the Messaging Substitution Codes provided in the messaging templates. If you are not currently using message translations and are interested in a translation project, we encourage you to speak with your local Tourplan Support Office for assistance.

#### How can I output a message with a specific field not translating?

There are of course times where a language translation is not necessary, it may be that a specific supplier requires the product description in one language, and you may want the itinerary to the client to be in a different language. Perhaps a Suppliers Name needs to remain un-translated.

The messaging parameter :NT can be used to Not Translate a particular field.

For example:

- >> <SN:NT> Supplier (No Translate)
- >> <OPTN:NT> Product Description (No Translate)

X M Z Z

## A

Agent EFT Substitution Codes 96 Attachments Section 35

## С

Commands and Conditional Substitutions 78 Conditional Substitutions 79 Credit Notes Section 58

## D

Deleting Attachements 35

## Е

EFT Template 70 External Only 4

## F

Fields New Document 17

## G

Getting Started with Messaging 1

## I

Internal Only 4

## L

Language Translations 145

## Μ

Message & Template Overview 3 Message Configuration 5 Message Editor 22 Message Hints, Tips and Tricks 133 Message Substitution Codes 77 Message Template Creation 11 Message Types 2 Messaging Template Sections 23

### Ν

Name List Section 55

## 0

Optional Services in Header or Tail Sections 45

### Ρ

Pax Breaks Section 36 Print Command 78 Procedures Creating a New Message Definition 16 Updating Existing Message Definitions 13

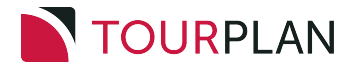

### R

Remittance Advice 65

## S

Section Services 25 Sections Agent - Debtor Statement 62 Air Ticket 50 Allocation 32 Assignment 30 Cheque 65 Debtors Invoice 58 Itinerary 47 Optional Services 42 Pax CRM 67 Room & Name List 55 Service Cancellation Penalties 26 Service Summary 36 Substitution Codes Agent 81 Agent Statement 85 Air 88 Allocation 89 Booking (Header) 90 Cancellation Policy 92 EFT 94 Pax 99 Pax CRM 131 PCM 101 Phone Book 109 Price 111 Product 114 Room 117 Service Line 119 Supplier 123

Transaction 127 User 130 Supplier EFT Substitution Codes 94

# Т

Template Configuration 6 Testing Considerations 21

## U

User Choice 4 User Input Fields 143

# X

XML Formatting 73

## Ζ

Zero Flagging 79

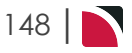